# **Grand River Simulation Model**

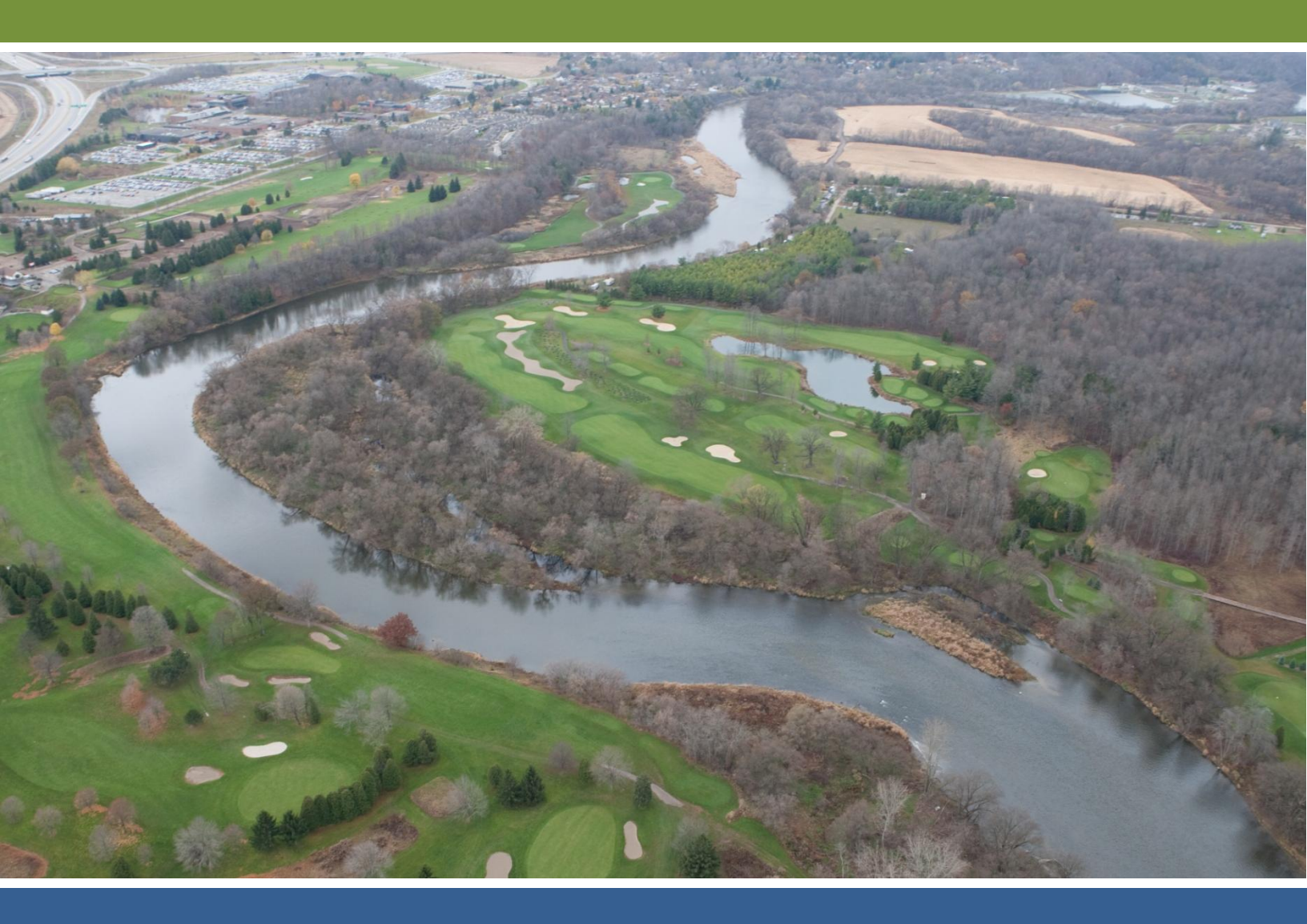

## **User Manual** Version 1.0, January 2011

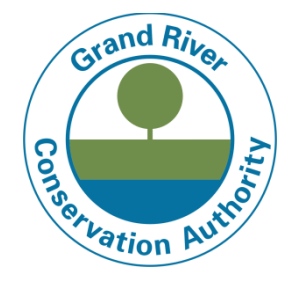

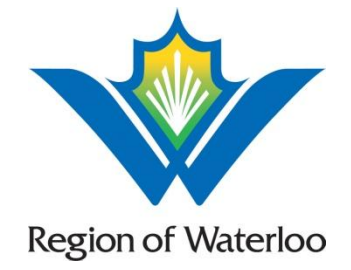

## **Revision History**

| Date<br>(yyyy/mm/dd) | Change                        | Acknowledgments |
|----------------------|-------------------------------|-----------------|
| 2011-01-06           | Final version for publication | Stantec         |
|                      |                               |                 |
|                      |                               |                 |
|                      |                               |                 |
|                      |                               |                 |
|                      |                               |                 |
|                      |                               |                 |
|                      |                               |                 |
|                      |                               |                 |
|                      |                               |                 |
|                      |                               |                 |
|                      |                               |                 |
|                      |                               |                 |
|                      |                               |                 |
|                      |                               |                 |

## Preface

The Grand River Simulation Model (GRSM) is a water quality model of the Grand River applied by scientists, engineers, and planning staff to understand how proposed changes to a watershed might affect the quality of water in the rivers. The GRSM is is a versatile model that can be adapted to other watersheds. This flexibility rests in the fact that all the simulation parameters can be updated based on the unique characteristics of the different watersheds.

The GRSM focuses on dissolved oxygen (DO) as the most important indicator of river water quality because DO levels play a large role in determining the level of stress on fish communities and diversity of the fishery in the river. Since DO levels are significantly affected by discharge of treated wastewater to the river, they are good indicators of the impact of wastewater discharges on the river environment. The GRSM also models biochemical oxygen demand, nitrogenous oxygen demand, nitrate, suspended solids and total phosphorus.

## History

The Ministry of the Environment (MOE) and the Grand River Conservation Authority (GRCA) developed the GRSM in the 1970s. It built on similar work that had been done in Southwestern Ontario, in which a dynamic simulation model was used to evaluate strategies to control eutrophication in the Thames River. The Grand River Implementation Committee used the GRSM in 1982 to evaluate water management options for the Grand River Basin Water Management Study.

Aside from the initial development period, the GRSM remained unused for a number of years, until the issue of increased waste water treatment plant (WWTP) discharges was raised by the MOE and several municipalities in the early 1990s. Urban development in Guelph and the Regional Municipality of Waterloo led to plans for WWTP expansion.

In the mid 1990s, the model underwent a major upgrade to overcome limitations due to hardware and software constraints. The new version had a more streamlined input and output process. Subsequently, the equations describing plant growth and inhibition were reviewed and in some cases revised, to improve the model's consistency with recent research and to bring calibrated oxygen minima closer to observed levels.

As part of the Middle-Grand River Assimilative Capacity Study completed in 2010 by Stantec Consulting Ltd. (Stantec) for the Region of Waterloo, ammonia volatilization and denitrification were incorporated in the GRSM to provide a more comprehensive picture of important nitrogen cycle processes occurring in the Grand River. Stantec also updated and consolidated the GRSM user documentation to reflect the changes that have been made to the model over the years.

The improvements and modifications that have been made to the GRSM since its inception are a testament to its adaptability and versatility.

1990

1970

## Acknowledgements

This User Manual was designed and developed with financial contributions from the Region of Waterloo.

The writers wish to expression their appreciation to the staff of the Grand River Conservation Authority for their technical advice and assistance during the development of this documentation.

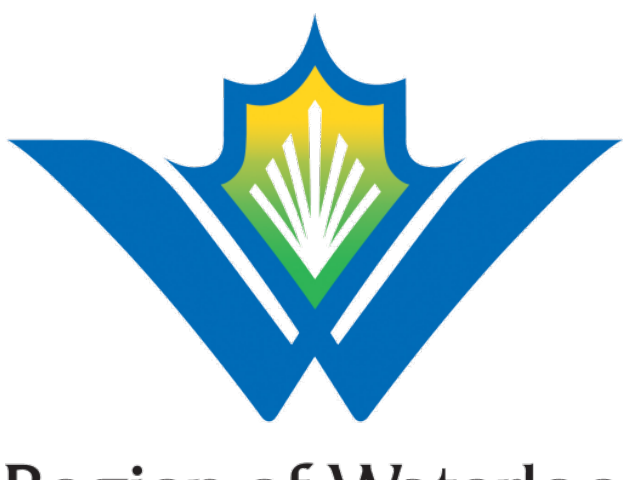

## **Region of Waterloo**

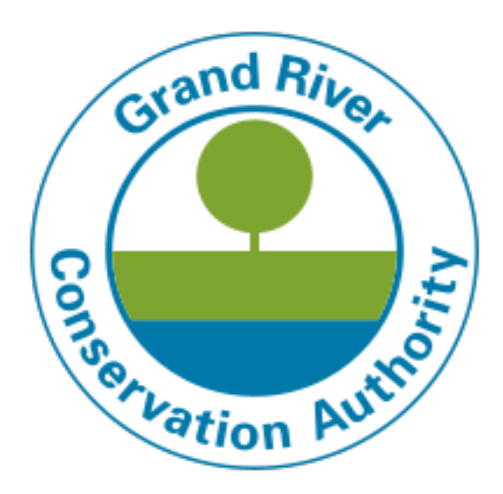

## Contents

| 1. Introc                                                                                                    | luction                                                                                                    | 1                                             |
|----------------------------------------------------------------------------------------------------|----------------------------------------------------------------------------------------------------|-----------------------------------------------|
| 1.1.                                                                                                    | The Grand River Simulation Model (GRSM)                                                                                                    | 1                                             |
| 1.2.                                                                                                    | Grand River Conservation Authority License Agreement                                                                                                    | 4                                             |
| 1.3.                                                                                                    | Intended Users                                                                                                    | 4                                             |
| 1.4.                                                                                                    | User Manual Scope and Purpose                                                                                                    | 4                                             |
| 1.5.                                                                                                    | Conventions Used in this Document                                                                                                    | 4                                             |
| 1.6.                                                                                                    | Technical Guidance Document                                                                                                    | 4                                             |
| 2. Gloss                                                                                                    | sary                                                                                                    | 5                                             |
| 2.1.                                                                                                    | Common Terms                                                                                                    | 5                                             |
| 2.2.                                                                                                    | Acronyms                                                                                                    | 6                                             |
| 3. Instal                                                                                                    | lation                                                                                                    | 7                                             |
| 3.1.                                                                                                    | Minimum System Requirements                                                                                                    | 7                                             |
| 3.2.                                                                                                    | Locating the GRSM                                                                                                    | 7                                             |
| 2.2                                                                                                    | Executing the GRSM                                                                                                    | 7                                             |
| 5.5.                                                                                                    |                                                                                                    |                                               |
| 4. Exec                                                                                                    | ution                                                                                                    | 8                                             |
| 4. Exect<br>4.1.                                                                                                    | ution<br>Before Executing the GRSM                                                                                                    | 8<br>8                                        |
| 4. Exect<br>4.1.<br>4.2.                                                                                                    | Ution<br>Before Executing the GRSM<br>What the GRSM Does                                                                                                    | 8<br>8<br>9                                   |
| 4. Exect<br>4.1.<br>4.2.<br>4.3.                                                                                                    | Ution<br>Before Executing the GRSM<br>What the GRSM Does<br>What the GRSM Does Not Do                                                                                                    | 8<br>8<br>9<br>9                              |
| <ul> <li>4. Exect</li> <li>4.1.</li> <li>4.2.</li> <li>4.3.</li> <li>4.4.</li> </ul>                                                                                                    | Executing the OROM and a second second secon | 8<br>8<br>9<br>9<br>9                         |
| <ol> <li>4. Exect</li> <li>4.1.</li> <li>4.2.</li> <li>4.3.</li> <li>4.4.</li> <li>4.5.</li> </ol>                                                                                                    | Executing the OROM<br>ution<br>Before Executing the GRSM<br>What the GRSM Does<br>What the GRSM Does Not Do<br>Input Files                                                                                                    | 8<br>9<br>9<br>9<br>9<br>9                    |
| <ol> <li>4. Exect</li> <li>4.1.</li> <li>4.2.</li> <li>4.3.</li> <li>4.4.</li> <li>4.5.</li> <li>5. Calib</li> </ol>                                                                                         | Executing the OROM and Ution                                                                                                    | 8<br>9<br>9<br>9<br>9<br>9<br>9<br>74         |
| <ol> <li>4. Exect</li> <li>4.1.</li> <li>4.2.</li> <li>4.3.</li> <li>4.4.</li> <li>4.5.</li> <li>5. Calib</li> <li>6. Trout</li> </ol>                                                                       | Executing the GRSM<br>Before Executing the GRSM<br>What the GRSM Does<br>What the GRSM Does Not Do<br>Input Files<br>Output Files<br>ration and Validation                                                                                                    | 8<br>9<br>9<br>9<br>9<br>74<br>.78<br>.78     |
| <ol> <li>4. Exect</li> <li>4.1.</li> <li>4.2.</li> <li>4.3.</li> <li>4.4.</li> <li>4.5.</li> <li>5. Calib</li> <li>6. Trout</li> <li>6.1.</li> </ol>                                                         | Executing the Ortown<br>ution<br>Before Executing the GRSM<br>What the GRSM Does<br>What the GRSM Does Not Do<br>Input Files<br>Output Files<br>ration and Validation<br>Deshooting<br>Error Message #1                                                                                                    | 8<br>9<br>9<br>9<br>9<br>9<br>9<br>9<br>9<br> |
| <ol> <li>4. Exect</li> <li>4.1.</li> <li>4.2.</li> <li>4.3.</li> <li>4.4.</li> <li>4.5.</li> <li>5. Calib</li> <li>6. Trout</li> <li>6.1.</li> <li>6.2.</li> </ol>                                           | Executing the GRSM<br>Before Executing the GRSM<br>What the GRSM Does<br>What the GRSM Does Not Do<br>Input Files<br>Output Files<br>ration and Validation<br>Deshooting<br>Error Message #1<br>Error Message #2                                                                                                    | 8<br>9<br>9<br>9<br>9<br>9<br>9<br>           |
| <ol> <li>4. Exect</li> <li>4.1.</li> <li>4.2.</li> <li>4.3.</li> <li>4.4.</li> <li>4.5.</li> <li>5. Calib</li> <li>6. Trout</li> <li>6.1.</li> <li>6.2.</li> <li>6.3.</li> </ol>                             | Executing the GRSM<br>Before Executing the GRSM<br>What the GRSM Does<br>What the GRSM Does Not Do<br>Input Files<br>Output Files<br>ration and Validation<br>bleshooting<br>Error Message #1<br>Error Message #2<br>Error Message #3                                                                                                    | 8<br>9<br>9<br>9<br>9<br>9<br>9<br>9<br>      |
| <ol> <li>4. Exect<br/>4.1.</li> <li>4.2.</li> <li>4.3.</li> <li>4.4.</li> <li>4.5.</li> <li>5. Calib</li> <li>6. Trout</li> <li>6.1.</li> <li>6.2.</li> <li>6.3.</li> <li>6.4.</li> </ol>                    | Executing the GRSM<br>Before Executing the GRSM<br>What the GRSM Does<br>What the GRSM Does Not Do<br>Input Files<br>Output Files<br>output Files<br>Frror Message #1<br>Error Message #2<br>Error Message #3<br>Error Message #4                                                                                                    | 8<br>9<br>9<br>9<br>9<br>9<br>9<br>9<br>      |
| <ol> <li>4. Exect</li> <li>4.1.</li> <li>4.2.</li> <li>4.3.</li> <li>4.4.</li> <li>4.5.</li> <li>5. Calib</li> <li>6. Trout</li> <li>6.1.</li> <li>6.2.</li> <li>6.3.</li> <li>6.4.</li> <li>6.5.</li> </ol> | Executing the GRSM<br>Before Executing the GRSM<br>What the GRSM Does<br>What the GRSM Does Not Do<br>Input Files<br>Output Files<br>ration and Validation<br>bleshooting<br>Error Message #1<br>Error Message #2<br>Error Message #3<br>Error Message #4<br>Error Message #5                                                                                                    | 8<br>9<br>9<br>9<br>9<br>9<br>9<br>9<br>      |

## Appendices

Appendix A: Worked Example Appendix B: Input Parameters Appendix C: Using the Input File Templates Appendix D: Variables in the Output Files

## Tables

| Table 1: Description of symbols                      | 4  |
|------------------------------------------------------|----|
| Table 2: Templates for input files                   | 14 |
| Table 3: Description of temporary files              | 74 |
| Table 4: Description of consolidated temporary files | 76 |
| Table 5: Description of data files                   | 77 |

## Figures

| Figure 1: Daytime Dominant Processes (Temperature Dependent)   | 3  |
|----------------------------------------------------------------|----|
| Figure 2: Nighttime Dominant Processes (Temperature Dependent) | 3  |
| Figure 3: Example of FILENAME.DAT                              | 10 |
| Figure 4: Example of BYPASS.DAT                                | 10 |
| Figure 5: Sample description of an input file                  | 12 |
| Figure 6: Example of PDFMOD                                    | 67 |

### 1. Introduction

This User Manual provides the information required to install, execute, and troubleshoot the Grand River Simulation Model (GRSM).

### 1.1. The Grand River Simulation Model (GRSM)

The GRSM is a dynamic (non-steady state), one-dimensional water quality model that enables users to study the impacts of alternative water management strategies on nutrients and dissolved oxygen concentrations in a river. Although the GRSM is currently applied to the Grand River watershed, it is a versatile model that can be adapted to other watersheds. This flexibility rests in the fact that all the simulation parameters can be updated based on the unique characteristics of the different watersheds.

As a complex mathematical computer simulation model, the GRSM can simulate up to 10 water quality parameters and three aquatic plant species for a period of up to 25 years, using a finite time step of two hours. The GRSM can incorporate input from up to 30 point sources, such as wastewater treatment plants, urban catchments (maximum 30), tributaries (maximum 100) and water withdrawal sites (maximum 100). The GRSM can also incorporate information generated by other hydraulic models, such as loading from rural diffuse runoff and groundwater inflow.

The water quality parameters presently simulated are:

- Dissolved oxygen (DO)
- Carbonaceous biochemical oxygen demand (CBOD)
- Nitrogenous oxygen demand (NOD)
- Nitrate (NIT)
- Suspended solids (SS)
- Total phosphorus (TP)
- Un-ionized ammonia (UIA<sup>\*</sup>)
   <sup>\*</sup>Although not directly modelled as a state variable, UIA is estimated from the simulation results based on temperature, pH and background organic nitrogen concentrations.

No other available model simulates species-specific plant/algae growth dynamics as GRSM does. The three aquatic plant species modeled in the GRSM are *Cladophora glomerata*, *Potamogeton pectinatus* (note: this species was renamed *Stuckenia pectinata*, however for consistency with previous documentation it will be referred to in this document simply as *Potamogeton*), and *Myriophyllum spicatum* (which replaced periphyton in 1995). These species' daily growth and processes of photosynthesis and respiration are modeled to determine the impacts of aquatic vegetation upon nutrients and DO.

The GRSM is composed of a linked series of sub-models that replicate the many chemical, biochemical and biological processes occurring within the river system. The river system is visualized as a series of reaches connected by node points. Each reach is a small section of the river that exhibits uniform physical, hydraulic and waste assimilative characteristics. The model takes into account the effects of BOD and NOD decay, weir aeration and atmospheric reaeration, sediment oxygen demand and the rates of photosynthesis and respiration of aquatic plant communities. In 2010, ammonia volatilization and denitrification were incorporated in the GRSM to provide a more comprehensive picture of the important nitrogen cycle processes occurring in the Grand River.

At each of the node points, flows from consecutive reaches are added or split according to the geometry of the systems. Point source inflows, local diffuse inflows and urban stormwater inflows are input and mixed at the appropriate nodes for each time step during the simulation. The water quality for each of the parameters modeled for each inflow is either calculated by individual sub-models or read in the external system data files. Mixing and decay processes are allowed to occur as the water is routed through each reach, thereby yielding the instream water quality at any river location at each simulation time step.

The simulation repeats the above process for each time step for each day of the specified portion of the year. To further account for the random factors in the natural system, simulation of the specified portion of the year can be repeated on another set of conditions by utilizing the multi-year simulation option.

Since the GRSM simulates processes that are affected by the degree of solar radiation, different chemical, biochemical, and biological processes will dominate depending on the time of day. Figure 1 illustrates the processes that dominate in the daytime, whereas Figure 2 illustrates the processes that dominate in the nighttime.

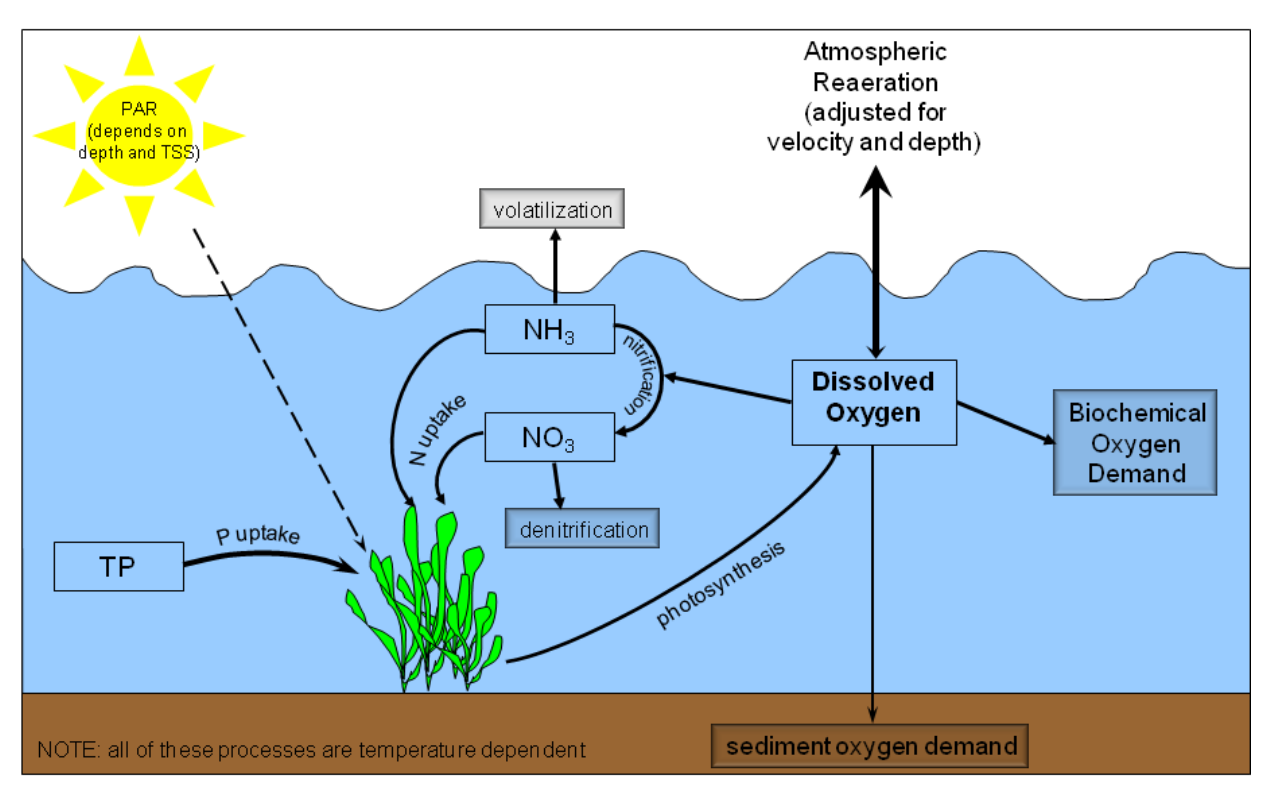

Figure 1: Daytime Dominant Processes (Temperature Dependent)

Figure 2: Nighttime Dominant Processes (Temperature Dependent)

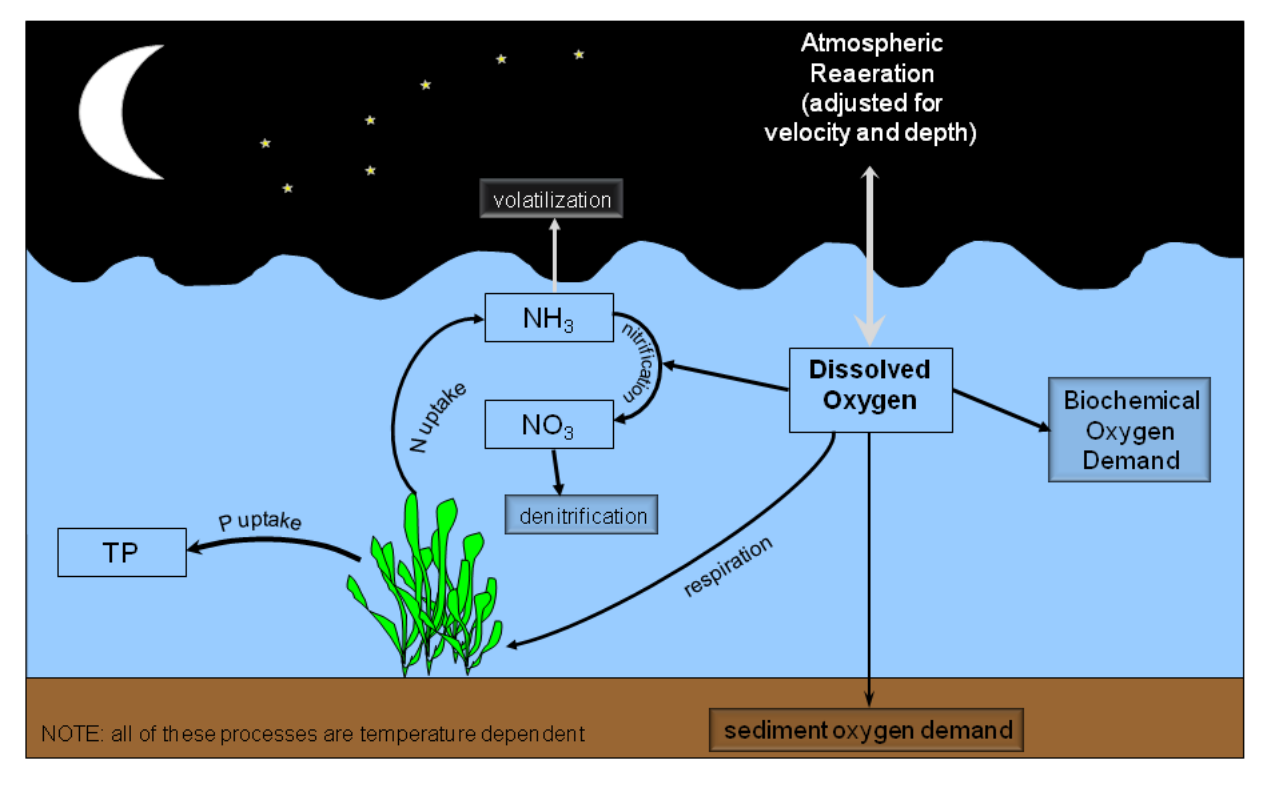

Introduction

### 1.2. Grand River Conservation Authority License Agreement

A copy of the Grand River Conservation Authority (GRCA) License Agreement ("License") is available online, through the GRCA's website:

#### http://www.grandriver.ca/grsm

Before using the GRSM, you will have to read and agree to the License Agreement.

#### 1.3. Intended Users

This User Manual was written for consultants, municipal employees, agents, and/or researchers studying the effect of effluents on river systems dominated by the types of the aquatic plants simulated by the GRSM (e.g., *Cladophora glomerata, Potamogeton pectinatus*, and *Myriophyllum spicatum*). It is assumed that the user is familiar with computer operation and with determination of the data required for running large, complex water quality simulation models.

#### 1.4. User Manual Scope and Purpose

This User Manual is designed to provide a step-by-step procedure for using the GRSM. The document is divided into several sections to facilitate its use as a reference document for the required input parameters. Detailed descriptions of the major variables are also included as appendices.

### 1.5. Conventions Used in this Document

Throughout this User Manual, symbols are used to highlight important information. Table 1 shows each symbol and describes the context in which it will be used.

#### Table 1: Description of symbols

| Symbol  | Description                                                                                                    |
|---------|----------------------------------------------------------------------------------------------------|
|         | This symbol is placed beside important notices regarding the data entered in the GRSM input files. Follow these tips to prevent errors while executing the model. |
| 1111111 | This symbol is placed beside suggested best practices. Follow these proposed tips to more effectively enter data in the GRSM input files.                         |

#### 1.6. Technical Guidance Document

For additional information regarding the theory behind the input parameters and the subroutines, please refer to the GRSM Technical Guidance Document, available under separate cover.

Introduction

### 2. Glossary

#### 2.1. Common Terms

**Block:** Refers to a specific section of an input file for GRSM. This document describes the structure and content of each input file and identifies the blocks that make up each file.

**Boundary Flow:** Major tributary entering the model domain. Where possible, model input for each boundary flow is based on daily average measured flow at the nearest flow gauge.

**Local Diffuse Inflow:** All flow inputs into the model domain other than the boundary flow. Accounts for small tributaries, local drainage and groundwater. Use daily average flows for the entire model domain.

**Model Domain:** The portion of the river system that is being modeled. The model domain is divided into reaches that are connected together to form a river network.

Node: Connecting point between two reaches.

Point Source: Wastewater treatment plant effluent discharged to the river system.

**Probability Distribution:** For the purposes of GRSM, probability distributions are expressed as a series of 11 numbers representing the range of values that a parameter may have. The 11 numbers are the minimum, 10th percentile, 20th percentile, 30th percentile, etc. up to the maximum value for that parameter.

**Reach:** A small section of the river which exhibits uniform physical, hydraulic, and waste assimilative characteristics. The river system to be simulated is visualized as a series of reaches connected by nodes.

## 2.2. Acronyms

| CBOD | Carbonaceous biochemical oxygen demand                                                                                                    |
|------|----------------------------------------------------------------------------------------------------|
| cfs  | Cubic feet per second                                                                                                    |
| CLAD | Cladophora glomerata                                                                                                    |
| cms  | Cubic metres per second                                                                                                    |
| DO   | Dissolved oxygen                                                                                                    |
| GRCA | Grand River Conservation Authority                                                                                                    |
| GRSM | Grand River Simulation Model                                                                                                    |
| LDI  | Local diffuse inflow                                                                                                    |
| MIL  | Myriophyllum spicatum, commonly known as Eurasian milfoil                                                                                                 |
| NIT  | Nitrate (also shown as NO <sub>3</sub> )                                                                                                    |
| NOD  | Nitrogenous oxygen demand                                                                                                    |
| PAR  | Photosynthetically available radiation                                                                                                    |
| РОТ  | <i>Potamogeton pectinatus</i> , commonly known as Sago pondweed. Note: this species was renamed <i>Stuckenia pectinata</i> ; the two names are synonymous |
| SOD  | Sediment oxygen demand                                                                                                    |
| SS   | Suspended solids                                                                                                    |
| ТР   | Total phosphorus                                                                                                    |
| UIA  | Un-ionized ammonia                                                                                                    |
| VBGI | Visual Basics Graphics Interface                                                                                                    |
| WWTP | Wastewater treatment plant                                                                                                    |

#### 3. Installation

#### 3.1. Minimum System Requirements

The GRSM executes in a batch control mode in either the DOS environment or the Visual Basics Graphics Interface (VBGI) environment.

A spreadsheet application such as Microsoft Office Excel (MS Excel) is recommended to extract useful information from the output files generated by GRSM execution.

#### 3.2. Locating the GRSM

Details on how to obtain a copy of the GRSM are available online, at:

http://www.grandriver.ca/grsm

#### 3.3. Executing the GRSM

After acquiring a copy of the GRSM, you may use the model by following the steps described below.

- 1. Extract the content of GRSM.ZIP to C:\.
- 2. Where appropriate, update the information in all the input files.
  - Refer to pages 9 to 72 of this User Manual for guidance on updating information in the GRSM input files.
- 3. In C:\GRSM, double-click the file GRSM.BAT.
  - A DOS window will appear and you will see the model run through the different batch processes. Once the model execution is complete, the DOS window will close.
- 4. Analyse the data in the five output files.
  - Refer to pages 72 to 78 of this User Manual for guidance on how to analyse the date in the GRSM output files.

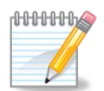

Keep folder names to less than eight characters to ensure the model executes properly.

Installation

### 4. Execution

The GRSM is a very complex model and has a correspondingly complex set of input requirements. However, the complexity of the input requirements is proportional to the conditions of the simulation you specify. The quantity of data required is also governed by the specific time frame of the simulation: the longer the specified simulation, the greater the quantity of required input data.

For a case study showing how to work through a GRSM simulation, refer to **Appendix A: Worked Example**.

#### 4.1. Before Executing the GRSM

Before executing the GRSM, ensure the following information is readily available.

- **Definition of each reach.** The river must be divided into reaches, and the basic geometry and hydraulic characteristics must be determined. Locations of boundary (tributary) inflows, point source inflows and urban stormwater inflows must be identified relative to the defined reaches. The river must be defined within the constraints of a maximum of 100 reaches, 30 point source inflows and 30 urban stormwater inflows.
- Hydrological data for all inflow points. Data on boundary inflows and local diffuse inflows (LDI) are required for each inflow. Daily average flow data are required for each day of the simulation, preferably based on continuously measured flows. The model must have at least one boundary inflow, but it is possible to have as many as one boundary inflow per reach (e.g., a maximum of 100 boundary inflows).
- **Boundary inflow water quality data.** These data are required for each water quality parameter (DO, BOD, NOD, NIT, SS, and TP) for each identified tributary. Water quality data are entered as a probability function based on all available data.
- **Point source inflow.** Data on the quality and quantity of each point source (e.g WWTPs) are required. Flow data are input for each day of simulation. Effluent quality is expressed as a probability distribution.
- Local diffuse inflow quality. Data on the quality of the diffuse inflow are required for each time step and for each day of simulation.
- **Urban storm inflow.** Data on the water quality and quantity for each urban stormwater inflow are required for each stormwater input, for each time step (12 per day) and for each day of the simulation. Inclusion of urban storm flows is optional.
- **Meteorologic conditions.** Data on sunlight is required for each day of the specified simulation period. Water temperature is entered for each time step of each day of the simulation for each reach, ideally based on continuous monitoring data.

For a complete list of data required to execute the GRSM, refer to **Appendix B: Input Parameters**.

### 4.2. What the GRSM Does

The GRSM simulates carbonaceous and nitrogenous biochemical oxygen demand, nitrate, suspended solids, total phosphorus, un-ionized ammonia, and dissolved oxygen. It models three species of aquatic plants, *Cladophora glomerata*, *Potamogeton pectinatus*, and *Myriophyllum spicatum*.

The GRSM also models ammonia volatilization and denitrification.

#### 4.3. What the GRSM Does Not Do

The GRSM does not simulate phytoplankton (i.e., floating algae) as they are not considered to be a dominant influence in the Grand River watershed.

The model is not a hydraulic or hydrologic model; therefore the flow and quality coming into each reach from tributaries, groundwater, urban and rural non-point source runoff must be specified.

It is not a suitable tool for simulating highly variable wet weather sources such as nonpoint source runoff from urban or agricultural areas where flows may vary widely within a 24-hour period.

#### 4.4. Input Files

The program uses four main input files (also known as "control files") consisting of data partitioned by environmental processes, one input file of the river flows and three optional files containing supplementary data. The names of the files used by the model are listed in the FILENAME.DAT file where you can modify file names for executing various scenarios and keep important output separate for later post-processing.

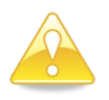

Do not change the order of the files in FILENAME.DAT.

An example of the FILENAME.DAT is shown in Figure 3.

| 2007 1<br>I/O Unit<br>5<br>30<br>40<br>80<br>99<br>66<br>98<br>81<br>70<br>71<br>72<br>73<br>74<br>75<br>76 | Expanded GRSM code v8.3 Summer 2007<br>File name<br>C:\GRSM\global\MAIN07su.mpf<br>C:\GRSM\global\KACSrt.DAT<br>C:\GRSM\global\BNDRYsu.QUA<br>C:\GRSM\global\STPsu.QUA<br>BND07su.FLO<br>GRSM.OUT<br>NOCHNG.MOD<br>STP07su.FLO<br>FERG07su.STM<br>ELOR07su.STM<br>Wtlo07su.STM<br>KITC07su.STM<br>GUEL07su.STM<br>GUEL07su.STM<br>CAMB07su.STM | Unit<br>MAINFILE<br>RATEFILE<br>FLOWFILE<br>STPFLOW<br>BASINFLOW<br>OUTPUT<br>PDFMOD<br>STP_FLOW_FILE<br>STORM1<br>STORM2<br>STORM3<br>STORM4<br>STORM5<br>STORM6<br>STORM7 |
|----------------------------------------------------------------------------------------------------|----------------------------------------------------------------------------------------------------|----------------------------------------------------------------------------------------------------|
| 76<br>77<br>82                                                                                              | PARS07su.STM<br>BRAN07su.STM<br>2007su.MET                                                                                                    | STORMO<br>STORM7<br>STORM8                                                                                                    |
| 02                                                                                                    | 2007SU.MET                                                                                                    | METDATA                                                                                                    |

#### Figure 3: Example of FILENAME.DAT

The FILENAME.DAT file is a simple ASCII file that can be edited with any text editor that does not insert hidden characters in the file. The editor provided with DOS or VBGI is suitable for modifying the contents of the file.

The first line of the FILENAME.DAT file contains a 4 digit integer that defines the simulation year followed by one blank space and a 2 digit integer that defines the simulation run number. All other text on this line is ignored by GRSM and can be used for user's reference information. The second line of FILENAME.DAT is a dummy line that is ignored by the model and contains the column headings for the rest of the file.

The input/output file unit number should not be changed and can be used for troubleshooting error messages given by GRSM. This number must occur in columns 7 and 8. The path and filename for each input file must start in column 18 and cannot be longer than 37 characters (e.g., cannot extend past column 55).

BYPASS.DAT contains a number of true/false flags for the various subroutines used in GRSM. An example of the BYPASS.DAT is shown in Figure 4. Setting the flag to F (false) means the model will skip that subroutine. The default value is T (true) for all subroutines.

The **control data files** (MAINFILE, RATEFILE, FLOWFILE, and STPFLOW) are the most important of all the input files required to execute the GRSM. These files define the type of simulation desired as well as the exact geometry of the system to be simulated. It is within this data set that you select and define the options for execution. Depending upon the options selected, these files also include a major portion of the required input quality and quantity data.

#### Execution

## Figure 4: Example of BYPASS.DAT

| 1  | Г | CALL INDFLO |
|----|---|-------------|
| 2  | т | CALL STPFLO |
| 3  | т | CALL STORM  |
| 4  | т | CALL DEPFLO |
| 5  | т | CALL ROUTNG |
| 6  | т | CALL AVGFLO |
| 7  | т | CALL SUNINT |
| 8  | т | CALL STRPRM |
| 9  | т | CALL QUAL11 |
| 10 | т | CALL QUAL12 |
| 11 | Т | CALL QUAL13 |
| 12 | т | CALL PHOSYN |

The required time series input of river boundary flows is contained in BASINFLOW.

**Optional input files** include STP\_FLOW\_FILE, STORM, and METDATA. Note that these files are optional based on the internal/external switches in the BASICS block of MAINFILE (see below).

You only need to make changes to one or two files to simulate different execution and input alternatives. The STPFLOW control data file and the STP\_FLOW\_FILE are generally where most changes are made after model calibration and verification has been completed to simulate scenarios related to future changes in point source effluent quality or quantity. For example, to consider the impact of population growth or WWTP upgrades on river water quality.

The sections that follow define the content of each input file, any format restrictions that might apply to the data and error checks embedded within the input files.

#### 4.4.1. Overview

Descriptions of the input files are contained within a standardized table, as illustrated in Figure 5.

#### Figure 5: Sample description of an input file

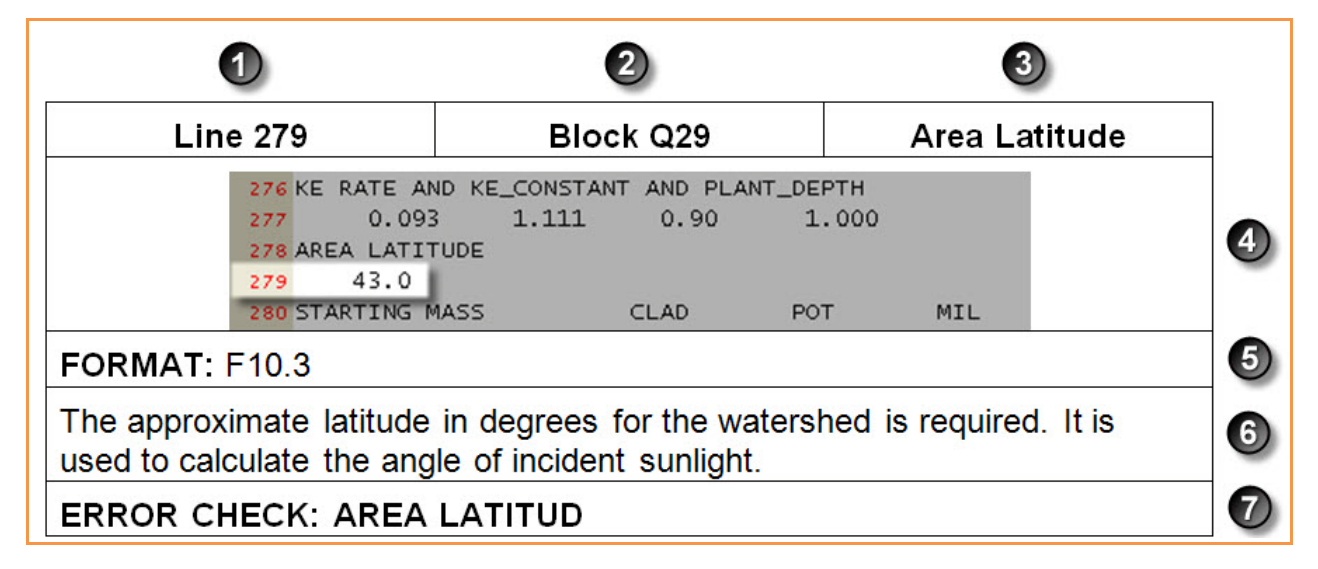

1. The first cell in the top row serves as a reference point, as it shows you which lines from the input file are being described.

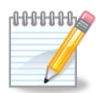

This User Manual shows screenshots that were taken from the input files discussed in Appendix A. Keep in mind that if you change the number of reaches, boundaries, and/or point sources in your GRSM simulation, the number of lines in your input files will change and differ from the screenshots included in this User Manual.

Since the GRSM executes in a DOS or VBGI environment, you must enter data in the input files via simple text editors that do not insert hidden characters in a file, such as Notepad. You may find it helpful to see line numbers as you are working in your input files. Notepad will not display line numbers, but you may choose to download and install free text editors that will display line numbers on the left margin from one of the following online resources:

- Notepad2: http://www.flos-freeware.ch/notepad2.html
- Programmer's Notepad: <u>http://www.pnotepad.org/</u>
- 2. The second cell in the top row identifies the block number that is being described. A block contains all the information relating to one particular set of data within the input file. Blocks are sometimes further divided into sub-blocks to facilitate data input and characterization.
- 3. The third cell in the top row provides a brief description of the block.

- 4. The second row shows a screenshot of the input file taken in Notepad2 (note the line numbers on the left). The portion of the screenshot that is not greyed out illustrates the part of the input file that is being described.
- 5. The third row defines any format restrictions that might apply to the data that are entered in this block. You may encounter four types of format:
  - a. **Free.** Alphanumeric characters may be used. There is no restriction on length. A space or comma is required to separate individual numbers.
  - b. **X.** Blank space required. For example, 20X indicates that the GRSM is expecting 20 blank spaces.
  - c. **F.** Real number required. A real number must include a decimal point, with a specified number of numeric characters after the decimal point (as defined in the format line). For example, 12F10.3 indicates that the GRSM is expecting 12 real numbers with 10 numeric characters. Of these 10 numeric characters, a maximum of three must be after the decimal point. Since the decimal point counts as one numeric character, the GRSM expects only six numeric characters to appear left of the decimal point.
  - d. I. Integer required. An integer is a whole number, without decimals. For example, 17I3 indicates that the GRSM is expecting 17 integers each comprised of three digits.

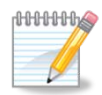

If an integer does not require three digits (e.g., 24), replace the extra number with a blank space. Insert the blank space on the left of the integer.

- 6. The fourth row provides a detailed description of this section of the input file.
- 7. The fifth row provides information regarding any error checks that may be embedded within the input file. The input files contain specific pieces of text between sections of input values, which the GRSM expects to see (in this example, AREA LATITUD). If the GRSM does not read the expected piece of text, it produces an error which will help you determine where it is encoutering problems.

#### 4.4.2. Templates

Working in a simple text editor can be difficult because the data are grouped so closely together. To address this concern and help create more accurate input files, the GRCA has prepared MS Excel templates in which you can enter your data. Once you have entered all the required data in the templates, you can save them as space-delimited text-only files and then copy and paste the data directly in the GRSM input files. Table 2 lists the templates that have been developed for the GRSM input files.

| File Name           | Input File    | Location                                                 |  |  |  |  |  |  |  |
|---------------------|---------------|----------------------------------------------------------|--|--|--|--|--|--|--|
| RiverGeometry.xls   | MAINFILE      | River Geometry > Channel Map (Blocks<br>F1 to F9)        |  |  |  |  |  |  |  |
| RiverHydraulics.xls | FLOWFILE      | Leopold- Maddock Coefficients (block G1)                 |  |  |  |  |  |  |  |
| BoundaryQuality.xls | FLOWFILE      | Boundary Inflow Water Quality<br>Distribution (Block K7) |  |  |  |  |  |  |  |
| WWTP_Qual.xls       | STPFLOW       | Point Source Water Quality (Block L7)                    |  |  |  |  |  |  |  |
| BoundaryFlows.xls   | BASINFLOW     | All (creates the input file)                             |  |  |  |  |  |  |  |
| WWTP_Flows.xls      | STP_FLOW_FILE | All (creates the input file)                             |  |  |  |  |  |  |  |
| WaterTemp.xls       | METDATA       | All (creates the input file)                             |  |  |  |  |  |  |  |

 Table 2: Templates for input files

You can find an electronic copy of these templates in your GRSM download package, under the **Templates** directory. You will find additional guidance on how to use each template in the sections that follow. These instructions have been consolidated in **Appendix C: Using the Input File Templates**. For quick reference, each template also includes an Instructions tab that you can refer to while entering data.

### 4.4.3. MAINFILE

MAINFILE includes information regarding the basic program setup, river geometry, and some ecological parameters.

#### 4.4.3.1. Template: RiverGeometry.xls

You can use the **RiverGeometry.xls** template to enter data more easily in the **River Geometry > Channel Map** section (Blocks F1 to F9) of this input file. To use this template, follow the steps described below.

- 1. Do not alter rows 1 and 2.
- 2. In column A, starting on row 3 with **Reach 1**, enter one row for each reach.
- 3. Enter the river geometry data for Blocks F1 to F9:
  - Column B: Define the upstream reach number.
  - Column C: Define the upstream percentage of flow from the previous reach to the current reach.
  - Column D: Define the reach number of the secondary upstream channel.
  - Column E: Define the percentage of flow from the secondary upstream channel to the current reach.
  - Column F: Define the current reach number.
  - Column G: Define the percentage of flow from the current reach to the next downstream reach.
  - Column H: Define the reach number of the secondary downstream channel.
  - Column I: Define the percentage of flow from the current reach to the secondary downstream reach.
  - Column J: Define the boundary number (consecutive, starting at 1).
  - Column K: Define the percentage of flow to the current reach from the boundary.
  - Column L: Define the local diffuse inflow (LDI) number (consecutive, starting at 1).
  - Column M: Define the percentage of flow to the current reach from the LDI.
  - Column N: Define the point source number (consecutive, starting at 1).
  - Column O: Define the percentage of flow to the current reach from the point source.
  - Column P: Define the withdrawal number (consecutive, starting at 1).
  - Column Q: Define the percentage of flow taken from the current reach.
  - Column R: Define the urban stormwater number (consecutive, starting at 1).
  - Column S: Define the percentage of flow to the current reach from the urban stormwater.
- 4. Ensure the **Geometry** worksheet is selected then click **Save As**.
- 5. From the **Save as type:** drop-down menu, select **Formatted Text (Space delimited) (\*.prn)**.
- 6. Open the PRN file with your preferred text editor.
- 7. Select and copy (CTRL+C) the rows below CHANNEL MAP.

#### 8. Paste (CTRL+V) the data in Blocks F1 to F9 of the MAINFILE input file.

#### 4.4.3.2. File Description

#### **Basics**

| Line 1                             | Simulation Setup |       |        |      |      |       |       |        |       |      |       |       |       |       |        |       |       |           |   |
|------------------------------------|------------------|-------|--------|------|------|-------|-------|--------|-------|------|-------|-------|-------|-------|--------|-------|-------|-----------|---|
|                                    |                  |       |        |      |      |       |       |        |       |      |       |       |       |       |        |       |       |           |   |
| 1 BASICS                           |                  |       |        |      |      |       |       |        |       |      |       |       |       |       |        |       |       |           |   |
| 2                                  | 1                | 4     | 121    | 52   | 2    | 15    | 60    | 60     | 6     | 1    | 10    | 38    | 2     | 8     | 1      | 0     | 0     | 0         |   |
| <mark>3</mark> -5331               |                  |       |        |      |      |       |       |        |       |      |       |       |       |       |        |       |       |           |   |
| 4 PRINT SWITCHES                   | 0                | 0     | 0      | 0    | 0    | 0     | 0     | 0      | 0     | 0    | 0     | 0     | 0     | 0     | 0      | 0     | 0     |           |   |
| 5 INPUT DATA SWITCHES              | 0                | 0     | 1      | 0    | 0    | 0     | 0     | 1      | 0     | 0    | 0     | 0     | 0     | 0     | 0      | 0     | 1     |           |   |
| 6 GEOMETRY                         |                  |       |        |      |      |       |       |        |       |      |       |       |       |       |        |       |       |           |   |
| FORMAT: FREE                       |                  |       |        |      |      |       |       |        |       |      |       |       |       |       |        |       |       |           |   |
|                                    |                  |       |        |      |      |       |       |        |       |      |       |       |       |       |        |       |       |           |   |
| Most Blocks of input data are p    | rece             | ded   | by a   | a du | Imm  | ny li | ne v  | vith t | he    | nam  | ne o  | f the | e se  | ctior | n or   | hea   | ding  | gs. The   |   |
| dummy lines serve as error che     | cks.             | Wh    | nen (  | GRS  | SM i | s re  | eadir | ng th  | ne ir | nput | file  | s, it | is lo | okir  | ng fo  | or sp | pecif | ic text t | 0 |
| occur on specific lines of the inp | out fi           | le. I | f the  | emo  | odel | do    | es n  | ot fir | nd t  | he c | corre | ect t | ext,  | it w  | ill pi | rodu  | ice a | an error  |   |
| message that indicates what tex    | xt wa            | as e  | xpe    | ctec | lan  | dw    | hat   | text   | was   | ac   | tual  | ly er | ncou  | inte  | red.   | Thi   | s is  | а         |   |
| troubleshooting feature that car   | n be             | use   | tul fo | or d | eter | mir   | ning  | if the | e inj | out  | files | are   | cor   | rect  | ly s   | et u  | р.    |           |   |
| ERROR CHECK: BASICS                |                  |       |        |      |      |       |       |        |       |      |       |       |       |       |        |       |       |           |   |

| Line 2                                                             |        | Block A1 and A2 |        |        |        |        |        |        |        | Simulation Setup |        |        |        |        |        |        |        |  |  |
|--------------------------------------------------------------------|--------|-----------------|--------|--------|--------|--------|--------|--------|--------|------------------|--------|--------|--------|--------|--------|--------|--------|--|--|
| 1 BASICS<br>2                                                      | 1      | 4               | 121    | 52     | 2      | 15     | 60     | 60     | 6      | 1                | 10     | 38     | 2      | 8      | 1      | 0      | 0 0    |  |  |
| 3 -5331<br>4 PRINT SWITCHES<br>5 INPUT DATA SWITCHES<br>6 GEOMETRY | 0<br>0 | 0<br>0          | 0<br>1 | 0<br>0 | 0<br>0 | 0<br>0 | 0<br>0 | 0<br>1 | 0<br>0 | 0<br>0           | 0<br>0 | 0<br>0 | 0<br>0 | 0<br>0 | 0<br>0 | 0<br>0 | 0<br>1 |  |  |

#### FORMAT: 20X, 18I3

This sub-block defines the **basic conditions of the run and the basic characteristics of the system to be simulated**. Modify the first 14 parameters to describe the conditions of your simulation. Modify the last four parameters to facilitate calibration and specify the output desired from the ecological subroutine.

Reading left to right, the 18 parameters required in this sub-block are as follows:

**NSEAS:** The number of years in the simulation run. This ranges from a minimum of 1 to a maximum of 25. In the example above, the number of years in the simulation run is **1**.

**NMTH:** The number of months in each year to be simulated. This ranges from a minimum of 1 to a maximum of 12. In the example above, the number of months in the simulation is **4**.

**N:** The number of time steps in each day. At present, the GRSM is set up for **12** time steps per day as one time step spans 2 hours.

**NSYD:** The Julian day number of the first day of simulation (January  $1^{st} = 1$ , December 31 = 365). Care must be taken so that this value falls on the desired day, as the GRSM utilizes the input number of days in each month to define the Julian day range for each month. Leap years are not accounted for. In the

example above, the Julian day number of the first day of simulation is June 1<sup>st</sup>, or **152**.

**NWD:** The day of the week on which simulation starts (Monday = 1, Sunday = 7). This value is used to start the model on sequence within the week and to synchronize the calculations within week flow variations. In the example above, the day of the week on which the simulation starts is Tuesday, or 2.

**NIF:** The number of boundary location flows. This value should be the number of tributary boundary inflows plus one; the extra boundary location flow represents the total basin local diffuse inflow. In the above example, the number of boundary location flows is **15**.

**NRCH:** The number of reaches in the system. The model is presently limited to a maximum of 100 reaches. In the above example, the number of reaches in the system is **60**.

**NJPT:** The number of junction points in the system (equal to the number of downstream node points). In the above example, the number of junction points in the system is **60**.

**NQP:** The number of water quality parameters to be modelled (maximum of 10). At present, the GRSM is setup to model six parameters: DO, ultimate BOD, NOD, NIT, SS, and TP. The model also estimates unionized ammonia and is capable of simulating stream temperature when input data switch 7 is set to 0 (see below); however, these two parameters are not counted in the number to be simulated. In the above example, the number of water quality parameters to be modeled is **6**.

**NSSEAS:** The number of the year in which the simulation is to start. This value is usually 1; however, the selection of any other number allows for the simulation of the selected year out of a multi-year data set. In the above example, the number of years in which the simulation is to start is **1**.

**NTF:** The number of point source inputs (maximum of 30 can be input). In the above example, the number of point source inputs is **10**.

**NDF** (=NJPT-NIF+1): The number of local diffuse inflows. This is less than or equal to the number of junction points minus the number of boundary location flows. In the above example, the number of local diffuse inflows is **38**.

**NWF:** The number of withdrawal flows. A withdrawal is an abstraction of water from the system which results in a net loss of flow from the river, e.g., for municipal water supply, crop irrigation, etc.. In the above example, the number of withdrawal flows is **2**.

**NSTOFL:** The number of urban stormwater inputs to the system. The model is currently set for a maximum of 30 urban stormwater inputs. In the above example, the number of urban stormwater inputs to the system is **8**.

**ICH:** A switch for intermediate test prints from the ecological subroutine. This switch is used primarily during calibration and results in the printing of the results after each time step. A value of 1 = ON and 0 = OFF. In the above example, the switch for intermediate test prints from the ecological subroutine is on, or **1**.

**LINECO:** The number of lines to be printed if the switch is turned on. A maximum of 999 lines of print is allowed. In the above example, the number of lines to be printed if the switch is turned on is **0**.

**IBEG:** A switch to specify whether head or end of reach data are required as output if the switch is turned on. A value of 0 = head of the reach and 1 = end of the reach. In the above example, the switch to specify whether head or end of reach data are required is off, or **0**.

**IBIOM:** A switch to specify whether the user desires to have the final daily results from the ecological subroutine printed. A value of 1 = print results and 0 = no print. If this switch is turned on, the user must specify an output data set for unit 25. In the above example, the switch to specify whether the user desires to have the final daily results from the ecological subroutine printed is off, or **0**.

ERROR CHECK: BASICS

| Line 3                                                             |   | Blo | ock    | _   |   |    |    |        |   |   |    |    |        |   |        |        |        |   |  |
|--------------------------------------------------------------------|---|-----|--------|-----|---|----|----|--------|---|---|----|----|--------|---|--------|--------|--------|---|--|
| 1 BASICS<br>2                                                      | 1 | 4   | 121    | .52 | 2 | 15 | 60 | 60     | 6 | 1 | 10 | 38 | 2      | 8 | 1      | 0      | 0      | 0 |  |
| 4 PRINT SWITCHES<br>5 INPUT DATA SWITCHES<br>6 GEOMETRY            | 0 | 0   | 0<br>1 | 0   | 0 | 0  | 0  | 0<br>1 | 0 | 0 | 0  | 0  | 0<br>0 | 0 | 0<br>0 | 0<br>0 | 0<br>1 |   |  |
| FORMAT: I6                                                         |   |     |        |     |   |    |    |        |   |   |    |    |        |   |        |        |        |   |  |
| Line 3 consists of a random number seed, a large negative integer. |   |     |        |     |   |    |    |        |   |   |    |    |        |   |        |        |        |   |  |
| ERROR CHECK: N/A                                                   |   |     |        |     |   |    |    |        |   |   |    |    |        |   |        |        |        |   |  |

| Line 4                                                                                                    | Bl             | ock            | A3            |                |           |                |                |                 |              | I           | nter         | med             | iate          | Pri         | nting         | g             |            |                      |
|----------------------------------------------------------------------------------------------------|----------------|----------------|---------------|----------------|-----------|----------------|----------------|-----------------|--------------|-------------|--------------|-----------------|---------------|-------------|---------------|---------------|------------|----------------------|
| 1 BASICS<br>2                                                                                                | 1              | 4              | 121           | .52            | 2         | 15             | 60             | 60              | 6            | 1           | 10           | 38              | 2             | 8           | 1             | 0             | 0          | 0                    |
| 3 -5331<br>4 PRINT SWITCHES                                                                                  | 0              | 0              | 0             | 0              | 0         | 0              | 0              | 0               | 0            | 0           | 0            | 0               | 0             | 0           | 0             | 0             | 0          |                      |
| 5 INPUT DATA SWITCHES<br>6 GEOMETRY                                                                          | 0              | 0              | 1             | 0              | 0         | 0              | 0              | 1               | 0            | 0           | 0            | 0               | 0             | 0           | 0             | 0             | 1          |                      |
| FORMAT: 20X, 17I3                                                                                            |                |                |               |                |           |                |                |                 |              |             |              |                 |               |             |               |               |            |                      |
| This line is used for calibration a the 17 subroutines in GRSM. On                                           | nd (<br>ie p   | can<br>ara     | also<br>met   | o be<br>er m   | us<br>us  | ed t<br>t be   | o ch<br>spe    | neck<br>cifie   | the<br>d.    | inte        | ermo         | ediat           | e re          | sult        | s fro         | om a          | any        | or all of            |
| Each position acts as a switch for<br>17 values must be input; 1 = prin<br>model echoes the control file set | or pi<br>ht, 0 | rinti<br>) = r | ng ii<br>no p | nteri<br>rint. | meo<br>Th | diate<br>is sv | e res<br>witch | sults<br>n is t | fror<br>Isua | n a<br>ally | ny c<br>left | of the<br>on fo | e 17<br>or th | sut<br>e po | orou<br>ositi | tine:<br>on 1 | s. A<br>so | total of<br>that the |

#### ERROR CHECK: N/A

| Line 5                                                                                                    | Block A4                                                                                                    | Internal/External Switches                                                                                                    |
|----------------------------------------------------------------------------------------------------|----------------------------------------------------------------------------------------------------|----------------------------------------------------------------------------------------------------|
| 1 BASICS<br>2 1<br>3 -5331                                                                                                    | 4 12152 2 15 60 60 6 1 1                                                                                                    | 038281000                                                                                                    |
| 4 PRINT SWITCHES 0 5 INPUT DATA SWITCHES 0                                                                                                    | 0 0 0 0 0 0 0 0 0 0                                                                                                    | 0 0 0 0 0 0 0<br>0 0 0 0 0 0 1                                                                                                    |
| 6 GEOMETRY                                                                                                    |                                                                                                    |                                                                                                    |
| FORMAT: 20X, 17I3                                                                                                    |                                                                                                    |                                                                                                    |
| This line is used to specify the sour<br>from an external system file or whe<br>the control file set. There must be 1                                                                                 | rce of input data. The user specifies ther data are to be calculated internative values entered.                                                                                                    | whether data are to be read in ally from parameters specified in                                                                                                    |
| A value of 0 indicates that data are<br>read from an external data file spec<br>positions 3, 4, 8, 9, 11, 12, 13 and<br>inflow quantity and quality, solar rad<br>and quantity. The options available | to be calculated internally. A value of<br>cified in FILENAME.DAT. At present,<br>17 corresponding to the point source<br>diation as well as stream temperatur<br>to the user will be explained at the a | of 1 indicates that data are to be<br>the option is effective for<br>flow and quality, local diffuse<br>e, and the stormwater input quality<br>appropriate sections in the manual. |

#### ERROR CHECK: N/A

#### **River Geometry**

| Line 7            |                     |            |       |      |         |      |        |         |           |          |       |     |               |  |
|-------------------|---------------------|------------|-------|------|---------|------|--------|---------|-----------|----------|-------|-----|---------------|--|
| 6 GEOMETR         | ₹Y                  |            |       |      |         |      |        |         |           |          |       |     |               |  |
| 7 CHANNEL         | MAP                 | F1         |       | F2   | F3      |      | F4     | F5      | F6        | F7       |       | F8  | F9            |  |
| 8 Reach           | 1                   | 0 0        | 0     | 0    | 1100    | 0    | 0      | 1100    | 0 0       | 0 0      | 0     | 0   | 0 0           |  |
| 9 Reach           | 2                   | 1100       | 0     | 0    | 2100    | 0    | 0      | 0 0     | 0 0       | 1100     | 0     | 0   | 1100          |  |
| 10 Reach          | 3                   | 2100       | 0     | 0    | 3100    | 0    | 0      | 0 0     | 0 0       | 0 0      | 0     | 0   | 0 0           |  |
| 11 Reach          | 4                   | 3100       | 0     | 0    | 4100    | 0    | 0      | 2100    | 1100      | 2100     | 0     | 0   | 2100          |  |
| 12 Reach          | 5                   | 4100       | 0     | 0    | 5100    | 0    | 0      | 0 0     | 0 0       | 0 0      | 0     | 0   | 0 0           |  |
| 13 Reach          | 6                   | 51.00      | Ω     | Ω    | 61.00   | Ω    | $\cap$ | 31.00   | 0 0       | 0 0      | Ω     | Ω   | $\cap$ $\cap$ |  |
| FORMAT: FR        | EE                  |            |       |      |         |      |        |         |           |          |       |     |               |  |
| This line lists t | the nine nodes (the | e first po | ositi | on c | orrespo | onds | s to i | node ze | ero at th | e head o | of Re | eac | h 1).         |  |
| ERROR CHEC        | CK: GEOMETRY        |            |       |      |         |      |        |         |           |          |       |     |               |  |

| Lines 8 – 67                | Block | F1 | – F9 | )     |   |    | Riv   | ver Geoi | metry |     |      |
|-----------------------------|-------|----|------|-------|---|----|-------|----------|-------|-----|------|
| 6 GEOMETRY<br>7 CHANNEL MAP | F1    |    | F2   | F3    |   | F4 | F5    | F6       | F7    | F8  | F9   |
| 8 Reach 1                   | 0 0   | 0  | 0    | 1100  | 0 | 0  | 1100  | 0 0      | 0 0   | 0 0 | 0 0  |
| 9 Reach 2                   | 1100  | 0  | 0    | 2100  | 0 | 0  | 0 0   | 0 0      | 1100  | 0 0 | 1100 |
| 10 Reach 3                  | 2100  | 0  | 0    | 3100  | 0 | 0  | 0 0   | 0 0      | 0 0   | 0 0 | 0 0  |
| 11 Reach 4                  | 3100  | 0  | 0    | 4100  | 0 | 0  | 2100  | 1100     | 2100  | 0 0 | 2100 |
| 12 Reach 5                  | 4100  | 0  | 0    | 5100  | 0 | 0  | 0 0   | 0 0      | 0 0   | 0 0 | 0 0  |
| 13 Deach A                  | 51 AA | Ω  | Ω    | ഒ1 ററ | Ω | Ω  | 21.00 | Λ Λ      | Ω Ω   | Ω Ω | ΔΩ   |
|                             |       |    |      |       |   |    |       |          |       |     |      |

FORMAT: 20X, 18I3

This block defines the basic geometry of the river system which is being modeled. This involves the description of the channel routing and includes a provision for splitting the main channel flow around islands, etc. This block is divided into eleven sub-blocks corresponding to channel routing and to locations of boundary inflows, point source inflows, local diffuse inflows, urban stormwater inputs, and withdrawal flows.

The GEOMETRY block is setup in 18I3 format with each of the reaches being allocated nine nodes (the first position corresponds to node zero at the head of Reach 1). All values entered in this block are three digit integer numbers. The first number in each sub-block is an identifier for either the node or the inflow (whether point, local diffuse, boundary, etc.). The second number in each sub-block represents the percentage of the flow which is routed to or from the node.

The river geometry is very important as it maintains flow continuity in the model. When creating or modifying the following sub-blocks, it may be necessary to first sketch a diagram of the river system and label the reaches and node numbers. This helps to prevent any errors in reach and node numbering, especially where two or more branches of the river exist and later join.

ERROR CHECK: N/A

| BLOCK F                                                                                                    | 1        |            |                 |                      |             |                | Main Up              | ostream | Channel    | S       |             |  |
|----------------------------------------------------------------------------------------------------|----------|------------|-----------------|----------------------|-------------|----------------|----------------------|---------|------------|---------|-------------|--|
| 6 GEOMETRY                                                                                                    |          |            |                 |                      |             |                |                      |         |            |         |             |  |
| 7 CHANNEL MAP                                                                                                    | Fl       | 11         | F2              | F3                   |             | F4             | F 5                  | F6      | F7         | F8      | F9          |  |
| 8 Reach 1                                                                                                    | 0 0      | 0          | 0               | 1100                 | 0           | 0              | 1100                 | 0 0     | 0 0        | 0 0     | 0 0         |  |
| 9 Reach 2                                                                                                    | 1100     | 0          | 0               | 2100                 | 0           | 0              | 0 0                  | 0 0     | 1100       | 0 0     | 1100        |  |
| 10 Reach 3                                                                                                    | 2100     | 0          | 0               | 3100                 | 0           | 0              | 0 0                  | 0 0     | 0 0        | 0 0     | 0 0         |  |
| 11 Reach 4                                                                                                    | 3100     | 0          | 0               | 4100                 | 0           | 0              | 2100                 | 1100    | 2100       | 0 0     | 2100        |  |
| 12 Reach 5                                                                                                    | 4100     | 0          | 0               | 5100                 | 0           | 0              | 0 0                  | 0 0     | 0 0        | 0 0     | 0 0         |  |
| 13 Reach 6                                                                                                    | 51.00    | $\cap$     | Ω               | 61.00                | Ω           | Û              | 3100                 | 0 0     | 0 0        | Λ Λ     | 0 0         |  |
| FORMAT: (313, 13)                                                                                                    |          |            |                 |                      |             |                |                      |         |            |         |             |  |
| The user must indicate the upst                                                                                                    | ream no  | de         | of th           | ne reach             | n an        | d th           | e perce              | ntage o | f flow whi | ch is b | eing routed |  |
| from the downstream node of the upstream reach, then 100% of the test of the test of the test of the test of the test of the test of the test of the test of the test of test of test | e upstre | eam<br>shc | n rea<br>ould l | ch(es) t<br>be appli | oth<br>ed t | hat u<br>to th | upstream<br>ne node. | n node. | If there w | as on   | ly one      |  |
|                                                                                                    |          |            |                 |                      |             |                |                      |         |            |         |             |  |
| f the upstream node of the reach is at the head of a channel system, then the upstream node is 'null' and he two digit identifying number of the upstream node is 00. The percentage of flow should be indicated as 0% as the upstream flow will be represented by the boundary inflow.                                                                                                    |          |            |                 |                      |             |                |                      |         |            |         |             |  |
| ERROR CHECK: N/A                                                                                                    |          |            |                 |                      |             |                |                      |         |            |         |             |  |

|                                                               | Blo                           | ck F2               |                       |               |              |                     | Seco               | ondary U           | Ipstrear          | n Channels |
|---------------------------------------------------------------|-------------------------------|---------------------|-----------------------|---------------|--------------|---------------------|--------------------|--------------------|-------------------|------------|
| 6 GEOMETRY                                                    | ·                             |                     |                       |               |              |                     |                    |                    |                   |            |
| 7 CHANNEL MAP                                                 | F1                            | F2                  | F3                    | F             | -4           | F5                  | F6                 | F7                 | F8                | F9         |
| 8 Reach 1                                                     | 0 0                           | 0 0                 | 1100                  | 0             | 0            | 1100                | 0 0                | 0 0                | 0 0               | 0 0        |
| 9 Reach 2                                                     | 1100                          | 0 0                 | 2100                  | 0             | 0            | 0 0                 | 0 0                | 1100               | 0 0               | 1100       |
| 10 Reach 3                                                    | 2100                          | 0 0                 | 3100                  | 0             | 0            | 0 0                 | 0 0                | 0 0                | 0 0               | 0 0        |
| 11 Reach 4                                                    | 3100                          | 0 0                 | 4100                  | 0             | 0            | 2100                | 1100               | 2100               | 0 0               | 2100       |
| 12 Reach 5                                                    | 4100                          | 0 0                 | 5100                  | 0             | 0            | 0 0                 | 0 0                | 0 0                | 0 0               | 0 0        |
| 13 Reach 6                                                    | 51.00                         | 0 0                 | 61.00                 | Û             | Ω            | 31.00               | 0 0                | 0 0                | 0 0               | 0 0        |
| FORMAT: (13, 13)                                              |                               |                     |                       |               |              |                     |                    |                    |                   |            |
| The user must identify the n<br>This allows for the incorpora | odes that co<br>tion of an is | orrespoi<br>land or | nd to an<br>a tributa | add<br>ary ir | itioi<br>nto | nal flow<br>the mod | from a<br>deled ri | second<br>ver geor | upstrea<br>netry. | am reach.  |
| ERROR CHECK: N/A                                              |                               |                     |                       |               |              |                     |                    |                    |                   |            |

|                                                                                | Block F3                   |               |                          |                    |             |               | Ma                  | ain Dowi              | nstream (              | Chann              | els            |  |
|--------------------------------------------------------------------------------|----------------------------|---------------|--------------------------|--------------------|-------------|---------------|---------------------|-----------------------|------------------------|--------------------|----------------|--|
| 6 GEOMETRY                                                                     |                            |               |                          |                    |             |               |                     |                       |                        |                    |                |  |
| 7 CHANNEL MAP                                                                  | Fl                         | F             | =2                       | F3                 | 11          | F4            | F5                  | F6                    | F7                     | F8                 | F9             |  |
| 8 Reach 1                                                                      | 0 0                        | 0             | 0                        | 1100               | 0           | 0             | 1100                | 0 0                   | 0 0                    | 0 0                | 0 0            |  |
| 9 Reach 2                                                                      | 1100                       | 0             | 0                        | 2100               | 0           | 0             | 0 0                 | 0 0                   | 1100                   | 0 0                | 1100           |  |
| 10 Reach 3                                                                     | 2100                       | 0             | 0                        | 3100               | 0           | 0             | 0 0                 | 0 0                   | 0 0                    | 0 0                | 0 0            |  |
| 11 Reach 4                                                                     | 3100                       | 0             | 0                        | 4100               | 0           | 0             | 2100                | 1100                  | 2100                   | 0 0                | 2100           |  |
| 12 Reach 5                                                                     | 4100                       | 0             | 0                        | 5100               | 0           | 0             | 0 0                 | 0 0                   | 0 0                    | 0 0                | 0 0            |  |
| 13 Reach 6                                                                     | 51.00                      | Ω             | Ω                        | 61.00              | ۱û.         | Ω             | 3100                | 0 0                   | 0 0                    | Λ Λ                | 0 0            |  |
| FORMAT: (I3, I3)                                                               |                            |               |                          |                    |             |               |                     |                       |                        |                    |                |  |
| The user must enter the down conveyed to. If there is not a f downstream node. | stream noo<br>low distribu | de r<br>utior | านท <sub>ี</sub><br>า, 1 | nber and<br>00% of | d th<br>the | e flo<br>flow | w perce<br>/ should | entage tl<br>I be con | nat the re<br>veyed to | each fle<br>the re | ow is<br>ach's |  |
| ERROR CHECK: N/A                                                               |                            |               |                          |                    |             |               |                     |                       |                        |                    |                |  |

|                                                                        | Blo                                                                                                    | ck F | 4  |       |     |    |       | Seco<br>Char | ndary D<br>nnels | owr | str | eam  |  |
|------------------------------------------------------------------------|----------------------------------------------------------------------------------------------------|------|----|-------|-----|----|-------|--------------|------------------|-----|-----|------|--|
| 6 GEOMETRY                                                             |                                                                                                    |      |    |       |     |    |       |              |                  |     |     |      |  |
| 7 CHANNEL MAP                                                          | Fl                                                                                                    |      | F2 | F3    |     | F4 | F 5   | F6           | F7               | F   | -8  | F9   |  |
| 8 Reach 1                                                              | 0 0                                                                                                    | 0    | 0  | 1100  | 0   | 0  | 1100  | 0 0          | 0 0              | 0   | 0   | 0 0  |  |
| 9 Reach 2                                                              | 1100                                                                                                    | 0    | 0  | 2100  | 0   | 0  | 0 0   | 0 0          | 1100             | 0   | 0   | 1100 |  |
| 10 Reach 3                                                             | 2100                                                                                                    | 0    | 0  | 3100  | 0   | 0  | 0 0   | 0 0          | 0 0              | 0   | 0   | 0 0  |  |
| 11 Reach 4                                                             | 3100                                                                                                    | 0    | 0  | 4100  | 0   | 0  | 2100  | 1100         | 2100             | 0   | 0   | 2100 |  |
| 12 Reach 5                                                             | 4100                                                                                                    | 0    | 0  | 5100  | 0   | 0  | 0 0   | 0 0          | 0 0              | 0   | 0   | 0 0  |  |
| 13 Reach 6                                                             | 51.00                                                                                                    | Ω    | Ω  | 61.00 | n l | Ω  | 31.00 | 0 0          | 0 0              | Ω   | Ω   | 0 0  |  |
| FORMAT: (I3, I3)                                                       |                                                                                                    |      |    |       |     |    |       |              |                  |     |     |      |  |
| This sub-block defines the node secondary channel. This allows system. | This sub-block defines the node locations and flow percentages which are routed downstream through a secondary channel. This allows for the incorporation of an island or a flow distribution into the river system. |      |    |       |     |    |       |              |                  |     |     |      |  |
| ERROR CHECK: N/A                                                       |                                                                                                    |      |    |       |     |    |       |              |                  |     |     |      |  |

|                                                 |                                                                                                    | E    | lock | F5 |       |   |    |       | Bour | ndary Lo | cation | Flows |  |
|-------------------------------------------------|----------------------------------------------------------------------------------------------------|------|------|----|-------|---|----|-------|------|----------|--------|-------|--|
| 6 GEOMET                                        | RY                                                                                                    | ·    |      |    |       |   |    |       |      |          |        |       |  |
| 7 CHANNE                                        | L MAP                                                                                                    | F    | 1    | F2 | F3    |   | F4 | F 5   | F6   | F7       | F8     | F9    |  |
| 8 Reach                                         | 1                                                                                                    | 0    | 0 0  | 0  | 1100  | 0 | 0  | 1100  | 0 0  | 0 0      | 0 0    | 0 0   |  |
| 9 Reach                                         | 2                                                                                                    | 110  | 0 0  | 0  | 2100  | 0 | 0  | 0 0   | 0 0  | 1100     | 0 0    | 1100  |  |
| 10 Reach                                        | 3                                                                                                    | 210  | 0 0  | 0  | 3100  | 0 | 0  | 0 0   | 0 0  | 0 0      | 0 0    | 0 0   |  |
| 11 Reach                                        | 4                                                                                                    | 310  | 0 0  | 0  | 4100  | 0 | 0  | 2100  | 1100 | 2100     | 0 0    | 2100  |  |
| 12 Reach                                        | 5                                                                                                    | 410  | 0 0  | 0  | 5100  | 0 | 0  | 0 0   | 0 0  | 0 0      | 0 0    | 0 0   |  |
| 13 Reach                                        | 6                                                                                                    | 51.0 | 0 0  | 0  | 61.00 | Ω | Ω  | 21.00 | 0 0  | 0 0      | 0 0    | 0 0   |  |
| FORMAT: (I3                                     | s, I3)                                                                                                    |      |      |    |       |   |    |       |      |          |        |       |  |
| The first integ<br>percentages<br>model applies | The first integer describes the boundary location flow number and the second number is the flow percentages while the position describes the reach that the boundary location flow is applied to. The model applies the boundary location flow to the upstream node of that reach. |      |      |    |       |   |    |       |      |          |        |       |  |
| ERROR CHE                                       | CK: N/A                                                                                                    |      |      |    |       |   |    |       |      |          |        |       |  |

|                  | Blo   | ck F6 |       |     |       | Local Diffu | se Inflows |
|------------------|-------|-------|-------|-----|-------|-------------|------------|
| 6 GEOMETRY       |       |       |       |     |       |             |            |
| 7 CHANNEL MAP    | Fl    | F2    | F3    | F4  | F 5   | F6 F        | 7 F8 F9    |
| 8 Reach 1        | 0 0   | 0 0   | 1100  | 0 0 | 1100  | 0 0 0       | 0 0 0 0 0  |
| 9 Reach 2        | 1100  | 0 0   | 2100  | 0 0 | 0 0   | 0 0 110     | 0 0 0 1100 |
| 10 Reach 3       | 2100  | 0 0   | 3100  | 0 0 | 0 0   | 0 0 0       | 0 0 0 0 0  |
| 11 Reach 4       | 3100  | 0 0   | 4100  | 0 0 | 2100  | 1100 210    | 0 0 0 2100 |
| 12 Reach 5       | 4100  | 0 0   | 5100  | 0 0 | 0 0   | 0 0 0       | 0 0 0 0 0  |
| 13 Reach 6       | 51.00 | 0 0   | 61.00 | 0 0 | 31.00 | 0 0 0       | 0 0 0 0    |
| FORMAT: (I3, I3) |       |       |       |     |       |             |            |

This sub-block defines the location of local diffuse inflows and the flow percentage applied to that reach. The first integer is the number of the local diffuse inflow. The second number is the percentage of the flow directed to the current reach and the position within the matrix identifies the reach that the diffuse inflow is applied to. One hundred percent of the flow enters the upstream node of the reach.

ERROR CHECK: N/A

|                                      |                                                |                                                                                            | Block                                      | F7                             |                           |                                               |                            |                                  |                                          | Poir                                | nt So                       | ouro                | ce (\               | NW                  | TP)                     | Inflov                    | vs                 |
|--------------------------------------|------------------------------------------------|--------------------------------------------------------------------------------------------|--------------------------------------------|--------------------------------|---------------------------|-----------------------------------------------|----------------------------|----------------------------------|------------------------------------------|-------------------------------------|-----------------------------|---------------------|---------------------|---------------------|-------------------------|---------------------------|--------------------|
| 6                                    | GEOMET                                         | RY                                                                                         |                                            |                                |                           |                                               |                            |                                  |                                          |                                     |                             |                     |                     |                     |                         |                           |                    |
| 7                                    | CHANNE                                         | L MAP                                                                                      | F1                                         |                                | F2                        | F3                                            |                            | F4                               | F 5                                      |                                     | F6                          |                     | F7                  | н                   | F8                      | F                         | 9                  |
| 8                                    | Reach                                          | 1                                                                                          | 0 0                                        | 0                              | 0                         | 1100                                          | 0                          | 0                                | 1100                                     | 0                                   | 0                           | 0                   | 0                   | 0                   | 0                       | 0                         | 0                  |
| 9                                    | Reach                                          | 2                                                                                          | 1100                                       | 0                              | 0                         | 2100                                          | 0                          | 0                                | 0 0                                      | 0                                   | 0                           | 11                  | 00                  | 0                   | 0                       | 110                       | 0                  |
| 10                                   | Reach                                          | 3                                                                                          | 2100                                       | 0                              | 0                         | 3100                                          | 0                          | 0                                | 0 0                                      | 0                                   | 0                           | 0                   | 0                   | 0                   | 0                       | 0                         | 0                  |
| 11                                   | Reach                                          | 4                                                                                          | 3100                                       | 0                              | 0                         | 4100                                          | 0                          | 0                                | 2100                                     | 11                                  | 00                          | 21                  | 00                  | 0                   | 0                       | 210                       | 0                  |
| 12                                   | Reach                                          | 5                                                                                          | 4100                                       | 0                              | 0                         | 5100                                          | 0                          | 0                                | 0 0                                      | 0                                   | 0                           | 0                   | 0                   | 0                   | 0                       | 0                         | 0                  |
| 13                                   | Reach                                          | 6                                                                                          | 51.00                                      | 0                              | 0                         | 61.00                                         | Ω                          | 0                                | 31.00                                    | 0                                   | Ω                           | Δ                   | Ω                   | ۱û.                 | 0                       | 0                         | Λ I                |
| FOR                                  | MAT: (I3                                       | , I3)                                                                                      |                                            |                                |                           |                                               |                            |                                  |                                          |                                     |                             |                     |                     |                     |                         |                           |                    |
| This s<br>inflow<br>inflow<br>withir | sub-bloc<br>/s are ap<br>/. The se<br>) the ma | k defines the loca<br>oplied to the upstro<br>econd number is the<br>trix identifies the r | tions ar<br>eam noo<br>he perco<br>each th | d flo<br>de o<br>enta<br>at th | owp<br>fare<br>geo<br>epc | ercenta<br>each. Tl<br>f the flo<br>pint sour | ges<br>ne f<br>w d<br>ce f | of tl<br>irst i<br>irect<br>flow | ne poin<br>nteger<br>ed to tl<br>is appl | nt sou<br>is the<br>he cu<br>ied te | irce<br>e nu<br>irrer<br>5. | infl<br>mb<br>nt re | ows<br>er o<br>each | . Po<br>f the<br>an | pint s<br>e po<br>d the | source<br>int so<br>e pos | e<br>urce<br>ition |

ERROR CHECK: N/A

|                                                                                                    | Blo   | ck F | -8 |       |   |    |       | With | drawal F | low | / Lo | cations |  |
|----------------------------------------------------------------------------------------------------|-------|------|----|-------|---|----|-------|------|----------|-----|------|---------|--|
| 6 GEOMETRY                                                                                                    | ·     |      |    |       |   |    |       | ·    |          |     |      |         |  |
| 7 CHANNEL MAP                                                                                                    | F1    |      | F2 | F3    |   | F4 | F5    | F6   | F7       |     | F8   | F9      |  |
| 8 Reach 1                                                                                                    | 0 0   | 0    | 0  | 1100  | 0 | 0  | 1100  | 0 0  | 0 0      | 0   | 0    | 0 0     |  |
| 9 Reach 2                                                                                                    | 1100  | 0    | 0  | 2100  | 0 | 0  | 0 0   | 0 0  | 1100     | 0   | 0    | 1100    |  |
| 10 Reach 3                                                                                                    | 2100  | 0    | 0  | 3100  | 0 | 0  | 0 0   | 0 0  | 0 0      | 0   | 0    | 0 0     |  |
| 11 Reach 4                                                                                                    | 3100  | 0    | 0  | 4100  | 0 | 0  | 2100  | 1100 | 2100     | 0   | 0    | 2100    |  |
| 12 Reach 5                                                                                                    | 4100  | 0    | 0  | 5100  | 0 | 0  | 0 0   | 0 0  | 0 0      | 0   | 0    | 0 0     |  |
| 13 Reach 6                                                                                                    | 51.00 | Ω    | Ω  | 61.00 | Ω | Ω  | 31.00 | 0 0  | 0 0      | ۱n  | Ω    | 0 0     |  |
| FORMAT: (I3, I3)                                                                                                    |       |      |    |       |   |    |       |      |          |     |      |         |  |
| FORMAT: (13, 13)<br>This sub-block is used to define the locations of the withdrawal flow from the system. For this model, a withdrawal flow is defined as a permanent abstraction of water from the system for irrigation, municipal drinking water, etc. Withdrawal flows are applied at the upstream node of a reach. The first integer is the number of the withdrawal flow. The second number is the percentage of the flow withdrawal flow is applied to. |       |      |    |       |   |    |       |      |          |     |      |         |  |

|                                                                                                    | Blo   | Block F9 |        |   |    |       |     | Urban Stormwater Inputs |      |   |   |      |  |
|----------------------------------------------------------------------------------------------------|-------|----------|--------|---|----|-------|-----|-------------------------|------|---|---|------|--|
| 6 GEOMETRY                                                                                                    | ·     |          |        |   |    |       |     |                         |      |   |   |      |  |
| 7 CHANNEL MAP                                                                                                    | F1    | F        | 2 F3   |   | F4 | F 5   | F   | -6                      | F7   | F | 8 | F9   |  |
| 8 Reach 1                                                                                                    | 0 0   | 0 (      | ) 1100 | 0 | 0  | 1100  | 0   | 0                       | 0 0  | 0 | 0 | 0 0  |  |
| 9 Reach 2                                                                                                    | 1100  | 0 (      | 2100   | 0 | 0  | 0 0   | 0   | 0                       | 1100 | 0 | 0 | 1100 |  |
| 10 Reach 3                                                                                                    | 2100  | 0 (      | ) 3100 | 0 | 0  | 0 0   | 0   | 0                       | 0 0  | 0 | 0 | 0 0  |  |
| 11 Reach 4                                                                                                    | 3100  | 0 (      | ) 4100 | 0 | 0  | 2100  | 110 | 00                      | 2100 | 0 | 0 | 2100 |  |
| 12 Reach 5                                                                                                    | 4100  | 0 (      | ) 5100 | 0 | 0  | 0 0   | 0   | 0                       | 0 0  | 0 | 0 | 0 0  |  |
| 13 Reach 6                                                                                                    | 51.00 | 0 0      | 6100   | Ω | Û  | 31.00 | Ω   | Û                       | 0 0  | Ω | 0 | 0 0  |  |
| FORMAT: (13, 13)                                                                                                    |       |          |        |   |    |       |     |                         |      |   |   |      |  |
| The input data describes the location of the urban stormwater inflows and the percentage. Urban flows are added to the upstream node of the reach. The first integer is the number of the urban inflow. The second number is the percentage of the flow directed to the current reach and the position within the matrix identifies the reach that the urban inflow is applied to |       |          |        |   |    |       |     |                         |      |   |   |      |  |

ERROR CHECK: N/A

| Lines 69-70                                                                                                    | 69-70 Block F |         |           | Withdra | Withdrawal Rates |             |  |  |  |
|----------------------------------------------------------------------------------------------------|---------------|---------|-----------|---------|------------------|-------------|--|--|--|
| 67 Reach 60                                                                                                    | 59100 0       | 0 60100 | 0 0 14100 | 0 0 0   | 0 0 0 0          | 0           |  |  |  |
| 68 WITHDRAWAL RATES                                                                                                    |               |         |           |         |                  |             |  |  |  |
| 69                                                                                                    | 0.442         | 0.442   | 0.442     | 0.442   | 0.442            | 0.442 0.442 |  |  |  |
| 70                                                                                                    | 0.566         | 0.566   | 0.566     | 0.566   | 0.566            | 0.566 0.566 |  |  |  |
| 71 MUSKINGUM COEFFICIEN                                                                                                    | rs            |         |           |         |                  |             |  |  |  |
| FORMAT: 20X, 3F10.3                                                                                                    |               |         |           |         |                  |             |  |  |  |
| Data in this sub-block define withdrawal flows in cubic metres per second (cms). Values input are the mean monthly withdrawals. Twelve values, one per month for each withdrawal flow, must be entered. In the example above, two withdrawal flows were specified. |               |         |           |         |                  |             |  |  |  |

ERROR CHECK: WITHDRAWAL RATES

| Lines                                                                                                    | 572-131      |              | Block F11    |      | Musking | um Coefficie | ents |  |  |  |
|----------------------------------------------------------------------------------------------------|--------------|--------------|--------------|------|---------|--------------|------|--|--|--|
|                                                                                                    | 69           |              | 15.6         | 15.6 | 15.6    | 15.6         | 15.  |  |  |  |
|                                                                                                    | 70           |              | 20.0         | 20.0 | 20.0    | 20.0         | 20.  |  |  |  |
|                                                                                                    | 71 MUSKIN    | NGUM COEFFIC | IENTS        |      |         |              |      |  |  |  |
|                                                                                                    | 72 REACH     | 1            | 0.00         | 1.00 | 0.00    |              |      |  |  |  |
|                                                                                                    | 73 REACH     | 2            | 0.00         | 1.00 | 0.00    |              |      |  |  |  |
|                                                                                                    | 74 REACH     | 3            | 0.00         | 1.00 | 0.00    |              |      |  |  |  |
|                                                                                                    | 75 REACH     | 4            | 0.00         | 1.00 | 0.00    |              |      |  |  |  |
|                                                                                                    | 76 REACH     | 5            | 0.00         | 1.00 | 0.00    |              |      |  |  |  |
|                                                                                                    | 77 REACH     | 6            | 0.00         | 1.00 | 0.00    |              |      |  |  |  |
|                                                                                                    | 78 REACH     | 7            | 0 00         | 1 00 | 0 00    |              |      |  |  |  |
| FOR                                                                                                    | MAT: 20X, 3F | -10.3        |              |      |         |              |      |  |  |  |
| The GRSM model employs the Muskingum method of flow routing. This sub-block requires three Muskingum flow routing coefficients for each reach. The default values shown above assume no transient storage of water within a particular reach (i.e., sum of inflow to a reach during one timestep = outflow during the same timestep). |              |              |              |      |         |              |      |  |  |  |
| ERR                                                                                                    | OR CHECK:    | MUSKINGUM (  | COEFFICIENTS |      |         |              |      |  |  |  |

| Lines 133-192          |                                                          | Block P1 |          | Reach Leng | th |  |  |  |  |  |  |
|------------------------|----------------------------------------------------------|----------|----------|------------|----|--|--|--|--|--|--|
|                        | 132 REACH                                                | LENGTHS  | I        | N METRES   |    |  |  |  |  |  |  |
|                        | 133 Reach                                                | 1        | 5752.744 |            |    |  |  |  |  |  |  |
|                        | 134 Reach                                                | 2        | 2386.28  |            |    |  |  |  |  |  |  |
|                        | 135 Reach                                                | 3        | 3098.476 |            |    |  |  |  |  |  |  |
|                        | 136 Reach                                                | 4        | 3170.427 |            |    |  |  |  |  |  |  |
|                        | 137 Reach                                                | 5        | 2184.146 |            |    |  |  |  |  |  |  |
|                        | 138 Reach                                                | 6        | 776.22   |            |    |  |  |  |  |  |  |
|                        | 139 Reach                                                | 7        | 7744.512 |            |    |  |  |  |  |  |  |
| FORMAT: 20X, F10.3     |                                                          |          |          |            |    |  |  |  |  |  |  |
| The user must enter th | The user must enter the lengths of each reach in metres. |          |          |            |    |  |  |  |  |  |  |
| ERROR CHECK: REA       | CH LENGTH                                                | IS       |          |            |    |  |  |  |  |  |  |

| Line 194-254                                                                                                    |                                                           |                                                           | Block                                                     | J6                                                        |                                                           |                                                              |                                                           | Base                                                      | Depths                                                    |                                                           |                                                           |                                                           |
|----------------------------------------------------------------------------------------------------|-----------------------------------------------------------|-----------------------------------------------------------|-----------------------------------------------------------|-----------------------------------------------------------|-----------------------------------------------------------|--------------------------------------------------------------|-----------------------------------------------------------|-----------------------------------------------------------|-----------------------------------------------------------|-----------------------------------------------------------|-----------------------------------------------------------|-----------------------------------------------------------|
| 190 Reach 58<br>191 Reach 59<br>192 Reach 60<br>193 BASE DEPTHS 12 MONTHS                                                                                                    | 21680.0<br>16514.0<br>12549.0<br>BY REACH                 |                                                           | ,<br>                                                     |                                                           |                                                           |                                                              |                                                           |                                                           |                                                           |                                                           |                                                           |                                                           |
| 194<br>195 REACH 1<br>196 REACH 2<br>197 REACH 3<br>198 REACH 4<br>199 REACH 5<br>200 REACH 6<br>200 REACH 6                                                                                                    | 3<br>2.00<br>2.00<br>2.00<br>2.00<br>2.00<br>2.00<br>2.00 | F<br>2.00<br>2.00<br>2.00<br>2.00<br>2.00<br>2.00<br>2.00 | M<br>2.00<br>2.00<br>2.00<br>2.00<br>2.00<br>2.00<br>2.00 | A<br>2.00<br>2.00<br>2.00<br>2.00<br>2.00<br>2.00<br>2.00 | M<br>2.00<br>2.00<br>2.00<br>2.00<br>2.00<br>2.00<br>2.00 | 2.00<br>2.00<br>2.00<br>2.00<br>2.00<br>2.00<br>2.00<br>2.00 | J<br>2.00<br>2.00<br>2.00<br>2.00<br>2.00<br>2.00<br>2.00 | A<br>2.00<br>2.00<br>2.00<br>2.00<br>2.00<br>2.00<br>2.00 | S<br>2.00<br>2.00<br>2.00<br>2.00<br>2.00<br>2.00<br>2.00 | 0<br>2.00<br>2.00<br>2.00<br>2.00<br>2.00<br>2.00<br>2.00 | N<br>2.00<br>2.00<br>2.00<br>2.00<br>2.00<br>2.00<br>2.00 | D<br>2.00<br>2.00<br>2.00<br>2.00<br>2.00<br>2.00<br>2.00 |
| FORMAT: 20X, 12                                                                                                    | F10.3                                                     |                                                           |                                                           |                                                           |                                                           |                                                              |                                                           |                                                           |                                                           |                                                           |                                                           |                                                           |
| The base depths of each reach in feet for each month are required. This parameter is used in the 'volumetric rate constant' (AGSLU, AGRES, AGPH) calculations in FLO.FOR; the last two constants are used when ECOL is turned 'off'. Presently, the 'base' data for AGRES and AGPH are not read in because the ECOL subroutine is being used. |                                                           |                                                           |                                                           |                                                           |                                                           |                                                              |                                                           |                                                           |                                                           |                                                           |                                                           |                                                           |
| ERROR CHECK:                                                                                                    | BASE DI                                                   | EPTHS                                                     | 5                                                         |                                                           |                                                           |                                                              |                                                           |                                                           |                                                           |                                                           |                                                           |                                                           |

#### **Ecological Parameters**

This section of control data is used by the ecological subroutine in GRSM and is divided into 11 subblocks. Inputs to these sub-blocks define the characteristics of the biomass species which are to be simulated. Required input to the sub-blocks is provided below; however, for more detailed definitions of the input parameter, refer to the GRSM Technical Guidance Document, available under separate cover.

| L | ine 257 |              | C     | 1, Q2, Q3 |        | Ecolog | Ecological Rate Constants |       |  |  |
|---|---------|--------------|-------|-----------|--------|--------|---------------------------|-------|--|--|
|   | 255 E   | COL_CONSTANT | rs    |           |        |        |                           |       |  |  |
|   | 256     | CGMEW        | PPMEW | EPMEW     | KMLC   | KMLP   | KMLE                      | PASSC |  |  |
|   | 257     | 0.019        | 0.020 | 0.020     | 0.200  | 0.200  | 0.200                     | 0.002 |  |  |
|   | 258     | PASSP        | PASSE | ANASS     | 02ASS  | CGR20  | PPR20                     | EPR20 |  |  |
|   | 259     | 0.002        | 0.002 | 0.02      | 1.65   | 0.003  | 0.003                     | 0.003 |  |  |
|   | 260     | TC           | TP    | TE        | REQFAC | POTFAC | EPIFAC                    |       |  |  |
|   | 261     | 1.1          | 1.1   | 1.1       | 5.4    | 9.60   | 5.4                       |       |  |  |

#### FORMAT: 7F10.3

The input for each of the seven parameters are required:

- CGMEW: Specific growth rate of Cladophora glomerata (g/g hr)
- **PPMEW:** Specific growth rate of *Potamogeton pectinatus* (g/g hr)
- EPMEW: Specific growth rate of milfoil (g/g hr)
- KMLC: Light model constant for Cladophora (Langleys/min)
- KMLP: Light model constant for Potamogeton (Langleys/min)
- KMLE: Light model constant for milfoil (Langleys/min)
- **PASSC:** Assimilation ratio of phosphorus for Cladophora (g P/g biomass)

#### ERROR CHECK: ECOL\_CON

| L | ine 259 |            | В     | lock Q21 |        | Ecolog | Ecological Rate Constants |       |  |  |
|---|---------|------------|-------|----------|--------|--------|---------------------------|-------|--|--|
|   | 255 EC  | OL_CONSTAN | rs    |          |        |        |                           |       |  |  |
|   | 256     | CGMEW      | PPMEW | EPMEW    | KMLC   | KMLP   | KMLE                      | PASSC |  |  |
|   | 257     | 0.019      | 0.020 | 0.020    | 0.200  | 0.200  | 0.200                     | 0.002 |  |  |
|   | 258     | PASSP      | PASSE | ANASS    | 02ASS  | CGR20  | PPR20                     | EPR20 |  |  |
|   | 259     | 0.002      | 0.002 | 0.02     | 1.65   | 0.003  | 0.003                     | 0.003 |  |  |
|   | 260     | TC         | TP    | TE       | REQFAC | POTFAC | EPIFAC                    |       |  |  |
|   | 261     | 1.1        | 1.1   | 1.1      | 5.4    | 9.60   | 5.4                       |       |  |  |

#### FORMAT: 7F10.3

Seven parameters are required as input:

- **PASSP:** Assimilation ratio of phosphorus for Potamogeton (g P/g biomass)
- PASSE: Assimilation ratio of phosphorus for milfoil (g P/g biomass)
- ANASS: Universal nitrogen assimilation ratio (g N/g biomass)
- **O2ASS:** Universal oxygen assimilation ratio (g 0<sub>2</sub>/g biomass)
- (This term is used for both photosynthetic oxygen production and respiratory oxygen uptake)
- CGR20: Unit respiration rate of Cladophora at 20°C (g  $0_2$ /g-hr)
- **PPR20:** Unit respiration rate of Potamogeton at 20°C (g 0<sub>2</sub>/g-hr)

#### • EPR20: Unit respiration rate of milfoil at 20°C (g 0<sub>2</sub>/g-hr)

ERROR CHECK: N/A

| L | ine 261   |                 | Q              | 1, Q2, Q3    |           | Ecolog | Ecological Rate Constants |       |  |  |
|---|-----------|-----------------|----------------|--------------|-----------|--------|---------------------------|-------|--|--|
|   | 255 EC    | OL_CONSTAN      | TS             |              |           |        |                           |       |  |  |
|   | 256       | CGMEW           | PPMEW          | EPMEW        | KMLC      | KMLP   | KMLE                      | PASSC |  |  |
|   | 257       | 0.019           | 0.020          | 0.020        | 0.200     | 0.200  | 0.200                     | 0.002 |  |  |
|   | 258       | PASSP           | PASSE          | ANASS        | 02ASS     | CGR20  | PPR20                     | EPR20 |  |  |
|   | 259       | 0.002           | 0.002          | 0.02         | 1.65      | 0.003  | 0.003                     | 0.003 |  |  |
|   | 260       | TC              | TP             | TE           | REQFAC    | POTFAC | EPIFAC                    | _     |  |  |
|   | 261       | 1.1             | 1.1            | 1.1          | 5.4       | 9.60   | 5.4                       | 1     |  |  |
| F | ORMAT     | : 6F10.3        |                |              |           |        |                           |       |  |  |
| S | Six param | neters are requ | ired as input: |              |           |        |                           |       |  |  |
| ٦ | C: Temp   | perature model  | constant for ( | Cladophora ( | unitless) |        |                           |       |  |  |

**TP:** Temperature model constant for Potamogeton (unitless)

TE: Temperature model constant for milfoil (unitless)

**REQFAC:** Nutrient utilization efficiency factor for Cladophora (unitless)

POTFAC: Nutrient utilization efficiency factor for Potamogeton (unitless)

**EPIFAC:** Nutrient utilization efficiency factor for milfoil (unitless)

ERROR CHECK: N/A

| Line 263       |                                                                                                    |             | Block      | Q21          |         | CLAD<br>Relatio | CLAD Temperature Growth<br>Relationships |       |  |  |  |
|----------------|----------------------------------------------------------------------------------------------------|-------------|------------|--------------|---------|-----------------|------------------------------------------|-------|--|--|--|
| 260            | TC                                                                                                    | TP          | TE         | REQFAC       | POTFAC  | EPIFAC          |                                          |       |  |  |  |
| 261            | 1.1                                                                                                    | 1.1         | 1.1        | 5.4          | 9.60    | 5.4             |                                          |       |  |  |  |
| 262            | CLAD TEMPER                                                                                                    | ATURE GROWT | TH RELATIO | NSHIP COEFF: | ICIENTS |                 |                                          |       |  |  |  |
| 2.63           | 4.0                                                                                                    | 7.0         | 23.0       | 28.0         | 0.100   | 0.98            | 0.98                                     | 0.100 |  |  |  |
| 264            | POTE TEMPER                                                                                                    | ATURE GROW  | TH RELATIO | NSHIP COEFF: | ICIENTS |                 |                                          |       |  |  |  |
| 2.65           | 10.0                                                                                                    | 24.0        | 31.0       | 37.0         | 0.100   | 0.98            | 0.98                                     | 0.100 |  |  |  |
| FORMAT: 8F10.3 |                                                                                                    |             |            |              |         |                 |                                          |       |  |  |  |
| An eo<br>(TEN  | An equation links the water temperature to the growth of CLAD. The curve has a minimum temperature (TEMPMINC), two optimal growth temperatures (low, TEMPOPT2C, and high, TEMPOPT3C), a |             |            |              |         |                 |                                          |       |  |  |  |

maximum temperature (TEMPMAXC), and four shape factors (K1C, K2C, K3C, and K4C).

ERROR CHECK: CLAD TEMPERA
| Line 2                                                | 265                            |                              | Block Q2                  | 2                               |                       | POT Tempera<br>Relationships    | ature Growth            | ו                       |  |  |  |
|-------------------------------------------------------|--------------------------------|------------------------------|---------------------------|---------------------------------|-----------------------|---------------------------------|-------------------------|-------------------------|--|--|--|
| 2.62                                                  | CLAD TEMPER                    | ATURE GROW                   | TH RELATIO                | NSHIP COEFF                     | FICIENTS              |                                 |                         |                         |  |  |  |
| 2.63                                                  | 4.0                            | 7.0                          | 23.0                      | 28.0                            | 0.100                 | 0.98                            | 0.98                    | 0.100                   |  |  |  |
| 264 POTE TEMPERATURE GROWTH RELATIONSHIP COEFFICIENTS |                                |                              |                           |                                 |                       |                                 |                         |                         |  |  |  |
| 2.65                                                  | 10.0                           | 24.0                         | 31.0                      | 37.0                            | 0.100                 | 0.98                            | 0.98                    | 0.100                   |  |  |  |
| 266                                                   | MILFOIL TEM                    | PERATURE G                   | ROWTH RELA                | TIONSHIP CO                     | DEFFICIENT            | s                               |                         |                         |  |  |  |
| 2.67                                                  | 10.0                           | 30.0                         | 35.0                      | 54.0                            | 0.100                 | 0.98                            | 0.98                    | 0.100                   |  |  |  |
| FORM                                                  | FORMAT: 8F10.3                 |                              |                           |                                 |                       |                                 |                         |                         |  |  |  |
| An eo<br>(TEM                                         | uation links tl<br>PMINP), two | he water tem<br>optimal grow | perature to<br>th tempera | the growth of<br>tures (low, TE | f POT. The<br>MPOPT2P | curve has a m<br>, and high, TE | ninimum tem<br>MPOPT3P) | perature<br>, a maximum |  |  |  |

temperature (TEMPMAXP), and four shape factors (K1P, K2P, K3P, and K4P).

ERROR CHECK: POTE TEMPERA

| Line         | 267                                                   |                            | Block Q                 | 22                               |                    | MIL Temperature Growth<br>Relationships |         |               |  |  |  |
|--------------|-------------------------------------------------------|----------------------------|-------------------------|----------------------------------|--------------------|-----------------------------------------|---------|---------------|--|--|--|
| 260          | TC                                                    | TP                         | TE                      | REQFAC                           | POTFAC             | EPIFAC                                  |         |               |  |  |  |
| 261          | 1.1                                                   | 1.1                        | 1.1                     | 5.4                              | 9.60               | 5.4                                     |         |               |  |  |  |
| 2.62         | CLAD TEMPER                                           | RATURE GROW                | H RELATIO               | NSHIP COEFF                      | ICIENTS            |                                         |         |               |  |  |  |
| 2.63         | 4.0                                                   | 7.0                        | 23.0                    | 28.0                             | 0.100              | 0.98                                    | 0.98    | 0.100         |  |  |  |
| 264          | 264 POTE TEMPERATURE GROWTH RELATIONSHIP COEFFICIENTS |                            |                         |                                  |                    |                                         |         |               |  |  |  |
| 2.65         | 10.0                                                  | 24.0                       | 31.0                    | 37.0                             | 0.100              | 0.98                                    | 0.98    | 0.100         |  |  |  |
| 266          | MILFOIL TEN                                           | APERATURE G                | OWTH RELA               | ATIONSHIP CO                     | EFFICIENTS         | ;                                       |         |               |  |  |  |
| 267          | 10.0                                                  | 30.0                       | 35.0                    | 54.0                             | 0.100              | 0.98                                    | 0.98    | 0.100         |  |  |  |
| FOR          | MAT: 8F10.3                                           |                            |                         |                                  |                    |                                         |         |               |  |  |  |
| 40.0         | austion links                                         | the water ter              | an aratura t            | a the growth                     | of milfoil Th      |                                         |         | tomporatura   |  |  |  |
| (TEN<br>temp | PMIN), two o<br>erature (TEN                          | optimal grow<br>PMAXM), ar | h tempera<br>h tour sha | tures (low, TE<br>pe factors (K1 | MPOPT2M<br>MPOPT2M | , and high, T<br>3M, and K4M            | EMPOPT3 | M), a maximum |  |  |  |

ERROR CHECK: MILFOIL TEMP

| Line 269                                    | Block Q24      |                |            | Michaelis-Menton Factors |             |          |  |  |  |  |  |
|---------------------------------------------|----------------|----------------|------------|--------------------------|-------------|----------|--|--|--|--|--|
| 266 MILFOIL TEMPERATURE GRO                 | WTH RELATI     | CONSHIP COEF   | FICIENTS   | 5                        |             |          |  |  |  |  |  |
| 267 10.0 30.0<br>268 MICHAELIS MENTEN KINET | 35.0<br>ICS    | 54.0           | 0.100      | 0.98                     | 0.98        | 0.100    |  |  |  |  |  |
| 269 0.20 83.0                               | 0.07           | 0.03           | 8.0        | 8.0                      |             |          |  |  |  |  |  |
| 270 RADIATION FACTOR<br>271 0.027           |                |                |            |                          | _           |          |  |  |  |  |  |
| FORMAT: 6F10.3                              |                |                |            |                          |             |          |  |  |  |  |  |
| The nutrient factors for Cladopho           | ra, Potamog    | eton, and mill | oil are en | tered on one li          | ne. The fac | tors are |  |  |  |  |  |
| given in the following order:               |                |                |            |                          |             |          |  |  |  |  |  |
| ROWPMAX: maximum P uptake                   | rate for Clac  | lophora        |            |                          |             |          |  |  |  |  |  |
| KMPCLAD: half saturation const              | ant for extern | nal P for Clad | ophora     |                          |             |          |  |  |  |  |  |
| KQPCLAD: half saturation const              | ant for intern | al P for Clado | phora      |                          |             |          |  |  |  |  |  |
| QNOT: minimum internal P conce              | entration for  | Cladophora     |            |                          |             |          |  |  |  |  |  |
| KMPPOT: half saturation constant            | nt for externa | al P for Potam | ogeton     |                          |             |          |  |  |  |  |  |
| KMPEPI: half saturation constant            | t for external | P for Milfoil  |            |                          |             |          |  |  |  |  |  |
| ERROR CHECK: MICHAELIS M                    | E              |                |            |                          |             |          |  |  |  |  |  |

| Line 271                                                                                                    | Block Q25                           | Radiation Factor |  |  |  |  |  |  |  |
|----------------------------------------------------------------------------------------------------|-------------------------------------|------------------|--|--|--|--|--|--|--|
| 270 RADIATION FACTOR       271     0.027       272 WASHOFF FACTORS -       273     0.0005     0.0005                                                                                                    | - CLAD, POT, MILFOIL<br>0005 0.0005 |                  |  |  |  |  |  |  |  |
| FORMAT: F10.3                                                                                                    |                                     |                  |  |  |  |  |  |  |  |
| This factor was historically used to scale the radiation available for biomass in order to limit growth but is no longer used in favour of a more comprehensive approach to estimating plant-available light in the water column (see below). |                                     |                  |  |  |  |  |  |  |  |
| ERROR CHECK: N/A                                                                                                    |                                     |                  |  |  |  |  |  |  |  |

| Line 273                 | Block C                | 226               |               | Biomass Washoff Factors      | 3        |  |  |  |  |  |
|--------------------------|------------------------|-------------------|---------------|------------------------------|----------|--|--|--|--|--|
|                          |                        |                   |               |                              |          |  |  |  |  |  |
|                          | 272 WASHOFF FACT       | ORS - CLAD,       | POT, MILFO    | IL                           |          |  |  |  |  |  |
| 273 0.0005 0.0005 0.0005 |                        |                   |               |                              |          |  |  |  |  |  |
|                          | 274 WASHOFF TEMP       | ERATURES - C      | LAD, POT,     | MILFOIL                      |          |  |  |  |  |  |
|                          | 275 22.0               | 15.0              | 15.5          |                              |          |  |  |  |  |  |
|                          |                        |                   |               |                              |          |  |  |  |  |  |
| FORMAT: 3F10.3           |                        |                   |               |                              |          |  |  |  |  |  |
| Individual washoff facto | ors for each species   | must be entere    | d. The value  | represents a percentage of   | of       |  |  |  |  |  |
| biomass that is sloughe  | ed off at each time st | ep. Typical valu  | ues are 0.000 | 5. You may use these fac     | tors as  |  |  |  |  |  |
| a calibration parameter  | r, to adjust the amour | nt of aquatic pla | ant biomass t | hat is lost in each timester | o due to |  |  |  |  |  |
| senescence grazing b     | v invertebrates or wa  | terfowl etc       |               |                              |          |  |  |  |  |  |
| Schessenee, grazing b    | y invertebrates of wa  |                   |               |                              |          |  |  |  |  |  |
| ERROR CHECK: WAS         | SHOFF FACT             |                   |               |                              |          |  |  |  |  |  |

| Line 275                                                                                                    | Block Q27                                                                                             | Biomass Washoff Temperatures |  |  |  |  |  |  |  |  |  |
|----------------------------------------------------------------------------------------------------|----------------------------------------------------------------------------------------------------|------------------------------|--|--|--|--|--|--|--|--|--|
| 274 WASH<br>275<br>276 KE R<br>277                                                                                                    | OFF TEMPERATURES - CLAD, POT,<br>22.0 15.0 15.5<br>ATE AND KE_CONSTANT AND PLANT_<br>0.093 1.111 0.90 | MILFOIL<br>_DEPTH<br>1.000   |  |  |  |  |  |  |  |  |  |
| FORMAT:3F10.3                                                                                                    | FORMAT:3F10.3                                                                                         |                              |  |  |  |  |  |  |  |  |  |
| Individual washoff temperatures for each species must be entered. The value is the critical temperature used to trigger accelerated washoff at rates different from the above values. Cladophora washes off at high temperatures while Potemogeton washes off at low temperatures. The milfoil temperature is not used in this version but future versions have the potential to use the value. |                                                                                                    |                              |  |  |  |  |  |  |  |  |  |
| ERROR CHECK: WASHOFF TE                                                                                                    | MP                                                                                                    |                              |  |  |  |  |  |  |  |  |  |

| Line 277      | Block Q28                                                                                                    | Light Attenuation Factors |
|---------------|----------------------------------------------------------------------------------------------------|---------------------------|
|               | 274     WASHOFF TEMPERATURES - CLAD, POT, M       275     22.0     15.0     15.5       276     KE RATE AND KE_CONSTANT AND PLANT_D       277     0.093     1.111     0.90 | ILFOIL<br>EPTH<br>1.000   |
| FORMAT:4F10.3 | 278 AREA LATITUDE<br>279 43.0                                                                                                    |                           |

You must enter four values that represent the attenuation of light in the water column due to suspended sediment and self-shading of aquatic biomass. These factors affect the rate of plant growth and photosynthesis. The first value entered is the slope of the exponential decay coefficient (KE\_SLOPE, m<sup>2</sup>/mg) and the second value (KE\_CONSTANT, 1/m) is the constant in a linear regression of the exponential decay coefficient vs. suspended solids concentration. The third value is the plant depth cut-off (PLANT\_DEPTH, feet). At depths less than the plant depth there is no light attenuation. Greater depths use the light attenuation function. The fourth value in this row determines which of the following methods is used to determine light attenuation in the water column:

```
PARD=WATI*EXP(-KE * (DEPTH - PLANT_DEPTH) – KW *(CLAD+POT+EPI))
PARD=WATI*EXP( KE * (PLANT_DEPTH - DEPTH) )
PARD=WATI*EXP( -KE * DEPTH/2. )
PARD=WATI
Where:
PARD is the amount of radiation available to the aquatic plants
WATI is the radiation available at the water surface
KE = KE_SLOPE * TSS + KE_CONSTANT
DEPTH is the depth of water in a particular reach at a particular timestep
PLANT_DEPTH is the cut-off depth described above
KW is a self-shading factor equal to 0.024 if Cladophora or Potamogeton are dominant or 0.0083 if milfoil is the dominant plant type
```

ERROR CHECK: KE RATE AND

| Line 279                                                                                                    |                                                            | Block Q29 |  | Area Latitude |  |  |  |  |  |  |  |
|----------------------------------------------------------------------------------------------------|------------------------------------------------------------|-----------|--|---------------|--|--|--|--|--|--|--|
|                                                                                                    | 278   AREA LATITUDE     279   43.0     280   STARTING MASS |           |  |               |  |  |  |  |  |  |  |
| FORMAT: F10.                                                                                                    | 3                                                          |           |  |               |  |  |  |  |  |  |  |
| The approximate latitude in degrees for the watershed is required. It is used to calculate the angle of incident sunlight. |                                                            |           |  |               |  |  |  |  |  |  |  |
| ERROR CHEC                                                                                                    | ERROR CHECK: AREA LATITUDLATITUD                           |           |  |               |  |  |  |  |  |  |  |

| Line 281-340                                                                                                    |           |  | Block Q4, C | Q4, Q5, Q6 CLAD, POT, MIL Starting |  |  | ting Mass |  |  |  |
|----------------------------------------------------------------------------------------------------|-----------|--|-------------|------------------------------------|--|--|-----------|--|--|--|
| 280 STARTING MASS     CLAD     POT     MIL       281 REACH     1     36.3     10.0     5.0       282 REACH     2     33.8     10.0     5.0       283 REACH     3     32.9     10.0     5.0 |           |  |             |                                    |  |  |           |  |  |  |
| FORMAT: 202                                                                                                    | X, 3F10.3 |  |             |                                    |  |  |           |  |  |  |
| Specify the initial starting biomass (g/m <sup>2</sup> dry weight) of Cladophora, Potamogeton, and milfoil for each reach. One line per reach.                                             |           |  |             |                                    |  |  |           |  |  |  |
| ERROR CHECK: STARTING MAS                                                                                                    |           |  |             |                                    |  |  |           |  |  |  |

| Line 342-401                                                           | Block Q7                                                                                                    | Initial Phosphorus in Plant Tissue                       |  |  |
|------------------------------------------------------------------------|----------------------------------------------------------------------------------------------------|----------------------------------------------------------|--|--|
| 341 PH<br>342 RE<br>343 RE<br>344 RE<br>345 RE<br>346 RE               | HOSPHORUS IN PLANT TISSUES BY<br>EACH 1 0.002<br>EACH 2 0.002<br>EACH 3 0.002<br>EACH 3 0.002<br>EACH 4 0.002 | REACH                                                    |  |  |
| 346 RE                                                                 | EACH 5 0.002                                                                                                  |                                                          |  |  |
| FORMAT: 20X, F10.3                                                     |                                                                                                    |                                                          |  |  |
| Enter the initial concentration of initial plant tissue concentrations | phosphorus in plant tissue (g P/g) for e<br>s are the same for the three plant specie                         | ach reach. It is assumed that<br>es. One line per reach. |  |  |
| ERROR CHECK: PHOSPHORU                                                 | JS I                                                                                                    |                                                          |  |  |

| Line 403-462                                                                                                    | Block                     | Q8     |           |       |      | Initial Organic Nitrogen in Water |      |      |          |      |      |      |
|----------------------------------------------------------------------------------------------------|---------------------------|--------|-----------|-------|------|-----------------------------------|------|------|----------|------|------|------|
| 402 ORGANIC NITROGEN STA                                                                                                    | RTING MASS                | 1 EACH | MONTH PER | REACH |      |                                   |      |      |          |      |      |      |
| 403 REACH 1 Shand                                                                                                    | 0.76                      | 0.76   | 0.64      | 0.64  | 0.64 | 0.70                              | 0.70 | 0.70 | 0.70     | 0.74 | 0.74 | 0.76 |
| 404 REACH 2                                                                                                    | 0.76                      | 0.76   | 0.66      | 0.66  | 0.66 | 0.70                              | 0.70 | 0.70 | 0.70     | 0.74 | 0.74 | 0.76 |
| 405 REACH 3                                                                                                    | 0.77                      | 0.77   | 0.67      | 0.67  | 0.67 | 0.71                              | 0.71 | 0.71 | 0.71     | 0.74 | 0.74 | 0.77 |
| 406 REACH 4                                                                                                    | 0.77                      | 0.77   | 0.69      | 0.69  | 0.69 | 0.71                              | 0.71 | 0.71 | 0.71     | 0.74 | 0.74 | 0.77 |
| 407 REACH 5                                                                                                    | 0.77                      | 0.77   | 0.70      | 0.70  | 0.70 | 0.71                              | 0.71 | 0.71 | 0.71     | 0.75 | 0.75 | 0.77 |
|                                                                                                    | 21 10.5                   |        |           |       |      |                                   |      |      | <u> </u> |      |      |      |
| Enter the initial value of organic nitrogen (ORGN) in the water in mg/L. This value is used to estimate the concentration of total ammonia nitrogen (TAN), assuming TAN = NOD/4.57 – ORGN. Un-ionized ammonia (UIA) is estimated based on TAN, pH and temperature. Enter 12 values for each reach, one per month. Each reach gets one line. |                           |        |           |       |      |                                   |      |      |          |      |      |      |
| ERROR CHECK:                                                                                                    | ERROR CHECK: ORGANIC NITR |        |           |       |      |                                   |      |      |          |      |      |      |

| Line 463-523      | Block      | R1         |      |      |      | Average Monthly pH |      |      |      |      |      |      |
|-------------------|------------|------------|------|------|------|--------------------|------|------|------|------|------|------|
| 463 PH_MONTH      | 12 PER MON | NTH BY REA | СН   |      |      |                    |      |      |      |      |      |      |
| 464 REACH 1 Shand | 8.42       | 8.26       | 8.33 | 8.46 | 8.41 | 8.11               | 8.07 | 8.04 | 8.05 | 7.50 | 7.54 | 8.36 |
| 465 REACH 2       | 8.42       | 8.25       | 8.30 | 8.44 | 8.40 | 8.12               | 8.08 | 8.06 | 8.09 | 7.57 | 7.60 | 8.35 |
| 466 REACH 3       | 8.41       | 8.24       | 8.28 | 8.42 | 8.38 | 8.13               | 8.10 | 8.09 | 8.13 | 7.64 | 7.66 | 8.34 |
| 467 REACH 4       | 8.41       | 8.23       | 8.26 | 8.40 | 8.36 | 8.14               | 8.11 | 8.11 | 8.17 | 7.72 | 7.72 | 8.32 |
| 468 REACH 5       | 8.40       | 8.21       | 8.23 | 8.38 | 8.35 | 8.15               | 8.13 | 8.14 | 8.21 | 7.79 | 7.78 | 8.31 |
| 469 REACH 6       | 8.39       | 8.20       | 8.21 | 8.36 | 8.33 | 8.15               | 8.14 | 8.16 | 8.25 | 7.86 | 7.84 | 8.30 |

FORMAT: 20X, 12F0.3

These values represent the average monthly pH in each reach based on monitoring data (where available). The GRSM uses data in this sub-block to determine the un-ionized ammonia fraction during its water quality calculations. Enter 12 values (average pH) for each reach; one reach per line.

ERROR CHECK: PH\_MONTH

| Line 525-584      |      |      | Block S | Block S1 |      |      |      | Average Daily pH Variation |      |      |      |      |
|-------------------|------|------|---------|----------|------|------|------|----------------------------|------|------|------|------|
| 524 PH_DAILY      | JAN  | FEB  | MAR     | APR      | MAY  | JUN  | JUL  | AUG                        | SEPT | OCT  | NOV  | DEC  |
| 525 REACH 1 Shand | 0.11 | 0.10 | 0.11    | 0.22     | 0.28 | 0.19 | 0.20 | 0.44                       | 0.26 | 0.67 | 0.19 | 0.11 |
| 526 REACH 2       | 0.11 | 0.11 | 0.12    | 0.22     | 0.29 | 0.21 | 0.22 | 0.45                       | 0.29 | 0.65 | 0.20 | 0.11 |
| 527 REACH 3       | 0.10 | 0.12 | 0.13    | 0.22     | 0.30 | 0.24 | 0.24 | 0.45                       | 0.32 | 0.64 | 0.21 | 0.12 |
| 528 REACH 4       | 0.10 | 0.13 | 0.14    | 0.22     | 0.31 | 0.26 | 0.26 | 0.46                       | 0.34 | 0.62 | 0.22 | 0.12 |
| 529 REACH 5       | 0.10 | 0.13 | 0.15    | 0.22     | 0.32 | 0.29 | 0.28 | 0.47                       | 0.37 | 0.61 | 0.22 | 0.13 |
| 530 REACH 6       | 0.10 | 0.14 | 0.16    | 0.21     | 0.32 | 0.31 | 0.31 | 0.47                       | 0.40 | 0.59 | 0.23 | 0.14 |

#### FORMAT: 20X, 12F10.3

This sub-block further defines the characteristics of the pH in the river system. Enter the average daily pH variation for each month for each reach. This value represents the difference between the maximum daily pH and minimum daily pH, i.e., the amplitude of the daily variation in pH. GRSM estimates pH for each timestep assuming the pH varies sinusoidally around the average value (see previous block) with the maximum occurring at timestep 9 (i.e., 6:00pm) and the minimum occurring at timestep 3 (i.e., 6:00 am). Enter 12 monthly values for each reach; one reach per line.

#### ERROR CHECK: PH\_DAILY

|                                                                                                    |                                                                                                    |                                                                                                    |                                                                                                    |                                                                                                    |                                                                                                    |                                                                                                    |                                                                                                    |                                                                                                    | -                                                                                                    |                                                                                                    |                                                                                                    |                                                                                                    |
|----------------------------------------------------------------------------------------------------|----------------------------------------------------------------------------------------------------|----------------------------------------------------------------------------------------------------|----------------------------------------------------------------------------------------------------|----------------------------------------------------------------------------------------------------|----------------------------------------------------------------------------------------------------|----------------------------------------------------------------------------------------------------|----------------------------------------------------------------------------------------------------|----------------------------------------------------------------------------------------------------|----------------------------------------------------------------------------------------------------|----------------------------------------------------------------------------------------------------|----------------------------------------------------------------------------------------------------|----------------------------------------------------------------------------------------------------|
|                                                                                                    |                                                                                                    | Blo                                                                                                    | ock T1a                                                                                                    | a 🛛                                                                                                    |                                                                                                    |                                                                                                    |                                                                                                    | Cladopł                                                                                                    | nora Gi                                                                                                    | rowth li                                                                                                    | nhibitio                                                                                                    | n                                                                                                    |
|                                                                                                    |                                                                                                    |                                                                                                    |                                                                                                    |                                                                                                    |                                                                                                    |                                                                                                    |                                                                                                    |                                                                                                    |                                                                                                    |                                                                                                    |                                                                                                    |                                                                                                    |
| BITION 12 N                                                                                                    | 'EAR PER RE                                                                                                    | EACH                                                                                                    |                                                                                                    |                                                                                                    |                                                                                                    |                                                                                                    |                                                                                                    |                                                                                                    |                                                                                                    |                                                                                                    |                                                                                                    |                                                                                                    |
| 1.00                                                                                                    | 1.00                                                                                                    | 1.00                                                                                                    | 1.00                                                                                                    | 1.00                                                                                                    | 0.60                                                                                                    | 0.60                                                                                                    | 0.60                                                                                                    | 0.60                                                                                                    | 1.00                                                                                                    | 1.00                                                                                                    | 1.00                                                                                                    |                                                                                                    |
| 1.00                                                                                                    | 1.00                                                                                                    | 1.00                                                                                                    | 1.00                                                                                                    | 1.00                                                                                                    | 0.60                                                                                                    | 0.60                                                                                                    | 0.60                                                                                                    | 0.60                                                                                                    | 1.00                                                                                                    | 1.00                                                                                                    | 1.00                                                                                                    | 1.00                                                                                                    |
| 1.00                                                                                                    | 1.00                                                                                                    | 1.00                                                                                                    | 1.00                                                                                                    | 1.00                                                                                                    | 0.60                                                                                                    | 0.60                                                                                                    | 0.60                                                                                                    | 0.60                                                                                                    | 1.00                                                                                                    | 1.00                                                                                                    | 1.00                                                                                                    | 1.00                                                                                                    |
| 1.00                                                                                                    | 1.00                                                                                                    | 1.00                                                                                                    | 1.00                                                                                                    | 1.00                                                                                                    | 0.70                                                                                                    | 0.70                                                                                                    | 0.70                                                                                                    | 0.70                                                                                                    | 1.00                                                                                                    | 1.00                                                                                                    | 1.00                                                                                                    |                                                                                                    |
| 1.00                                                                                                    | 1.00                                                                                                    | 1.00                                                                                                    | 1.00                                                                                                    | 1.00                                                                                                    | 0.75                                                                                                    | 0.75                                                                                                    | 0.75                                                                                                    | 0.75                                                                                                    | 1.00                                                                                                    | 1.00                                                                                                    | 1.00                                                                                                    |                                                                                                    |
| 1.00                                                                                                    | 1.00                                                                                                    | 1.00                                                                                                    | 1.00                                                                                                    | 1.00                                                                                                    | 0.85                                                                                                    | 0.85                                                                                                    | 0.85                                                                                                    | 0.85                                                                                                    | 1.00                                                                                                    | 1.00                                                                                                    | 1.00                                                                                                    |                                                                                                    |
|                                                                                                    |                                                                                                    |                                                                                                    |                                                                                                    |                                                                                                    |                                                                                                    |                                                                                                    |                                                                                                    |                                                                                                    |                                                                                                    |                                                                                                    |                                                                                                    |                                                                                                    |
| F10.3                                                                                                    |                                                                                                    |                                                                                                    |                                                                                                    |                                                                                                    |                                                                                                    |                                                                                                    |                                                                                                    |                                                                                                    |                                                                                                    |                                                                                                    |                                                                                                    |                                                                                                    |
| Enter a CLAD (Cladophora) growth inhibition factor for each month and each reach (12 values must be entered). The growth inhibition factor allows the user to account for effects that are not explicitly modeled and may inhibit or prohibit aquatic plant growth, e.g., phytotoxic substances, grazing pressure from invertebrates or waterfoul, lack of suitable habitat, etc. in reaches which otherwise would exhibit luxuriant plant growth. If no inhibition is required, the values should be set to 1.0. This parameter is used as a calibration parameter and is adjusted twiceally between 0.8 and 1.2 |                                                                                                    |                                                                                                    |                                                                                                    |                                                                                                    |                                                                                                    |                                                                                                    |                                                                                                    |                                                                                                    |                                                                                                    |                                                                                                    |                                                                                                    |                                                                                                    |
|                                                                                                    | FITION 12 1<br>1.00<br>1.00<br>1.00<br>1.00<br>1.00<br>F10.3<br>adopho<br>wth inhi<br>prohibi<br>raterfou<br>inhibiti<br>eter and | IDITION 12 YEAR PER RE       1.00     1.00       1.00     1.00       1.00     1.00       1.00     1.00       1.00     1.00       1.00     1.00       1.00     1.00       1.00     1.00       1.00     1.00       1.00     1.00       1.00     1.00       1.00     1.00       1.00     1.00       1.00     1.00       1.00     1.00       1.00     1.00       1.00     1.00       1.00     1.00       1.00     1.00       1.00     1.00       1.00     1.00       etalentic action of the action of the a | Bit       1.00     1.00     1.00       1.00     1.00     1.00       1.00     1.00     1.00       1.00     1.00     1.00       1.00     1.00     1.00       1.00     1.00     1.00       1.00     1.00     1.00       1.00     1.00     1.00       1.00     1.00     1.00       1.00     1.00     1.00       1.00     1.00     1.00       1.00     1.00     1.00       1.00     1.00     1.00       1.00     1.00     1.00       1.00     1.00     1.00       1.00     1.00     1.00       1.00     1.00     1.00 | Block T1a<br>Block T1a<br>1.00 1.00 1.00 1.00<br>1.00 1.00 1.00 1.00 1.00<br>1.00 1.00 1.00 1.00 1.00<br>1.00 1.00 1.00 1.00 1.00 1.00<br>1.00 1.00 1.00 1.00 1.00 1.00<br>1.00 1.00 1.00 1.00 1.00 1.00 1.00<br>1.00 1.00 1.00 1.00 1.00 1.00 1.00 1.00 | Block T1a       1.00     1.00     1.00     1.00       1.00     1.00     1.00     1.00       1.00     1.00     1.00     1.00       1.00     1.00     1.00     1.00       1.00     1.00     1.00     1.00       1.00     1.00     1.00     1.00       1.00     1.00     1.00     1.00       1.00     1.00     1.00     1.00       1.00     1.00     1.00     1.00       1.00     1.00     1.00     1.00 | Block T1a       1.00     1.00     1.00     1.00     0.00       1.00     1.00     1.00     1.00     0.00     0.00       1.00     1.00     1.00     1.00     1.00     0.00     0.60       1.00     1.00     1.00     1.00     1.00     0.60       1.00     1.00     1.00     1.00     1.00     0.70       1.00     1.00     1.00     1.00     0.85       F10.3       adophora) growth inhibition factor for each wth inhibition factor allows the user to acc       prohibit aquatic plant growth, e.g., phytot vaterfoul, lack of suitable habitat, etc. in react inhibition is required, the values should be the or and is adjusted typically between 0.8 | Block T1a       1.00     1.00     1.00     1.00     0.60     0.60       1.00     1.00     1.00     1.00     0.60     0.60       1.00     1.00     1.00     1.00     1.00     0.60     0.60       1.00     1.00     1.00     1.00     1.00     0.60     0.60       1.00     1.00     1.00     1.00     1.00     0.70     0.70       1.00     1.00     1.00     1.00     1.00     0.85     0.85       F10.3     adophora) growth inhibition factor for each month with inhibition factor allows the user to account for prohibit aquatic plant growth, e.g., phytotoxic su vaterfoul, lack of suitable habitat, etc. in reaches with the inhibition is required, the values should be set to be inhibition is required, the values should be set to be active and is adjusted typically between 0.8 and 1.2 | Block T1a       1.00     1.00     1.00     1.00     0.60     0.60     0.60       1.00     1.00     1.00     1.00     0.60     0.60     0.60       1.00     1.00     1.00     1.00     0.60     0.60     0.60     0.60       1.00     1.00     1.00     1.00     0.70     0.70     0.70     0.70       1.00     1.00     1.00     1.00     1.00     0.75     0.75     0.75       1.00     1.00     1.00     1.00     1.00     0.85     0.85     0.85       F10.3       adophora) growth inhibition factor for each month and wth inhibition factor allows the user to account for effe     prohibit aquatic plant growth, e.g., phytotoxic substar traterfoul, lack of suitable habitat, etc. in reaches which to inhibition is required, the values should be set to 1.0.       eter and is adjusted typically between 0.8 and 1.2.     1.00     1.00     1.00     1.00 | Block T1a     Cladopl       1.00     1.00     1.00     1.00     0.60     0.60     0.60     0.60     0.60     0.60     0.60     0.60     0.60     0.60     0.60     0.60     0.60     0.60     0.60     0.60     0.60     0.60     0.60     0.60     0.60     0.60     0.60     0.60     0.60     0.60     0.60     0.60     0.60     0.60     0.60     0.60     0.60     0.60     0.60     0.60     0.60     0.60     0.60     0.60     0.60     0.60     0.60     0.60     0.60     0.60     0.60     0.60     0.60     0.60     0.60     0.60     0.60     0.60     0.60     0.60     0.60     0.60     0.60     0.60     0.60     0.60     0.60     0.60     0.60     0.60     0.60     0.60     0.60     0.60     0.60     0.60     0.60     0.60     0.60     0.60     0.60     0.60     0.60     0.60     0.60     0.60     0.60     0.60     0.60 | Block T1a     Cladophora Gi       1.00     1.00     1.00     1.00     1.00     1.00       1.00     1.00     1.00     1.00     1.00     1.00       1.00     1.00     1.00     1.00     1.00     1.00       1.00     1.00     1.00     1.00     0.60     0.60     0.60     0.60     1.00       1.00     1.00     1.00     1.00     1.00     0.60     0.60     0.60     1.00       1.00     1.00     1.00     1.00     1.00     0.75     0.75     0.75     1.00       1.00     1.00     1.00     1.00     0.85     0.85     0.85     1.00       1.00     1.00     1.00     1.00     0.85     0.85     0.85     1.00 | Block T1a     Cladophora Growth In       Intron 12 YEAR PER REACH     1.00     1.00     1.00     1.00     1.00     1.00     1.00     1.00     1.00     1.00     1.00     1.00     1.00     1.00     1.00     1.00     1.00     1.00     1.00     1.00     1.00     1.00     1.00     1.00     1.00     1.00     1.00     1.00     1.00     1.00     1.00     1.00     1.00     1.00     1.00     1.00     1.00     1.00     1.00     1.00     1.00     1.00     1.00     1.00     1.00     1.00     1.00     1.00     1.00     1.00     1.00     1.00     1.00     1.00     1.00     1.00     1.00     1.00     1.00     1.00     1.00     1.00     1.00     1.00     1.00     1.00     1.00     1.00     1.00     1.00     1.00     1.00     1.00     1.00     1.00     1.00     1.00     1.00     1.00     1.00     1.00     1.00     1.00     1.00     1.00     1.00     1.00 | Block T1a     Cladophora Growth Inhibitio       Intron 12 YEAR PER REACH     1.00     1.00     1.00     1.00     1.00     1.00     1.00     1.00     1.00     1.00     1.00     1.00     1.00     1.00     1.00     1.00     1.00     1.00     1.00     1.00     1.00     1.00     1.00     1.00     1.00     1.00     1.00     1.00     1.00     1.00     1.00     1.00     1.00     1.00     1.00     1.00     1.00     1.00     1.00     1.00     1.00     1.00     1.00     1.00     1.00     1.00     1.00     1.00     1.00     1.00     1.00     1.00     1.00     1.00     1.00     1.00     1.00     1.00     1.00     1.00     1.00     1.00     1.00     1.00     1.00     1.00     1.00     1.00     1.00     1.00     1.00     1.00     1.00     1.00     1.00     1.00     1.00     1.00     1.00     1.00     1.00     1.00     1.00     1.00     1.00     1.00 <t< td=""></t<> |

#### ERROR CHECK: CLADOPHORA GROWTH IN

| Line 647-706                                          |                       | Block T       | Block T1b |      |      |      |      | Potemogetan Growth Inhibition |      |      |      |  |  |
|-------------------------------------------------------|-----------------------|---------------|-----------|------|------|------|------|-------------------------------|------|------|------|--|--|
| 645 REACH 60 1.0<br>646 POTEMOGETON GROWTH INHIBITION | 0 1.00<br>12 YEAR PER | 1.00<br>REACH | 1.00      | 1.00 | 1.00 | 1.00 | 1.00 | 1.00                          | 1.00 | 1.00 | 1.00 |  |  |
| 647 REACH 1 1.0                                       | ) 1.00                | 1.00          | 1.00      | 1.00 | 1.00 | 1.00 | 1.00 | 1.00                          | 1.00 | 1.00 | 1.00 |  |  |
| 648 REACH 2 1.0                                       | ) 1.00                | 1.00          | 1.00      | 1.00 | 1.00 | 1.00 | 1.00 | 1.00                          | 1.00 | 1.00 | 1.00 |  |  |
| 649 REACH 3 1.0                                       | 1.00                  | 1.00          | 1.00      | 1.00 | 1.00 | 1.00 | 1.00 | 1.00                          | 1.00 | 1.00 | 1.00 |  |  |

#### FORMAT:20X, 12F10.3

Enter a POT (Potamogeton) growth inhibition factor for each month and each reach (12 values must be entered). The growth inhibition factor allows the user to account for effects that are not explicitly modeled and may inhibit or prohibit aquatic plant growth, e.g., phytotoxic substances, grazing pressure from invertebrates or waterfoul, lack of suitable habitat, etc. in reaches which otherwise would exhibit luxuriant plant growth. If no inhibition is required, the values should be set to 1.0. This parameter is used as a calibration parameter and is adjusted typically between 0.8 and 1.2.

ERROR CHECK: POTEMOGETON GROWTH I

| Line 708-767                                |                    | Block T1c       |            |      |      |      | Milfoil Growth Inhibition |      |      |      |      |      |
|---------------------------------------------|--------------------|-----------------|------------|------|------|------|---------------------------|------|------|------|------|------|
| 706 REACH 60<br>707 MILFOIL GROWTH INHIBITI | 1.00<br>on 12 year | 1.00<br>PER REA | 1.00<br>CH | 1.00 | 1.00 | 1.00 | 1.00                      | 1.00 | 1.00 | 1.00 | 1.00 | 1.00 |
| 708 REACH 1                                 | 1.00               | 1.00            | 1.00       | 1.00 | 1.00 | 1.00 | 1.00                      | 1.00 | 1.00 | 1.00 | 1.00 | 1.00 |
| 709 REACH 2                                 | 1.00               | 1.00            | 1.00       | 1.00 | 1.00 | 1.00 | 1.00                      | 1.00 | 1.00 | 1.00 | 1.00 | 1.00 |
| 710 REACH 3                                 | 1.00               | 1.00            | 1.00       | 1.00 | 1.00 | 1.00 | 1.00                      | 1.00 | 1.00 | 1.00 | 1.00 | 1.00 |
| 711 REACH 4                                 | 1.00               | 1.00            | 1.00       | 1.00 | 1.00 | 1.00 | 1.00                      | 1.00 | 1.00 | 1.00 | 1.00 | 1.00 |
| 712 REACH 5                                 | 1.00               | 1.00            | 1.00       | 1.00 | 1.00 | 1.00 | 1.00                      | 1.00 | 1.00 | 1.00 | 1.00 | 1.00 |
| 713 REACH 6                                 | 1.00               | 1.00            | 1.00       | 1.00 | 1.00 | 1.00 | 1.00                      | 1.00 | 1.00 | 1.00 | 1.00 | 1.00 |
|                                             |                    |                 |            |      |      |      |                           |      |      |      |      |      |

#### FORMAT: 20X, 12F10.3

Enter a MIL (Milfoil) growth inhibition factor for each month and each reach (12 values must be entered). The growth inhibition factor allows the user to account for effects that are not explicitly modeled and may inhibit or prohibit aquatic plant growth, e.g., phytotoxic substances, grazing pressure from invertebrates or waterfoul, lack of suitable habitat, etc. in reaches which otherwise would exhibit luxuriant plant growth. If no inhibition is required, the values should be set to 1.0. This parameter is used as a calibration parameter and is adjusted typically between 0.8 and 1.2.

ERROR CHECK: MILFOIL GROWH INHIB

# 4.4.4. RATEFILE

RATEFILE includes information defining the stream rate parameters, such as solar radiation, temperature and process rate factors.

### 4.4.4.1. File Description

## Solar Radiation Parameters

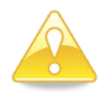

GRSM is currently hard-coded to accept water temperature and solar radiation data from an external file (i.e., the METDATA file). The blocks with a grey background are not used by the model but **must** be included in the input file for the model to run properly.

| Line 1                                          |                      | Block       |             |              | Sola        | ar Radiatior | า       |
|-------------------------------------------------|----------------------|-------------|-------------|--------------|-------------|--------------|---------|
| 1 SOLAR RADIATION<br>2 MEAN MONTHLY DA          | I<br>ILY SOLAR RADIA | TION        |             |              |             |              |         |
| 3                                               | J                    | F           | М           | A            | M           | J            | J       |
| 4                                               | 200.                 | 200.        | 200.        | 200.         | 701.        | 463.         | 546.    |
| SUNLIGHT INTENS                                 | TTY FACTOR           |             |             |              |             |              |         |
| FORMAT: FREE                                    |                      |             |             |              |             |              |         |
| All blocks are precede<br>serve as error checks | ed by a dummy li     | ne with the | name of the | e section or | r headings. | The dumm     | y lines |
| ERROR CHECK: SOI                                | LAR RA               |             |             |              |             |              |         |

| Lines 3-4                                                                                                    | Block H1 |      |      | Me<br>Ra | an Monthly<br>diation | Solar |
|----------------------------------------------------------------------------------------------------|----------|------|------|----------|-----------------------|-------|
| 1 SOLAR RADIATION                                                                                                    | ADIATION |      |      |          |                       |       |
| Z MEAN MONTHET DATET BOEAK                                                                                                    |          | 54   |      | 54       | 7                     | 7     |
| 4 200                                                                                                    | . 200.   | 200. | 200. | 701.     | 463.                  | 546.  |
| 5 SUNLIGHT INTENSITY FACTOR                                                                                                    |          |      |      |          |                       |       |
| FORMAT: 20X, 12F10.3                                                                                                    |          |      |      |          |                       |       |
| This block defines the characteristics of the solar radiation used in the ecological subroutine. Enter the mean total daily solar radiation (Langleys) for each month (12 values in total). |          |      |      |          |                       |       |
| This block is not used in the current version of GRSM.                                                                                                    |          |      |      |          |                       |       |
| ERROR CHECK: MEAN MONTHLYMONTHLY                                                                                                    |          |      |      |          |                       |       |

| l | Line 6-7             | В      | lock H2     |          |            | Sunlight I | ntensity Fact | or   |
|---|----------------------|--------|-------------|----------|------------|------------|---------------|------|
|   | 5 SUNLIGHT INTENSITY | FACTOR |             |          |            |            |               |      |
|   | 6                    | J      | F           | М        | А          | М          | J             | J    |
|   | 7                    | 1.     | 1.          | 1.       | 1.         | 1.         | 1.55          | 0.70 |
|   | 8 SOLAR PROB DS      | NO. OF | ENTRIES PER | LINE AND | THEN THE E | INTRIES    |               |      |
|   | 9 J                  |        | 11 200.     | 200.     | 200.       | 200.       | 200.          | 200. |
| ł | FORMAT: 20X, 12F10.3 |        |             |          |            |            |               |      |

Enter a sunlight intensity factor coefficient for each month (12 values in total). This factor is used to account for the seasonal variation in sunlight intensity, i.e., the sunlight on a bright sunny day in summer is more intense than that on a comparable day in winter.

This block is not used in the current version of GRSM.

ERROR CHECK: SUNLIGHT INT

| LIN | e 9 – 20      | Blo        | ck H3    |            |           | Solar Probability Distributions |      |      |      |  |
|-----|---------------|------------|----------|------------|-----------|---------------------------------|------|------|------|--|
| 8   | SOLAR PROB DS | IO. OF ENT | RIES PER | LINE AND T | HEN THE E | NTRIES                          |      |      |      |  |
| 9   | J             | 11         | 200.     | 200.       | 200.      | 200.                            | 200. | 200. | 200. |  |
| 10  | F             | 11         | 200.     | 200.       | 200.      | 200.                            | 200. | 200. | 200. |  |
| 11  | М             | 11         | 200.     | 200.       | 200.      | 200.                            | 200. | 200. | 200. |  |
| 12  | A             | 11         | 200.     | 200.       | 200.      | 200.                            | 200. | 200. | 200. |  |
| 13  | М             | 11         | 68.      | 186.       | 280.      | 362.                            | 420. | 517. | 596. |  |
| 14  | J             | 11         | 60.      | 213.       | 321.      | 408.                            | 461. | 510. | 560. |  |
| 15  | J             | 11         | 70.      | 246.       | 386.      | 442.                            | 511. | 552. | 578. |  |

FORMAT: 20X, I10, 11F10.3

Enter the cumulative frequency distributions for solar radiation. Twelve distributions are required, one for each month. The following two parameters are required as input:

- The number of points in the cumulative frequency distribution.
- The actual values in the distribution. These values are in Langleys and are total daily solar radiation values. The number of values entered must equal the number of points specified by parameter 1 (No. of entries).

This block is not used in the current version of GRSM.

ERROR CHECK: SOLAR PROB D

| Line 22-23                                                                                                    | Block     | Block N1  |           |           | Sunrise time for each month |           |           |  |  |
|----------------------------------------------------------------------------------------------------|-----------|-----------|-----------|-----------|-----------------------------|-----------|-----------|--|--|
| 21 SUN RISE BY MONTH                                                                                                    |           |           |           |           |                             |           |           |  |  |
| 22                                                                                                    | J<br>0 33 | F<br>0 31 | M<br>0.27 | A<br>0.24 | M<br>0.21                   | J<br>0 20 | J<br>0 21 |  |  |
| 24 DAYLENGTH                                                                                                    |           | 0131      |           |           |                             |           |           |  |  |
| FORMAT:20X, 12F10.3                                                                                                    |           |           |           |           |                             |           |           |  |  |
| In this section, define the sunrise time for each month. Input requirements are the average time of sunrise expressed in units of fractions of a day, for each of the 12 months in the year. For example, 8:00 am = $8/24 = 0.333$ |           |           |           |           |                             |           |           |  |  |
| ERROR CHECK: SUN RISE                                                                                                    |           |           |           |           |                             |           |           |  |  |

| Line 25-26                                                                                                    | Block ( | D1   |      |    | Day le | ength |      |      |
|----------------------------------------------------------------------------------------------------|---------|------|------|----|--------|-------|------|------|
| 24 DAYLENGTH                                                                                                    | •       |      |      |    |        |       |      |      |
| 25                                                                                                    | J       | F    | м    | А  |        | М     | J    | J    |
| 26                                                                                                    | 0.39    | 0.44 | 0.50 | 0. | 56     | 0.61  | 0.64 | 0.63 |
| 27 THERMAL                                                                                                    |         |      |      |    |        |       |      |      |
| FORMAT: 20X, 12F10.3                                                                                                    |         |      |      |    |        |       |      |      |
| This block further defines the solar radiation characteristics for the simulation. Enter the average daylight period, expressed as fractions of a day, for each of the 12 months in the year. |         |      |      |    |        |       |      |      |
| ERROR CHECK: DAYLENGT                                                                                                    |         |      |      |    |        |       |      |      |

### **Temperature Parameters**

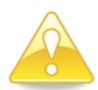

GRSM is currently hard-coded to accept water temperature and solar radiation data from an external file (i.e., the METDATA file). The blocks with a grey background are not used by the model but **must** be included in the input file for the model to run properly.

| Lines 28 – 87                                                                                             | Block I1 |        | Reach V<br>Coefficie | Vater Temperature<br>ents |  |  |  |  |  |
|----------------------------------------------------------------------------------------------------|----------|--------|----------------------|---------------------------|--|--|--|--|--|
| 27 THERMAL                                                                                                |          |        |                      |                           |  |  |  |  |  |
| 28 1                                                                                                    | 0.00     | 0.00 0 | .00                  | 0.00                      |  |  |  |  |  |
| 29 REACH 2                                                                                                | 0.00     | 0.00 0 | .00                  | 0.00                      |  |  |  |  |  |
| 30 REACH 3                                                                                                | 0.00     | 0.00 0 | .00                  | 0.00                      |  |  |  |  |  |
| 31 REACH 4                                                                                                | 0.00     | 0.00 0 | .00                  | 0.00                      |  |  |  |  |  |
| 32 REACH 5                                                                                                | 0.00     | 0.00 0 | .00                  | 0.00                      |  |  |  |  |  |
| 33 REACH 6                                                                                                | 0.00     | 0.00 0 | .00                  | 0.00                      |  |  |  |  |  |
| 34 REACH 7                                                                                                | 0.00     | 0.00 0 | .00                  | 0.00                      |  |  |  |  |  |
| FORMAT: 20X, 4F10.3                                                                                       |          |        |                      |                           |  |  |  |  |  |
| The user is required to enter the four reach water temperature coefficients for each reach. This block is |          |        |                      |                           |  |  |  |  |  |

The user is required to enter the four reach water temperature coefficients for each reach. This block is not used in the current version of GRSM.

### ERROR CHECK: THERMAL

| Line 89                                                                                                    | Block I3         | Stream Temperature Regression<br>Coefficients |  |  |  |  |  |  |  |
|----------------------------------------------------------------------------------------------------|------------------|-----------------------------------------------|--|--|--|--|--|--|--|
| 87 REACH 60                                                                                                    | 0.00 0.00        | 0.00 0.00                                     |  |  |  |  |  |  |  |
| 88 STREAM TEMPERATURE COEF                                                                                                    | FICIENTS -27     |                                               |  |  |  |  |  |  |  |
| 89 -27.25800 0.43240                                                                                                    | 0.00597 -0.00080 | 0.34600 0.00126                               |  |  |  |  |  |  |  |
| 90 DAY VARIATION OF STREAM                                                                                                    | 1 TEMPERATURES   |                                               |  |  |  |  |  |  |  |
| <mark>91</mark> -1.58480 0.01340                                                                                                    | 0.00450 0.00000  | 0.00210                                       |  |  |  |  |  |  |  |
| FORMAT: 6F10.5                                                                                                    |                  |                                               |  |  |  |  |  |  |  |
| These values represent six empirically derived coefficients relating stream temperature to air temperature and sunlight intensity. This block is not used in the current version of GRSM. |                  |                                               |  |  |  |  |  |  |  |
| ERROR CHECK: N/A                                                                                                    |                  |                                               |  |  |  |  |  |  |  |

|                                      | <b>D</b> I 1 10                |                                     |
|--------------------------------------|--------------------------------|-------------------------------------|
| Line 91                              | Block 13                       | Daily Variation in Stream           |
|                                      |                                | Temperature                         |
|                                      |                                |                                     |
| 89 -27.25800 0.43240                 | 0.00597 -0.00080               | 0.34600 0.00126                     |
| 90 DAY VARIATION OF STREAM           | M TEMPERATURES                 |                                     |
| 91 -1.58480 0.01340                  | 0.00450 0.00000                | 0.00210                             |
| 92 RATE FACTORS                      |                                |                                     |
|                                      |                                |                                     |
| FORMAT: SF10.5                       |                                |                                     |
| The user must enter five values det  | fining a daily variation which | is applied to the calculated stream |
| temperature.                         | 0 ,                            |                                     |
| This block is not used in the curren | t version of GRSM              |                                     |
|                                      |                                |                                     |
| ERROR CHECK: DAY VARIATION           | 1                              |                                     |

| Line 93                                                                                                    | Block J1                                                                                                   | Arrhenius Rate Factors                                             |
|----------------------------------------------------------------------------------------------------|----------------------------------------------------------------------------------------------------|--------------------------------------------------------------------|
| 90 DAY VARIATION OF STREA                                                                                               | M TEMPERATURES                                                                                             |                                                                    |
| 91 -1.58480 0.01340                                                                                                    | 0.00450 0.00000 0.0021                                                                                     | LO                                                                 |
| 92 RATE FACTORS                                                                                                    |                                                                                                    |                                                                    |
| 93 1.0 1.040                                                                                                    | 1.065                                                                                                    |                                                                    |
| 94 DECAY RATES - temperat                                                                                               | ure correction factors for                                                                                 | NOD, Kr fi                                                         |
| <b>95</b> 1.080 1.065                                                                                                   | 1.065 1.045 1.04                                                                                           | 4 5                                                                |
| FORMAT: 3F10.3                                                                                                    |                                                                                                    |                                                                    |
| These values represent temperature respiration. These rate processes a factor of the form $\Theta^{(T-20)}$ , where the | re correction factors for photosynthe<br>are adjusted for temperature effects<br>value above represents Θ. | sis, sediment oxygen demand and using an Arrhenius-type correction |
| Note: The correction factors for phois not used.                                                                        | otosynthesis and respiration are only                                                                      | applicable if the ECOL subroutine                                  |
| ERROR CHECK: RATE FAC                                                                                                   |                                                                                                    |                                                                    |

| Line 95                                                                                                    | Block J2                                                                                                    | Decay Rate Scale Factors                                                                                                 |
|----------------------------------------------------------------------------------------------------|----------------------------------------------------------------------------------------------------|----------------------------------------------------------------------------------------------------|
| 94 DECAY RATES - tempera<br>95 1.080 1.065<br>96 HALF SATURATION CONST.                                                                              | ture correction factors fo<br>1.065 1.045 1.<br>ANT FOR OXYGEN DEPENDENCE                                                                      | r NOD, Kr for BOD decay and<br>045<br>OF DENITRIFICATION                                                                 |
| FORMAT: 6F10.3                                                                                                    |                                                                                                    |                                                                                                    |
| Five values are required to accou<br>settling. K <sub>d</sub> for BOD deoxygenatio<br>adjusted for temperature effects u<br>value above represents Θ | nt for temperature effects on: NOD $\alpha$ n, NH <sub>3</sub> volatilization, and NO <sub>3</sub> denitrising an Arrhenius-type correction fa | decay rates, $K_r$ for BOD decay and ification. These rate processes are actor of the form $\Theta^{(T-20)}$ , where the |
| ERROR CHECK: DECAY RATES                                                                                                    | 6                                                                                                    |                                                                                                    |

| Line 97                                                                                                    | -                                                                                                    | -                                                                                                    |
|----------------------------------------------------------------------------------------------------|----------------------------------------------------------------------------------------------------|----------------------------------------------------------------------------------------------------|
| 95 1.080 1.065<br>96 HALF SATURATION CONSTA<br>97 2.00<br>98 STANDARD DEVIATION 12                                                                      | 1.065 1.045 1<br>NT FOR OXYGEN DEPENDENCE<br>PER REACH                                                   | .045<br>OF DENITRIFICATION                                                                                           |
| FORMAT:                                                                                                    |                                                                                                    |                                                                                                    |
| Enter the half saturation constant for<br>used in GRCA is oxygen dependent<br>saturation coefficient represents the<br>rate under anaerobic conditions. | or the oxygen dependence of der<br>at and decreases as oxygen conc<br>e oxygen level at which the deniti | nitrification. The denitrification rate<br>centrations increase. The half-<br>rification rate is half of the maximum |
| ERROR CHECK: HALF SATURAT                                                                                                    |                                                                                                    |                                                                                                    |

## **Reaeration Coefficient**

Three coefficients are used to calculate K2. The coefficients must be entered for each reach and each month. Enter data for each reach one month at a time. Calculation of K2 is shown below:

$$K2 = \left(\frac{A \times VEL^{B}}{DEP^{C}}\right) \times 1.028^{(T-20)}$$

Where:

K2 = reaeration coefficient (1/sec)

VEL = stream velocity (ft/sec)

DEP = stream depth (ft)

T = stream temperature (°C)

A, B, C = empirical constants

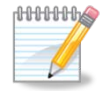

If A = 12.9, B = 0.5 and C = 1.5, this equation reflects the O'Connor-Dobbins formula.

The coefficients of this equation must be entered in Imperial units.

To account for uncertainty in the value, the model allows for random variability to be added to the reaeration rate.

| Line 99 – 158                                               | – 158 Block J3                            |                           |                                      |                             |                                        |                                        |                                   |                                   | Standard Deviation of K2 |                     |                   |              |  |  |  |
|-------------------------------------------------------------|-------------------------------------------|---------------------------|--------------------------------------|-----------------------------|----------------------------------------|----------------------------------------|-----------------------------------|-----------------------------------|--------------------------|---------------------|-------------------|--------------|--|--|--|
| 98 STANDARD DEVIATION                                       | 12 PER REACH                              |                           |                                      |                             |                                        |                                        |                                   |                                   |                          |                     |                   |              |  |  |  |
| 99 REACH 1                                                  | 0.01                                      | 0.01                      | 0.01                                 | 0.01                        | 0.01                                   | 0.01                                   | 0.01                              | 0.01                              | 0.01                     | 0.01                | 0.01              | 0.01         |  |  |  |
| 100 REACH 2                                                 | 0.01                                      | 0.01                      | 0.01                                 | 0.01                        | 0.01                                   | 0.01                                   | 0.01                              | 0.01                              | 0.01                     | 0.01                | 0.01              | 0.01         |  |  |  |
| 101 REACH 3                                                 | 0.01                                      | 0.01                      | 0.01                                 | 0.01                        | 0.01                                   | 0.01                                   | 0.01                              | 0.01                              | 0.01                     | 0.01                | 0.01              | 0.01         |  |  |  |
| 102 REACH 4                                                 | 0.01                                      | 0.01                      | 0.01                                 | 0.01                        | 0.01                                   | 0.01                                   | 0.01                              | 0.01                              | 0.01                     | 0.01                | 0.01              | 0.01         |  |  |  |
| 103 REACH 5                                                 | 0.01                                      | 0.01                      | 0.01                                 | 0.01                        | 0.01                                   | 0.01                                   | 0.01                              | 0.01                              | 0.01                     | 0.01                | 0.01              | 0.01         |  |  |  |
| FORMAT: 20X,                                                | 12F6.2                                    |                           |                                      |                             |                                        | -                                      |                                   |                                   |                          |                     |                   |              |  |  |  |
| Enter the standa<br>Enter data for ea<br>used if there is s | ard deviatio<br>ach reach,<br>substantial | on of t<br>for ea<br>unce | he rando<br>ach of the<br>rtainty wi | m com<br>e 12 mc<br>th resp | ponent<br>onths. <b>T</b><br>ect to th | to be ad<br><b>he defa</b><br>le reaer | dded f<br><b>iult va</b><br>ation | to the rea<br>alue is 0.<br>rate. | eration<br>01. A h       | coeffic<br>igher va | ient (K<br>alue m | 2).<br>ay be |  |  |  |
| ERROR CHECH                                                 | K: STANDA                                 | ARD D                     | DEV                                  |                             |                                        |                                        |                                   |                                   |                          |                     |                   |              |  |  |  |

| Lin  | ie 160 – 220          |             |       | Block J | Block J4a |       |       |       |       | K2 Coefficients – A |       |       |       |  |
|------|-----------------------|-------------|-------|---------|-----------|-------|-------|-------|-------|---------------------|-------|-------|-------|--|
| 158  | REACH 60              | 0.01        | 0.01  | 0.01    | 0.01      | 0.01  | 0.01  | 0.01  | 0.01  | 0.01                | 0.01  | 0.01  | 0.01  |  |
| 15 9 | K2 COEFFICIENTS 12 MG | ONTHS 3 PER | REACH |         |           |       |       |       |       |                     |       |       |       |  |
| 160  | к2-а                  | J           | F     | м       | А         | М     | J     | J     | A     | S                   | 0     | N     | D     |  |
| 161  | REACH 1               | 20.00       | 20.00 | 20.00   | 20.00     | 20.00 | 20.00 | 20.00 | 20.00 | 20.00               | 20.00 | 20.00 | 20.00 |  |
| 162  | REACH 2               | 20.00       | 20.00 | 20.00   | 20.00     | 20.00 | 20.00 | 20.00 | 20.00 | 20.00               | 20.00 | 20.00 | 20.00 |  |
| 163  | REACH 3               | 20.00       | 20.00 | 20.00   | 20.00     | 20.00 | 20.00 | 20.00 | 20.00 | 20.00               | 20.00 | 20.00 | 20.00 |  |
| 164  | REACH 4               | 20.00       | 20.00 | 20.00   | 20.00     | 20.00 | 20.00 | 20.00 | 20.00 | 20.00               | 20.00 | 20.00 | 20.00 |  |
| 165  | REACH 5               | 20.00       | 20.00 | 20.00   | 20.00     | 20.00 | 20.00 | 20.00 | 20.00 | 20.00               | 20.00 | 20.00 | 20.00 |  |
| 166  | REACH 6               | 20.00       | 20.00 | 20.00   | 20.00     | 20.00 | 20.00 | 20.00 | 20.00 | 20.00               | 20.00 | 20.00 | 20.00 |  |
|      |                       |             |       |         |           |       |       |       |       |                     |       |       |       |  |

#### FORMAT: 20X, 12F6.2

These values correspond to the constant A in the reaeration formula give above. For additional guidance, refer to the GRSM Technical Guidance Document, available under separate cover.

### ERROR CHECK: K2 COEFF

| Line 222 –281                          |                     | В                                                                                                    | lock J4I           | C        |                      |                       |                     | K2 Cc               | efficien         | ts – B  |         |        |
|----------------------------------------|---------------------|----------------------------------------------------------------------------------------------------|--------------------|----------|----------------------|-----------------------|---------------------|---------------------|------------------|---------|---------|--------|
| 220 REACH 60                           | 41.00               | 41.00                                                                                                    | 41.00              | 41.00    | 41.00                | 41.00                 | 41.00               | 41.00               | 41.00            | 41.00   | 41.00   | 41.00  |
| 221 K2-B                               | J                   | F                                                                                                    | М                  | A        | м                    | Э                     | J                   | А                   | S                | 0       | N       | D      |
| 222 REACH 1                            | 0.50                | 0.50                                                                                                    | 0.50               | 0.50     | 0.50                 | 0.50                  | 0.50                | 0.50                | 0.50             | 0.50    | 0.50    | 0.50   |
| 223 REACH 2                            | 0.50                | 0.50                                                                                                    | 0.50               | 0.50     | 0.50                 | 0.50                  | 0.50                | 0.50                | 0.50             | 0.50    | 0.50    | 0.50   |
| 224 REACH 3                            | 0.50                | 0.50                                                                                                    | 0.50               | 0.50     | 0.50                 | 0.50                  | 0.50                | 0.50                | 0.50             | 0.50    | 0.50    | 0.50   |
| 225 REACH 4                            | 0.50                | 0.50                                                                                                    | 0.50               | 0.50     | 0.50                 | 0.50                  | 0.50                | 0.50                | 0.50             | 0.50    | 0.50    | 0.50   |
| 226 REACH 5                            | 0.50                | 0.50                                                                                                    | 0.50               | 0.50     | 0.50                 | 0.50                  | 0.50                | 0.50                | 0.50             | 0.50    | 0.50    | 0.50   |
| FORMAT: 20X, 12                        | 2F6.2               |                                                                                                    |                    |          |                      |                       |                     |                     |                  |         |         |        |
| These values corr<br>refer to the GRSM | espond f<br>Technic | to the contract of the contract of the contrac | onstant<br>lance D | B in the | e reaera<br>nt, avai | ation foi<br>lable ur | rmula g<br>ider sep | ive abo<br>parate c | ve. For<br>over. | additio | nal gui | dance, |
| ERROR CHECK:                           | N/A                 |                                                                                                    |                    |          |                      |                       |                     |                     |                  |         |         |        |

| Line 283 – 342                            |                     | Bloc                 | ck J4c               |                    |                      |                     |                   | K2 Coef               | ficients         | – C      |         |      |
|-------------------------------------------|---------------------|----------------------|----------------------|--------------------|----------------------|---------------------|-------------------|-----------------------|------------------|----------|---------|------|
| 282 K2-C                                  | J                   | F                    | Μ                    | A                  | М                    | J                   | Э                 | A                     | S                | 0        | N       | D    |
| 283 REACH 1                               | 1.50                | 1.50                 | 1.50                 | 1.50               | 1.50                 | 1.50                | 1.50              | 1.50                  | 1.50             | 1.50     | 1.50    | 1.50 |
| 284 REACH 2                               | 1.50                | 1.50                 | 1.50                 | 1.50               | 1.50                 | 1.50                | 1.50              | 1.50                  | 1.50             | 1.50     | 1.50    | 1.50 |
| 285 REACH 3                               | 1.50                | 1.50                 | 1.50                 | 1.50               | 1.50                 | 1.50                | 1.50              | 1.50                  | 1.50             | 1.50     | 1.50    | 1.50 |
| 286 REACH 4                               | 1.50                | 1.50                 | 1.50                 | 1.50               | 1.50                 | 1.50                | 1.50              | 1.50                  | 1.50             | 1.50     | 1.50    | 1.50 |
| 287 REACH 5                               | 1.50                | 1.50                 | 1.50                 | 1.50               | 1.50                 | 1.50                | 1.50              | 1.50                  | 1.50             | 1.50     | 1.50    | 1.50 |
| 288 REACH 6                               | 1.50                | 1.50                 | 1.50                 | 1.50               | 1.50                 | 1.50                | 1.50              | 1.50                  | 1.50             | 1.50     | 1.50    | 1.50 |
| FORMAT: 20X, 12                           | F6.2                |                      |                      |                    |                      |                     |                   |                       |                  |          |         |      |
| These values correction refer to the GRSM | espond t<br>Technic | o the co<br>al Guida | onstant (<br>ance Do | C in the<br>ocumen | reaerat<br>t, availa | ion forn<br>ble und | nula gi<br>er sep | ve above<br>arate cov | e. For a<br>/er. | dditiona | l guida | nce, |
| ERROR CHECK:                              | N/A                 |                      |                      |                    |                      |                     |                   |                       |                  |          |         |      |

| Line 345 – 404           |              |       | Block JS | Block J9 Sediment Oxygen Der |       |       |       |       |       | mand  |       |       |
|--------------------------|--------------|-------|----------|------------------------------|-------|-------|-------|-------|-------|-------|-------|-------|
| 343 SEDIMENT OXYGEN DEMA | ND BASE RATE | S     |          |                              |       |       |       |       |       |       |       |       |
| 344                      | J            | F     | M        | A                            | М     | J     | Э     | А     | S     | 0     | N     | D     |
| 345 REACH 1              | 10.00        | 10.00 | 10.00    | 10.00                        | 10.00 | 10.00 | 10.00 | 10.00 | 10.00 | 10.00 | 10.00 | 10.00 |
| 346 REACH 2              | 10.00        | 10.00 | 10.00    | 10.00                        | 10.00 | 10.00 | 10.00 | 10.00 | 10.00 | 10.00 | 10.00 | 10.00 |
| 347 REACH 3              | 10.00        | 10.00 | 10.00    | 10.00                        | 10.00 | 10.00 | 10.00 | 10.00 | 10.00 | 10.00 | 10.00 | 10.00 |
| 348 REACH 4              | 10.00        | 10.00 | 10.00    | 10.00                        | 10.00 | 10.00 | 10.00 | 10.00 | 10.00 | 10.00 | 10.00 | 10.00 |

FORMAT: 20X, 12F10.3

The base rates for sediment oxygen demand (SOD) are entered in units of  $gO_2/m^2/hr$ . This rate should be the SOD at 20°C. Enter data for each reach, and each month. For additional guidance, refer to the GRSM Technical Guidance Document, available under separate cover.

ERROR CHECK: SEDIMENT OXY

| Line 407 - 466             |       |      | Block J1 | 0    |      |      |      | BOD Removal Rates |      |      |      |      |  |  |
|----------------------------|-------|------|----------|------|------|------|------|-------------------|------|------|------|------|--|--|
| 405 CBOD DECAY RATE 12 PER | REACH |      |          |      |      |      |      |                   |      |      |      |      |  |  |
| 406                        | J     | F    | M        | А    | м    | J    | J    | А                 | 5    | 0    | N    | D    |  |  |
| 407 REACH 1                | 0.30  | 0.30 | 0.30     | 0.30 | 0.30 | 0.30 | 0.30 | 0.30              | 0.30 | 0.30 | 0.30 | 0.30 |  |  |
| 408 REACH 2                | 0.30  | 0.30 | 0.30     | 0.30 | 0.30 | 0.30 | 0.30 | 0.30              | 0.30 | 0.30 | 0.30 | 0.30 |  |  |
| 409 REACH 3                | 0.30  | 0.30 | 0.30     | 0.30 | 0.30 | 0.30 | 0.30 | 0.30              | 0.30 | 0.30 | 0.30 | 0.30 |  |  |
| 410 REACH 4                | 0.30  | 0.30 | 0.30     | 0.30 | 0.30 | 0.30 | 0.30 | 0.30              | 0.30 | 0.30 | 0.30 | 0.30 |  |  |
| 411 REACH 5                | 0.30  | 0.30 | 0.30     | 0.30 | 0.30 | 0.30 | 0.30 | 0.30              | 0.30 | 0.30 | 0.30 | 0.30 |  |  |
| FORMAT: 20X, 12            | -10.3 |      |          |      |      |      |      |                   |      |      |      |      |  |  |

This sub-block defines the carbonaceous BOD removal rate ( $K_R$ ) at 20°C for each reach, and each month (d<sup>-1</sup>). For additional guidance, refer to the GRSM Technical Guidance Document, available under separate cover.

### ERROR CHECK: CBOD DECAY R

| Line 469 – 528                                           |                              |                              | Block                        | J11                          |                              |                              |                              | NOD                          | Decay I                      | Rate                         |                              |                              |
|----------------------------------------------------------|------------------------------|------------------------------|------------------------------|------------------------------|------------------------------|------------------------------|------------------------------|------------------------------|------------------------------|------------------------------|------------------------------|------------------------------|
| 467 NOD DECAY RATE 12 PER<br>468<br>469 REACH 1          | REACH<br>J<br>0.01           | F<br>0.01                    | M<br>0.01                    | A<br>0.01                    | M<br>0.01                    | J<br>0.01                    | J<br>0.01                    | A<br>0.01                    | 5<br>0.01                    | 0<br>0.01                    | N<br>0.01                    | D<br>0.01                    |
| 470 REACH 2<br>471 REACH 3<br>472 REACH 4<br>473 REACH 5 | 0.01<br>0.01<br>0.01<br>0.01 | 0.01<br>0.01<br>0.01<br>0.01 | 0.01<br>0.01<br>0.01<br>0.01 | 0.01<br>0.01<br>0.01<br>0.01 | 0.01<br>0.01<br>0.01<br>0.01 | 0.01<br>0.01<br>0.01<br>0.01 | 0.01<br>0.01<br>0.01<br>0.01 | 0.01<br>0.01<br>0.01<br>0.01 | 0.01<br>0.01<br>0.01<br>0.01 | 0.01<br>0.01<br>0.01<br>0.01 | 0.01<br>0.01<br>0.01<br>0.01 | 0.01<br>0.01<br>0.01<br>0.01 |
| FORMAT: 20X, 12                                          | 2F10.3                       |                              |                              |                              |                              |                              |                              |                              |                              |                              |                              |                              |
| Enter the nitrogen additional guidanc                    | ous oxy<br>e, refer t        | gen der<br>to the G          | nand de<br>BRSM T            | ecay rat                     | te (KN)<br>al Guida          | at 20°C<br>ance Do           | for each                     | ch reach<br>t, availa        | n, and e<br>able und         | each mo<br>der sepa          | onth. Fo<br>arate co         | or<br>over.                  |
| ERROR CHECK:                                             | NOD DE                       | CAY R                        | A                            |                              |                              |                              |                              |                              |                              |                              |                              |                              |

| Line | e 531 – 590       | Block            |      | BOD Deoxygenation Rate |      |      |      |      |  |  |
|------|-------------------|------------------|------|------------------------|------|------|------|------|--|--|
|      | REACH OF          | 0.50             | 0.00 | 0.50                   | 0.00 | 0.00 | 0.00 | 0.00 |  |  |
| 529  | ULTIMATE BOD DECA | Y RATE 12 PER RE | ACH  |                        |      |      |      |      |  |  |
| 530  |                   | J                | F    | м                      | А    | м    | J    | J    |  |  |
| 531  | REACH 1           | 0.30             | 0.30 | 0.30                   | 0.30 | 0.30 | 0.30 | 0.30 |  |  |
| 532  | REACH 2           | 0.30             | 0.30 | 0.30                   | 0.30 | 0.30 | 0.30 | 0.30 |  |  |
| 533  | REACH 3           | 0.30             | 0.30 | 0.30                   | 0.30 | 0.30 | 0.30 | 0.30 |  |  |
| 534  | REACH 4           | 0.30             | 0.30 | 0.30                   | 0.30 | 0.30 | 0.30 | 0.30 |  |  |
| 535  | REACH 5           | 0.30             | 0.30 | 0.30                   | 0.30 | 0.30 | 0.30 | 0.30 |  |  |
| 536  | REACH 6           | 0.30             | 0.30 | 0.30                   | 0.30 | 0.30 | 0.30 | 0.30 |  |  |
|      |                   |                  |      |                        |      |      |      |      |  |  |
| FO   | RMAT: 20X, 12F10  | .3               |      |                        |      |      |      |      |  |  |

Enter the deoxygenation rate for the biochemical oxygen demand (KD) at 20°C for each reach, and each month (d<sup>-1</sup>). Typically, this value is equal to or slightly greater than the BOD decay rate (see above). For additional guidance, refer to the GRSM Technical Guidance Document, available under separate cover.

#### ERROR CHECK: ULTIMATE BOD

| Line 593 – 652             |           |         | Block     | J12     |         |        |         | BOD5 to   | o UBOI   | ) Conve | ersion I | actor |
|----------------------------|-----------|---------|-----------|---------|---------|--------|---------|-----------|----------|---------|----------|-------|
| 591 BOD5 TO UBOD CONVERSIO | N RATE    |         |           |         |         |        |         |           |          |         |          |       |
| 592                        | J         | F       | М         | A       | М       | J      | J       | А         | S        | 0       | N        | D     |
| 593 REACH 1                | 1.50      | 1.50    | 1.50      | 1.50    | 1.50    | 1.50   | 1.50    | 1.50      | 1.50     | 1.50    | 1.50     | 1.50  |
| 594 REACH 2                | 1.50      | 1.50    | 1.50      | 1.50    | 1.50    | 1.50   | 1.50    | 1.50      | 1.50     | 1.50    | 1.50     | 1.50  |
| 595 REACH 3                | 1.50      | 1.50    | 1.50      | 1.50    | 1.50    | 1.50   | 1.50    | 1.50      | 1.50     | 1.50    | 1.50     | 1.50  |
| 596 REACH 4                | 1.50      | 1.50    | 1.50      | 1.50    | 1.50    | 1.50   | 1.50    | 1.50      | 1.50     | 1.50    | 1.50     | 1.50  |
| 597 REACH 5                | 1.50      | 1.50    | 1.50      | 1.50    | 1.50    | 1.50   | 1.50    | 1.50      | 1.50     | 1.50    | 1.50     | 1.50  |
| FORMAT: 20X, 12            | F10.3     |         |           |         |         |        |         |           |          |         |          |       |
| Enter the ratio of u       | ltimate k | biocher | nical oxy | ygen de | emand t | o BODS | 5 for e | ach reacl | h, and e | each mo | onth.    |       |
| These parameters           | are no l  | onger   | used in ( | GRSM.   |         |        |         |           |          |         |          |       |
| ERROR CHECK: E             | BOD5 TO   | O UBO   | D         |         |         |        |         |           |          |         |          |       |

| Line 655 – 714             | Block J   | 14   |      | Weir A | Weir Aeration Rates |      |      |  |  |  |
|----------------------------|-----------|------|------|--------|---------------------|------|------|--|--|--|
| 653 WEIR AERATION RATES 12 | PER REACH |      |      |        |                     |      |      |  |  |  |
| 654                        | J         | F    | М    | А      | M                   | J    | J    |  |  |  |
| 655 REACH 1 Shand          | 0.50      | 0.50 | 0.50 | 0.50   | 0.10                | 0.10 | 0.10 |  |  |  |
| 656 REACH 2                | 1.00      | 1.00 | 1.00 | 1.00   | 1.00                | 1.00 | 1.00 |  |  |  |
| 657 REACH 3                | 1.00      | 1.00 | 1.00 | 1.00   | 1.00                | 1.00 | 1.00 |  |  |  |
| 658 REACH 4 Drimmie        | 0.50      | 0.50 | 0.50 | 0.50   | 0.50                | 0.50 | 0.50 |  |  |  |
| 659 REACH 5                | 1.00      | 1.00 | 1.00 | 1.00   | 1.00                | 1.00 | 1.00 |  |  |  |
|                            |           |      |      |        |                     |      |      |  |  |  |
| FORMAT: 20X, 12F10.3       |           |      |      |        |                     |      |      |  |  |  |

This sub-block contains the weir aeration rate (KW) values for each reach and each month. This allows the user to incorporate the effect of aeration/reaeration effects small weirs and dams in the simulated system. A value of one (1) is the default and represents no weirs. A value of 0.5 will allow aeration sufficient to reduce the DO deficit by 50%.

ERROR CHECK: WEIR AERATIO

| Line | e 717 – <sup>-</sup> | 776          | Block J1        | 15         |            | Amm  | Ammonia Volatilization Rates |      |      |  |  |  |
|------|----------------------|--------------|-----------------|------------|------------|------|------------------------------|------|------|--|--|--|
| 71   | 5 AMMONI             | A VOLATILIZA | TION RATE CONST | ANTS (EXPR | ESSED AS m | /d)  |                              |      |      |  |  |  |
| 71   | 6                    |              | J               | F          | м          | А    | м                            | J    | C    |  |  |  |
| 71   | 7 REACH              | 1            | 0.05            | 0.05       | 0.05       | 0.05 | 0.05                         | 0.05 | 0.05 |  |  |  |
| 71   | 8 REACH              | 2            | 0.05            | 0.05       | 0.05       | 0.05 | 0.05                         | 0.05 | 0.05 |  |  |  |
| 71   | 9 REACH              | 3            | 0.05            | 0.05       | 0.05       | 0.05 | 0.05                         | 0.05 | 0.05 |  |  |  |
| 72   | REACH                | 4            | 0.05            | 0.05       | 0.05       | 0.05 | 0.05                         | 0.05 | 0.05 |  |  |  |
| 72   | 1 REACH              | 5            | 0.05            | 0.05       | 0.05       | 0.05 | 0.05                         | 0.05 | 0.05 |  |  |  |
| 72   | REACH                | 6            | 0.05            | 0.05       | 0.05       | 0.05 | 0.05                         | 0.05 | 0.05 |  |  |  |

### FORMAT: 20X, 12F10.3

This sub-block contains the ammonia volatilization rate values for each reach and each month. A default value of 0.05 d<sup>-1</sup> is recommended. For additional guidance, refer to the GRSM Technical Guidance Document, available under separate cover.

ERROR CHECK: AMMONIA VOLA

| Line 778                                                                                                    | Block J16                                                                                                  |                                             | Partial press                                        | sure of ammor                                     | nia                                         |
|----------------------------------------------------------------------------------------------------|----------------------------------------------------------------------------------------------------|---------------------------------------------|------------------------------------------------------|---------------------------------------------------|---------------------------------------------|
| 776 REACH 60777 PARTIAL PRESSURE 07787785.00E779 DENITRIFICATION RAME                                                                | 0.05<br>DF AMMONIA IN AIR<br>-09<br>ATE CONSTANT (EXPR                                                     | 0.05<br>(ATM) -                             | 0.05<br>QUAL2K MAN<br>1/d)                           | 0.05<br>NUAL GIVES                                | 0.05<br>RANGE OF 1                          |
| FORMAT: 20X, F10.3                                                                                                    |                                                                                                    |                                             |                                                      |                                                   |                                             |
| This value represents the part<br>09 atm, Chapra, et al. (2008) of<br>and up to 1E-07 atm for heavil<br>Guidance Document, available | ial pressure of ammonia<br>gives a range of 1E-09 t<br>y polluted areas. For ac<br>e under separate cover. | a in atmosp<br>o 1E-08 atr<br>Iditional gui | heric air in ati<br>n for rural and<br>idance, refer | m. The default<br>d moderately p<br>to the GRSM ⊺ | value is 5E-<br>polluted areas<br>Fechnical |
| ERROR CHECK: N/A                                                                                                    |                                                                                                    |                                             |                                                      |                                                   |                                             |

| l | _ine | 781 – 8 | 840            | Block J1      | 7          |      | Denitr | Denitrification Rates |     |     |  |  |  |
|---|------|---------|----------------|---------------|------------|------|--------|-----------------------|-----|-----|--|--|--|
|   | 779  | DENITR  | IFICATION RATE | CONSTANT (EXF | PRESSED AS | 1/d) |        |                       |     |     |  |  |  |
|   | 780  |         |                | J             | F          | м    | А      | м                     | J   | J   |  |  |  |
|   | 781  | REACH   | 1              | 1.0           | 1.0        | 1.0  | 1.0    | 1.0                   | 1.0 | 1.0 |  |  |  |
|   | 782  | REACH   | 2              | 1.0           | 1.0        | 1.0  | 1.0    | 1.0                   | 1.0 | 1.0 |  |  |  |
|   | 783  | REACH   | 3              | 1.0           | 1.0        | 1.0  | 1.0    | 1.0                   | 1.0 | 1.0 |  |  |  |
|   | 784  | REACH   | 4              | 1.0           | 1.0        | 1.0  | 1.0    | 1.0                   | 1.0 | 1.0 |  |  |  |
|   | 785  | REACH   | 5              | 1.0           | 1.0        | 1.0  | 1.0    | 1.0                   | 1.0 | 1.0 |  |  |  |

FORMAT: 20X, 12F10.3

This sub-block contains the denitrification rate values for each reach and each month. A default value of 1.0 d<sup>-1</sup> is recommended. For additional guidance, refer to the GRSM Technical Guidance Document, available under separate cover.

ERROR CHECK: DENITRIFICAT

# 4.4.5. FLOWFILE

FLOWFILE includes information defining boundary conditions of the inflow tributaries.

# 4.4.5.1. Template: RiverHydraulics.xls

You can use the **RiverHydraulics.xls** template to enter data more easily in the **Leopold-Maddock coefficients** section (block G1) of this input file. To use this template, consider the tips provided below.

- Determine the hydraulic coefficients by using the best available information from field studies, using dye tracers and/or hydraulic modeling.
- In column A, starting on row 2 with Reach 1, enter one row for each reach.
- The GRSM ignores the content of Column G. You can use this column to enter useful notes such as the source of the information, changes from previous versions, etc.
- When you are ready to generate the input file, follow these steps:
  - 1. Ensure the **HydraulicParameters** worksheet is selected then click **Save As**.
  - 2. From the **Save as type:** drop-down menu, select **Formatted Text (Space delimited) (\*.prn)**.
  - 3. Open the PRN file with your preferred text editor.
  - 4. Select and copy (CTRL+C) the rows below HYDRAULIC PARAMETERS.
  - 5. Paste (CTRL+V) the data in Block G1 of the FLOWFILE input file.

# 4.4.5.2. Template: BoundaryQuality.xls

You can use the **BoundaryQuality.xls** template to enter data more easily in the **Boundary Inflow Water Quality Distribution** section (block K7) of this input file. To use this template, follow the steps described below.

- 1. For each boundary inflow and each water quality parameter (DO, BOD, NOD, NIT, TSS, and TP), determine the following statistical values and enter them in their respective columns:
  - Minimum value (column C)
  - 10<sup>th</sup> percentile (column D)
  - 20<sup>th</sup> percentile (column E)
  - 30<sup>th</sup> percentile (column F)
  - $40^{\text{th}}$  percentile (column G)
  - 50<sup>th</sup> percentile (column H)
  - 60<sup>th</sup> percentile (column I)
  - $70^{\text{th}}$  percentile (column J)
  - 80<sup>th</sup> percentile (column K)
  - 90<sup>th</sup> percentile (column L)
  - Maximum value (column M)
- 2. Ensure the **BoundaryWQ** worksheet is selected then click **Save As**.

- 3. From the Save as type: drop-down menu, select Formatted Text (Space delimited) (\*.prn).
- 4. Open the PRN file with your preferred text editor.
- 5. Select and copy (CTRL+C) the rows below BOUNDARY.
- 6. Paste (CTRL+V) the data in Block K7 of the FLOWFILE input file.

### 4.4.5.3. File Description

| Line 1                                            | Block G1          |             | Leopold     | Maddock Coefficients           |
|---------------------------------------------------|-------------------|-------------|-------------|--------------------------------|
| 1 HYDRAULIC PARAMET                               | ERS LEOPOLD MADE  | X COEFFIC   | IENTS       |                                |
| 2 REACH 1                                         | 0.205             | 0.359       | 0.364       | 0.323                          |
| 3 REACH 2                                         | 0.260             | 0.316       | 0.365       | 0.285                          |
| 4 REACH 3                                         | 0.927             | 0.147       | 0.101       | 0.525                          |
| 5 REACH 4                                         | 0.189             | 0.419       | 0.512       | 0.311                          |
| 6 REACH 5                                         | 0.164             | 0.411       | 0.319       | 0.295                          |
| FORMAT: FREE                                      |                   |             |             |                                |
| All blocks are preceded by serve as error checks. | a dummy line with | the name of | the section | n or headings. The dummy lines |
| ERROR CHECK: HYDRAL                               | JLI               |             |             |                                |

|                                                    | enticients |
|----------------------------------------------------|------------|
| 1 HYDRAULIC PARAMETERS LEOPOLD MADDOX COEFFICIENTS |            |
| 2 REACH 1 0.205 0.359 0.364 0.323                  |            |
| 3 REACH 2 0.260 0.316 0.365 0.285                  |            |
| 4 REACH 3 0.927 0.147 0.101 0.525                  |            |
| 5 REACH 4 0.189 0.419 0.512 0.311                  |            |
| 6 REACH 5 0.164 0.411 0.319 0.295                  |            |

FORMAT: 20X, 4F10.3

Enter the Leopold-Maddock coefficients that will be used by GRSM to estimate depth and velocity of the river under different flow conditions. The relationships are based on the Leopold-Maddock coefficients linking flow, depth and velocity. Four coefficients (a, b, c, d) for each reach of the system are required. These values are derived from non-linear regression of velocity and depth over a range of flow conditions. Depths and velocities can be based on field measurements but this is often impractical and a hydraulic model may be useful in this case. The methods of calculation employed in the GRSM are outlined below:

$$D = aQ^b$$
  $V = cQ^d$ 

Where:

- V = velocity (feet/second)?
- Q = streamflow (cubic feet per second)
- D = depth (feet)?
- a, b, c, d = the empirically derived coefficients that are entered into the input file

ERROR CHECK: HYDRAULI

| Line 63 – 100                                                                                                    | Block D1                                                                                                | Local Inflow Distribution                                                                                                    |
|----------------------------------------------------------------------------------------------------|----------------------------------------------------------------------------------------------------|----------------------------------------------------------------------------------------------------|
| 62 LOCAL_IN                                                                                                    |                                                                                                    |                                                                                                    |
| 63 Reach 4                                                                                                    | 0.01                                                                                                    |                                                                                                    |
| 64 Reach 7                                                                                                    | 0.02                                                                                                    |                                                                                                    |
| 65 Reach 8                                                                                                    | 0.01                                                                                                    |                                                                                                    |
| 66 Reach 10                                                                                                    | 0.04                                                                                                    |                                                                                                    |
| 67 Reach 12                                                                                                    | 0.02                                                                                                    |                                                                                                    |
| FORMAT: 20X, F10.3                                                                                                    |                                                                                                    |                                                                                                    |
| In this sub-block, enter the fraction<br>number of rows in this block must of<br>(i.e., row 2 of MAINFILE). The tota<br>for each reach is determined using | of the total local diffu<br>equal the number of I<br>I of all fractions shoul<br>the following equation | use inflow that is received by each reach. The ocal diffuse inflows indicated in the BASICS block d be 1. The calculation of the local diffuse inflow on: |
| $L1_J = TBI * F_J$                                                                                                    |                                                                                                    |                                                                                                    |
| Where:                                                                                                    |                                                                                                    |                                                                                                    |
| $L1_J = local diffuse inflow (cubic fee$                                                                                                    | t per second)                                                                                           |                                                                                                    |
| TBI = total basin local diffuse inflov<br>column of the BASINFLOW file                                                                                     | v (cubic feet per secc                                                                                  | ond), these are the values that appears in the last                                                                                                    |
| $F_J$ = fraction of total local diffuse in                                                                                                    | flow that is received I                                                                                 | by reach J                                                                                                    |
| ERROR CHECK: N/A                                                                                                    |                                                                                                    |                                                                                                    |

| Line 103-117    |                       | Block K1       |      |    |     |   | Т | ype o | f Calculation to Use |
|-----------------|-----------------------|----------------|------|----|-----|---|---|-------|----------------------|
|                 | 102 TYPE              | OF CALCULATION | то в | ΕU | SED |   |   |       |                      |
|                 | 103 SHAN              | D DAM          | 4    | 4  | 4   | 4 | 4 | 4     |                      |
|                 | 104 IRVI              | NE CREEK       | 4    | 4  | 4   | 4 | 4 | 4     |                      |
|                 | 105 CARR              | OLL CREEK      | 4    | 4  | 4   | 4 | 4 | 4     |                      |
|                 | 106 SWAN              | CREEK          | 4    | 4  | 4   | 4 | 4 | 4     |                      |
|                 | 107 COX               | CREEK          | 4    | 4  | 4   | 4 | 4 | 4     |                      |
|                 | 108 CANA              | GAGIGUE        | 4    | 4  | 4   | 4 | 4 | 4     |                      |
|                 | 109 CONE              | STOGO          | 4    | 4  | 4   | 4 | 4 | 4     |                      |
|                 | <mark>110</mark> LAUR | EL             | 4    | 4  | 4   | 4 | 4 | 4     |                      |
|                 | 111 SCHN              | EIDERS         | 4    | 4  | 4   | 4 | 4 | 4     |                      |
|                 | 112 SPEE              | D RIVER        | 4    | 4  | 4   | 4 | 4 | 4     |                      |
|                 | 113 ERAM              | OSA            | 4    | 4  | 4   | 4 | 4 | 4     |                      |
|                 | 114 NITH              | RIVER          | 4    | 4  | 4   | 4 | 4 | 4     |                      |
| FORMAT:20X, 6I3 |                       |                |      |    |     |   |   |       |                      |

This sub-block defines the calculation type used by GRSM for boundary inflow water quality. The user can choose from one of six calculation types:

• **Type 1:** Quality is constant and independent of flow. The quality is set equal to the first value contained in the quality distributions provided in Block K7.

- **Type 2:** Quality is variable and dependent on flow. In this case, the user specifies, in Block K5, the number of equally spaced flow intervals between the maximum flow and minimum flow specified in Blocks K2 and K3 and the concentration associated with each interval. Up to 10 intervals can be specified. The model determines which flow interval the current boundary flow is in and assigns the concentration equal to the first value in the water quality distributions given in Block K7 based on the map given in Block K9 (i.e., the map tells the model which distribution to use for each flow interval).
- **Type 3:** Quality is variable and is chosen from a probability distribution which is dependent on flow. This approach is similar to Type 2, except that the quality is determined probabilistically based on the distribution given in Block K7.
- **Type 4:** Quality is variable and is chosen from a probability distribution which is independent of flow. This approach is similar to Type 2, except that the quality is determined probabilistically based on the distributions given in Block K7 and the map given in Block K9 (i.e., the map tells the model which distribution to use for each flow interval).
- **Type 5:** Quality is variable and is chosen from a distribution which is conditional on a probability distribution given in Type 3. To specify a Type 5, one of the previous quality parameters must be estimated using Type 3.
- **Type 6:** Quality is variable and is chosen from a distribution which is conditional on a probability distribution given in Type 4. To specify a Type 6, one of the previous quality parameters must be estimated using Type 4.

Enter an integer value for each water quality parameter corresponding to one of the probability distribution types for each of the boundary inflows and the total basin local diffuse inflow. For example, if the system has four boundary inflows and six water quality parameters, then 18 values must be entered. The default value for this input is Type 4. The quality of local diffuse inflow is calculated in **the current version of GRSM** as either Type 1 or Type 2 only, see Block M1.

ERROR CHECK: TYPE OF CALC

| Line 119-133 Block B1 |                    |  |      |  |      |      | Regulated Minimum Flow Policy |  |      |  |      |  |      |  |
|-----------------------|--------------------|--|------|--|------|------|-------------------------------|--|------|--|------|--|------|--|
| 11                    | 8 REG_FLOW_MINIMUM |  | J    |  | F    | М    | А                             |  | М    |  | J    |  | J    |  |
| 119                   | SHAND DAM          |  | 000. |  | 000. | 000. | 000.                          |  | 000. |  | 000. |  | 000. |  |
| 120                   | IRVINE CREEK       |  | 000. |  | 000. | 000. | 000.                          |  | 000. |  | 000. |  | 000. |  |
| 121                   | CARROLL CREEK      |  | 000. |  | 000. | 000. | 000.                          |  | 000. |  | 000. |  | 000. |  |
| 122                   | SWAN CREEK         |  | 000. |  | 000. | 000. | 000.                          |  | 000. |  | 000. |  | 000. |  |
| 123                   | COX CREEK          |  | 000. |  | 000. | 000. | 000.                          |  | 000. |  | 000. |  | 000. |  |
| 124                   | CANAGAGIGUE        |  | 000. |  | 000. | 000. | 000.                          |  | 000. |  | 000. |  | 000. |  |
| 125                   | CONESTOGO          |  | 000. |  | 000. | 000. | 000.                          |  | 000. |  | 000. |  | 000. |  |

#### FORMAT: 2X12F10.3

This sub-block allows the user to specify a minimum regulated flow policy for the boundary inflows. This allows the user to incorporate the effects of changing the operating policy at an existing upstream reservoir or to add additional upstream reservoirs without having to create a new input file for the boundary location flows.

Specify the minimum regulated flow in cubic feet per second for each reach of the boundary flows, for each month. There is a minimum of 12 columns of code in this sub-block (one column per month). If no regulation policy is required for a particular flow for a particular month, enter 000.

ERROR CHECK: N/A

| Line 136-150            | Bloc      | k K2       |       | Largest Expected Boundary Inflow |       |       |       |  |  |  |
|-------------------------|-----------|------------|-------|----------------------------------|-------|-------|-------|--|--|--|
| 134 LARGEST EXPECTED FL | OW 12 PER | BOUNDARY F | LOW   |                                  |       |       |       |  |  |  |
| 135                     | J         | F          | Μ     | A                                | м     | J     | J     |  |  |  |
| 136 SHAND DAM           | 6000.     | 6000.      | 6000. | 6000.                            | 6000. | 6000. | 6000. |  |  |  |
| 137 IRVINE CREEK        | 6000.     | 6000.      | 6000. | 6000.                            | 6000. | 6000. | 6000. |  |  |  |
| 138 CARROLL CREEK       | 6000.     | 6000.      | 6000. | 6000.                            | 6000. | 6000. | 6000. |  |  |  |
| 139 SWAN CREEK          | 6000.     | 6000.      | 6000. | 6000.                            | 6000. | 6000. | 6000. |  |  |  |
|                         |           |            |       |                                  |       |       |       |  |  |  |

#### FORMAT: 20,12F10.3

Enter the highest expected flow (cubic feet per second) for each boundary flow (including basin local diffuse inflow) for each month. Twelve values for each flow must be entered. GRSM uses these values to calculate flow intervals when calculation Type 2, 3 or 5 is specified.

#### ERROR CHECK: LARGEST EXPE

| Line 153-167                                                                                                    | Block K3                                                                                   |                                                                         | Minimur                                            | n Expected                                 | Boundary                                   | Inflow            |
|----------------------------------------------------------------------------------------------------|--------------------------------------------------------------------------------------------|-------------------------------------------------------------------------|----------------------------------------------------|--------------------------------------------|--------------------------------------------|-------------------|
| 151 MINIMUM EXPECTED FLOW 12                                                                                                    | 2 PER BOUNDARY FLO                                                                         | W                                                                       |                                                    |                                            |                                            |                   |
| 152                                                                                                    | J F                                                                                        | М                                                                       | А                                                  | M                                          | J                                          | J                 |
| 153 SHAND DAM 0                                                                                                    | 000. 000.                                                                                  | 000.                                                                    | 000.                                               | 000.                                       | 000.                                       | 000.              |
| 154 IRVINE CREEK 0                                                                                                    | 000. 000.                                                                                  | 000. (                                                                  | 000.                                               | 000.                                       | 000.                                       | 000.              |
| 155 CARROLL CREEK 0                                                                                                    | 000. 000.                                                                                  | 000. (                                                                  | 000.                                               | 000.                                       | 000.                                       | 000.              |
| 156 SWAN CREEK 0                                                                                                    | 000. 000.                                                                                  | 000.                                                                    | 000.                                               | 000.                                       | 000.                                       | 000.              |
| FORMAT: 20X, 12F10.3                                                                                                    |                                                                                            |                                                                         |                                                    |                                            |                                            |                   |
| This sub-block is similar to the p<br>expected flow (cubic feet per sec<br>each of the 12 months. GRSM u<br>5 is specified. The lowest allowa | previous sub-block,<br>econd) for each bou<br>uses these values to<br>able flow is 0 cubic | except that the<br>ndary inflow (ir<br>calculate flow<br>feet per secon | e data request<br>ncluding ba<br>v intervals<br>d. | uired are th<br>asin local d<br>when calcu | e minimum<br>iffuse inflow<br>ulation Type | /) for<br>2, 3 or |

ERROR CHECK: MINIMUM EXPE

| Li | ne 1 | 70-25 | 9          |             | Block k  | (4          | Wit              | Within Day Variation of Boundary Inflows |    |    |  |  |  |  |
|----|------|-------|------------|-------------|----------|-------------|------------------|------------------------------------------|----|----|--|--|--|--|
|    | 168  | WITHI | N DAY      | VARIATION O | F FLOW 1 | .2 PER PARA | METER PER I<br>3 | NFLOW<br>4                               | 5  | 6  |  |  |  |  |
|    | 170  | SHAND | DAM<br>DAM | 1           | 1.       | 1.          | 1.               | 1.                                       | 1. | 1. |  |  |  |  |

#### FORMAT: 20X, 12F10.3

Input data for this sub-block are dependent upon the options selected by the user in positions 11 and 13 of sub-block 3 in the MAINFILE BASICS block. Positions 11 and 13 correspond to the boundary inflow quality and the local diffuse inflow quality respectively. If the flags are turned on (set to 1) the data will be read from an external file; if turned off (set to 0), the data will be entered in this sub-block. Regardless of the choice, the user must enter a within-day-variation factor for each of the flows including the local inflow, for each quality parameter, for each of the 12 time steps. If external input is selected, then actual values must be entered in the BASINFLOW file. Values of 1.0 should be entered if internal calculation is selected (as is shown in this example above).

ERROR CHECK: WITHIN DAY V

| Line 262-351                                                                                       |                                                       |                                                                      |                                          | Block                                         | K5                            |                              |                                       |                                       |                                    |                                       |                                    |                               | E                       | Boundary Inflow Subintervals |                               |                                                                                                    |  |
|----------------------------------------------------------------------------------------------------|-------------------------------------------------------|----------------------------------------------------------------------|------------------------------------------|-----------------------------------------------|-------------------------------|------------------------------|---------------------------------------|---------------------------------------|------------------------------------|---------------------------------------|------------------------------------|-------------------------------|-------------------------|------------------------------|-------------------------------|----------------------------------------------------------------------------------------------------|--|
| 222222222222222222222222222222222222222                                                            | 260 SU<br>261<br>62 SH/<br>63 SH/<br>64 SH/<br>65 SH/ | B-INTERVAL<br>AND DAM<br>AND DAM<br>AND DAM<br>AND DAM               | S OF                                     | BOUN<br>DO<br>BOD<br>NOD<br>NI                | IDAR<br>J<br>1<br>1<br>1<br>1 | Y I<br>F<br>1<br>1<br>1      | :NFL<br>M<br>1<br>1<br>1              | OWS<br>A<br>1<br>1<br>1<br>1          | 12<br>M<br>1<br>1<br>1<br>1        | PE<br>J<br>1<br>1<br>1<br>1<br>1      | R P<br>J<br>1<br>1<br>1<br>1       | ARA/<br>A<br>1<br>1<br>1<br>1 | MET<br>5<br>1<br>1<br>1 | ER<br>0<br>1<br>1<br>1       | PER<br>N<br>1<br>1<br>1       | INFLOW<br>D<br>1<br>1<br>1<br>1                                                                              |  |
| FORMAT: 20X,                                                                                       | 67 SH/<br>1213                                        | AND DAM                                                              |                                          | TP                                            | 1                             | 1                            | 1                                     | 1                                     | 1                                  | 1                                     | 1                                  | 1                             | 1                       | 1                            | 1                             | 1                                                                                                    |  |
| Enter the number<br>local diffuse inflo<br>upon the probab<br>1.0 must be enter<br>be entered. The | er of fl<br>ow for<br>ility d<br>ered. I<br>maxii     | ow subinte<br>each wate<br>istribution t<br>If type 2, 3<br>mum numb | rvals<br>r qua<br>ype :<br>or 5<br>er of | betw<br>ality p<br>select<br>is sele<br>sub-i | een<br>arar<br>ecte<br>inter  | n the<br>met<br>ear<br>ed, f | e lo<br>er f<br>lier<br>ther<br>ls al | wes<br>or th<br>in B<br>n the<br>llow | t ar<br>ne 1<br>lloc<br>e de<br>ed | nd h<br>I 2 n<br>k K<br>esire<br>is 1 | nigh<br>non<br>1. lí<br>ed i<br>0. | iest<br>iths.<br>f typ<br>num | bo<br>In<br>be 1<br>ibe | und<br>put<br>, 4<br>r of    | lary<br>to tl<br>or 6<br>flov | r inflows and total basin<br>his sub-block depends<br>6 is selected, values of<br>w interval partitions must |  |

ERROR CHECK: SUB-INTERVAL

Grand River Simulation Model 53

User Manual – Version 1.0, 2011

|                                                              |                                                                                                    | -                                                                                                    |                                                                                                    |  |  |  |  |  |
|--------------------------------------------------------------|----------------------------------------------------------------------------------------------------|----------------------------------------------------------------------------------------------------|----------------------------------------------------------------------------------------------------|--|--|--|--|--|
| Line 352-35                                                  | 3                                                                                                    | Block K6                                                                                                    | Number of Boundary Inflow Water Quality<br>Distributions to Read                                                                                    |  |  |  |  |  |
|                                                              | 351 LOCAL INFLOW<br>352 NUMBER OF LINE<br>353 90<br>354 BOUNDARY FLOW                                      | TP 1 1 1 1 1<br>ES TO READ IN NEXT SEC<br>WATER QUALITY DISTRIB                                                            | 1 1 1 1 1 1 1<br>TION<br>UTIONS                                                                                                    |  |  |  |  |  |
| FORMAT: I                                                    | 3                                                                                                    |                                                                                                    |                                                                                                    |  |  |  |  |  |
| Enter the nu<br>to the numb<br>quality para<br>calculation t | umber of lines the GRS<br>per of boundary inflows<br>meters (6) multiplied by<br>type is set to 4, which n | M should expect to read in a<br>simulated (15, in this examply the number of flow subinten<br>neans water quality does not | the next block. The number of lines is equal<br>ole) multiplied by the number of water<br>ervals (1 in this case because the<br>ot vary with flow). |  |  |  |  |  |
| ERROR CH                                                     | IECK: NUMBER OF LI                                                                                         |                                                                                                    |                                                                                                    |  |  |  |  |  |

Line 356-445 Block K7 Boundary Inflow Water Quality Distribution 354 BOUNDARY FLOW WATER QUALITY DISTRIBUTIONS 355 INFLOW PARAMETER No. DISTRIBUTION INCREMENTS OF 10% 7.580 8.358 se Belwood DO 8.752 9.092 9.572 10.340 10.570 10.942 11.550 12.368 14.800 357 Belwood BOD 11 0.500 0.590 0.800 0.800 0.920 1.100 1.600 1.800 1.840 2.110 2.700 3.236 3.528 3.729 3.775 3.976 4.241 4.707 ss Belwood NOD 11 2.925 3.364 3.428 3.610 359 Belwood NO3 11 0.015 0.124 0.254 0.393 0.461 0.612 0.666 0.853 1.019 1.136 1.580 7.940 360 Belwood TSS 11 2.500 3.480 3.820 4.320 5.020 5.500 6.680 7.340 11.020 14.600

FORMAT: 20X, I10, 11F10.3

The following information is required: the number of points in the quality probability distribution (N) and the N values in the quality probability distribution arranged in ascending order. In this case, the probability distribution is defined by the minimum value for each parameter followed by the 10<sup>th</sup> percentile, 20<sup>th</sup> percentile and so on, until the last value is the maximum value. These distributions are ideally based on field measured concentrations over a representative period.

The number of quality probability distributions to be input is defined by the value entered in the previous sub-block. The probability distribution should be entered for each boundary flow for each quality parameter. The last set of probability distributions entered defines the quality of the total basin local diffuse inflow. Internal calculation of quality proceeds according to the following procedure.

The model calls the random number generator which generates a random number between 0 and 1.

The model enters the cumulative frequency distribution input by the user and selects the values from the distribution which are in the distribution positions one higher and one lower than the random number.

The model then employs a linear interpolation technique to calculate the exact value which corresponds to the generated random number.

The current version of GRSM does not use the probability distribution to estimate quality of local diffuse inflow, see Block M1 below.

ERROR CHECK: BOUNDARY FLO

User Manual – Version 1.0, 2011

| Line 446-447                                  | ine 446-447     |                     |                        | Bloc                | Block K9            |                |                |                |                |                |                          | Boundary Inflow Subinterval<br>Quality Distribution Map |               |             |                     |                         |    |
|-----------------------------------------------|-----------------|---------------------|------------------------|---------------------|---------------------|----------------|----------------|----------------|----------------|----------------|--------------------------|---------------------------------------------------------|---------------|-------------|---------------------|-------------------------|----|
|                                               | 445 LOCAL INFLO |                     |                        |                     |                     |                |                | 11             |                | 0              | .00                      | 4                                                       |               | 0.          | 01                  |                         |    |
|                                               | 446<br>447      | MAP F               | OR QUA                 | LITY                | DISTR               | 18U<br>8       | т10<br>6       | NS             | Ш              |                |                          |                                                         |               |             |                     |                         |    |
|                                               | 448             | SHAND               | DAM<br>DAM             |                     | DO                  | 1              | 0              | 0              | 0              | 0              | 0                        | 0                                                       | 0             | 0           | 0                   |                         |    |
|                                               |                 | DIAND               | DAM                    |                     | 000                 | 2              | ~              | Ÿ              | ~              | ~              | ~                        | ~                                                       | ~             | ~           | v                   |                         |    |
|                                               |                 |                     |                        |                     |                     |                |                |                |                |                |                          |                                                         |               |             |                     |                         |    |
| The number 8<br>7, 8 or 9) mus<br>column (y). | mus<br>t app    | t appea<br>ear in c | r in the o<br>olumn (y | columr<br>y), i.e., | n (x) of<br>line 44 | the f<br>7 for | irst l<br>• mo | ine o<br>nth o | of ea<br>of Ju | ach r<br>ine i | non <sup>-</sup><br>read | th. T<br>s 8 i                                          | he r<br>in co | num<br>olum | ber of t<br>n (x) a | the month (6<br>nd 6 in | 3, |
| ERROR CHE                                     | CK: N           | 1AP FO              | R QUAI                 | _ITY                |                     |                |                |                |                |                |                          |                                                         |               |             |                     |                         |    |

| Line 448-810 |     | Block K9 |        |            |     |     |    |   | Boundary Inflow Subinterval<br>Quality Distribution Map |   |   |   |   |   |  |  |
|--------------|-----|----------|--------|------------|-----|-----|----|---|---------------------------------------------------------|---|---|---|---|---|--|--|
|              | 446 | MAP F    | OR QUA | LITY DISTR | IBU | TIO | NS |   |                                                         |   |   |   |   |   |  |  |
|              | 447 |          |        |            | 8   | 6   |    |   |                                                         |   |   |   |   |   |  |  |
|              | 448 | SHAND    | DAM    | DO         | 1   | 0   | 0  | 0 | 0                                                       | 0 | 0 | 0 | 0 | 0 |  |  |
|              | 449 | SHAND    | DAM    | BOD        | 2   | 0   | 0  | 0 | 0                                                       | 0 | 0 | 0 | 0 | 0 |  |  |
|              | 450 | SHAND    | DAM    | NOD        | 3   | 0   | 0  | 0 | 0                                                       | 0 | 0 | 0 | 0 | 0 |  |  |
|              | 451 | SHAND    | DAM    | NO2+NO3    | 4   | 0   | 0  | 0 | 0                                                       | 0 | 0 | 0 | 0 | 0 |  |  |
|              | 452 | SHAND    | DAM    | SS         | 5   | 0   | 0  | 0 | 0                                                       | 0 | 0 | 0 | 0 | 0 |  |  |
|              | 453 | SHAND    | DAM    | TP         | 6   | 0   | 0  | 0 | 0                                                       | 0 | 0 | 0 | 0 | 0 |  |  |

#### FORMAT: 20X, 10I3

This block of input is used to specify the water quality distributions in order to calculate boundary water quality. It tells GRSM which quality probability distribution corresponds to each flow interval for each month of the simulation period. Ten values are required for each boundary flow for each quality parameter, including the total basin local diffuse inflow. Each of the 10 values refers to the row number of the quality probability distribution entered in Block K7 of this control file. For Type 1, 4 or 6 calculations, there is only one flow interval and the first column should consist of a series of numbers from 1 to the maximum number of distribution sgiven in Block K6, e.g., 90 in this case. The remaining nine values are either assigned a distribution number (e.g., for Type 2, 3 or 5 calculations). The number of values required dependent on flow) or set equal to 0 (e.g., for Type 1, 4 or 6 calculations). The number of values required depends upon the number of flow intervals defined by the user in Block K5 of this control file.

Lines 448 – 537 June

Lines 539 - 628 July

Lines 630 – 719 August

Lines 721 - 810 September

ERROR CHECK: N/A

| Line 811-812                                                                                                  |                                                                                                    | Order of Local Diffuse Inflow                                                  |
|----------------------------------------------------------------------------------------------------|----------------------------------------------------------------------------------------------------|--------------------------------------------------------------------------------|
|                                                                                                    |                                                                                                    | Water Quality Parameters                                                       |
|                                                                                                    |                                                                                                    |                                                                                |
|                                                                                                    |                                                                                                    |                                                                                |
| 810 LOCAL INFLOW                                                                                              | 1990 0 0 0 0 0                                                                                                    | 0 0 0 0                                                                        |
| 811 QUALITY ORDER                                                                                             | R OF LOCAL INFLOW WATER QUA                                                                                              | LITY PARAMETERS                                                                |
| 812                                                                                                    | 213456                                                                                                    | 7 8 9 10                                                                       |
| 813 MODIFY LOC                                                                                                | AL INFLOW WATER QUALITY                                                                                                  |                                                                                |
|                                                                                                    | -                                                                                                    |                                                                                |
| FORMAT: 20X, 10I3                                                                                             |                                                                                                    |                                                                                |
| The order in which the water qualit<br>block. Ten values must be entered<br>numerical assignments for each of | y parameters are to be calculated in<br>, one for each of the 10 possible wat<br>the water quality parameters is outling | the GRSM is specified in this sub-<br>er quality parameters. The<br>ned below: |
| 1 – DO 5 – SS                                                                                                 |                                                                                                    |                                                                                |
| 2 – BOD 6 – TP                                                                                                |                                                                                                    |                                                                                |
| 3 – NOD 7 – Un-ionized NH                                                                                     | l <sub>3</sub> +                                                                                                    |                                                                                |
| 4 – NIT 8-10 – Not present                                                                                    | tly used                                                                                                    |                                                                                |
| The current version of the mode<br>into the model in the following orde                                       | <b>I ignores this line;</b> the order of wate<br>er: DO, BOD, NOD, NIT, SS, TP, Un-                                      | er quality parameters is hard-coded ionized Ammonia.                           |

ERROR CHECK: QUALITY ORDE

| Line 815-1042 |      |         | Block M1     |               | Modify Loc | al Diffuse Inflow |
|---------------|------|---------|--------------|---------------|------------|-------------------|
|               |      |         |              |               | Quality    |                   |
|               |      |         |              |               | Quality    |                   |
|               |      |         |              |               |            |                   |
|               | 813  | MODIFY  | LOCAL INFLOW | WATER QUALITY |            |                   |
|               | 814  | REACH   | PARAMETER    | A             | В          | C                 |
|               | 815  | LOCAL 1 | DO           | 8.4           |            |                   |
|               | 816  |         | BOD          | 7.2           |            |                   |
|               | 817  |         | NOD          | 8.7           |            |                   |
|               | 818  |         | NO2+N03      | 3.1           |            |                   |
|               | 819  |         | SS           | 18            |            |                   |
|               | 820  |         | TP           | 0.19          |            |                   |
|               | 821  | LOCAL 2 | DO           | 8.4           |            |                   |
|               | 822  |         | BOD          | 7.2           |            |                   |
|               | 823  |         | NOD          | 8.7           |            |                   |
|               | _    |         |              |               |            |                   |
| FORMAT: 20X,  | 3F10 | .3      |              |               |            |                   |

This sub-block allows the user to specify the quality of the local diffuse inflow for each reach in the system. The quality of the local diffuse inflow can be either Type 1 (constant) or Type 2 (variable depending on flow). Input requirements are three coefficients for each quality parameter for each reach. The coefficients are used in the GRSM as illustrated by the following equation.

 $LIQ = (A + B \times LDI + C \times LDI^2) \times Y_1$ 

#### Where:

LIQ = local diffuse inflow quality (mg/L)

LDI = local diffuse inflow volume (cubic feet per second)

A, B, C = quality coefficients

Y<sub>I</sub> = within day variation factor for time step I (unitless, these values are specified in the next block)

To set the quality of local diffuse inflow to be constant, A = the concentration of each parameter, B and C are set equal to 0 and  $Y_1 = 1$ . If the quality of one or more parameter is known to be flow dependent, the user must determine the appropriate values of B and C.

ERROR CHECK: MODIFY

| Line | 1043      |         | Bloc | k M2 |    |    | Daily Variation | n of Local I | nflow Quality |
|------|-----------|---------|------|------|----|----|-----------------|--------------|---------------|
| 1043 | DAILY VAR | IATION  |      |      |    |    |                 |              |               |
| 1044 | LOCAL 1   | DO      | 1.   | 1.   | 1. | 1. | 1.              | 1.           | 1.            |
| 1045 | LOCAL 1   | BOD     | 1.   | 1.   | 1. | 1. | 1.              | 1.           | 1.            |
| 1046 | LOCAL 1   | NOD     | 1.   | 1.   | 1. | 1. | 1.              | 1.           | 1.            |
| 1047 | LOCAL 1   | NO2+NO3 | 1.   | 1.   | 1. | 1. | 1.              | 1.           | 1.            |

FORMAT: 20X, 12F10.3

This sub-block allows for the incorporation of a diurnal variation in the local inflow quality for each reach (i.e., Y<sub>1</sub> in the equation above). Enter a variation factor for each reach, for each water quality parameter, for each of the 12 time steps in each day. If no diurnal variation is required, all values should be set to 1.

ERROR CHECK: DAILY VARIAT

# 4.4.6. STPFLOW

STPFLOW relates to the point source (water pollution control plant) data and specifies the values to be used by GRSM to calculate **point source flow** using internal subroutines and **point source quality** using probability distributions.

Internal calculation of WWTP flows is specified by setting the switch in position 3 equal to 0 on line 5 of the BASICS block in MAINFILE. Otherwise, WWTP flows are read in from the STP\_FLOW\_FILE (see below).

Similarly, WWTP effluent quality is estimated using probability distribution functions by setting the switch in position 12 on line 5 of the BASICS block equal to 0.

Daily flow data are typically available and can be specified in an external file, whereas effluent quality is typically measured less frequently and it is more appropriate to specify this as a probability distribution function.

### 4.4.6.1. Template: WWTP\_Qual.xls

You can use the **WWTP\_Qual.xls** template to enter data more easily in the **Point Source Water Quality** section (block L7) of this input file. To use this template, follow the steps described below.

- 1. Do not modify the first row as it is a comment line required by the GRSM.
- In the second row, enter the number of rows the GRSM should expect to read in this section.

# # of rows = # of WWTP $\times$ 6

- 3. For each WWTP and each effluent parameter (DO, BOD, NOD, NIT, SS and TP), determine the following statistical values and enter them in their respective columns:
  - Minimum value (column D)
  - 10<sup>th</sup> percentile (column E)
  - 20<sup>th</sup> percentile (column F)
  - 30<sup>th</sup> percentile (column G)
  - 40<sup>th</sup> percentile (column H)
  - 50<sup>th</sup> percentile (column I)
  - 60<sup>th</sup> percentile (column J)
  - 70<sup>th</sup> percentile (column K)
  - 80<sup>th</sup> percentile (column L)
  - 90<sup>th</sup> percentile (column M)
  - Maximum value (column N)

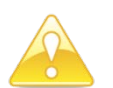

Do not change the order of the effluent parameters as they appear in this template.

- 4. Ensure the **WWTP\_Qual** worksheet is selected then click **Save As**.
- 5. From the **Save as type:** drop-down menu, select **Formatted Text (Space delimited) (\*.prn)**.
- 6. Open the PRN file with your preferred text editor.
- 7. Select and copy (CTRL+C) all the rows.
- 8. Paste (CTRL+V) the data in Block L7 of the STPFLOW input file.

### 4.4.6.2. File Description

## **Point Source Flow**

| Line 1                                  |                                  | Block C21                              | New Point Source (WWTP) Flow<br>Rates |
|-----------------------------------------|----------------------------------|----------------------------------------|---------------------------------------|
|                                         | 1 STPFLOW<br>2 FERGUS<br>3 ELORA | FLOWS TO BE MOD<br>0.0<br>0.0          | ELLED (CFS)                           |
| FORMAT: FREE                            |                                  |                                        |                                       |
| All blocks are pre<br>serve as error ch | eceded by a dumn<br>ecks.        | ny line with the name of the section o | or headings. The dummy lines          |
| ERROR CHECK                             | : STPFLOW                        |                                        |                                       |

| Line 2 – 11                                                                                 |                                                                                                    | Block C21                                                                                                    | New Point Source (WWTP) Flow<br>Rates                                                                                                    |
|---------------------------------------------------------------------------------------------|----------------------------------------------------------------------------------------------------|----------------------------------------------------------------------------------------------------|----------------------------------------------------------------------------------------------------|
|                                                                                             | 1 STPFLOW<br>2 FERGUS<br>3 ELORA<br>4 WATERLOO<br>5 KITCHENER<br>6 GUELPH<br>7 HESPELER<br>8 PRESTON<br>9 GALT<br>10 PARIS<br>11 BRANTFORD | FLOWS TO BE MODE<br>0.0<br>0.0<br>16.507<br>28.689<br>23.0616<br>2.2648<br>4.1125<br>13.574<br>0.69<br>17.35                                                     | ELLED (CFS)                                                                                                    |
| FORMAT: 20X, I<br>Enter the WWTF<br>be factored using<br>are calculated in<br>when WWTP flo | F10.3<br>P name (up to 20 c<br>g the original data<br>ternally, i.e., flag s<br>ws are calculated                                          | haracters) followed by its flow in cul<br>base that follows. This block is only<br>et to 0 in position 3 of line 5 in BAS<br>Internally but must contain one row | bic feet per second. This value will<br>used by GRSM when WWTP flows<br>ICS block. This block only applies<br>for each WWTP, regardless of |

ERROR CHECK: STPFLOW

whether the flows are calculated internally or read in from an external file.

| Lir | ne 13-22       |                 | Block C | 1       |         |         | Original<br>Databas | WWTP I<br>e | Flow Rat | e and Co | pefficient |
|-----|----------------|-----------------|---------|---------|---------|---------|---------------------|-------------|----------|----------|------------|
| 12  | STPFLOW DO NOT | TOUCH BASE FLOW | Al      | A2      | A3      | в1      | в2                  | в3          | В4       | в5       | В6         |
| 13  | FERGUS         | 0.0             | 0.0     | 0.0     | 0.0     | 0.0     | 0.0                 | 0.0         | 0.0      | 0.0      | 0.0        |
| 14  | ELORA          | 0.0             | 0.0     | 0.0     | 0.0     | 0.0     | 0.0                 | 0.0         | 0.0      | 0.0      | 0.0        |
| 15  | WATERLOO       | 16.507          | 16.5068 | -0.0068 | 0.0001  | -2.9569 | 0.6952              | 1.2359      | 0.1344   | 1.4920   | 0.8796     |
| 16  | KITCHENER      | 28.689          | 45.9090 | -0.1256 | 0.0001  | -3.5752 | 0.0000              | 0.0000      | 1.6428   | 1.3491   | 1.7221     |
| 17  | GUELPH         | 23.0616         | 49.1150 | -0.2558 | 0.0005  | -2.5070 | 0.0000              | 1.3917      | 1.1204   | 0.7819   | 0.6385     |
| 18  | HESPELER       | 2.2648          | 2.0850  | 0.0147  | -0.0001 | -0.1713 | 0.0000              | 0.1461      | 0.0000   | 0.1862   | 0.0000     |
| 19  | PRESTON        | 4.1125          | 3.2260  | 0.0049  | 0.0000  | -0.7994 | 0.2992              | 0.4296      | 0.3579   | 0.2002   | 0.0000     |
| 20  | GALT           | 13.574          | 22.512  | -0.0791 | 0.0002  | -2.1433 | 0.9527              | 1.2990      | 1.2435   | 0.0000   | 0.0000     |
| 21  | PARIS          | 0.69            | 0.757   | 0.0     | 0.0     | 0.0     | 0.0                 | 0.0         | 0.0      | 0.0      | 0.0        |
| 22  | BRANTFORD      | 17.35           | 35.0720 | -0.1648 | 0.0003  | -3.2518 | 0.0                 | 0.9325      | 1.4147   | 1.2074   | 1.1954     |

#### FORMAT: 20X, 10F10.4

This sub-block defines the base flow and nine regression coefficients used in the pre-1995 GRSM to calculate the point source flows. The regression coefficients describe how the flows vary from day to day during the week. This block only applies when WWTP flows are calculated internally but must contain one row for each WWTP, regardless of whether the flows are calculated internally or read in from an external file.

The 10 values required per line are as follows:

**Base flow in cubic feet per second.** Use a value that has been calculated using the monthly average flow value over the year to determine the seasonal trend of the flow. A parabolic relationship has been assumed, although a linear or constant value can be used.

**A1-A3.** The three regression coefficients for each point source that determine how WWTP flows change depending on the time of year.

**B1-B6.** The six daily variation factors for each point source that describe how flows vary throughout the week. It is assumed that the lowest WWTP flows occur on Saturdays.

The algorithms for internal calculation of point source inflows are:

For Saturday:  $Q = A_1 + A_2 \times IDY + A_3 \times IDY^2 - B_1 - B_2 - B_3 - B_4 - B_5 - B_6$ 

For other days:  $_iQ_i = A_1 + A_2 \times IDY + A_3 \times IDY^2 + B_i$  where i is the day of the week, e.g., 1 =Sunday, 2 = Monday, 3 = Tuesday, etc.

Where:

Q = flow (cubic feet per second)

IDY = Julian day

 $A_1$ ,  $A_2$ ,  $A_3$  = regression coefficients

B<sub>1</sub>, B<sub>2</sub>, B<sub>3</sub>, B<sub>4</sub>, B<sub>5</sub>, B<sub>6</sub> = daily variation factors for Sunday, Monday, Tuesday, etc.

The WWTP flow is multiplied by a scaling factor equal to NEWSTPFLOW/STPBASEFLOW, where NEWSTPFLOW is input in Block C21 and STPBASEFLOW is input in Block C1.

ERROR CHECK: STPFLOW DO N

Grand River Simulation Model User Manual - Version 1.0, 2011

Line 24-33 Block C2 Standard Deviations of Point Source (WWTP) Flow 23 STPFLOW STANDARD DEVIATIONS 1 PER PLANT 24 FERGUS 0.000 25 ELORA 0.000 0.000 26 WATERLOO 0.000 27 KITCHENER 0.000 28 GUELPH 0.000 29 HESPELER 30 PRESTON 0.000 0.000 31 GALT 0.000 32 PARIS 33 BRANTFORD 0.000 FORMAT: 20X, F10.3 The user must specify a standard deviation in cubic feet per second for each of the point source flows,

one per source per line. Specifying a standard deviation will introduce random variability into the WWTP flows used in GRSM. This block only applies when WWTP flows are calculated internally but must contain one row for each WWTP, regardless of whether the flows are calculated internally or read in from an external file.

ERROR CHECK: STPFLOW STAN

| Line 35-44            |               |            | Block | Block C3 |      |      |      |      | WWTP Daily Flow Variations<br>Diurnal Curve |      |      |      |  |  |
|-----------------------|---------------|------------|-------|----------|------|------|------|------|---------------------------------------------|------|------|------|--|--|
| 34 STPFLOW DAILY VARI | ATIONS EACH T | IMESTEP PE | R DAY |          |      |      |      |      |                                             |      |      |      |  |  |
| 35 FERGUS             | 1.00          | 1.00       | 1.00  | 1.00     | 1.00 | 1.00 | 1.00 | 1.00 | 1.00                                        | 1.00 | 1.00 | 1.00 |  |  |
| 36 ELORA              | 1.00          | 1.00       | 1.00  | 1.00     | 1.00 | 1.00 | 1.00 | 1.00 | 1.00                                        | 1.00 | 1.00 | 1.00 |  |  |
| 37 WATERLOO           | 0.77          | 0.61       | 0.61  | 0.83     | 1.23 | 1.32 | 1.26 | 1.13 | 1.08                                        | 1.13 | 1.08 | 0.99 |  |  |
| 38 KITCHENER          | 0.99          | 0.81       | 0.73  | 0.74     | 0.98 | 1.13 | 1.16 | 1.15 | 1.10                                        | 1.09 | 1.10 | 1.05 |  |  |
| 39 GUELPH             | 0.92          | 0.75       | 0.70  | 0.74     | 0.92 | 1.22 | 1.24 | 1.23 | 1.11                                        | 1.09 | 1.05 | 1.01 |  |  |
| 40 HESPELER           | 1.00          | 1.00       | 1.00  | 1.00     | 1.00 | 1.00 | 1.00 | 1.00 | 1.00                                        | 1.00 | 1.00 | 1.00 |  |  |
| 41 PRESTON            | 0.92          | 0.75       | 0.72  | 0.72     | 0.96 | 1.19 | 1.28 | 1.20 | 1.10                                        | 1.10 | 1.06 | 1.02 |  |  |
| 42 GALT               | 0.85          | 0.75       | 0.68  | 0.78     | 0.99 | 1.25 | 1.21 | 1.15 | 1.15                                        | 1.11 | 1.08 | 1.08 |  |  |
| 43 PARIS              | 1.00          | 1.00       | 1.00  | 1.00     | 1.00 | 1.00 | 1.00 | 1.00 | 1.00                                        | 1.00 | 1.00 | 1.00 |  |  |
| 44 BRANTFORD          | 0.95          | 0.80       | 0.71  | 0.71     | 0.99 | 1.19 | 1.25 | 1.23 | 1.12                                        | 1.05 | 1.03 | 1.11 |  |  |
| FORMAT: 20X,          | 12F10.2       |            |       |          |      |      |      |      |                                             |      |      |      |  |  |

Twelve values are required, one for each time step of each day, to represent the within-day variation factors for each point source flow. These values can be used to reproduce diurnal variability in the WWTP flows instead of or in addition to the regression formula given in Block C1. This block only applies when WWTP flows are calculated internally but must contain one row for each WWTP, regardless of whether the flows are calculated internally or read in from an external file.

ERROR CHECK: STPFLOW DAIL

| Line 47-106                               | Block L1                |                 | Within-Day Point Source Qualit<br>Variations |        |      |      |      |      |
|-------------------------------------------|-------------------------|-----------------|----------------------------------------------|--------|------|------|------|------|
| 46 WITHIN DAY VARIATIONS OF WATER QUALITY | EACH TIMESTEP PER SOURC | E PER PARAMETER |                                              |        |      |      |      |      |
| 47 FERGUS DO 1.00 1.00                    | 1.00 1.00               | 1.00 1.00       | 1.00                                         | ) 1.00 | 1.00 | 1.00 | 1.00 | 1.00 |
| 48 FERGUS BOD 1.00 1.00                   | 1.00 1.00               | 1.00 1.00       | 1.00                                         | ) 1.00 | 1.00 | 1.00 | 1.00 | 1.00 |
| 49 FERGUS NOD 1.00 1.00                   | 1.00 1.00               | 1.00 1.00       | 1.00                                         | ) 1.00 | 1.00 | 1.00 | 1.00 | 1.00 |
| 50 FERGUS N02+N03 1.00 1.00               | 1.00 1.00               | 1.00 1.00       | 1.00                                         | ) 1.00 | 1.00 | 1.00 | 1.00 | 1.00 |
| 51 FERGUS SS 1.00 1.00                    | 1.00 1.00               | 1.00 1.00       | 1.00                                         | ) 1.00 | 1.00 | 1.00 | 1.00 | 1.00 |
|                                           |                         |                 |                                              |        |      |      |      |      |
| FORMAT: 20X, 12F10.3                      |                         |                 |                                              |        |      |      |      |      |

Twelve values are required, one for each time step of each day, to represent the within-day variation factors for each point source effluent quality. These values can be used to reproduce diurnal variability in the WWTP quality for any parameter from any of the WWTPs. The default value is 1.0, which means there is no variation.

#### ERROR CHECK: WITHIN DAY V

| Line 109-118             |             |          | Block L  | 2       |          |         | Lowest Expected Point Source<br>(WWTP) Flows |          |          |        |      |     |  |
|--------------------------|-------------|----------|----------|---------|----------|---------|----------------------------------------------|----------|----------|--------|------|-----|--|
| 107 LOWEST EXPECTED POIN | T SOURCE FL | OW PER M | ONTH     |         |          |         |                                              |          |          |        |      |     |  |
| 108                      | J           | F        | Μ        | А       | м        | J       | J                                            | А        | S        | 0      | N    | D   |  |
| 109 FERGUS               | 0.0         | 0.0      | 0.0      | 0.0     | 0.0      | 0.0     | 0.0                                          | 0.0      | 0.0      | 0.0    | 0.0  | 0.0 |  |
| 110 ELORA                | 0.0         | 0.0      | 0.0      | 0.0     | 0.0      | 0.0     | 0.0                                          | 0.0      | 0.0      | 0.0    | 0.0  | 0.0 |  |
| 111 WATERLOO             | 0.0         | 0.0      | 0.0      | 0.0     | 0.0      | 0.0     | 0.0                                          | 0.0      | 0.0      | 0.0    | 0.0  | 0.0 |  |
| 112 KITCHNER             | 0.0         | 0.0      | 0.0      | 0.0     | 0.0      | 0.0     | 0.0                                          | 0.0      | 0.0      | 0.0    | 0.0  | 0.0 |  |
| 113 GUELPH               | 0.0         | 0.0      | 0.0      | 0.0     | 0.0      | 0.0     | 0.0                                          | 0.0      | 0.0      | 0.0    | 0.0  | 0.0 |  |
| 114 HESPELER             | 0.0         | 0.0      | 0.0      | 0.0     | 0.0      | 0.0     | 0.0                                          | 0.0      | 0.0      | 0.0    | 0.0  | 0.0 |  |
| 115 PRESTON              | 0.0         | 0.0      | 0.0      | 0.0     | 0.0      | 0.0     | 0.0                                          | 0.0      | 0.0      | 0.0    | 0.0  | 0.0 |  |
| 116 GALT                 | 0.0         | 0.0      | 0.0      | 0.0     | 0.0      | 0.0     | 0.0                                          | 0.0      | 0.0      | 0.0    | 0.0  | 0.0 |  |
|                          | ~ ~         | ~ ~      | ~ ~      | · ·     | ~ ~      | ~ ~     | · ·                                          | ~ ~      | ~ ~      | ~ ~    | ~ ~  | ~ ^ |  |
| FORMAT: 20X, 12          | 2F10.3      |          |          |         |          |         |                                              |          |          |        |      |     |  |
| The user must en         | ter the la  | west     | expected | noint s | ource fl | ow (cut | nic feet i                                   | ner seci | ond) for | each m | onth |     |  |

The user must enter the lowest expected point source flow (cubic feet per second) for each month. Twelve values must be entered for each point source. The lowest allowable flow is 0 cubic feet per second. GRSM uses these values to calculate flow intervals when calculation Type 2, 3 or 5 is specified.

#### ERROR CHECK: LOWEST EXPEC

| Line 121-130         |              |            | Blo   | Block L3 |       |       |       |       | Maximum Expected Point Source<br>(WWTP) Flows |       |       |       |  |  |  |  |  |
|----------------------|--------------|------------|-------|----------|-------|-------|-------|-------|-----------------------------------------------|-------|-------|-------|--|--|--|--|--|
| 119 MAXIMUM EXPECTED | POINT SOURCE | FLOW PER M | ONTH  |          |       |       |       |       |                                               |       |       |       |  |  |  |  |  |
| 120                  | J            | F          | М     | A        | м     | Э     | J     | А     | S                                             | 0     | N     | D     |  |  |  |  |  |
| 121 FERGUS           | 150.0        | 150.0      | 150.0 | 150.0    | 150.0 | 150.0 | 150.0 | 150.0 | 150.0                                         | 150.0 | 150.0 | 150.0 |  |  |  |  |  |
| 122 ELORA            | 150.0        | 150.0      | 150.0 | 150.0    | 150.0 | 150.0 | 150.0 | 150.0 | 150.0                                         | 150.0 | 150.0 | 150.0 |  |  |  |  |  |
| 123 WATERLOO         | 150.0        | 150.0      | 150.0 | 150.0    | 150.0 | 150.0 | 150.0 | 150.0 | 150.0                                         | 150.0 | 150.0 | 150.0 |  |  |  |  |  |
| 124 KITCHENER        | 150.0        | 150.0      | 150.0 | 150.0    | 150.0 | 150.0 | 150.0 | 150.0 | 150.0                                         | 150.0 | 150.0 | 150.0 |  |  |  |  |  |
| 125 GUELPH           | 150.0        | 150.0      | 150.0 | 150.0    | 150.0 | 150.0 | 150.0 | 150.0 | 150.0                                         | 150.0 | 150.0 | 150.0 |  |  |  |  |  |
| 126 HESPELER         | 150.0        | 150.0      | 150.0 | 150.0    | 150.0 | 150.0 | 150.0 | 150.0 | 150.0                                         | 150.0 | 150.0 | 150.0 |  |  |  |  |  |
| 127 PRESTON          | 150.0        | 150.0      | 150.0 | 150.0    | 150.0 | 150.0 | 150.0 | 150.0 | 150.0                                         | 150.0 | 150.0 | 150.0 |  |  |  |  |  |
| 128 GALTL            | 150.0        | 150.0      | 150.0 | 150.0    | 150.0 | 150.0 | 150.0 | 150.0 | 150.0                                         | 150.0 | 150.0 | 150.0 |  |  |  |  |  |

#### FORMAT:20X, 12F10.3

This sub-block is similar to Block L2, except that the data required are the maximum expected point source flows (cubic feet per second) for each of the 12 months. GRSM uses these values to calculate flow intervals when calculation Type 2, 3 or 5 is specified.

ERROR CHECK: MAXIMUM EXPE

| Line 132-141 |       |          | ck L4     |      |     |     |   | Ca | alcu | latio | on Choice |
|--------------|-------|----------|-----------|------|-----|-----|---|----|------|-------|-----------|
|              | 131 0 | HOICE O  | F CALCULA | TION |     |     |   |    |      |       |           |
|              | 132 F | ERGUS    |           | 4    | 4 4 | 4.  | 4 | 4  | 4    | 4     | 1         |
|              | 133 E | LORA     |           | 4    | 4 4 | 4.  | 4 | 4  | 4    | 4     |           |
|              | 134 W | ATERLOO  |           | 4    | 4 4 | 4 4 | 4 | 4  | 4    | 4     |           |
|              | 135 K | ITCHENE  | ર         | 4    | 4 4 | 4 • | 4 | 4  | 4    | 4     |           |
|              | 136 G | UELPH    |           | 4    | 4 4 | 4.  | 4 | 4  | 4    | 4     |           |
|              | 137 H | IESPELER |           | 4    | 4 4 | 4 . | 4 | 4  | 4    | 4     |           |
|              | 138 P | RESTON   |           | 4    | 4 4 | 4 . | 4 | 4  | 4    | 4     |           |
|              | 139 G | ALTL     |           | 4    | 4 4 | 4 . | 4 | 4  | 4    | 4     |           |
|              | 140 P | ARIS     |           | 4    | 4 4 | 4 4 | 4 | 4  | 4    | 4     |           |
|              | 141 B | RANTFOR  | )         | 4    | ‡ 2 | 4 · | 4 | 4  | 4    | 4     | I         |

### Point Source Quality

#### FORMAT: 20X, 6I3

This feature defines the probability distribution type used by the GRSM to calculate the point source water quality. It is similar to the approach used for boundary quality conditions described in Block K1. Enter an integer value corresponding to one of the following six types for each water quality parameter for each of the point source inflows.

**Type 1:** Quality is constant and independent of flow. The quality is set equal to the first value contained in the quality distributions provided in Block K7.

**Type 2:** Quality is variable and dependent on flow. In this case, the user specifies, in Block K5, the number of equally spaced flow intervals between the maximum flow and minimum flow specified in Blocks K2 and K3 and the concentration associated with each interval. Up to 10 intervals can be specified. The model determines which flow interval the current boundary flow is in and assigns the concentration equal to the first value in the water quality distributions given in Block K7 based on the map given in Block K9 (i.e., the map tells the model which distribution to use for each flow interval).

**Type 3:** Quality is variable and is chosen from a probability distribution which is dependent on flow. This approach is similar to Type 2, except that the quality is determined probabilistically based on the distribution given in Block K7.

**Type 4:** Quality is variable and is chosen from a probability distribution which is independent of flow. This approach is similar to Type 2, except that the quality is determined probabilistically based on the distributions given in Block K7 and the map given in Block K9 (i.e., the map tells the model which distribution to use for each flow interval).

**Type 5:** Quality is variable and is chosen from a distribution which is conditional on a probability distribution given in Type 3. To specify a Type 5, one of the previous quality parameters must be estimated using Type 3.

**Type 6:** Quality is variable and is chosen from a distribution which is conditional on a probability distribution given in Type 4. To specify a Type 6, one of the previous quality parameters must be estimated using Type 4.

The default value for this input is Type 4.

ERROR CHECK: CHOICE OF CA

Grand River Simulation Model 63 User Manual – Version 1.0, 2011

| Line 144-203                                                                              |                                       |                                                                                              | E                                 | Block L                                                 | 5                                    |                                      |                                       |                                    |                         |                                  |                              |                               | Sub<br>Low                              | inte<br>Flo               | erva<br>ows                 | ls b                           | etwe                               | ən Hi                               | igh a                             | nd                      |
|-------------------------------------------------------------------------------------------|---------------------------------------|----------------------------------------------------------------------------------------------|-----------------------------------|---------------------------------------------------------|--------------------------------------|--------------------------------------|---------------------------------------|------------------------------------|-------------------------|----------------------------------|------------------------------|-------------------------------|-----------------------------------------|---------------------------|-----------------------------|--------------------------------|------------------------------------|-------------------------------------|-----------------------------------|-------------------------|
|                                                                                           | 142                                   | SUBINTERVALS                                                                                 | OF                                | POINT                                                   | SC                                   | URC                                  | ELC                                   | WS.                                | 12                      | PER                              | PA                           | RAM                           | ETE                                     | R P                       | ER                          | INF                            | LOW                                |                                     |                                   |                         |
|                                                                                           | 143                                   |                                                                                              |                                   |                                                         | J                                    | F                                    | Μ                                     | А                                  | Μ                       | J                                | J                            | А                             | S                                       | 0                         | N                           | D                              |                                    |                                     |                                   |                         |
|                                                                                           | 144                                   | FERGUS                                                                                       |                                   | DO                                                      | 1                                    | 1                                    | 1                                     | 1                                  | 1                       | 1                                | 1                            | 1                             | 1                                       | 1                         | 1                           | 1                              |                                    |                                     |                                   |                         |
|                                                                                           | 145                                   | FERGUS                                                                                       |                                   | BOD                                                     | 1                                    | 1                                    | 1                                     | 1                                  | 1                       | 1                                | 1                            | 1                             | 1                                       | 1                         | 1                           | 1                              |                                    |                                     |                                   |                         |
|                                                                                           | 146                                   | FERGUS                                                                                       |                                   | NOD                                                     | 1                                    | 1                                    | 1                                     | 1                                  | 1                       | 1                                | 1                            | 1                             | 1                                       | 1                         | 1                           | 1                              |                                    |                                     |                                   |                         |
|                                                                                           | 147                                   | FERGUS                                                                                       |                                   | NI                                                      | 1                                    | 1                                    | 1                                     | 1                                  | 1                       | 1                                | 1                            | 1                             | 1                                       | 1                         | 1                           | 1                              |                                    |                                     |                                   |                         |
| I                                                                                         | 148                                   | FERGUS                                                                                       |                                   | SS                                                      | 1                                    | 1                                    | 1                                     | 1                                  | 1                       | 1                                | 1                            | 1                             | 1                                       | 1                         | 1                           | 1                              |                                    |                                     |                                   |                         |
| FORMAT: 20X                                                                               | (,12                                  | 3                                                                                            |                                   |                                                         |                                      |                                      |                                       |                                    |                         |                                  |                              |                               |                                         |                           |                             |                                |                                    |                                     |                                   |                         |
| The required in<br>point source, for<br>block depends<br>then values of<br>for each month | nput<br>or e<br>s upo<br>1 m<br>h, up | s are the numb<br>ach water qualit<br>on the type of ca<br>ust be entered.<br>o to a maximum | er c<br>y p<br>alcu<br>If t<br>of | of sub-ir<br>aramet<br>Ilation s<br>ype 2, 3<br>10, mus | nter<br>er s<br>sele<br>3 or<br>st b | vals<br>simu<br>ecte<br>5 is<br>9e e | s be<br>ulate<br>d in<br>s se<br>nter | twe<br>ed, a<br>the<br>lect<br>ed. | en<br>and<br>pre<br>ed, | the le<br>for e<br>eviou<br>ther | owe<br>eacl<br>is b<br>n the | est a<br>h of<br>lock<br>e nu | and<br><sup>:</sup> the<br>k. If<br>umb | hig<br>12<br>type<br>er c | hes<br>mc<br>e 1,<br>of flo | at flo<br>onth<br>4, c<br>ow i | ws fo<br>s. Inp<br>or 6 i<br>nterv | or ead<br>out to<br>s sele<br>al pa | ch of<br>this<br>ecteo<br>artitio | the<br>sub-<br>I,<br>ns |
| ERROR CHEC                                                                                | CK:                                   | SUBINTERVAL                                                                                  | S                                 |                                                         |                                      |                                      |                                       |                                    |                         |                                  |                              |                               |                                         |                           |                             |                                |                                    |                                     |                                   |                         |

| Line 204-205                                                                                                    | Block L6                                                                                                    | Number of Lines to Read for<br>WWTP Water Quality                                                                                      |
|----------------------------------------------------------------------------------------------------|----------------------------------------------------------------------------------------------------|----------------------------------------------------------------------------------------------------|
| 203 BR/<br>204 LIN<br>205 60                                                                                                    | NTFORD TP 1 1 1<br>IES TO READ IN STP EFFLUENT                                                                                                    | 1 1 1<br>QUALITY                                                                                                    |
| FORMAT: FREE                                                                                                    |                                                                                                    |                                                                                                    |
| Enter the number of quality proba<br>number is calculated by multiplyin<br>simulated (NQP), and the total #<br>quality parameters and 10 WWTF | bility distributions which will be enter<br>ag the # of point source inputs (NTF),<br>of flow subintervals as defined above<br>Ps with only one flow subinterval (e.g. | ed in the next sub-block. This<br>the # of water quality parameters<br>. In this example, we have six water<br>., calculation Type 4). |
| ERROR CHECK: LINES TO REA                                                                                                    |                                                                                                    |                                                                                                    |

| Line 20                                                                          | 08-267                                                                                                    |                                                     | Block                                               | L7                                                  |                                                     |                                                     |                                                     | Point Source Water Quality                          |                                                     |                                                     |                                                     |                                                     |  |  |  |  |
|----------------------------------------------------------------------------------|----------------------------------------------------------------------------------------------------|-----------------------------------------------------|-----------------------------------------------------|-----------------------------------------------------|-----------------------------------------------------|-----------------------------------------------------|-----------------------------------------------------|-----------------------------------------------------|-----------------------------------------------------|-----------------------------------------------------|-----------------------------------------------------|-----------------------------------------------------|--|--|--|--|
| 206 POINT<br>207 SOURCE                                                          | SOURCE WATER QUALITY<br>E PARAMETER NO.0 INCREME                                                                                                    | ENTS OF 10%                                         |                                                     |                                                     |                                                     |                                                     |                                                     |                                                     |                                                     |                                                     |                                                     |                                                     |  |  |  |  |
| 208 FERGUS<br>209 FERGUS<br>210 FERGUS<br>211 FERGUS<br>212 FERGUS<br>213 FERGUS | DO     11       BOD     11       NOD     11       NO2+NO3     11       SS     11       TP     11                                                                                                    | 4.000<br>1.200<br>0.411<br>15.270<br>1.000<br>0.100 | 4.000<br>1.490<br>0.411<br>18.287<br>2.000<br>0.120 | 4.000<br>1.790<br>0.448<br>20.360<br>2.000<br>0.138 | 4.000<br>1.800<br>0.457<br>20.612<br>2.200<br>0.150 | 4.000<br>2.000<br>0.457<br>21.012<br>2.230<br>0.150 | 4.000<br>2.150<br>0.457<br>21.375<br>2.400<br>0.150 | 4.000<br>2.500<br>0.457<br>21.600<br>2.500<br>0.154 | 4.000<br>2.600<br>0.484<br>22.580<br>2.860<br>0.160 | 4.000<br>2.700<br>0.914<br>23.400<br>3.040<br>0.174 | 4.000<br>2.820<br>1.069<br>23.797<br>3.320<br>0.192 | 4.000<br>4.000<br>2.742<br>23.980<br>5.860<br>0.250 |  |  |  |  |
| FORM                                                                             | AT:20X, I10, 11F10                                                                                                    | ).3                                                 |                                                     |                                                     |                                                     |                                                     |                                                     |                                                     |                                                     |                                                     |                                                     |                                                     |  |  |  |  |
| Input h<br>BASIC<br>= 11 in<br>When I<br>percen<br>entered<br>each w<br>accord   | Input here is also determined by the option selected for position 12 of sub-block 3 in the MAINFILE BASICS block. Two parameters are required: the number of points in the quality probability distribution (N = 11 in this example), and the N values in the quality probability distribution arranged in ascending order. When N = 11, the values in the distribution are represented by the minimum, $10^{th}$ percentile, $20^{th}$ percentile, etc., up to the maximum value for each parameter. The number of quality distributions to be entered is defined in the previous sub-block. The distributions should be input in sets corresponding to each water quality parameter for each of the point sources. The calculation of the quality proceeds according to the method described below: |                                                     |                                                     |                                                     |                                                     |                                                     |                                                     |                                                     |                                                     |                                                     |                                                     |                                                     |  |  |  |  |
| 1.                                                                               | The model calls the between 0 and 1.                                                                                                    | ne rando                                            | om num                                              | ber gei                                             | nerator                                             | which g                                             | enerate                                             | es a ran                                            | idom nu                                             | umber ra                                            | anging                                              |                                                     |  |  |  |  |
| 2.                                                                               | The model enters<br>user and selects t<br>and one lower that                                                                                                    | the curr<br>he value<br>in the ra                   | nulative<br>es from<br>ndom r                       | freque<br>the dis<br>number                         | ncy dist<br>tributior                               | ribution<br>which                                   | for sol<br>are in t                                 | ar radia<br>he distr                                | ition wh<br>ibution                                 | ich is in positior                                  | iput by t<br>is one h                               | he<br>ligher                                        |  |  |  |  |
| 3.                                                                               | 3. The model then employs a linear interpolation technique to calculate the exact value which corresponds to the generated random number.                                                                                                    |                                                     |                                                     |                                                     |                                                     |                                                     |                                                     |                                                     |                                                     |                                                     |                                                     |                                                     |  |  |  |  |
| ERRO                                                                             | ERROR CHECK: POINT SOURCE                                                                                                    |                                                     |                                                     |                                                     |                                                     |                                                     |                                                     |                                                     |                                                     |                                                     |                                                     |                                                     |  |  |  |  |

| Line 268-269                                                        | Block L8                                                                         | Point Source Water Quality<br>Probability Distribution Mapping |
|---------------------------------------------------------------------|----------------------------------------------------------------------------------|----------------------------------------------------------------|
| 268<br>269                                                          | DISTRIBUTION Map<br>8 6                                                          |                                                                |
| FORMAT: FREE                                                        |                                                                                  |                                                                |
| The number 8 must appear in the (e.g., 6 = June, 7 = July, 8= Augus | column 23 of the first line of each mo<br>.t, etc.) must appear as an integer in | nth. The number of the month columns 24 to 26.                 |
| ERROR CHECK: DISTRIBUTION                                           |                                                                                  |                                                                |

| Line 270-512         |       |                | Block L8        |         |       |       |       |      |       |      | Poi<br>Pro | nt S<br>bab | Sour  | ce W     | ater Qualit  | y<br>pping |
|----------------------|-------|----------------|-----------------|---------|-------|-------|-------|------|-------|------|------------|-------------|-------|----------|--------------|------------|
|                      |       |                |                 |         |       |       |       |      |       |      | 110        | bub         | /incy | Disti    |              | pping      |
|                      | 268   | DISTRIBUTI     | ON Map          |         |       |       |       |      |       |      |            |             |       |          |              |            |
|                      | 269   |                |                 | 8       | 6     |       |       |      |       |      |            |             |       |          |              |            |
|                      | 270   | FERGUS         | DO              | 1       | 0     | 0     | 0     | 0    | 0     | 0    | 0          | 0           | 0     | 100      |              |            |
|                      | 271   | FERGUS         | BOD             | 2       | 0     | 0     | 0     | 0    | 0     | 0    | 0          | 0           | 0     |          |              |            |
|                      | 272   | FERGUS         | NOD             | 3       | 0     | 0     | 0     | 0    | 0     | 0    | 0          | 0           | 0     |          |              |            |
|                      | 273   | FERGUS         | NO2+NO3         | 4       | 0     | 0     | 0     | 0    | 0     | 0    | 0          | 0           | 0     |          |              |            |
|                      | 274   | FERGUS         | SS              | 5       | 0     | 0     | 0     | 0    | 0     | 0    | 0          | 0           | 0     |          |              |            |
|                      | 275   | FERGUS         | TP              | 6       | 0     | 0     | 0     | 0    | 0     | 0    | 0          | 0           | 0     |          |              |            |
| FORMAT: 20X, 1       | 013   |                |                 |         |       |       |       |      |       |      |            |             |       |          |              |            |
| This sub-block de    | fines | s which qualit | ty probability  | dis     | tribu | utior | n typ | be c | corre | esp  | ond        | s to        | ea    | ch flo   | w interval f | or         |
| each month of the    | e sim | ulated portio  | n of the year   | . Tł    | nis b | loc   | k m   | ust  | incl  | ude  | e one      | e ro        | w fo  | or ead   | h WWTP :     | and        |
| each parameter.      | ۲he v | values entere  | ed refer to the | e sp    | ecit  | ic v  | vate  | r qu | Jalit | уp   | roba       | bilit       | y d   | istribu  | ution types  | which      |
| were input previou   | usly  | in Block L7.   | The distributi  | oni     | nap   | pin   | g se  | eque | ence  | e of | f poi      | nt s        | our   | ce flo   | w intervals  | must       |
| correspond to the    | orde  | er in which th | e initial point | t so    | urce  | inf   | low   | s w  | ere   | def  | ined       | I. Tł       | ne f  | irst flo | ow subinter  | rval       |
| position must always | ays b | be assigned a  | a distribution  | typ     | e n   | umb   | ber.  | For  | Тур   | pe   | 1, 4       | or 6        | 6 ca  | lculat   | ions, there  | is only    |
|                      |       |                |                 | · · · · |       |       |       |      |       |      |            |             |       |          |              |            |

one flow interval and the first column above should consist of a series of numbers from 1 to the maximum number of distributions given in Block L6, e.g., 60 in this case. The remaining nine positions are either assigned distribution type numbers or set equal to 0 depending upon the calculation type (Block L4) and number of flow intervals (Block L5) specified by the user.

- Line 270 329 June
- Line 331 390 July
- Line 392 451 August
- Line 453 512 September

ERROR CHECK: N/A

| Line 514                                                                                                    |                                                                   | Block L10 |  |  | Order of Point Source Water<br>Quality Calculation |  |  |  |  |  |  |
|----------------------------------------------------------------------------------------------------|-------------------------------------------------------------------|-----------|--|--|----------------------------------------------------|--|--|--|--|--|--|
|                                                                                                    | 513QUALITY ORDER OF POINT SOURCE QUALITY PARAMETERS51421345678910 |           |  |  |                                                    |  |  |  |  |  |  |
| FORMAT: 20X                                                                                                    | , 10 3                                                            |           |  |  |                                                    |  |  |  |  |  |  |
| Specify the order in which the point source quality parameters are to be calculated in GRSM. Ten values must be entered on one line, one for each of the ten possible quality parameters. The positions along the line correspond to the 'hard-wired' order of the quality parameters. The list below describes both the hard wired order and the numeric assignment for each of the parameters. |                                                                   |           |  |  |                                                    |  |  |  |  |  |  |
| $1 = DO$ $5 = SS$ $2 = BOD$ $6 = TP$ $3 = NOD$ $7 = Un-ionized NH_3 +$ $4 = NIT$ $8 - 10 = not presently use, however, values must be entered$                                                                                                    |                                                                   |           |  |  |                                                    |  |  |  |  |  |  |
| The current version of the model ignores this line; the order of water quality parameters is hard-coded into the model in the following order: DO, BOD, NOD, NIT, SS, TP, Un-ionized Ammonia.                                                                                                    |                                                                   |           |  |  |                                                    |  |  |  |  |  |  |
| ERROR CHEC                                                                                                    | K: N/A                                                            |           |  |  |                                                    |  |  |  |  |  |  |
## 4.4.7. BASINFLOW

BASINFLOW shows the daily average flow at each boundary inflow and the total local diffuse inflow amount to the model domain.

#### 4.4.7.1. Template: BoundaryFlows.xls

You can use the **BoundaryFlows.xls** template to create the BASINFLOW input file. To use this template, follow the steps described below.

- 1. The first row contains the column headings. You can modify this information to match the names of your boundary inflow points.
- 2. In Column C, Day, enter the Julian day corresponding to when the data were recorded.

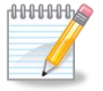

Julian day #152 corresponds to June 1<sup>st</sup>. A Julian day calendar is available online: <u>http://amsu.cira.colostate.edu/julian.html</u>.

3. For each boundary inflow point, for every day of the simulation period, enter the daily average flow in m<sup>3</sup>/s.

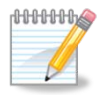

If you need to enter additional boundary inflow points, insert new columns to the left of the LDI column. LDI represents the total of all flows that are not explicitly entered such as small tributaries, groundwater, etc.

- 4. Ensure the **BoundaryFlows** worksheet is selected then click **Save As**.
- 5. From the Save as type: drop-down menu, select Formatted Text (Space delimited) (\*.prn).
- 6. Find the file on your computer and rename it with a .flo extension. The file name must be less than eight alphanumeric characters and must not include any spaces or special characters. The file must be saved in the root of your GRSM directory.

| Line 1         |         |        |         | Block       |       |             |         |         | Bound   | lary ar | nd Local  | Inflo  | VS       |        |
|----------------|---------|--------|---------|-------------|-------|-------------|---------|---------|---------|---------|-----------|--------|----------|--------|
| 1 SeasDay      | Shand   | Irvine | Carroll | Swan        | Cox   | Canagag Cor | iestogo | Laurel  | Schneid | Speed   | Eramosa   | Nith   | whiteman | Fairch |
| 2 1 152        | 3.66    | 0.52   | 0.29    | 1.06        | 0.96  | 0.76        | 3.75    | 0.19    | 0.04    | 1.26    | 1.73      | 4.34   | 1.82     | 2.19   |
| 3 1 153        | 3.65    | 0.50   | 0.28    | 1.04        | 0.93  | 0.79        | 3.75    | 0.18    | 0.04    | 1.28    | 2.09      | 4.25   | 1.74     | 1.59   |
| 4 1 154        | 3.65    | 0.41   | 0.27    | 1.02        | 0.89  | 0.81        | 3.76    | 0.17    | 0.04    | 1.28    | 1.77      | 3.99   | 1.64     | 1.18   |
| 5 1 155        | 3.65    | 0.51   | 0.28    | 1.20        | 0.89  | 1.03        | 4.11    | 0.26    | 0.05    | 1.24    | 1.65      | 4.09   | 1.62     | 1.21   |
| FORMAT:        |         |        |         |             |       |             |         |         |         |         |           |        |          |        |
| The first line | e of th | e BAS  | INFLO   | W file is a | a dun | nmy line    | used    | for col | umn he  | adings  | s for the | user': | s refere | nce.   |
| ERROR CH       | HECK:   | N/A    |         |             |       |             |         |         |         |         |           |        |          |        |

#### 4.4.7.2. File Description

| Line 2-123                                                                                                    |                                       |                                        |                                         | Block                                | Block                               |                                             |                                         |                                        | Bo                                      | Boundary and Local Inflows            |                                         |                                        |                                         |                                        |
|----------------------------------------------------------------------------------------------------|---------------------------------------|----------------------------------------|-----------------------------------------|--------------------------------------|-------------------------------------|---------------------------------------------|-----------------------------------------|----------------------------------------|-----------------------------------------|---------------------------------------|-----------------------------------------|----------------------------------------|-----------------------------------------|----------------------------------------|
| 1 SeasDay<br>2 1 152<br>3 1 153<br>4 1 154<br>5 1 155                                                                                                    | Shand<br>3.66<br>3.65<br>3.65<br>3.65 | Irvine<br>0.52<br>0.50<br>0.41<br>0.51 | Carroll<br>0.29<br>0.28<br>0.27<br>0.28 | Swan<br>1.06<br>1.04<br>1.02<br>1.20 | Cox<br>0.96<br>0.93<br>0.89<br>0.89 | Canagag Con<br>0.76<br>0.79<br>0.81<br>1.03 | nestogo<br>3.75<br>3.75<br>3.76<br>4.11 | Laurel<br>0.19<br>0.18<br>0.17<br>0.26 | Schneid<br>0.04<br>0.04<br>0.04<br>0.05 | Speed<br>1.26<br>1.28<br>1.28<br>1.24 | Eramosa<br>1.73<br>2.09<br>1.77<br>1.65 | Nith W<br>4.34<br>4.25<br>3.99<br>4.09 | niteman<br>1.82<br>1.74<br>1.64<br>1.62 | Fairch<br>2.19<br>1.59<br>1.18<br>1.21 |
| FORMAT:                                                                                                    | I3,1X,I                               | 3,3X,3                                 | 0F10.3                                  |                                      |                                     |                                             |                                         |                                        |                                         |                                       |                                         |                                        |                                         |                                        |
| Each row contains the season being simulated, the Julian day and a value for each boundary inflow in cubic metres per second. The last value in the row is the total local diffuse inflow to the model domain in cubic metres per second. There must be one row for each day of the simulation period. The maximum number of boundary inflows is 30 (including local diffuse inflow). |                                       |                                        |                                         |                                      |                                     |                                             |                                         |                                        |                                         |                                       |                                         |                                        |                                         |                                        |
| ERROR CHECK: N/A                                                                                                    |                                       |                                        |                                         |                                      |                                     |                                             |                                         |                                        |                                         |                                       |                                         |                                        |                                         |                                        |

#### 4.4.8. PDFMOD

This file contains one column for each water quality parameter and one row for each boundary, each point source and each local diffuse inflow. These values allows the user to alter the probability distribution for each water quality parameter in order to simulate various point and non-point source loading scenarios. An example of PDFMOD is shown in Figure 6.

For example, to simulate a 20% reduction in TP from Conestogo River, the last value in the corresponding row would be set to -0.2. Each value in the probability distribution for TP for Conestogo River will then be multiplied by 0.8 (i.e., 1 - 0.2). The default value is 0, which means the probability distributions are not modified.

#### Figure 6: Example of PDFMOD

| 1   | SOURCE     | DO   | BOD  | NOD  | NIT  | SS   | TΡ   |
|-----|------------|------|------|------|------|------|------|
| 2   | SHAND DAM  | 0.00 | 0.00 | 0.00 | 0.00 | 0.00 | 0.00 |
| 3   | IRVINE CK  | 0.00 | 0.00 | 0.00 | 0.00 | 0.00 | 0.00 |
| - 4 | CARROLL CK | 0.00 | 0.00 | 0.00 | 0.00 | 0.00 | 0.00 |
| 5   | SWAN CREEK | 0.00 | 0.00 | 0.00 | 0.00 | 0.00 | 0.00 |
| 6   | COX CREEK  | 0.00 | 0.00 | 0.00 | 0.00 | 0.00 | 0.00 |
| 7   | CANGAGIGUE | 0.00 | 0.00 | 0.00 | 0.00 | 0.00 | 0.00 |
|     |            |      |      |      |      |      |      |

## 4.4.9. STP\_FLOW\_FILE

STP\_FLOW\_FILE shows the daily flow time series for each WWTP. The input source of the WWTP inflow data are determined by position 3 on line 5 of the BASICS block in MAINFILE. If the switch is set to 0, the data are calculated internally using the coefficients in the STPFLOW file (see 4.4.6). If the switch is set to 1, the WWTP flow data are read from this file.

#### 4.4.9.1. Template: WWTP\_Flows.xls

You can use the **WWTP\_Flows.xls** template to create the STP\_FLOW\_FILE input file. To use this template, follow the steps described below.

- 1. The first row is a comment field that you can modify as required.
- 2. The second row contains the names of the WWTPs. You can modify these names, as long as they are less than 10 characters in length.
- 3. In Column C, Day, enter the Julian day corresponding to when the data were recorded.

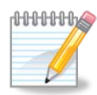

Julian day #152 corresponds to June 1<sup>st</sup>. A Julian day calendar is available online: <u>http://amsu.cira.colostate.edu/julian.html</u>.

4. The third row contains a scaling factor that is multiplied by each flow value in the time series. This is a convenient way to run different scenarios looking at higher or lower WWTP flows by increasing or decreasing the scaling factor.

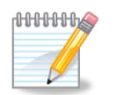

To run a scenario where the effluent flow from Guelph would increase by 50%, change the scaling factor for Guelph to 1.5.

- 5. For each WWTP, for every day of the simulation period, enter the daily average flow in m<sup>3</sup>/s.
- 6. Ensure the **WWTP\_Flows** worksheet is selected then click **Save As**.
- 7. From the Save as type: drop-down menu, select Formatted Text (Space delimited) (\*.prn).
- 8. Find the file on your computer and rename it with a .flo extension. The file name must be less than eight alphanumeric characters and must not include any spaces or special characters. The file must be saved in the root of your GRSM directory.

|                                  |                      | po                      |                            |                       |                        |                        |             |          |            |         |
|----------------------------------|----------------------|-------------------------|----------------------------|-----------------------|------------------------|------------------------|-------------|----------|------------|---------|
| Line 1-2                         |                      |                         | Block -                    | -                     |                        |                        | WWTP        | FLOW     |            |         |
| 1 Free format<br>2 SeasDay       | file conta<br>Fergus | ining daily<br>Elora Wa | / STP flows<br>aterloo Kit | ; (cms) fo<br>:chener | or each po<br>Guelph I | int source<br>Hespeler | Preston     | Galt     | Paris Bra  | antford |
| 3                                | 1.0                  | 1.0                     | 1.0                        | 1.0                   | 1.0                    | 1.0                    | 1.0         | 1.0      | 1.0        | 1.0     |
| 4 1 152                          | 0.043                | 0.017                   | 0.476                      | 0.833                 | 0.597                  | 0.073                  | 0.132       | 0.475    | 0.039      | 0.485   |
| 5 1 153                          | 0.043                | 0.017                   | 0.447                      | 0.787                 | 0.525                  | 0.095                  | 0.130       | 0.372    | 0.039      | 0.485   |
| FORMAT:                          |                      |                         |                            |                       |                        |                        |             |          |            |         |
| These are dun<br>user's referenc | nmy lines<br>ce.     | that will n             | ot be read                 | d by the              | GRSM a                 | nd are in              | cluded as o | column h | eadings fo | or the  |
| ERROR CHE                        | RROR CHECK: N/A      |                         |                            |                       |                        |                        |             |          |            |         |

#### 4.4.9.2. File Description

| Line 3                                                                                                    |                                      |                                         | Block -                                 | -                                     |                                         |                                      | WWTP                    | FLOW                 |                           |                         |
|----------------------------------------------------------------------------------------------------|--------------------------------------|-----------------------------------------|-----------------------------------------|---------------------------------------|-----------------------------------------|--------------------------------------|-------------------------|----------------------|---------------------------|-------------------------|
| 1 Free format<br>2 SeasDay<br>3<br>4 1 152                                                                                                    | file conta<br>Fergus<br>1.0<br>0.043 | ining daily<br>Elora Wa<br>1.0<br>0.017 | STP flow:<br>terloo Kii<br>1.0<br>0.476 | s (cms) fo<br>tchener<br>1.0<br>0.833 | r each poir<br>Guelph H<br>1.0<br>0.597 | nt source<br>espeler<br>1.0<br>0.073 | Preston<br>1.0<br>0.132 | Galt<br>1.0<br>0.475 | Paris Bra<br>1.0<br>0.039 | antford<br>1.0<br>0.485 |
| 5 1 153                                                                                                    | 0.043                                | 0.017                                   | 0.447                                   | 0.787                                 | 0.525                                   | 0.095                                | 0.130                   | 0.372                | 0.039                     | 0.485                   |
| FORMAT:                                                                                                    |                                      |                                         |                                         |                                       |                                         |                                      |                         |                      |                           |                         |
| The third line is a scaling factor that can be used to change the WWTP flow value in order to examine the impact of changing the hydraulic capacity of the WWTP. The default value is 1.0, which does not affect the WWTP flow values. For example, to run a scenario where the effluent flow from Guelph would increase by 50%, change the scaling factor for Guelph to 1.5. |                                      |                                         |                                         |                                       |                                         |                                      |                         |                      |                           |                         |
| ERROR CHEC                                                                                                    | ERROR CHECK: N/A                     |                                         |                                         |                                       |                                         |                                      |                         |                      |                           |                         |

| Line 4-125                                                                                                    |                  |             | Block -     | -          |                         |            | WWTP    | FLOW  |           |         |
|----------------------------------------------------------------------------------------------------|------------------|-------------|-------------|------------|-------------------------|------------|---------|-------|-----------|---------|
| 1 Free format                                                                                                    | : file conta     | ining daily | / STP flow: | s (cms) fo | or each po <sup>.</sup> | int source |         |       |           |         |
| 2 SeasDay                                                                                                    | Fergus           | Elora Wa    | terloo Kii  | tchener    | Guelph H                | Hespeler   | Preston | Galt  | Paris Bra | antford |
| 3                                                                                                    | 1.0              | 1.0         | 1.0         | 1.0        | 1.0                     | 1.0        | 1.0     | 1.0   | 1.0       | 1.0     |
| 4 1 152                                                                                                    | 0.043            | 0.017       | 0.476       | 0.833      | 0.597                   | 0.073      | 0.132   | 0.475 | 0.039     | 0.485   |
| 5 1 153                                                                                                    | 0.043            | 0.017       | 0.447       | 0.787      | 0.525                   | 0.095      | 0.130   | 0.372 | 0.039     | 0.485   |
| FORMAT: I3,                                                                                                    | 1X, I3, 3X,      | 10F10.3     |             |            |                         |            |         |       |           |         |
| Each row contains the season being simulated, the Julian day and a value for each WWTP inflow in cubic metres per second. The input file must contain one row for each day of the simulation period. |                  |             |             |            |                         |            |         |       |           |         |
| ERROR CHE                                                                                                    | ERROR CHECK: N/A |             |             |            |                         |            |         |       |           |         |

### 4.4.10. STORM

STORM shows the flow and quality data for an urban catchment. The GRSM requires one STORM file for each urban inflow included in the model, which is specified by the NSTOFL value in the BASICS block of MAINFILE. The format of the data in each STORM file is described below.

#### 4.4.10.1. File Description

| Line 1 | - 1464 |   |       | Block |       |       | URBAN FLOV | V AND QUA | LITY  |  |
|--------|--------|---|-------|-------|-------|-------|------------|-----------|-------|--|
| 1      | 1 152  | 1 | 0.550 | 9.100 | 0.206 | 1.474 | 0.248      | 3.750     | 0.010 |  |
| 2      | 1 152  | 2 | 0.550 | 9.100 | 0.206 | 1.474 | 0.248      | 3.750     | 0.010 |  |
| 3      | 1 152  | 3 | 0.550 | 9.100 | 0.206 | 1.474 | 0.248      | 3.750     | 0.010 |  |
| 4      | 1 152  | 4 | 0.539 | 9.100 | 0.206 | 1.474 | 0.248      | 3.750     | 0.010 |  |
| 5      | 1 152  | 5 | 0.539 | 9.100 | 0.206 | 1.474 | 0.248      | 3.750     | 0.010 |  |
| 6      | 1 152  | 6 | 0.539 | 9.100 | 0.206 | 1.474 | 0.248      | 3.750     | 0.010 |  |
| 7      | 1 152  | 7 | 0.539 | 9.100 | 0.206 | 1.474 | 0.248      | 3.750     | 0.010 |  |

#### FORMAT: I3, 1X, I3, 1X, I2, 10F10.3

If the urban point source (stormwater) inputs are to be included in the simulation, the user must create one STORM file for every urban catchment included in the simulation (up to a maximum of 30). Once the STORM files have been created, be sure to update units 70 to 79 (if applicable) of FILENAME.DAT. The data contained in each row are as follows:

- 1. Year
- 2. Julian day
- 3. Time step
- 4. Flow (in cubic metres per second, m<sup>3</sup>/s)
- 5. Quality parameters:
  - DO
  - BOD
  - NOD
  - NIT
  - SS
  - TP

Storm flows can be estimated using a variety of hydrologic models such as GAWSER, HSPF, SWMM, etc. These models can also be used to get an estimate of the suspended sediment concentration and other water quality parameters. Some approaches that have been used to estimate quantity and quality of urban runoff can be found in Stantec (2009) and CH2M Gore and Storrie (1996).

ERROR CHECK: N/A

## 4.4.11. METDATA

METDATA contains daily values of solar radiation and water temperature data required by the GRSM.

#### 4.4.11.1. Template: WaterTemp.xls

You can use the **WaterTemp.xls** template to create the METDATA input file. When you open this template, you will see more than one worksheet where data can be entered. The template was set up this way due to limitations in the number of columns that can be exported from MS Excel to a text file. If you have more than 22 reaches in your simulation, you will have to enter your data in more than one worksheet and use the executable file **MakeMet.exe**. Start by entering data in the **WaterTemp1** worksheet and following the steps described below.

- 1. The first row contains the column headings and should not be modified.
- 2. In Column C, enter the Julian day corresponding to when the data were recorded. You will have to enter 12 rows for each day as you need to enter data for every 2 hour timestep in one day.

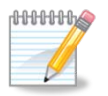

Julian day #152 corresponds to June 1<sup>st</sup>. A Julian day calendar is available online: <u>http://amsu.cira.colostate.edu/julian.html</u>.

- 3. In Column D, enter the time step number (consecutive, starting at 1 and ending at 12).
- 4. In Column E, Solar, enter the daily total radiation in Langleys for each timestep of the simulation.

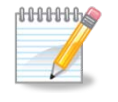

You can use the same value for each time step on the same day, as the GRSM will apply a half sine factor to simulate changes in solar radiation throughout the day.

5. Enter the water temperature (°Celsius) for each reach for every 2 hour timestep of the simulation. Use measured data if they are available. Otherwise, enter simulated or estimated water temperature data.

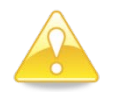

If you have more than 22 reaches in your simulation, use (and create, if necessary) additional worksheets. For example, you should use:

- WaterTemp2 for reaches 23 to 46
- WaterTemp3 for reaches 47 to 70
- WaterTemp4 for reaches 71 to 94
- WaterTemp5 for reaches 95 to 100

## Execution

- 6. Save each worksheet as a **Formatted Text (Space delimited) (\*.prn)** file. The file name must be **less than eight alphanumeric characters** and must not include any spaces or special characters.
  - If you have 22 reaches or less, jump to step 9.
  - If you have more than 22 reaches, save the PRN files in the same folder as **MakeMet.exe** and proceed to step 7.
- 7. Double-click **MakeMet.exe** and follow the prompts in the DOS window.
  - Enter the number of PRN files (up to five).
  - Type the name of the first PRN file, including the file extension (.prn).
  - Type the name of the subsequent PRN files, pressing ENTER after each.
- 8. A new file, temp.met, will be created in the same folder as MakeMet.exe.
- 9. Copy the file to the root of your GRSM directory and ensure it has a **.met** extension. The file name must be less than eight alphanumeric characters and must not include any spaces or special characters.

| Line 1 |          |   |         | Block   |         |         | SOLAR RADIA<br>TEMPERATUR | TION AND V<br>RE | VATER   |
|--------|----------|---|---------|---------|---------|---------|---------------------------|------------------|---------|
| 1      | 9        |   | Solar   | Reach 1 | Reach 2 | Reach 3 | 3 Reach 4                 | Reach 5          | Reach 6 |
| 2      | 1 152    | 1 | 383.250 | 9.430   | 13.600  | 14.55   | 50 15.500                 | 16.450           | 17.400  |
| 3      | 1 152    | 2 | 383.250 | 9.470   | 12.860  | 13.73   | 30 14.610                 | 15.480           | 16.350  |
| 4      | 1 152    | 3 | 383.250 | 9.280   | 12.120  | 13.07   | 70 14.010                 | 14.960           | 15.910  |
| 5      | 1 152    | 4 | 383.250 | 9.530   | 11.530  | 12.58   | 30 13.620                 | 14.670           | 15.710  |
| 6      | 1 152    | 5 | 383.250 | 10.340  | 12.260  | 13.25   | 50 14.240                 | 15.230           | 16.220  |
| 7      | 1 152    | 6 | 383.250 | 11.110  | 12.120  | 13.20   | 00 14.280                 | 15.360           | 16.440  |
| FORM   | IAT: FRE | E |         |         |         |         |                           |                  |         |

#### 4.4.11.2. File Description

The first line of this file must contain the number 9 in column 3. The rest of the first line is a dummy line that contains column headings for the user's reference.

ERROR CHECK:

| Lin                                                  | e 2                                                                                                    | - 1465          |        |              | Block   |         |         | SOLAR F<br>WATER | SOLAR RADIATION AND<br>WATER TEMPERATURE |         |  |  |
|------------------------------------------------------|----------------------------------------------------------------------------------------------------|-----------------|--------|--------------|---------|---------|---------|------------------|------------------------------------------|---------|--|--|
|                                                      | 1                                                                                                    | 9               |        | Solar        | Reach 1 | Reach 2 | Reach 3 | Reach 4          | Reach 5                                  | Reach 6 |  |  |
|                                                      | 2                                                                                                    | 1 152           | 1      | 383.250      | 9.430   | 13.600  | 14.550  | 15.500           | 16.450                                   | 17.400  |  |  |
|                                                      | 3                                                                                                    | 1 152           | 2      | 383.250      | 9.470   | 12.860  | 13.730  | 14.610           | 15.480                                   | 16.350  |  |  |
|                                                      | 4                                                                                                    | 1 152           | 3      | 383.250      | 9.280   | 12.120  | 13.070  | 14.010           | 14.960                                   | 15.910  |  |  |
|                                                      | 5                                                                                                    | 1 152           | 4      | 383.250      | 9.530   | 11.530  | 12.580  | 13.620           | 14.670                                   | 15.710  |  |  |
|                                                      | 6                                                                                                    | 1 152           | 5      | 383.250      | 10.340  | 12.260  | 13.250  | 14.240           | 15.230                                   | 16.220  |  |  |
|                                                      | 7                                                                                                    | 1 152           | 6      | 383.250      | 11.110  | 12.120  | 13.200  | 14.280           | 15.360                                   | 16.440  |  |  |
| FO                                                   | RM                                                                                                    | AT: I3, 12      | X, I3, | 3X, F10.3, 2 | 28F10.3 |         |         |                  |                                          |         |  |  |
| It h<br>wh<br>ten<br>two<br>sim<br>for<br>the<br>spe | FORMAT: I3, 1X, I3, 3X, F10.3, 28F10.3<br>It has been determined that the model is very sensitive to water temperature and that the subroutines<br>which estimate water temperature in GRSM are not sufficiently accurate. Accordingly, observed water<br>temperature is used as input as much as possible and the data are interpolated for the reaches between<br>two adjacent real-time water quality stations. Each row of the input file contains the season of the<br>simulation, the Julian day, timestep number, total daily solar radiation in Langleys and water temperature<br>for each reach, up to a maximum of 100 reaches. The total daily solar radiation is input for each timestep,<br>the model distributes this value over the daylight period based on a half-sine curve using the coefficients<br>specified in Blocks N1 and O1 of RATEFILE. |                 |        |              |         |         |         |                  |                                          |         |  |  |
| ER                                                   | кO                                                                                                    | RROR CHECK: N/A |        |              |         |         |         |                  |                                          |         |  |  |

### 4.5. Output Files

Once a GRSM execution is complete, 26 new files are created in **C:\GRSM**. GRSM.OUT echoes the data entered in the input files. The remaining 25 files fall in one of two file types: temporary or data. The sections that follow provide additional information regarding each file type.

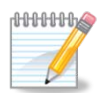

To confirm that the data entered in the input files are accurate, consider opening the GRSM.OUT file in a text editor and reviewing the data.

#### 4.5.1. Temporary Files

A number of temporary or intermediate files are created during a GRSM execution. These files are used to transfer information between subroutines in GRSM and can be used to verify that data are being input correctly. Each subroutine uses some of the input data to generate a time series of the routine data. These subroutines are controlled by True/False flags in the BYPASS.DAT file.

Table 3 describes the content of each temporary file. Note: these files can be deleted after an execution.

| File Name | Description                                                                                                    |
|-----------|----------------------------------------------------------------------------------------------------|
| TEMP8     | PDF map for WWTP quality                                                                                                    |
| TEMP9     | PDF map for boundary quality                                                                                                    |
| RUN1.10   | Boundary flows in cubic feet per second. The boundary flows are exported to the temporary file in the order that they were input to the model.                                       |
| RUN1.12   | Independent flows. This is equal to the number of boundary flows, if no minimum regulation policy is specified in Block K2 of FLOWFILE) in cubic feet per second.                    |
| RUN1.13   | WWTP flows in cubic feet per second. The WWTP flows are exported in a matrix for each day of the simulation containing rows with the effluent flow from each WWTP for each timestep. |
| RUN1.14   | Local diffuse inflows to each reach in cubic feet per second. The order of local diffuse inflows is specified in sub-block F6 of MAINFILE.                                           |

#### Table 3: Description of temporary files

| File Name | Description                                                                                                    |  |  |  |  |  |  |
|-----------|----------------------------------------------------------------------------------------------------|--|--|--|--|--|--|
| RUN1.15   | Estimated flow in cubic feet per second at the head and end of each reach for each timestep of each day of the simulation.                                                                                                    |  |  |  |  |  |  |
| RUN1.16   | Average daily flow, water depth and channel velocity for each reach on each day of the simulation. This file also contains the channel velocity for each reach for each timestep for each day of the simulation.                                                                                                    |  |  |  |  |  |  |
| RUN1.17   | Urban stormwater flows in cubic feet per second for each timestep of each day of the simulation.                                                                                                    |  |  |  |  |  |  |
| RUN1.18   | Reproduces the METDATA file, including the sunlight intensity factor in the 5 <sup>th</sup> column.                                                                                                    |  |  |  |  |  |  |
| RUN1.20   | Stream rate parameters for each reach at each timestep on each day of the simulation. Each row contains the reach number, timestep, photosynthesis rate*, sediment oxygen demand rate, respiration rate*, reaeration rate, NOD decay rate, BOD removal rate, BOD deoxygenation rate, DO saturation concentration (mg/L), ammonia volatilization rate and denitrification rate. *only used if ECOL is turned off |  |  |  |  |  |  |
| RUN1.21   | Quality of boundary flows for each timestep on each day of the simulation. $IQP 1 = DO$ $IQP 2 = BOD$ $IQP 3 = NOD$ $IQP 4 = NO3$ $IQP 5 = TSS$ $IQP 6 = TP$                                                                                                    |  |  |  |  |  |  |
| RUN1.22   | WWTP effluent quality for each timestep on each day of the simulation.<br>See RUN1.21 for IQP values.                                                                                                    |  |  |  |  |  |  |
| RUN1.23   | Local diffuse inflow quality for each timestep on each day of the simulation.<br>See RUN1.21 for IQP values.                                                                                                    |  |  |  |  |  |  |
| RUN1.24   | Daily distribution factors for total solar radiation for each timestep in each<br>month of the simulation. Read from the METDATA file and distributed over<br>each timestep based on the sunrise time, day length and incident angle of<br>sunlight.                                                                                                    |  |  |  |  |  |  |
| RUN1.27   | Urban stormwater quality for each timestep on each day of the simulation.                                                                                                    |  |  |  |  |  |  |

The GRSM reads the temporary files listed in Table 3 and models all the processes affecting the concentration of each water quality parameter, calling the ECOL subroutine if necessary. The output is sent to the four files described in Table 4. This consolidation of data allows the GRSM to analyse the data more easily.

## Execution

| File Name | Variables                               | Description                                                                                                    |
|-----------|-----------------------------------------|----------------------------------------------------------------------------------------------------|
| RUN1.25   | DO,<br>Temperature                      | Dissolved oxygen and temperature for each reach at each timestep on each day of the simulation. Ignore the first column. Subsequent columns represent each reach, two rows per timestep on each day. The first of the two rows is the dissolved oxygen (mg/L) and the second is the water temperature in °C.                                                                                                    |
| RUN1.50   | BOD, NOD,<br>NIT, SS, TP,<br>UIA        | Water quality output for each reach at each timestep on<br>each day of the simulation. Ignore the first column.<br>Subsequent columns represent each reach, six rows per<br>timestep on each day. Row 1 is BOD concentration (mg/L).<br>Row 2 is NOD (mg/L). Row 3 is NO3 (mg/L). Row 4 is TSS<br>(mg/L). Row 5 is TP (mg/L). Row 6 is un-ionized ammonia<br>(mg/L).                                                                                                    |
| RUN1.54   | CLAD, POT,<br>MIL, DO2UP,<br>DO2P, PINP | Output from ECOL subroutine for each reach at each timestep on each day of the simulation. Ignore the first column. Subsequent columns represent each reach, six rows per timestep on each day. Row 1 is Cladophora concentration (g/m <sup>2</sup> ). Row 2 is Potamogeton concentration (g/m <sup>2</sup> ). Row 3 is Milfoil concentration (g/m <sup>2</sup> ). Row 4 is the oxygen taken up during biomass respiration (mg/L). Row 5 is oxygen produced by biomass photosynthesis (mg/L). Row 6 is phosphorus concentration in plant tissue (g P/g biomass). |
| RUN1.55   | O2UP, O2P,<br>TRES,<br>TPROD            | Output from ECOL subroutine for each reach at each timestep on each day of the simulation. Ignore the first column. Subsequent columns represent each reach, four rows per timestep on each day. Row 1 is the biomass respiration rate (g DO/m <sup>2</sup> ). Row 2 is biomass photosynthesis rate (g DO/m <sup>2</sup> ). Row 3 is biomass respiration rate (g biomass/m <sup>2</sup> ). Row 4 is the biomass photosynthesis rate (g biomass/m <sup>2</sup> ).                                                                                                 |

#### Table 4: Description of consolidated temporary files

#### 4.5.2. Data Files

The data files are created in comma-separated value (CSV) format based on the output files described in Table 4. Files of this format can be opened with a spreadsheet application, such as Microsoft Office Excel. Advanced knowledge of spreadsheet applications is recommended to extract the most information from the output data files.

Each data file follows the same file name format, **YYYY\_##a.csv**, where:

- **YYYY** is the year of the execution entered in the input files
- ## is the execution number entered in the input files and is a number between 1 and 99
- **a** specifies the data file and is either **hyd**, **b**, **e**, **s**, or **w** (see Table 5 for additional information)

Table 5 provides a brief description of each output data file as well as a list of variables that are included in each file. For a complete list of variables included in the output data files, as well as a definition of each variable, refer to **Appendix D: Output Files Variables**.

| File<br>Name       | Description                                                                                                    | Variables                                                                                                    |
|--------------------|----------------------------------------------------------------------------------------------------|----------------------------------------------------------------------------------------------------|
| 2007_1<br>_hyd.csv | Hydrological data<br>Note: 12 rows are identical as this data<br>represents a daily average                                     | Day, Time, Date, Reach flow, Depth, Vel<br>(velocity)                                                                                                    |
| 2007_1<br>b.csv    | Activity of aquatic plants, including changes<br>in biomass, photosynthetic oxygen<br>production, and respiratory oxygen intake | Run, Day, Time, Date, Reach, CLAD, POT,<br>MIL, PINP, DO2UP, DO2P, O2UP, O2P,<br>TRES, TPROD                                                                                                    |
| 2007_1<br>e.csv    | Aquatic plant growth                                                                                                    | Run, Day, Time, Date, Reach, eCLAD, ePOT,<br>eEPI, o2last, pard, pinp, fpin, ctfp, ptfp, etfp,<br>ctfr, ptfr, etfr, radc, radp, rade, cladp, potp,<br>epip, cladw, potw, epiw, wati, depth, ke, kw,<br>eTEMP, psuply, totp, nsuply, totn, pfac |
| 2007_1<br>s.csv    | Variation of the oxygen equation components                                                                                     | Day, Time, Reach, Iratc, Date, xCS, xDO,<br>xBOD, xNOD, xPROD, xRESP, xSLU                                                                                                    |
| 2007_1<br>w.csv    | Water quality                                                                                                    | Run, Day, Time, Date, Reach, BOD, NOD,<br>NIT, SS, TP, UIA, DO, Temp                                                                                                    |

#### Table 5: Description of data files

## 5. Calibration and Validation

The process of model **calibration** requires the adjustment of certain model parameters within reasonable ranges so that the simulation results and the observed data are in close agreement. The process of model **verification**, which can be referred to as a validation of the calibrated model, requires the comparison of another independent set of observed data with the results of a simulation set up to model the second set of conditions.

If the simulation results for the verification execution are satisfactory (i.e., in close agreement with the observed data), the processes of model calibration and verification are said to be complete and the model is suitable for application. However, if the observed data are not reproduced by the model within acceptable limits during the process of verification, a further refinement of the model calibration must be performed. This is achieved by further adjusting the most sensitive model parameters, as defined by a sensitivity analysis, and then repeating the calibration and verification executions and analysis. This refinement process is repeated until both the calibration and verification and verification executions achieve satisfactory results.

The GRSM has been calibrated and validated with four years of recent data, representing a range of flow and climate conditions. Numerous parameters and rate coefficients require calibration. However, calibration is typically achieved by adjusting reaeration rate constants, initial aquatic plant biomass and biomass inhibition coefficients.

Additional guidance to calibrate and validate the GRSM is provided in the GRSM Technical Guidance Document, available under separate cover.

## 6. Troubleshooting

As discussed in this User Manual, the GRSM has built-in error checking mechanisms in place. You will encounter two basic types of errors during an execution of the GRSM:

- 1. If the GRSM encounters unexpected data in a built-in error check, it will stop and give an error message. This error message will typically include a line number so you can verify the data entered in the input files.
- 2. If the GRSM encounters unexpected data where there is no built-in error check, it will stop without providing an error message or a line number. These types of errors are hard to fix.

A list of common error messages is included in the sections that follow, along with a solution to fix the problem.

#### 6.1. Error Message #1

#### Error opening filename = [input file name]

This error indicates that GRSM cannot find one of the files in the FILENAME.DAT file. Check FILENAME.DAT file to confirm that all input files exist in the correct folder and the filenames are spelled correctly.

## 6.2. Error Message #2

# The value of the STATUS specifier in an OPEN statement does not match the file status (unit = n).

This error indicates that GRSM cannot open one of the files in the FILENAME.DAT file. Verify and confirm that all of the input files are not in use by another program and FILENAME.DAT conforms to the format given in section 4.4. The unit number *n* in the error message corresponds to the unit number given in FILENAME.DAT.

## 6.3. Error Message #3

# INVALID CODE = [what the model read from the input file] – EXPECTED CODE = [text of error check that the model was expecting]

This error indicates that one of the input files contains more or less rows than expected and subsequently the model is not reading the correct error check text. The error message will tell the user what text was read and what was expected, which will assist in determining where the error occurred and in which file.

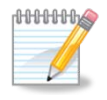

An error of this type will likely generate multiple error messages. Start by troubleshooting the first error. Once it has been rectified, most of the subsequent errors should be fixed as well.

Troubleshooting

### 6.4. Error Message #4

# ERROR IN [input file] – READ [what the model read from the input file] – EXPECTED [text of error check that the model was expecting to read]

See 6.3 Error Message #3.

#### 6.5. Error Message #5

#### Invalid decimal character *R* was detected (unit = *n*)

This error occurs when the model is expecting a decimal number but the position contains a text character. The unit number *n* in the error message corresponds to the unit number given in FILENAME.DAT where the error occurs.

## 7. References

Anderson, Mark. Personal interview. May 6<sup>th</sup>, 2010.

- CH2M Gore and Storrie Ltd. 1996. *GRSM Model Update*. Report prepared for the Grand River Conservation Authority. May.
- Grand River Conservation Authority. 2001. Grand River Simulation Model Users Manual v2.2.
- Grand River Conservation Authority. 2007. Assimilative Capacity Modeling Study of the Grand River from the Shand Dam to the Conestogo River. Prepared for the Township of Centre Wellington. September.
- Heathcote, Isobel W. 2009. *Review and Comparison of Dissolved Oxygen Models* Appropriate for the Grand River Watershed. Wyndham Research Inc. January.
- Stantec Consulting Ltd. 2009. *Kitchener WWTP Assimilative Capacity Assessment, Phase II, Technical Memorandum 3 Tool Development.* Report prepared for the Regional Municipality of Waterloo. December.

Grand River Simulation Model User Manual – Version 1.0, 2011

Appendix A: Worked Example

Appendix A: Worked Example

# Appendix A: Worked Example

The following document describes how to modify the example input files to perform the following tasks:

- 1. Add a new boundary inflow (i.e., tributary) to GRSM
- 2. Add a new WWTP to GRSM
- 3. Modify the effluent flow from the new WWTP to reflect a scenario showing future growth
- 4. Modify the effluent quality from the new WWTP to reflect a scenario showing future upgrades

# How to Add a New Boundary to GRSM

To add a new boundary to GRSM, the following information is required:

- Daily average flow for each day of the simulation period based on flow monitoring (or another estimate such as a hydrologic model).
- Water quality data to describe the probability distributions for DO, BOD, NOD, NO3, TSS and TP for this tributary based on measured water quality or some other estimate.
- The model reach that the tributary enters into.

The example input files are set up for a model domain containing 60 reaches and 15 boundary inflows (i.e., 14 tributaries and local diffuse inflow). The following section describes the steps required to add a new boundary called Smith Creek to the model. This new boundary will enter the model domain at Reach 45.

## Step 1: Modify MAINFILE

Increase the number of boundary inflows in the BASICS block of MAINFILE and update the GEOMETRY block to show this new inflow to Reach 45. The following screen shots highlight the sections of MAINFILE that need to be updated to include Smith Creek. Note that all subsequent boundary flows in the GEOMETRY block need to be renumbered to maintain the sequential order of the boundary inflows and to account for the fact that Smith Creek is now boundary #12 (e.g., the inflow 12 becomes inflow 13).

| 📕 MAINex.mpf - Notepad                                      |                        |                | Γ       | Increase                 | e from 15          | to 16       |                |                  |              |      |
|-------------------------------------------------------------|------------------------|----------------|---------|--------------------------|--------------------|-------------|----------------|------------------|--------------|------|
| <u>File E</u> dit F <u>o</u> rmat <u>V</u> iew <u>H</u> elp | )                      |                |         |                          |                    |             |                |                  |              |      |
| BASICS                                                      | 1 4 12152              | 2 15           | 60      | 60 6                     | 1 10 38            | 28          | 1 (            | а о              | Ø            | ^    |
| -5331                                                       | 1 4 121J2              | 6 G            | 00<br>0 | 0 0                      |                    | 2 U<br>0 0  |                |                  | 0            |      |
| INPUT DATA SWITCHES                                         | 0010                   | 00             | Ø       | 10                       | 000                | 00          | 0              | 99<br>1          |              |      |
| GEOMETRY<br>CHANNEL MAP                                     | F1 F2                  | F3             |         | F4 F                     | '5 F6              | F7          | F              | 3                | F9           |      |
| Reach 1<br>Reach 2                                          | 00000                  | 1100           | Ø       |                          | 0 0 0              | 0 0         | 0 0            | 0<br>0<br>1      | 0            | _    |
| Reach 3                                                     | 2100 0 0               | 3100           | Ø       | 0 0                      | 0 0 0              | 0 0         | 0              | 0 0              | 0            |      |
| Reach 4<br>Reach 5                                          | 3100 0 0<br>4100 0 0   | 4100<br>5100   | 0<br>0  | 0210<br>00               | 10 1100<br>0 0 0   | 2100<br>0 0 | 0              | 821<br>80        | 100<br>0     |      |
| Reach 6<br>Reach 7                                          | 5100 0 0               | 6100           | Ø       |                          | 0 0 0              | 00          | 0              | 0                | Ø            |      |
| Reach 8                                                     | 7100 0 0               | 8100           | Ø       | 0 0                      | 0 3100             | 0 0         | 0              | 3 0              | Ø            |      |
| Reach 9<br>Reach 10                                         | 8100 0 0<br>9100 0 0   | 9100<br>10100  | 0       | 00<br>0510               | 000<br>04100       | 0 0<br>0 0  | 00             | 30<br>30         | 0<br>0       |      |
| Reach 11                                                    |                        | 11100          | Ō       | 0 610                    |                    | ŌŌ          | <u></u>        | į                | Ø            |      |
| Reach 13                                                    | 12100 0 0              | 13100          | Ø       | 0 710                    | 0 6100             | 00          | 0 i            | 30               | Ø            |      |
| Reach 14<br>Reach 15                                        | 13100 0 0<br>14100 0 0 | 14100<br>15100 | Ø       | 0810<br>00               | 0 7100<br>0 8100   | 3100<br>0 0 | 00             | 4 31<br>9 0      | 100<br>0     |      |
| Reach 16<br>Reach 17                                        |                        | 16100          | Ő       | ō ŏ                      | 0 9100             | ō ŏ         | <u>ē</u>       | Į                | Ø            |      |
| Reach 18                                                    | 17100 0 0              | 18100          | Ø       | 00                       | 0 0 0              | 00          | 110            | 90               | 0            |      |
| Reach 19<br>Reach 20                                        | 18100 0 0<br>19100 0 0 | 19100<br>20100 | Ø       | 00<br>0910               | 000<br>1000        | 4100<br>И И | 0 (<br>0 (     | 0<br>0<br>1 41   | 0<br>100     |      |
| Reach 21                                                    | 20100 0 0              | 21100          | ğ       | 0 0                      | õõõ                | ŏŏ          | ğ              | į                | ğ            |      |
| Reach 22<br>Reach 23                                        | 21100 0 0              | 22100          | 0       | 0 0<br>0 0               | 000                | 00          | 0              | 0<br>0           | 0<br>0       |      |
| Reach 24<br>Reach 25                                        | 23100 0 0<br>24100 0 0 | 24100<br>25100 | 0<br>0  | 0 0<br>0 0               | 0 11100<br>0 12100 | 0 0<br>0 0  | 0 (<br>0 (     | 0 0<br>7 0       | 0<br>0       |      |
| Reach 26                                                    | 0 0 0 0                | 26100          | ğ       | ğ 1ğ10                   | 0 13100            | ŏŏ          | ğ              | Į                | ğ            |      |
| Reach 27<br>Reach 28                                        | 27100 0 0              | 27100          | 0       | 0 0<br>0 0               | 0 0 0 0            | 00          | 0              | a 5<br>a 5       | 15<br>10     |      |
| Reach 29<br>Reach 30                                        | 28100 0 0<br>29100 0 0 | 29100<br>30100 | 0<br>0  | 0 1110<br>0 0            | 0 15100            | 0 0<br>0 0  | 0 (            | 35<br>35         | 0<br>20      |      |
| Reach 31                                                    | 30100 0 0              | 31100          | ğ       | ŏŏ                       | 0 0 0              | 5100        | ğ              | Į                | 20           |      |
| Reach 32<br>Reach 33                                        | 31100 0 0              | 32100<br>33100 | 0       | 0 0<br>0 0               | 0 17100            | 00          | 0 0            | 95<br>90         | 35<br>0      |      |
| Reach 34<br>Reach 35                                        | 33100 0 0<br>34100 0 0 | 34100<br>35100 | 0<br>0  | 0 0<br>0 0               | 0 19100            | 0 0<br>0 0  | 0 0            | 0 0<br>7 0       | 0<br>0       |      |
| Reach 36                                                    | 35100 0 0              | 36100          | ŏ       | ŏŏ                       | 0 21100            | õõ          | ŏ              | Į                | Ő            |      |
| Reach 37<br>Reach 38                                        | 36100 0 0              | 37100<br>38100 | 0<br>0  | 0 0<br>0 0               | 0 22100            | 00          | 0              | <b>9</b> 9<br>96 | 10<br>10     |      |
| Reach 39<br>Reach 40                                        | 38100 0 0<br>39100 0 0 | 39100<br>40100 | Ø       | 0 0<br>0 0               |                    | to 121      |                | _                | _            |      |
| Reach 41                                                    | 40100 0 0              | 41100          | ŏ       | ŏŏ                       |                    | 510121      | 00             |                  |              |      |
| Reach 42<br>Reach 43                                        | 41100 0 0 42100 42100  | 42100<br>43100 | 0       | 0 0<br>0 0               | 02/                | 0 0         | 0              | 36               | 20           |      |
| Reach 44<br>Reach 45                                        | 43100 0 0<br>44100 0 0 | 44100<br>45100 | 0<br>0  | 0 <u>0</u><br>0 0        | 8 0 I<br>0 2610    | Update      | e to 13        | 3100             |              |      |
| Reach 46                                                    | 45100 0 0              | 46100          | ğ       | ğğ                       | 0 27100            |             |                |                  |              |      |
| Reach 47<br>Reach 48                                        | 46100 0 0<br>47100 0 0 | 47100<br>48100 | 0       | 0 0<br>0 0               | 0 28100            | -           |                | 9 0              | 0            |      |
| Reach 49<br>Reach 50                                        | 48100 0 0<br>49100 0 0 | 49100<br>50100 | Ø       | 0 <del>0</del><br>0 1210 | 8 30100<br>0 0 0   | Up 🖉        | date           | to 14            | 100          |      |
| Reach 51                                                    | 50100 0 0              | 51100          | ğ       |                          | 0 31               | 71          | 2              |                  | ĕ            |      |
| Reach 52<br>Reach 53                                        | 51100 0 0<br>52100 0 0 | 52100<br>53100 | 0<br>0  | 0 <u>1310</u><br>0 0     | 0 33100            | 0 0<br>0 0  | 9 U            | a 0<br>0 6       | 0<br>0       |      |
| Reach 54<br>Reach 55                                        | 53100 0 0<br>54100 0 0 | 54100<br>55100 | Ø       | 0 0<br>0 0               | 0 34100<br>0 35100 | Unda        | te to          | 1510             | 0            |      |
| Reach 56                                                    | 55100 0 0              | 56100          | Ő       | ŏŏ                       | 0 0 0              | Cpua        | 10 10          |                  |              |      |
| Reach 57<br>Reach 58                                        | 56100 0 0<br>57100 0 0 | 57100<br>58100 | 0       | 0 0<br>0 0               | 0 36100<br>0 37100 | U U         | 0              | 99<br>90         | 0<br>0       |      |
| Reach 59<br>Reach 60                                        | 58100 0 0<br>59100 0 0 | 59100<br>60100 | Ø       | 0 0<br>0 1410            | 0 38100<br>0 0 0   | 0 0<br>0 0  | 00             | 0 0<br>7 0       | 0<br>0       |      |
| WITHDRAWAL RATES                                            | 0 4 40                 | 0 440          | 9       | 0 440                    | <u> </u>           | 40          |                |                  |              | 0    |
|                                                             | 0.442<br>0.566         | 0.442<br>0.566 |         | 0.442<br>0.566           | 0.44<br>0.56       | ±2<br>56    | 0.442<br>0.566 | 5                | 0.44<br>0.56 | 6 🗸  |
| <                                                           |                        |                |         |                          |                    |             |                |                  |              | > .: |

# Step 2: Modify BASINFLOW

Update the BASINFLOW file to include daily average flows in cubic metres per second for Smith Creek for each day of the simulation. For this example, the BoundaryFlow.xls template was used to update BASINFLOW to include flows for Smith Creek. The screen capture below shows the flow data for Smith Creek being inserted into the template as the new 12<sup>th</sup> boundary inflow.

|    | BoundaryFlows.xls [Compatibility Mode] - Microsoft Excel<br>Hone Insert PageJayout Formulas Data Review View Developer Add.ins |        |            |              |                |              |          |          |              |           |        |              |                 |            |          |        |             |                |              |   |
|----|----------------------------------------------------------------------------------------------------|--------|------------|--------------|----------------|--------------|----------|----------|--------------|-----------|--------|--------------|-----------------|------------|----------|--------|-------------|----------------|--------------|---|
|    | ĥ                                                                                                    | × C    | Tut<br>Tut | Arial        | P<br>• 10      | Ă Ă          |          | ₩<br>≫~  | Wrap Text    | Gene      | ral    | •            |                 | Normal     | Bad      |        | Good        | Neutra         |              |   |
| F  | Paste                                                                                                    |        | ormat P    | ainter B Z   | U - 🗉 -        | - <u>A</u> - |          | 建建       | 🛃 Merge & Ce | nter - \$ | % , .0 | .00 Conditio | onal Format     | Calculatio | n Cheo   | k Cell | Explanatory | . Input        | i i i        |   |
|    |                                                                                                    | Clipbo | oard       | G            | Font           | G            |          | Alignmen | t            | 6         | Number | G Pormatti   | ng * as lable ' |            |          | Styles |             |                |              |   |
|    |                                                                                                    | P1     | L          | <b>-</b> (9  | <i>f</i> ∗ Smi | ith Ck       | <b>^</b> |          |              |           |        |              |                 |            |          |        |             |                |              | Ĩ |
|    | A                                                                                                    | B (    | C D        | E            | F              | G            | Н        |          | J            | К         | L      | М            | N               | 0          | Р        | Q      | R           | S              | Т            | - |
| 1  | iea                                                                                                    | s Da   | ay         | Shand        | Irvine         | Carroll      | Swan     | Cox      | Canagag      | Conestogo | Laurel | Schneid      | Speed           | Eramosa    | Smith Ck | Nith   | Whiteman    | Fairch         | LDI          |   |
| 2  |                                                                                                    | 1 1    | 52         | 3.66         | 0.52           | 0.29         | 1.06     | 0.96     | 0.76         | 3.75      | 0.19   | 0.04         | 1.26            | 1.73       | 0.29     | 4.34   | 1.82        | 2.19           | 4.28         |   |
| 3  |                                                                                                    | 1 1    | 53         | 3.65         | 0.50           | 0.28         | 1.04     | 0.93     | 0.79         | 3.75      | 0.18   | 0.04         | 1.28            | 2.09       | 0.36     | 4.25   | 1.74        | 1.59           | 4.17         |   |
| 4  |                                                                                                    | 1 1:   | 54<br>56   | 3.65         | 0.41           | 0.27         | 1.02     | 0.89     | 0.81         | 3.76      | 0.17   | 0.04         | 1.28            | 1.77       | 0.30     | 3.99   | 1.64        | 1.18           | 4.07         |   |
| 6  |                                                                                                    | 1 1    | 56         | 3.65         | 0.51           | 0.20         | 1.20     | 0.85     | 1.05         | 4.11      | 0.20   | 0.05         | 1.24            | 1.05       | 0.20     | 4.05   | 1.02        | 1.21           | 4.27         |   |
| 7  |                                                                                                    | 1 1    | 57         | 3.65         | 0.49           | 0.24         | 0.97     | 0.83     | 1.04         | 3.78      | 0.21   | 0.04         | 1.20            | 1.84       | 0.31     | 6.80   | 1.89        | 1.09           | 4.00         |   |
| 8  |                                                                                                    | 1 1    | 58         | 3.67         | 0.44           | 0.23         | 0.93     | 0.79     | 1.04         | 3.71      | 0.20   | 0.04         | 1.20            | 1.70       | 0.29     | 6.01   | 1.89        | 0.90           | 3.75         |   |
| 9  |                                                                                                    | 1 1    | 59         | 3.73         | 0.34           | 0.22         | 0.90     | 0.76     | 1.01         | 3.65      | 0.35   | 0.24         | 1.22            | 1.60       | 0.27     | 5.13   | 1.68        | 0.83           | 4.24         |   |
| 10 |                                                                                                    | 1 10   | 60         | 3.70         | 0.32           | 0.21         | 0.88     | 0.73     | 1.04         | 3.58      | 0.23   | 0.04         | 1.23            | 1.74       | 0.30     | 5.02   | 1.61        | 1.12           | 4.51         |   |
| 12 |                                                                                                    | 1 10   | 67<br>62   | 3.72         | 0.30           | 0.20         | 0.85     | 0.70     | 1.03         | 3.49      | 0.18   | 0.04         | 1.17            | 1.71       | 0.29     | 4.74   | 1.60        | 0.94           | 3.57         |   |
| 13 |                                                                                                    | 1 10   | 63         | 4.02         | 0.25           | 0.19         | 0.80     | 0.62     | 1.13         | 3.38      | 0.17   | 0.04         | 1.13            | 1.34       | 0.23     | 3.87   | 1.36        | 0.68           | 3.24         |   |
| 14 |                                                                                                    | 1 10   | 64         | 4.26         | 0.25           | 0.18         | 0.77     | 0.58     | 1.15         | 3.35      | 0.14   | 0.04         | 1.11            | 1.17       | 0.20     | 3.56   | 1.28        | 0.61           | 3.16         |   |
| 15 |                                                                                                    | 1 10   | 65         | 4.18         | 0.24           | 0.18         | 0.74     | 0.52     | 1.19         | 3.37      | 0.14   | 0.03         | 1.10            | 1.12       | 0.19     | 3.44   | 1.18        | 0.55           | 3.08         |   |
| 16 | i                                                                                                    | 1 10   | 66         | 4.21         | 0.23           | 0.17         | 0.71     | 0.46     | 1.24         | 3.75      | 0.13   | 0.03         | 1.10            | 1.10       | 0.19     | 3.37   | 1.11        | 0.54           | 2.99         |   |
| 1/ |                                                                                                    | 1 10   | 67         | 4.22         | 0.23           | 0.17         | 0.68     | 0.40     | 1.26         | 3.73      | 0.12   | 0.03         | 1.10            | 1.05       | 0.18     | 3.30   | 1.08        | 0.50           | 2.92         |   |
| 10 |                                                                                                    | 1 10   | 00<br>60   | 4.23         | 0.21           | 0.16         | 0.65     | 0.35     | 1.20         | 3.68      | 0.12   | 0.03         | 1.10            | 1.01       | 0.17     | 3.17   | 1.03        | 0.45           | 2.84         |   |
| 20 |                                                                                                    | 1 1    | 70         | 4.20         | 0.17           | 0.15         | 0.60     | 0.23     | 1.14         | 3.78      | 0.45   | 1 74         | 1.00            | 1 14       | 0.17     | 3 15   | 1.01        | 0.43           | 4 05         |   |
| 21 |                                                                                                    | 1 1    | 71         | 4.25         | 0.25           | 0.15         | 0.62     | 0.23     | 1.02         | 3.76      | 0.20   | 0.06         | 1.07            | 1.39       | 0.24     | 3.79   | 1.05        | 0.94           | 4.35         |   |
| 22 | 2                                                                                                    | 1 17   | 72         | 4.25         | 0.23           | 0.14         | 0.57     | 0.20     | 0.95         | 3.72      | 0.14   | 0.04         | 1.03            | 1.24       | 0.21     | 4.32   | 1.16        | 0.83           | 2.96         |   |
| 23 |                                                                                                    | 1 1    | 73         | 4.25         | 0.23           | 0.13         | 0.54     | 0.19     | 0.92         | 3.74      | 0.13   | 0.03         | 1.03            | 1.11       | 0.19     | 3.74   | 1.21        | 0.52           | 2.67         |   |
| 24 |                                                                                                    | 1 1    | 74         | 4.25         | 0.21           | 0.13         | 0.51     | 0.18     | 0.92         | 3.75      | 0.12   | 0.03         | 1.03            | 1.02       | 0.17     | 3.37   | 1.06        | 0.44           | 2.56         |   |
| 25 |                                                                                                    | 1 1    | 76         | 4.24         | 0.19           | 0.12         | 0.49     | 0.17     | 0.92         | 3.76      | 0.11   | 0.03         | 1.04            | 0.98       | 0.17     | 3.15   | 0.98        | 0.41           | 2.50         |   |
| 27 | -                                                                                                    | 1 1    | 77         | 4.23         | 0.15           | 0.12         | 0.45     | 0.16     | 0.91         | 3.76      | 0.10   | 0.03         | 1.10            | 0.81       | 0.13     | 2.92   | 0.88        | 0.37           | 2.40         |   |
| 28 |                                                                                                    | 1 1    | 78         | 4.22         | 0.15           | 0.11         | 0.43     | 0.15     | 0.88         | 3.76      | 0.10   | 0.03         | 1.10            | 0.77       | 0.13     | 2.86   | 0.86        | 0.37           | 2.38         |   |
| 29 | )                                                                                                    | 1 1    | 79         | 4.06         | 0.15           | 0.10         | 0.42     | 0.15     | 0.86         | 3.76      | 0.10   | 0.03         | 1.10            | 0.80       | 0.14     | 2.91   | 0.85        | 0.35           | 2.34         |   |
| 30 |                                                                                                    | 1 11   | 80         | 4.10         | 0.14           | 0.10         | 0.40     | 0.14     | 0.91         | 3.76      | 0.09   | 0.03         | 1.10            | 0.77       | 0.13     | 2.92   | 0.78        | 0.34           | 2.30         |   |
| 31 |                                                                                                    | 1 1    | 61<br>90   | 4.21         | 0.13           | 0.10         | 0.38     | 0.14     | 1.05         | 3.75      | 80.0   | 0.03         | 1.10            | 0.70       | 0.12     | 2.77   | 0.73        | 0.33           | 2.26         |   |
| 33 |                                                                                                    | 1 1    | 83         | 4.13         | 0.10           | 0.09         | 0.37     | 0.13     | 0.97         | 3.76      | 0.08   | 0.03         | 1.11            | 0.66       | 0.11     | 2.71   | 0.72        | 0.31           | 2.23         |   |
| 34 |                                                                                                    | 1 18   | 84         | 3.94         | 0.10           | 0.08         | 0.34     | 0.12     | 0.94         | 3.76      | 0.07   | 0.03         | 1.12            | 0.63       | 0.11     | 2.74   | 0.73        | 0.29           | 2.16         |   |
| 35 | 6                                                                                                    | 1 18   | 85         | 3.85         | 0.12           | 0.08         | 0.32     | 0.12     | 0.93         | 3.85      | 0.14   | 0.08         | 1.13            | 0.65       | 0.11     | 2.92   | 0.79        | 0.38           | 3.21         |   |
| 36 | 5                                                                                                    | 1 18   | 86         | 3.74         | 0.14           | 0.08         | 0.31     | 0.11     | 0.94         | 3.81      | 0.10   | 0.03         | 1.12            | 0.72       | 0.12     | 3.34   | 0.90        | 0.80           | 2.92         |   |
| 37 |                                                                                                    | 1 1    | 87         | 3.96         | 0.13           | 0.07         | 0.30     | 0.11     | 0.91         | 3.76      | 0.07   | 0.03         | 1.10            | 0.67       | 0.11     | 3.16   | 1.06        | 0.88           | 2.28         |   |
| 30 |                                                                                                    | 1 10   | 80<br>80   | 4.25         | 0.10           | 0.07         | 0.29     | 0.10     | 0.87         | 3.76      | 0.06   | 0.03         | 1.10            | 0.64       | 0.11     | 2.93   | 0.93        | 0.56           | 2.10         |   |
| 40 |                                                                                                    | 1 10   | 90         | 4.20         | 0.14           | 0.13         | 0.99     | 0.10     | 1.00         | 4 22      | 0.10   | 0.03         | 1.03            | 0.64       | 0.11     | 2.52   | 0.80        | 0.40           | 2.05         |   |
| 41 |                                                                                                    | 1 19   | 91         | 4.21         | 0.25           | 0.08         | 0.49     | 0.18     | 0.93         | 4.09      | 0.26   | 0.04         | 1.10            | 0.94       | 0.16     | 3.38   | 0.83        | 0.63           | 2.26         |   |
| 42 | 2                                                                                                    | 1 19   | 92         | 4.13         | 0.20           | 0.06         | 0.31     | 0.13     | 0.69         | 3.99      | 0.11   | 0.03         | 1.10            | 1.03       | 0.18     | 3.00   | 0.81        | 0.39           | 1.99         |   |
| 43 |                                                                                                    | 1 19   | 93         | 4.10         | 0.16           | 0.06         | 0.25     | 0.10     | 0.69         | 3.80      | 0.09   | 0.03         | 1.10            | 0.86       | 0.15     | 2.92   | 0.80        | 0.34           | 1.93         |   |
| 44 |                                                                                                    | 1 1    | 94         | 4.14         | 0.15           | 0.05         | 0.22     | 0.09     | 0.70         | 3.78      | 0.09   | 0.03         | 1.09            | 0.74       | 0.13     | 2.88   | 0.75        | 0.39           | 1.89         |   |
| 45 |                                                                                                    | 1 1:   | 30         | 4.18         | 0.15           | 0.06         | 0.24     | 0.09     | 0.81         | 3.91      | 0.18   | 0.00         | 1.10            | 0.68       | 0.12     | 2.87   | 0.73        | 0.33           | 2.30         |   |
| 40 |                                                                                                    | 1 1    | 97         | 4.14         | 0.15           | 0.05         | 0.33     | 0.10     | 0.88         | 4.05      | 0.15   | 0.03         | 1.10            | 0.71       | 0.13     | 2.92   | 0.75        | 0.43           | 2.04         |   |
| н  | ++                                                                                                    | H      | Summe      | r07 Instruct | tions / Shee   | et1 / 💭 🧷    | 0.20     | 0.00     | 0.00         |           | 0.11   | 0.00         |                 | 0.71       | 1        | 2.00   |             | 0.01           |              | ī |
| Re | ady                                                                                                    | 2      |            |              |                |              |          |          |              |           |        |              |                 |            |          |        | A           | rerage: 0.1317 | 721311 Count | c |

Following the instructions for this template, save the file as a formatted (space delimited) text file. Ensure that the name of the formatted text file matches the name of the BASINFLOW file in FILENAME.DAT.

# Step 3: Modify FLOWFILE

Update the FLOWFILE to include the water quality distributions for Smith Creek. The following screen shots show the rows that need to be added to FLOWFILE to include Smith Creek. Several blocks need to be updated to include a row for Smith Creek, even though the data is not used in the current model configuration. For example, the first several blocks contain input data for simulating boundary flows using internal subroutines but this data is not used in favour of reading the boundary flow data from the BASINFLOW file.

| 👂 FLOWex. qua - Notepad                                                                                                    |                                                             |                                                                      |                                                         |                                                      |                                                      |                                                             |                                                             |                                                                      |                                                      |                                                             |                                                                      |                                                      |   |
|----------------------------------------------------------------------------------------------------|-------------------------------------------------------------|----------------------------------------------------------------------|---------------------------------------------------------|------------------------------------------------------|------------------------------------------------------|-------------------------------------------------------------|-------------------------------------------------------------|----------------------------------------------------------------------|------------------------------------------------------|-------------------------------------------------------------|----------------------------------------------------------------------|------------------------------------------------------|---|
| <u>File E</u> dit F <u>o</u> rmat <u>V</u> iew <u>H</u> elp                                                                                  |                                                             |                                                                      |                                                         |                                                      |                                                      |                                                             |                                                             |                                                                      |                                                      |                                                             |                                                                      |                                                      |   |
| Reach 24<br>Reach 25<br>Reach 26<br>Reach 28<br>Reach 29<br>Reach 30<br>Reach 32<br>Reach 33                                                 | 0.<br>0.<br>0.<br>0.<br>0.<br>0.<br>0.                      | 02<br>01<br>04<br>05<br>02<br>03<br>01                               |                                                         |                                                      |                                                      |                                                             |                                                             |                                                                      |                                                      |                                                             |                                                                      |                                                      | < |
| Reach 34<br>Reach 35<br>Reach 35<br>Reach 37<br>Reach 37<br>Reach 38<br>Reach 43<br>Reach 43<br>Reach 45<br>Reach 46<br>Reach 46<br>Reach 48 | 0.<br>0.<br>0.<br>0.<br>0.<br>0.<br>0.                      | 01<br>01<br>05<br>01<br>07<br>01<br>01<br>02<br>02<br>02<br>02<br>03 |                                                         |                                                      |                                                      |                                                             |                                                             |                                                                      |                                                      |                                                             |                                                                      |                                                      |   |
| Reach 49<br>Reach 51<br>Reach 52<br>Reach 52<br>Reach 53<br>Reach 55<br>Reach 55<br>Reach 57<br>Reach 58                                     | 0.<br>0.<br>0.<br>0.<br>0.<br>0.                            | 05<br>02<br>03<br>01<br>03<br>01<br>02<br>02<br>10                   | Type                                                    | e 4 mea                                              | ans the                                              | bound                                                       | lary qu                                                     | ality is                                                             | estima                                               | ted                                                         |                                                                      |                                                      |   |
| Reach 59<br>BACKGROUND UALUES<br>TYPE OF CALCULATION TO<br>SHAND DAM<br>IRUINE CREEK<br>CARROLL CREEK<br>SWAN CREEK                          | 0<br>BEUS<br>4 4<br>4 4<br>4 4<br>4 4<br>4 4                | 01<br>ED<br>4 4 4 4<br>4 4 4 4<br>4 4 4 4<br>4 4 4 4                 | give                                                    | n in a s                                             | subseq                                               | uent bl                                                     | ock.                                                        | ncuon,                                                               | which                                                | 15                                                          |                                                                      |                                                      |   |
| COX CREEK<br>CANAGAGIGUE<br>CONESTOGO<br>LAUREL<br>SCHNEIDERS<br>SPEED RIUER<br>ERAMOSA                                                      | 44444444444                                                 | 4 4 4 4<br>4 4 4 4<br>4 4 4 4<br>4 4 4 4<br>4 4 4 4<br>4 4 4 4       |                                                         |                                                      |                                                      |                                                             |                                                             |                                                                      |                                                      |                                                             |                                                                      |                                                      |   |
| SMITH CREEK<br>NITH RIVER<br>WHITEMANS<br>FAIRCHILD<br>LOCAL INFLOW<br>REG_FLOW_MINIMUM ;<br>SHAND DAM                                       | 4 4<br>4 4<br>4 4<br>4 4<br>4 4<br>J                        | 4 4 4<br>4 4 4<br>4 4 4<br>4 4 4<br>4 4 4<br>F                       | 1<br>1<br>1<br>1<br>1<br>1<br>1<br>000                  | I A<br>000                                           | I M                                                  | I J<br>000                                                  | I J<br>999                                                  | I A I                                                                | S<br>999                                             | I 0                                                         | 1 N                                                                  | l D<br>999                                           |   |
| IRUINE CREEK<br>CARROLL CREEK<br>SWAN CREEK<br>COX CREEK<br>CANAGAGIGUE<br>CONESTOGO<br>LAUREL<br>SCHNEIDER                                  | 000 .<br>000 .<br>000 .<br>000 .<br>000 .<br>000 .<br>000 . | 000.<br>000.<br>000.<br>000.<br>000.<br>000.<br>000.                 | 000.<br>000.<br>000.<br>000.<br>000.<br>000.<br>000.    | 000.<br>000.<br>000.<br>000.<br>000.<br>000.<br>000. | 000.<br>000.<br>000.<br>000.<br>000.<br>000.<br>000. | 000 -<br>000 -<br>000 -<br>000 -<br>000 -<br>000 -<br>000 - | 000 .<br>000 .<br>000 .<br>000 .<br>000 .<br>000 .<br>000 . | 000 -<br>000 -<br>000 -<br>000 -<br>000 -<br>000 -<br>000 -<br>000 - | 000.<br>000.<br>000.<br>000.<br>000.<br>000.<br>000. | 000 .<br>000 .<br>000 .<br>000 .<br>000 .<br>000 .<br>000 . | 000 -<br>000 -<br>000 -<br>000 -<br>000 -<br>000 -<br>000 -<br>000 - | 000.<br>000.<br>000.<br>000.<br>000.<br>000.<br>000. |   |
| SPEED RIVER<br>ERAMOSA<br>NITH RIVER<br>WHITEMANS<br>FAIRCHILD<br>LOCAL INFLOW<br>LARGEST EXPECTED FLOW                                      | 000.<br>000.<br>000.<br>000.<br>000.<br>000.<br>12 PER      | 000.<br>000.<br>000.<br>000.<br>000.<br>000.<br>000.                 | 000.<br>000.<br>000.<br>000.<br>000.<br>FLOW            | 000.<br>000.<br>000.<br>000.<br>000.<br>000.         | 000.<br>000.<br>000.<br>000.<br>000.<br>000.         | 000 -<br>000 -<br>000 -<br>000 -<br>000 -<br>000 -          | 000 -<br>000 -<br>000 -<br>000 -<br>000 -<br>000 -          | 000 -<br>000 -<br>000 -<br>000 -<br>000 -<br>000 -                   | 000.<br>000.<br>000.<br>000.<br>000.<br>000.         | 000 -<br>000 -<br>000 -<br>000 -<br>000 -<br>000 -          | 000 -<br>000 -<br>000 -<br>000 -<br>000 -<br>000 -                   | 000.<br>000.<br>000.<br>000.<br>000.<br>000.         |   |
| SHAND DAM<br>IRUINE CREEK<br>CARROLL CREEK<br>SWAN CREEK<br>COX CREEK<br>CANAGAGIGUE                                                         | J<br>6000.<br>6000.<br>6000.<br>6000.<br>6000.              | F<br>6000.<br>6000.<br>6000.<br>6000.<br>6000.<br>6000.              | M<br>6000.<br>6000.<br>6000.<br>6000.<br>6000.<br>6000. | H<br>6000.<br>6000.<br>6000.<br>6000.<br>6000.       | F<br>6000.<br>6000.<br>6000.<br>6000.<br>6000.       | J<br>6000.<br>6000.<br>6000.<br>6000.<br>6000.              | J<br>6000.<br>6000.<br>6000.<br>6000.<br>6000.              | H<br>6000 .<br>6000 .<br>6000 .<br>6000 .<br>6000 .                  | 8<br>6000.<br>6000.<br>6000.<br>6000.<br>6000.       | 0<br>6000.<br>6000.<br>6000.<br>6000.<br>6000.              | N<br>6000.<br>6000.<br>6000.<br>6000.<br>6000.                       | D<br>6000.<br>6000.<br>6000.<br>6000.<br>6000.       | ~ |
| <                                                                                                    |                                                             |                                                                      |                                                         |                                                      |                                                      |                                                             |                                                             |                                                                      |                                                      |                                                             |                                                                      |                                                      | 2 |

| 📕 FLOWex. qua                        |                         |                     | _                       |                       |                       |                     |                     |                      |                     |                     |                     |                |   |
|--------------------------------------|-------------------------|---------------------|-------------------------|-----------------------|-----------------------|---------------------|---------------------|----------------------|---------------------|---------------------|---------------------|----------------|---|
| <u>File Edit Format</u>              | This row                | specifi             | es the r                | minimu                | m regu                | lated f             | low of              |                      |                     |                     |                     |                |   |
| Reach 57<br>Reach 58                 | the boun                | dary fo             | r each                  | month.                | lf a va               | lue is g            | given,              |                      |                     |                     |                     |                |   |
| Reach 59<br>BACKGROUND U             | the mode                | -<br>el will n      | ot allow                | the flo               | w of th               | e bour              | darv to             |                      |                     |                     |                     |                |   |
| SHAND DAM                            | and holou               |                     |                         |                       |                       |                     | ion of              |                      |                     |                     |                     |                |   |
| CARROLL CREEL                        | go below                |                     | aue. Tr                 | iis allow             | 15 101 5              | amulau              |                     |                      |                     |                     |                     |                | = |
| COX CREEK<br>CANAGAGIGUE             | reservoir               | operat              | ting poli               | cies. A               | value                 | of 0 m              | eans                |                      |                     |                     |                     |                |   |
| LAUREL<br>SCHNEIDERS                 | there is r              | no minii            | mum.                    |                       |                       |                     |                     |                      |                     |                     |                     |                |   |
| SPEED RIVER<br>ERAMOSA               |                         |                     |                         |                       |                       |                     |                     |                      |                     |                     |                     |                |   |
| SMITH CREEK<br>NITH RIVER            |                         |                     |                         |                       |                       |                     |                     |                      |                     |                     |                     |                |   |
| FAIRCHILD                            |                         |                     |                         |                       | _                     |                     |                     |                      |                     |                     |                     |                |   |
| REG_FLOW_MINI                        | MUM : วี่<br>000.       | ' F<br>000.         | I M<br>000.             | I A<br>000.           | i do                  |                     | J 1                 | A<br>000.            | I S<br>000.         | I 0<br>000.         | I N<br>000.         | I D<br>000.    | • |
| IRUINE CREEK<br>CARROLL CREEK        | 000.<br>000.            | 000.<br>000.        | 000.<br>000.            | 000.<br>000.          | 000.<br>000.          |                     | 000.<br>00.         | 000 .<br>000 .       | 000.<br>000.        | 000.<br>000.        | 000.<br>000.        | 000.<br>000.   |   |
| SWAN CREEK                           | 000.<br>000.            | 000.<br>000.        | 000.<br>000.            | 000.<br>000.          | 000.<br>000.          | Ø                   | 90.<br>9.           | 000.<br>000.         | 000.<br>000.        | 000.<br>000.        | 000.<br>000.        | 000.<br>000.   |   |
| CONESTOGO                            | 000.<br>000.<br>000.    | 000.<br>000.        | 000 -<br>000 -<br>000 - | 000.<br>000.          | 000.<br>000.<br>000.  | 000.<br>000.        |                     | 000.<br>000.<br>000. | 000.<br>000.        | 000.<br>000.        | 000.<br>000.        | 000.<br>000.   |   |
| SCHNEIDER<br>SPEED RIVER             | 000.<br>000.            | 000.<br>000.        | 000.<br>000.            | 000.<br>000.          | 000.<br>000.          | 000.<br>000.        | 000.                | 000 .<br>000 .       | 000.<br>000.        | 000.<br>000.        | 000.<br>000.        | 000.<br>000.   |   |
| ERAMOSA<br>Smith Creek               | 000.<br>000.            | 000.<br>000.        | 000.<br>000.            | 000.<br>000.          | <b>000.</b><br>000.   | <b>000.</b><br>000. | 000.                | 000.                 | 000.<br>000.        | 000.<br>000.        | 000.<br>000.        | 000.<br>000.   |   |
| NITH RIVER<br>WHITEMANS<br>BAIRCHILD | 000.<br>000.            | 000.<br>000.<br>000 | 000.<br>000.<br>000     | 000 .<br>000 .<br>000 | 000 .<br>000 .<br>000 | 000.<br>000.<br>000 | 000.<br>000.        | 000.<br>000.<br>000  | 000.<br>000.<br>000 | 000.<br>000.        | 000.<br>000.        | 000.<br>000.   |   |
| LOCAL INFLOW                         | 000.<br>TED FLOW 12 PER | 000.<br>BOUNDARY    | 000.<br>FLOW            | 000.                  | 000.                  | 000.                | 000.                | 000.                 | 000.                | 000.                | 000.                | 000.           |   |
| SHAND_DAM                            | J<br>6000.              | F<br>6000.          | M<br>6000.              | A<br>6000.            | M<br>6000.            | J<br>6000.          | J<br>6000.          | A<br>6000.           | 6000.               | 0<br>6000.          | N<br>6000.          | D<br>6000.     |   |
| TRUINE CREEK<br>CARROLL CREEK        | 6000.<br>6000.          | 6000.<br>6000.      | 6000.<br>6000.          | 6000.<br>6000.        | 6000.<br>6000.        | 6000.<br>6000.      | 6000.<br>6000.      | 6000.<br>6000.       | 6000.               | 6000.<br>6000.      | 6000.<br>6000.      | 6000.<br>6000. |   |
| COX CREEK                            | 6000.<br>6000.          | 6000.<br>6000.      | 6000.<br>6000.          | 6000.<br>6000.        | 6000.<br>6000.        | 6000.<br>6000.      | 6000.<br>6000.      | 6000.<br>6000.       | 6000.<br>6000.      | 6000.<br>6000.      | 6000.<br>6000.      | 6000.<br>6000. |   |
| CONESTOGO<br>LAUREL                  | 6000.<br>6000.          | 6000.<br>6000.      | 6000.<br>6000.          | 6000.<br>6000.        | 6000.<br>6000.        | 6000.<br>6000.      | 6000.<br>6000.      | 6000.<br>6000.       | 6000.<br>6000.      | 6000.<br>6000.      | 6000.<br>6000.      | 6000.<br>6000. |   |
| SCHEIDERS<br>SPEED RIVER             | 6000.<br>6000.          | 6000.<br>6000.      | 6000.<br>6000.          | 6000.<br>6000.        | 6000.<br>6000.        | 6000.<br>6000.      | 6000.<br>6000.      | 6000.<br>6000.       | 6000.<br>6000.      | 6000.<br>6000.      | 6000.<br>6000.      | 6000.<br>6000. |   |
| ERAMOSA<br>NITH RIVER                | 6000.<br>6000.          | 6000.<br>6000.      | 6000.<br>6000.          | 6000.<br>6000.        | 6000.<br>6000.        | 6000.<br>6000.      | 6000.<br>6000.      | 6000.<br>6000.       | 6000.<br>6000.      | 6000.<br>6000.      | 6000.<br>6000.      | 6000.<br>6000. |   |
| FAIRCHILD                            | 6000.<br>6000.<br>6000  | 6000.<br>6000.      | 6000.<br>6000.          | 6000.<br>6000.        | 6000.<br>6000.        | 6000.<br>6000.      | 6000.<br>6000.      | 6000.<br>6000.       | 6000.<br>6000.      | 6000.<br>6000.      | 6000.<br>6000.      | 6000.<br>6000. |   |
| MINIMUM EXPEC                        | TED FLOW 12 PER         | BOUNDARY            | FLOW M                  | A                     | M                     | J                   | J                   | A                    | \$                  | 0                   | N N                 | D              |   |
| SHAND DAM<br>IRVINE CREEK            | 000 -<br>000 -          | 000.<br>000.        | 000.<br>000.            | 000.<br>000.          | 000.<br>000.          | 000.<br>000.        | 000.<br>000.        | 000.<br>000.         | 000.<br>000.        | 000.<br>000.        | 000.<br>000.        | 000.<br>000.   |   |
| CHERROLL CREEK                       | 400 -<br>909 -          | 000.<br>000.        | иии.<br>000.<br>000     | 000.<br>000           | 000 -<br>000 -<br>000 | 000.<br>000.        | иии.<br>000.<br>000 | 000 -<br>000 -       | 000.<br>000         | иии.<br>000.<br>000 | иии.<br>000.<br>000 | 000.<br>000.   |   |
| CANAGAGIGUE<br>CONESTOGO             | 000 -<br>000 -          | 000.<br>000.        | 000 -<br>000 -          | 000.<br>000.          | 000.<br>000.          | 000.<br>000.        | 000.<br>000.        | 000 .<br>000 .       | 000.<br>000.        | 000.<br>000.        | 000.<br>000.        | 000.<br>000.   |   |
| LAUREL<br>SCHNEIDER                  | 000.<br>000.            | 000.<br>000.        | 000.<br>000.            | 000.<br>000.          | 000.<br>000.          | 000.<br>000.        | 000.                | 000 .<br>000 .       | 000.<br>000.        | 000.<br>000.        | 000.<br>000.        | 000.<br>000.   |   |
| SPEED RIVER<br>ERAMOSA               | 000.<br>000.            | 000.<br>000.        | 000.<br>000.            | 000.<br>000.          | 000.<br>000.          | 000.<br>000.        | 000.<br>000.        | 000.<br>000.         | 000.<br>000.        | 000.<br>000.        | 000.<br>000.        | 000.<br>000.   |   |
| NITH RIVER                           | 000.                    | 666.                | 000.                    | . 000                 | 000.                  | 666.                | 000.                | 000.                 | . 000               | 000.                | 000.                | 000.           | ✓ |

| FLOWex. qua - Notepad                                                                                                    |                                                                                                    |                                                                                                    |                                                                                                    |                                                                                                    |                                                                                                    |                                                                                                    |                                                                      |                                                                                                    |                                                                                                    |                                                                                                    |                                                             |                                                                                                    |       |
|----------------------------------------------------------------------------------------------------|----------------------------------------------------------------------------------------------------|----------------------------------------------------------------------------------------------------|----------------------------------------------------------------------------------------------------|----------------------------------------------------------------------------------------------------|----------------------------------------------------------------------------------------------------|----------------------------------------------------------------------------------------------------|----------------------------------------------------------------------|----------------------------------------------------------------------------------------------------|----------------------------------------------------------------------------------------------------|----------------------------------------------------------------------------------------------------|-------------------------------------------------------------|----------------------------------------------------------------------------------------------------|-------|
| Reach 55<br>Reach 57<br>Reach 57<br>Reach 58<br>Reach 59<br>BACKGROUND VALUES<br>TYPE_OF CALCULATION TO                                                                                                    | 0.<br>0.<br>0.<br>0.<br>0.<br>0.                                                                                                    | 01<br>02<br>10<br>01<br>ED                                                                                                    |                                                                                                    |                                                                                                    |                                                                                                    |                                                                                                    |                                                                      |                                                                                                    |                                                                                                    |                                                                                                    |                                                             |                                                                                                    | ~     |
| SHAND DAM<br>IRUINE CREEK<br>CARROLL CREEK<br>SWAN CREEK<br>COX CREEK<br>CANAGAGIGUE<br>CONESTOGO                                                                                                    | 4 4<br>4 4<br>4 4<br>4 4<br>4 4<br>4 4<br>4 4                                                                                                    | 4 4 4 4<br>4 4 4 4<br>4 4 4 4<br>4 4 4 4<br>4 4 4 4<br>4 4 4 4<br>4 4 4 4<br>4 4 4 4<br>4 4 4 4<br>4 4 4 4                                                                                                    |                                                                                                    |                                                                                                    |                                                                                                    |                                                                                                    |                                                                      |                                                                                                    |                                                                                                    |                                                                                                    |                                                             |                                                                                                    |       |
| LAUREL<br>SCHNEIDERS<br>SPEED RIVER<br>ERAMOSA<br>SMITH CREEK<br>NITH RIVER<br>WHITEMANS                                                                                                    | 4 4<br>4 4<br>4 4<br>4 4<br>4 4<br>4 4<br>4 4                                                                                                    |                                                                                                    | row is<br>ulated                                                                                                    | using i                                                                                                    | ised if l<br>interna                                                                                                    | bounda<br>I subro                                                                                                    | iry flow<br>utines.                                                  | s are                                                                                                    |                                                                                                    |                                                                                                    |                                                             |                                                                                                    |       |
| FAIRCHILD<br>LOCAL INFLOW<br>REG_FLOW_MINIMUM :<br>SHAND DAM<br>IRUINE CREEK<br>CARROLL CREEK<br>SWAN CREEK                                                                                                    | 4 4<br>J<br>000.<br>000.<br>000.<br>000.                                                                                                    | 4 4 4 4<br>4 4 4 4<br>1 F 1<br>000.<br>000.<br>000.<br>000.                                                                                                    | M<br>000 .<br>000 .<br>000 .<br>000 .                                                                                                    | A<br>000 .<br>000 .<br>000 .<br>000 .                                                                                                    | : M<br>000.<br>000.<br>000.<br>000.                                                                                                    | I J I<br>000.<br>000.<br>000.<br>000.                                                                                                    | 000<br>000<br>000                                                    |                                                                                                    | S<br>000.<br>000.<br>000.<br>000.                                                                                                    | 0 0<br>000 .<br>000 .<br>000 .<br>000 .                                                                                                    | N<br>000 -<br>000 -<br>000 -<br>000 -                       | l D<br>000.<br>000.<br>000.<br>000.                                                                                                    |       |
| COX CREEK<br>CANAGAGIGUE<br>CONESTOGO<br>LAUREL<br>SCHNEIDER<br>SPEED RIVER<br>FRAMOSA                                                                                                    | 000 -<br>000 -<br>000 -<br>000 -<br>000 -<br>000 -<br>000 -                                                                                                    | 000.<br>000.<br>000.<br>000.<br>000.<br>000.                                                                                                    | 000 -<br>000 -<br>000 -<br>000 -<br>000 -<br>000 -<br>000 -                                                                                                    | 000 .<br>000 .<br>000 .<br>000 .<br>000 .<br>000 .<br>000 .                                                                                                    | 000 .<br>000 .<br>000 .<br>000 .<br>000 .<br>000 .<br>000 .                                                                                                    | 000 -<br>000 -<br>000 -<br>000 -<br>000 -<br>000 -<br>000 -                                                                                                    | 000.<br>000.<br>000.<br>000.<br>000.<br>000.<br>000.                 | 00                                                                                                    | 80.                                                                                                    | 000 .<br>000 .<br>000 .<br>000 .<br>000 .<br>000 .<br>000 .                                                                                                    | 000 .<br>000 .<br>000 .<br>000 .<br>000 .<br>000 .<br>000 . | 000 -<br>000 -<br>000 -<br>000 -<br>000 -<br>000 -<br>000 -                                                                                                    |       |
| SMITH CREEK<br>NITH RIVER<br>WHITEMANS<br>FAIRCHILD<br>LOCAL INFLOW<br>LARGEST EXPECTED FLOW                                                                                                    | 000.<br>000.<br>000.<br>000.<br>000.<br>12 PER                                                                                                    | 000.<br>000.<br>000.<br>000.<br>000.<br>BOUNDARY FL                                                                                                    | 000.<br>000.<br>000.<br>000.<br>000.<br>000.                                                                                                    | 000.<br>000.<br>000.<br>000.<br>000.                                                                                                    | 000.<br>000.<br>000.<br>000.<br>000.                                                                                                    | 000 -<br>000 -<br>000 -<br>000 -<br>000 -                                                                                                    | 000.<br>000.<br>000.<br>000.<br>000.                                 | 000.<br>000.<br>000.<br>000.<br>000.                                                                                                    | e                                                                                                    | 000.<br>000.<br>000.<br>000.<br>000.                                                                                                    | 000.<br>000.<br>000.<br>000.<br>000.                        | 000.<br>000.<br>000.<br>000.<br>000.                                                                                                    |       |
| SHAND DAM<br>IRUINE CREEK<br>CARROLL CREEK<br>SWAN CREEK<br>COX CREEK<br>CANAGAGIGUE<br>CONECCO                                                                                                    | 6000.<br>6000.<br>6000.<br>6000.<br>6000.                                                                                                    | 6000.<br>6000.<br>6000.<br>6000.<br>6000.<br>6000.                                                                                                    | 6000.<br>6000.<br>6000.<br>6000.<br>6000.<br>6000.                                                                                                    | 6000.<br>6000.<br>6000.<br>6000.<br>6000.                                                                                                    | 6000.<br>6000.<br>6000.<br>6000.<br>6000.                                                                                                    | 6000.<br>6000.<br>6000.<br>6000.<br>6000.<br>6000.                                                                                                    | 6000.<br>6000.<br>6000.<br>6000.<br>6000.<br>6000.                   | 6000.<br>6000.<br>6000.<br>6000.<br>6000.                                                                                                    | 6000.<br>6000.<br>6000.<br>6000.<br>6000.<br>6000.                                                                                                    |                                                                                                    | 6000.<br>6000.<br>6000.<br>6000.<br>6000.<br>6000.          | 6000.<br>6000.<br>6000.<br>6000.<br>6000.<br>6000.                                                                                                    |       |
| CONESTOGO<br>LAUREL<br>SCHEIDERS<br>SPEED RIVER<br>ERAMOSA<br>SMITH CREEK<br>NITH RIVER                                                                                                    | 6000.<br>6000.<br>6000.<br>6000.<br>6000.<br>6000.                                                                                                    | 6000.<br>6000.<br>6000.<br>6000.<br>6000.<br>6000.<br>6000.                                                                                                    | 6000<br>6000<br>6000<br>6000<br>6000<br>6000                                                                                                    | 6000.<br>6000.<br>6000.<br>6000.<br>6000.<br>6000.                                                                                                    | 6000.<br>6000.<br>6000.<br>6000.<br>6000.<br>6000.                                                                                                    | 6000.<br>6000.<br>6000.<br>6000.<br>6000.<br>6000.                                                                                                    | 6000.<br>6000.<br>6000.<br>6000.<br>6000.<br>6000.                   | 6000.<br>6000.<br>6000.<br>6000.<br>6000.<br>6000.                                                                                                    | 6000.<br>6000.<br>6000.<br>6000.<br>6000.<br>6000.                                                                                                    | 6000.<br>6000.<br>6000.<br>6000.<br>6000.<br>6000.                                                                                                    | 6000.<br>6000.<br>6000.<br>6000.<br>6000.<br>6000.          | 6000.<br>6000.<br>6000.<br>6000.<br>6000.<br>6000.                                                                                                    |       |
| WHITEMANS<br>FAIRCHILD<br>LOCAL INFLOW<br>MINIMUM EXPECTED FLOW<br>SHAND DAM<br>IRUINE CREEK                                                                                                    | 6000.<br>6000.<br>6000.<br>12 PER<br>J<br>000.<br>000.                                                                                                    | 6000.<br>6000.<br>BOUNDARY FL<br>600.<br>BOUNDARY FL<br>600.<br>000.                                                                                                    | 6000.<br>6000.<br>6000.<br>0W<br>M<br>000.<br>000.                                                                                                    | 6000.<br>6000.<br>6000.<br>A<br>000.<br>000.                                                                                                    | 6000.<br>6000.<br>6000.<br>M<br>000.<br>000.                                                                                                    | 6000.<br>6000.<br>6000.<br>J<br>000.<br>000.                                                                                                    | 6000.<br>6000.<br>6000.<br>J<br>000.<br>000.                         | 6000.<br>6000.<br>6000.<br>A<br>000.<br>000.                                                                                                    | 6000.<br>6000.<br>6000.<br>8<br>000.<br>000.                                                                                                    | 6000.<br>6000.<br>6000.<br>000.<br>000.                                                                                                    | 6000.<br>6000.<br>6000.<br>N<br>000.<br>000.                | 6000.<br>6000.<br>6000.<br>D<br>000.<br>000.                                                                                                    |       |
| CARROLL CREEK<br>SWAN CREEK<br>COX CREEK<br>CANAGAGIGUE<br>CONESTOGO<br>LAUREL<br>SCHNELDER                                                                                                    | 000 -<br>000 -<br>000 -<br>000 -<br>000 -<br>000 -<br>000 -                                                                                                    | 000 -<br>000 -<br>000 -<br>000 -<br>000 -<br>000 -<br>000 -                                                                                                    | 000 -<br>000 -<br>000 -<br>000 -<br>000 -<br>000 -<br>000 -                                                                                                    | 000 .<br>000 .<br>000 .<br>000 .<br>000 .<br>000 .<br>000 .                                                                                                    | 000 .<br>000 .<br>000 .<br>000 .<br>000 .<br>000 .<br>000 .                                                                                                    | 000 -<br>000 -<br>000 -<br>000 -<br>000 -<br>000 -<br>000 -                                                                                                    | 000.<br>000.<br>000.<br>000.<br>000.<br>000.<br>000.                 | 000 .<br>000 .<br>000 .<br>000 .<br>000 .<br>000 .<br>000 .                                                                                                    | 000 .<br>000 .<br>000 .<br>000 .<br>000 .<br>000 .<br>000 .                                                                                                    | 000 .<br>000 .<br>000 .<br>000 .<br>000 .<br>000 .<br>000 .                                                                                                    | 000 .<br>000 .<br>000 .<br>000 .<br>000 .<br>000 .<br>000 . | 000 -<br>000 -<br>000 -<br>000 -<br>000 -<br>000 -<br>000 -                                                                                                    |       |
| SPEED RIVER<br>ERAMOSA                                                                                                    | 000.<br>000.                                                                                                    | 000.<br>000.                                                                                                    | 000.<br>000.                                                                                                    | 000.<br>000.                                                                                                    | 000.<br>000.                                                                                                    | 000 .<br>000 .                                                                                                    | 000.<br>000.                                                         | 000.<br>000.                                                                                                    | 000.<br>000.                                                                                                    | 000 .<br>000 .                                                                                                    | 000.<br>000.                                                | 000.<br>000.                                                                                                    | > .:: |
|                                                                                                    |                                                                                                    |                                                                                                    |                                                                                                    |                                                                                                    |                                                                                                    |                                                                                                    |                                                                      |                                                                                                    |                                                                                                    |                                                                                                    |                                                             |                                                                                                    |       |
| FLOWex. qua - Notepad                                                                                                    |                                                                                                    |                                                                                                    |                                                                                                    |                                                                                                    |                                                                                                    |                                                                                                    |                                                                      |                                                                                                    |                                                                                                    |                                                                                                    |                                                             |                                                                                                    |       |
| E FLOWex.qua - Notepad<br>File Edit Format View Help<br>LAUREL<br>SCHNEI DER<br>SPEED RIVER<br>ERAMOSA<br>SMITH CREEK<br>NITH RIVER<br>WIITERANS                                                                                                    | Th<br>ca                                                                                                    | nis row is<br>Iculated                                                                                                    | only u<br>using                                                                                                    | used if<br>interna                                                                                                    | bounda<br>Il subro                                                                                                    | ary flow<br>outines.                                                                                                    | /s are                                                               |                                                                                                    | 100 .<br>100 .<br>100 .<br>100 .<br>100 .<br>100 .<br>100 .                                                                                                    | 000.<br>000.<br>000.<br>000.<br>000.<br>000.<br>000.                                                                                                    | 000 -<br>000 -<br>000 -<br>000 -<br>000 -<br>000 -<br>000 - | 000.<br>000.<br>000.<br>000.<br>000.<br>000.<br>000.                                                                                                    |       |
| FLOWex.qua - Notepad     Elle Edit Format View Help     Laurel.     Eren Soften D. In UER     ErenMosa     SMITH CREEK     NITH RIVER     WHITEMANS     FAIRCHILD     LOCAL INFLOV     LARGEST EXPECTED FLOW     SHAND DAM     INVINE CREEK     SHAND DAM                                                                                                    | Th<br>Ca<br>12 PER<br>6000.<br>6000.                                                                                                    | is row is<br>lculated                                                                                                    | only using                                                                                                    | used if<br>interna                                                                                                    | bounda<br>Il subro                                                                                                    | ary flow<br>putines.                                                                                                    | /s are                                                               | А<br>6000.<br>1990.                                                                                                    | 100.<br>100.<br>100.<br>100.<br>100.<br>100.<br>100.<br>100.                                                                                                    | 000.<br>0000.<br>0000.<br>0000.<br>0000.<br>0000.<br>0000.<br>0000.<br>0000.<br>0000.<br>0000.<br>0000.<br>0000.<br>0000.<br>0000.<br>00000.<br>00000.<br>00000.                                                                                                    | 000.<br>000.<br>000.<br>000.<br>000.<br>000.<br>000.<br>000 | 900.<br>900.<br>900.<br>900.<br>900.<br>900.<br>900.<br>900.                                                                                                    |       |
| FLOWex.qua - Notepad     Elle Edit Format View Help     Laurel.     Eren Soften Di UER     Eromosa     Smith CREEK     NITH RIVER     WITEMANS     FAIRCHILD     CAEL NFLOW     LARGEST EXPECTED FLOW     SHAND DAM     ENERK     SWAN CREEK     SWAN CREEK     CAMARGAGIGUE     COMESTOGO     LAUREL     SCHEIDERS     SCHEIDERS                                                                                                    | 12 PER<br>J<br>6000.<br>6000.<br>6000.<br>6000.<br>6000.<br>6000.<br>6000.<br>6000.<br>6000.<br>6000.                                                                                                    | IS row is<br>Iculated<br>BOUNDARY FLA<br>69999.<br>69999.<br>69999.<br>69999.<br>69999.<br>69999.<br>69999.<br>69999.                                                                                                    | Conly u<br>using<br>6000.<br>6000.<br>6000.<br>6000.<br>6000.<br>6000.<br>6000.<br>6000.<br>6000.<br>6000.                                                                                                    | A A A A A A A A A A A A A A A A A A A                                                                                                    | bounda<br>ll subro                                                                                                    | ary flow<br>putines.                                                                                                    | vs are                                                               |                                                                                                    | 1000<br>1000<br>1000<br>1000<br>1000<br>1000<br>1000<br>100                                                                                                    | 0000.<br>0000.<br>0000.<br>0000.<br>0000.<br>0000.<br>0000.<br>0000.<br>0000.<br>00000.<br>00000.<br>00000.<br>00000.<br>00000.<br>00000.<br>00000.<br>00000.<br>00000.                                                                                                    | 000.<br>000.<br>000.<br>000.<br>000.<br>000.<br>000.<br>000 | 000.<br>000.<br>000.<br>000.<br>000.<br>000.<br>000.<br>000                                                                                                    |       |
| FLOWex.qua - Notepad     Ele Edit Format View Help     Laurel.     Laurel.     Seped River Der     Seped River     Seped River     Seped                                                                                                    | 12 PER<br>12 PER<br>12 PER<br>6000<br>6000<br>6000<br>6000<br>6000<br>6000<br>6000<br>6000<br>6000<br>6000<br>6000<br>6000<br>6000<br>6000<br>6000<br>6000<br>6000                                                                                                    | Is row is           lculated           BOUNDARY FL/           6000           6000           6000           6000           6000           6000           6000           6000           6000           6000           6000           6000           6000           6000           6000           6000           6000           6000           6000           6000           6000           6000           6000           6000                                                                                                    | Conly u<br>using<br>Using<br>Constant<br>Constant<br>Const<br>Cons | A Constant of the second second secon                                                                                                    | bounda<br>ll subro<br>6000.<br>6000.<br>6000.<br>6000.<br>6000.<br>6000.<br>6000.<br>6000.<br>6000.<br>6000.<br>6000.<br>6000.<br>6000.<br>6000.<br>6000.<br>6000.                                                                                                    | ary flow<br>butines.<br>500<br>500<br>500<br>500<br>500<br>500<br>500<br>500<br>500<br>50                                                                                                    | /S are                                                               | 9<br>9<br>9999<br>9999<br>999<br>999<br>999<br>999<br>99<br>99<br>99                                                                                                    | 900-<br>1000-<br>1000-<br>1000-<br>1000-<br>1000-<br>1000-<br>1000-<br>1000-<br>8000-<br>60000-<br>60000-<br>60000-<br>60000-<br>60000-<br>60000-<br>60000-<br>60000-<br>60000-<br>60000-<br>60000-<br>60000-<br>60000-<br>60000-<br>60000-<br>60000-                                                                                                    | 000.         000.           000.         000.           000.         000.           000.         000.           000.         000.           000.         000.           000.         000.           000.         000.           000.         000.           000.         000.           000.         000.           0000.         0000.           0000.         0000.           0000.         0000.           0000.         0000.           0000.         0000.           0000.         0000.           0000.         0000.           0000.         0000.           0000.         0000.           0000.         0000.           0000.         0000.           0000.         0000.           0000.         0000.                                                                                                    | 000-<br>000-<br>000-<br>000-<br>000-<br>000-<br>000-<br>000 | 0000.         0000.           0000.         0000.           0000.         0000.           0000.         0000.           0000.         0000.           0000.         0000.           0000.         0000.           0000.         0000.           0000.         0000.           0000.         00000.           00000.         00000.           00000.         00000.           00000.         00000.           00000.         00000.           00000.         00000.           00000.         00000.                                                                                                    |       |
| FLOWex.qua - Notepad     Fle Edit Format Yiew Help     LAUREL     SCHNEI DER     SCHNEI DER     SCHNEI DER     SCHNEI DER     SCHNEI DER     SCHNEI DER     SCHNEI DER     SCHNEI DER     SPEDE NIUER     ERAMOSA     SMITH CREEK     MITH RUBER     WHITEMANN     IRVINE CREEK     SWAN CREEK     COMESIOGO     LAUREL     SPEED RIUER     ERAMOSA     SPITH CREEK     SMITH CREEK     NITH RUBER     MITHENNS     PAIRCHILD     CREEK     SMITH CREEK     NITH RUBER     MITHERNS     PAIRCHILD     COMESIOGO     LAUREL     SPEED RIUER     ERAMOSA     SMITH CREEK     NITH RUBER     MITHENNS     PAIRCHILD     CORL     INFLOW     MINHOM EXPECTED FLOW     SNAND DAM     IRVINE CREEK     SWAN CREEK     SWAN CREEK     SWA                                                                                                    | 12 PER<br>12 PER<br>6000:<br>6000:<br>60000:<br>6000:<br>600 | Is row is           BOUNDARY FL           6000           6000           6000           6000           6000           6000           6000           6000           6000           6000           6000           6000           6000           6000           6000           6000           6000           6000           6000           6000           6000           6000           6000           6000           6000           6000           6000           6000           6000           6000           6000           6000           6000           6000           6000           6000           6000           6000           6000           6000           6000           6000           6000           6000           6000           6000           6000           60                                                                                                    | Conly using using                                                                                                    | A<br>6000-<br>6000-<br>800-<br>800-<br>80-<br>8                                                                                                    | bounda<br>Il subro<br>6000.<br>6000.<br>800.<br>8                                                                                                    | ary flow<br>butines.<br>600<br>600<br>600<br>600<br>600<br>600<br>600<br>600<br>600<br>60                                                                                                    | /S are                                                               | 9999.<br>1999.<br>1999.<br>1999.<br>1999.<br>1999.<br>1999.<br>1999.<br>1999.<br>1999.<br>1999.<br>1999.<br>1999.<br>1999.                                                                                                    | 900.<br>1000.<br>1000.<br>1000.<br>1000.<br>1000.<br>1000.<br>1000.<br>1000.<br>1000.<br>1000.<br>50000.<br>500000000                                                                                                    | 0000.<br>0000.<br>0000.<br>0000.<br>0000.<br>0000.<br>0000.<br>0000.<br>0000.<br>0000.<br>0000.<br>0000.<br>0000.<br>0000.<br>0000.<br>0000.<br>0000.<br>0000.<br>0000.<br>0000.<br>0000.<br>0000.<br>0000.<br>0000.<br>0000.                                                                                                    | 000.<br>000.<br>000.<br>000.<br>000.<br>000.<br>000.<br>000 | 0000.         0000.           0000.         0000.           0000.         0000.           0000.         0000.           0000.         0000.           0000.         0000.           0000.         0000.           0000.         0000.           0000.         0000.           0000.         0000.           00000.         0000.           00000.         00000.           00000.         00000.           00000.         00000.           00000.         00000.           00000.         00000.           00000.         00000.           00000.         00000.           00000.         00000.           00000.         00000.           00000.         00000.           00000.         00000.           00000.         00000.           00000.         00000.           00000.         00000.           00000.         00000.           00000.         00000.           00000.         00000.           00000.         00000.           00000.         00000.           00000.         00000. <td></td> |       |
| ELOWex.qua - Notepad<br>Ele Edt Format Yow Help<br>LAUREL<br>SCHNEIDER<br>SCHNEIDER<br>SCHNEIDER<br>SCHNEIDER<br>SCHNEIDER<br>SHITH CREEK<br>MITH CREEK<br>MITH CREEK<br>SHITH CREEK<br>COX CREEK<br>COX CREEK<br>COX CREEK<br>COX CREEK<br>COX CREEK<br>COX CREEK<br>COX CREEK<br>SUMO CREEK<br>SUMO CREEK<br>STITH CREEK<br>STITH CREEK<br>MITH RUER<br>SHAND DAH<br>INTH RUER<br>SHAND DAH<br>INTH RUER<br>SHAND CREEK<br>SCHNEIDER<br>SHAND DAH<br>INTH RUER<br>SHAND DAH<br>INTH RUER<br>SHAND DAH<br>INTH RUER<br>SHAND DAH<br>INTH RUER<br>SHAND DAH<br>INTH RUER<br>SHAND DAH<br>INTH RUER<br>SHAND DAH<br>INTH RUER<br>SHAND DAH<br>INTH RUER<br>SHAND DAH<br>INTH RUER<br>SHAND DAH<br>SHAND DAH<br>SHAND DAH<br>SHAND DAH<br>SHAND DAH<br>STITH CREEK<br>SCHNEIDER<br>SCHNEIDER<br>SCHNEIDER<br>SPEED RUER<br>SPEED RUER<br>SPEER<br>SPEED RUER<br>SPEED RUER<br>SPEER<br>SPEER<br>S | 12 PER<br>J<br>6000.<br>6000.                                                                                                    | IS row is<br>Iculated<br>F<br>Construction<br>Construction<br>Constr                                                                                                    | Conly using Using Using                                                                                                    | Used if<br>interna<br>6000<br>6000<br>6000<br>6000<br>6000<br>6000<br>6000<br>60                                                                                                    | bound:<br>ll subre<br>6000<br>6000<br>800<br>8                                                                                                    | ary flow<br>outines.<br>5000<br>5000<br>5000<br>5000<br>5000<br>5000<br>5000<br>50                                                                                                    | /S AFC<br>600<br>6000<br>6000<br>6000<br>6000<br>6000<br>6000<br>600 |                                                                                                    | 1000.<br>1000.<br>1000. | 9000.<br>9000.<br>90000.<br>9000.<br>9000.<br>9000.<br>9000.<br>9000. | 000.<br>000.<br>000.<br>000.<br>000.<br>000.<br>000.<br>000 | 0000.           0000.           0000.           0000.           0000.           0000.           0000.           0000.           0000.           0000.           0000.           0000.           0000.           0000.           0000.           0000.           0000.           0000.           0000.           0000.           0000.           0000.           0000.           0000.           0000.           0000.           0000.           0000.           0000.           0000.           0000.           0000.           0000.           0000.           0000.           0000.           0000.           0000.           0000.           0000.           0000.           0000.           0000.           0000.           0000.           0000.           0000.           0000.           0000. </td <td></td>                                                                                                    |       |
| FLOWex.qua - Notepad     Fle Edt Format Yew Leb     LaureL     Schneid Den     Schneid Den     Schneid De                                                                                                    | 12 PER<br>J<br>J<br>G<br>G<br>G<br>G<br>G<br>G<br>G<br>G<br>G<br>G<br>G<br>G<br>G                                                                                                    | LIS FOW IS<br>ICUIATED<br>BOUNDARY FLA<br>F<br>6000<br>6000<br>8000<br>80000<br>8000<br>8000<br>8000<br>8000<br>80 | Conly using using using construction of the construction of the co                                                                                                    | A<br>6000:<br>6000:                                                                                                    | bound:<br>Il subro<br>6000:<br>6000:<br>8000:<br>800:<br>8                                                                                                    | C 0001<br>C 0001<br>C 0001                                                                                                    | /S are                                                               | A<br>6000.<br>1900.<br>1900. | 5<br>5<br>6000<br>1000<br>10000<br>1000<br>1000<br>1000<br>1000<br>1000<br>1000<br>1000<br>1000<br>1000<br>1000                                                                                                    | 900.<br>900.<br>900.<br>900.<br>900.<br>900.<br>900.<br>900.                                                                                                    | 000.<br>000.<br>000.<br>000.<br>000.<br>000.<br>000.<br>000 |                                                                                                    |       |
| FLOWex.qua - Notepad     Ele Edt Format Yew Lelp     Aurel     Schneidder     Schneidder     Scheidder     Scheidder     Scheidd                                                                                                    | 12 PER<br>J<br>J<br>J<br>G<br>G<br>G<br>G<br>G<br>G<br>G<br>G<br>G<br>G<br>G<br>G<br>G                                                                                                    | IIS row is<br>foundation of the second second s                                                                                                    | Conly using Using Using Constraints Constraints Constr                                                                                                    | A<br>6000.<br>6000.<br>8000.<br>8000.                                                                                                    | Bounds           Il subro           6001           6002           6003           6004           6005           6006           6007           6008           6009           6000           6000           6000           6000           6000           6000           6000           6000           6000           6000           6000           6000           6000           6000           6000           6000           6000           6000           6000           6000           6000           6000           6000           6000           6000           6000           6000           6000           6000           6000           6000           6000           6000           6000           6000           6000           6000           6000           6000 <td>ary flow<br/>butines.<br/>celes<br/>celes</td> <td>/S are<br/>set<br/>set<br/>set<br/>set<br/>set<br/>set<br/>set<br/>se</td> <td>A         A           B000.         B000.           B000.         B000.</td> <td>900.<br/>900.<br/>900.</td> <td>000.<br/>000.<br/>000.<br/>000.<br/>000.<br/>000.<br/>000.<br/>000</td> <td>000.<br/>000.<br/>000.<br/>000.<br/>000.<br/>000.<br/>000.<br/>000</td> <td>0000.           0000.           0000.           0000.           0000.           0000.           0000.           0000.           0000.           0000.           0000.           0000.           0000.           0000.           0000.           0000.           0000.           0000.           0000.           0000.           0000.           0000.           0000.           0000.           0000.           0000.           0000.           0000.           0000.           0000.           0000.           0000.           0000.           0000.           0000.           0000.           0000.           0000.           0000.           0000.           0000.           0000.           0000.           0000.           0000.           0000.           0000.           0000.           0000.<!--</td--><td></td></td> | ary flow<br>butines.<br>celes<br>celes | /S are<br>set<br>set<br>set<br>set<br>set<br>set<br>set<br>se        | A         A           B000.         B000.           B000.         B000.                                                                                                    | 900.<br>900.<br>900.                                                                                                    | 000.<br>000.<br>000.<br>000.<br>000.<br>000.<br>000.<br>000                                                                                                    | 000.<br>000.<br>000.<br>000.<br>000.<br>000.<br>000.<br>000 | 0000.           0000.           0000.           0000.           0000.           0000.           0000.           0000.           0000.           0000.           0000.           0000.           0000.           0000.           0000.           0000.           0000.           0000.           0000.           0000.           0000.           0000.           0000.           0000.           0000.           0000.           0000.           0000.           0000.           0000.           0000.           0000.           0000.           0000.           0000.           0000.           0000.           0000.           0000.           0000.           0000.           0000.           0000.           0000.           0000.           0000.           0000.           0000.           0000. </td <td></td>                                                                                                    |       |
| FLOWex.qua - Notepad     Fle Edit Format Yow Leib     LAUREL     SCHNEI DER     SCHNEI DER     SCHNEI DER     SCHNEI DER     SCHNEI DER     SCHNEI DER     SCHNEI DER     SCHNEI DER     SCHNEI DER     SCHNEI DER     SCHNEI DER     SCHNEI DER     SCHNEI DER     SCHNEI DER     SCHNEI DER     SCHEIDERS     SCHEIDERS     SCHEIDERS     SCHEIDERS     SCHEIDERS     SCHEIDERS     SCHEIDERS     SCHEIDERS     SCHEIDERS     SCHEIDERS     SCHEIDERS     SCHEIDERS     SCHEIDERS     SCHEIDERS     SCHEIDERS     SCHEIDERS     SCHEIDERS     SCHEIDERS     SCHEIDERS     SCHEIDERS     SCHEIDER     SCHEIDER     SCHNEIDER     SCHNEIDER                                                                                                    | 12 FER<br>J<br>J<br>J<br>J<br>J<br>J<br>J<br>J<br>J<br>J<br>J<br>J<br>J                                                                                                    | Lis row is<br>lculated<br>pountarie fil<br>6900<br>6900<br>6900<br>6900<br>6900<br>6900<br>6900<br>690                                                                                                    | Conly using using the second second s                                                                                                    | A<br>6000-<br>6000-<br>800-<br>800-<br>80-<br>8                                                                                                    | bound:<br>l subro<br>6000.<br>6000.<br>800.<br>800.<br>80                                                                                                    | ary flow<br>putines.<br>5000<br>5000<br>5000<br>5000<br>5000<br>5000<br>5000<br>50                                                                                                    | /s are<br>6 60 1 1 1 1 1 1 1 1 1 1 1 1 1 1 1 1 1 1                   | 9<br>9<br>9<br>9<br>9<br>9<br>9<br>9<br>9<br>9<br>9<br>9<br>9<br>9<br>9<br>9<br>9<br>9<br>9                                                                                                    | 900.<br>900.<br>100.<br>900.<br>900.<br>900.<br>100.<br>900.<br>900.<br>900.<br>900.<br>100.<br>900.<br>900.<br>100.<br>900.<br>900.<br>100.<br>900.<br>100.<br>900.<br>900.<br>100.<br>900.<br>900.<br>100.<br>900.<br>900.<br>900.<br>100.<br>900.<br>900.<br>900.<br>900.<br>900.<br>100.<br>900.<br>900.<br>900.<br>900.<br>900.<br>900.<br>100.<br>900.<br>900.<br>900.<br>100.<br>900.<br>100.<br>900.<br>100.<br>100.                                                                                                    | 000.<br>000.<br>000.                                                                                                    | 000.<br>000.<br>000.<br>000.<br>000.<br>000.<br>000.<br>000 | 0000.         0000.           0000.         0000.           0000.         0000.           0000.         0000.           0000.         0000.           0000.         0000.           0000.         0000.           0000.         0000.           0000.         0000.           0000.         0000.           0000.         0000.           0000.         0000.           0000.         0000.           0000.         0000.           0000.         0000.           0000.         0000.           0000.         0000.           0000.         0000.           0000.         0000.           0000.         0000.           0000.         0000.           0000.         0000.           0000.         0000.           0000.         0000.           0000.         0000.           0000.         0000.           0000.         0000.           0000.         0000.           0000.         0000.           0000.         0000.           0000.         0000.                                                    |       |
| Ele Edt Format Yow Leip     Ele Edt Format Yow Leip     EAUREL     SCHNEIDER     SCHNEIDER     SCHNEIDER     SPEED RIVER     SPEED RIVER     SPEED RIVER     STITH CREEK     MITH RIVER     HITH RIVER     HITH RIVER     HITH RIVER     HITH RIVER     HITH RIVER     HITH RIVER     HITH RIVER     SCHNEIDER     SOMO CREEK     CON CREEK     CON CREEK     CON CREEK     SOMO CREEK     SOMO CREEK                                                                                                    | 12 PER<br>5 0809.<br>6 0809.<br>6 08                                                                                                    | LIS FOW IS<br>ICULATED<br>BOUNDARY FL<br>F<br>6000<br>6000<br>6000<br>6000<br>6000<br>6000<br>6000<br>6000<br>6000<br>6000<br>6000<br>6000<br>6000<br>6000<br>6000<br>6000<br>6000<br>6000<br>6000<br>6000<br>6000<br>6000<br>6000<br>6000<br>6000<br>6000<br>8000<br>80000<br>8000<br>8000<br>8000<br>8000<br>800 | Conly using<br>Using<br>Construction<br>Construction                                                                                                    | Jsed if<br>interna<br>6000.<br>6000.<br>8000.<br>8000.<br>80 | bound:<br>ll subro<br>6000.<br>6000.<br>8000.<br>8000.<br>80                                                                                                    | ary flow<br>outines.<br>6000<br>6000<br>11<br>11<br>11<br>11<br>11<br>11<br>11<br>11<br>11                                                                                                    | /S are                                                               | A           B           B                                                                                                    | 900.<br>900.<br>900.<br>900.<br>900.<br>900.<br>900.<br>900.                                                                                                    | 000.<br>000.<br>000.<br>000.<br>000.<br>000.<br>000.<br>000                                                                                                    | 000.<br>000.<br>000.<br>000.<br>000.<br>000.<br>000.<br>000 | 0000.           0000.         0000.           0000.         0000.           0000.         0000.           0000.         0000.           0000.         0000.           0000.         0000.           0000.         0000.           0000.         0000.           0000.         0000.           0000.         0000.           0000.         0000.           0000.         0000.           0000.         0000.           0000.         0000.           0000.         0000.           0000.         0000.           0000.         0000.           0000.         0000.           0000.         0000.           0000.         0000.           0000.         0000.           0000.         0000.           0000.         0000.           0000.         0000.           0000.         0000.           0000.         0000.           0000.         0000.           0000.         0000.           0000.         0000.           0000.         0000.           0000.         0000. <td></td>                          |       |

| THIN BY WENTION OF FLOU 12 PEP PRIMETER PEN INFORM                                                                                                    | 📕 FLOWex.qua - Notepa                                                                                                    | ad                                                                                                    |                                                                   |                                                          |                                                          |                                                                                                    |                                                                          |                                                          |                                                          |                 |    |    |                                                          |
|----------------------------------------------------------------------------------------------------|----------------------------------------------------------------------------------------------------|----------------------------------------------------------------------------------------------------|-------------------------------------------------------------------|----------------------------------------------------------|----------------------------------------------------------|----------------------------------------------------------------------------------------------------|--------------------------------------------------------------------------|----------------------------------------------------------|----------------------------------------------------------|-----------------|----|----|----------------------------------------------------------|
| UTION BOY PARTICLE OF FLOU 12 PER PRANTIES PER NETLOS<br>UNIT DATA DATA DATA DATA DATA DATA DATA DA                                                                                                    | <u>File E</u> dit F <u>o</u> rmat <u>V</u> iew <u>H</u> e                                                                                                    | elp                                                                                                    |                                                                   |                                                          |                                                          |                                                                                                    |                                                                          |                                                          |                                                          |                 |    |    |                                                          |
| ANNU DATE<br>NUME DATE<br>NUME DATE<br>NUM DATE<br>NUM DAT | WITHIN DAY VARIATIO                                                                                                    | N OF FLOW 12 P                                                                                                    | ER PARAMET                                                        | ER PER IN                                                | IFLOW<br>4                                               | 5                                                                                                    | 6                                                                        | 7                                                        | 8                                                        | 9               | 10 | 11 | 12                                                       |
| Construction         a         i.         i.                                                                                                    | SHAND DAM<br>SHAND DAM<br>SHAND DAM<br>SHAND DAM<br>SHAND DAM<br>SHAND DAM<br>INFORMATION<br>SHAND DAM<br>INFORMATION<br>SHAND DAM<br>IRVINE CREEK<br>IRVINE CREEK<br>IRVINE CREEK<br>CARROLL CREEK<br>CARROLL CREEK<br>CARROLL CREEK<br>CARROLL CREEK<br>CARROLL CREEK<br>SWAN CREEK<br>SWAN CREEK<br>SWAN CREEK<br>SWAN CREEK<br>SWAN CREEK<br>SWAN CREEK<br>SWAN CREEK<br>SWAN CREEK<br>SWAN CREEK<br>SWAN CREEK<br>SWAN CREEK<br>SWAN CREEK<br>SWAN CREEK<br>SWAN CREEK<br>COX CREEK<br>COX CREEK                                                                                                    | 123456123456112345612234561223456122345612345612345612345612345612345612234561223456612234566122345661223456612234566122345661223456612234566122345661223456612234566122345661223456612234566122345661223456612234566122345661223456612234566122345661223456612234566122345661223456612234566122345661223456612234566122345661223456612234566122345661223456612234566612234566666666666666666666666666666666666 | 1.<br>1.<br>1.<br>1.<br>1.<br>1.<br>1.<br>1.<br>1.<br>1.          | 1.<br>1.<br>1.<br>1.<br>1.<br>1.<br>1.<br>1.<br>1.<br>1. | i.<br>i.<br>i.<br>i.<br>i.<br>i.<br>i.<br>i.<br>i.<br>i. | 1.<br>1.<br>1.<br>1.<br>1.<br>1.<br>1.<br>1.<br>1.<br>1.                                                                                                    | 1.<br>1.<br>1.<br>1.<br>1.<br>1.<br>1.<br>1.<br>1.<br>1.                 | 1.<br>1.<br>1.<br>1.<br>1.<br>1.<br>1.<br>1.<br>1.<br>1. | i.<br>i.<br>i.<br>i.<br>i.<br>i.<br>i.<br>i.<br>i.<br>i. | each<br>diurnal |    |    |                                                          |
|                                                                                                    | CANNIGACI CUIE<br>CANNIGACI CUIE<br>CANNIGACI CUIE<br>CANNIGACI CUIE<br>COMESTOGO<br>COMESTOGO<br>COMESTOGO<br>COMESTOGO<br>COMESTOGO<br>COMESTOGO<br>COMESTOGO<br>CANNIGATORIA<br>LAUREL<br>LAUREL<br>LAUREL<br>LAUREL<br>LAUREL<br>LAUREL<br>LAUREL<br>CAUREL<br>CAUREL | 37456123456123456123456123456123456123456123456                                                                                                    | Varia<br>1.<br>1.<br>1.<br>1.<br>1.<br>1.<br>1.<br>1.<br>1.<br>1. | tions.                                                   | 1.<br>1.<br>1.<br>1.<br>1.<br>1.<br>1.<br>1.<br>1.<br>1. | It value           1.           1.           1.           1.           1.           1.           1.           1.           1.           1.           1.           1.           1.           1.           1.           1.           1.           1.           1.           1.           1.           1.           1.           1.           1.           1.           1.           1. | 1.<br>= 1 (n<br>1.<br>1.<br>1.<br>1.<br>1.<br>1.<br>1.<br>1.<br>1.<br>1. | o varia                                                  | bility)                                                  |                 |    |    | 1.<br>1.<br>1.<br>1.<br>1.<br>1.<br>1.<br>1.<br>1.<br>1. |

Since the calculation method for boundary water quality is set to Type 4, the model is expecting one probability distribution for each water quality parameter for each boundary or tributary. These distributions are typically developed from representative spot measurements (i.e., over a recent period of time, using consistent sampling and analysis methods, during similar climate/flow/seasonal conditions to those being modeled). Each distribution is entered into the model as a sequence of percentiles in ascending order (i.e., the minimum (0<sup>th</sup> percentile), 10<sup>th</sup> percentile, 20<sup>th</sup> percentile, [...], 90<sup>th</sup> percentile, maximum). The following screen shots show the FLOWFILE being updated to include these new distributions for Smith Creek.

| 👂 FLOWex. qua - Notepad                                                                                                    |                                                                                                    |                                                                                                    |                                                                                                    |                                                                                                    |                                                                                                    |                                                                                                    |                                                                                                    |                                                                                                    |                                                                                                    |                                                                                                    |                                                                                                    |
|----------------------------------------------------------------------------------------------------|----------------------------------------------------------------------------------------------------|----------------------------------------------------------------------------------------------------|----------------------------------------------------------------------------------------------------|----------------------------------------------------------------------------------------------------|----------------------------------------------------------------------------------------------------|----------------------------------------------------------------------------------------------------|----------------------------------------------------------------------------------------------------|----------------------------------------------------------------------------------------------------|----------------------------------------------------------------------------------------------------|----------------------------------------------------------------------------------------------------|----------------------------------------------------------------------------------------------------|
| Ele         Edit         Figmat         Yiew         Help           WHITEMANS         BOD         1           WHITEMANS         NO2+NO3         1           WHITEMANS         NO2+NO3         1           WHITEMANS         TP         1           FAIRCHILDS         BOD         1           PAIRCHILDS         BOD         1           PAIRCHILDS         NO2         NO3           PAIRCHILDS         NO2         NO3           PAIRCHILDS         NO2         NO3           LOCAL         HPELOW         SS           LOCAL         INFLOW         NO1           LOCAL         INFLOW         SS           LOCAL         INFLOW         SS           LOCAL         INFLOW         SS           LOCAL         INFLOW         SS           LOCAL         INFLOW         SS                                                                                                    |                                                                                                    |                                                                                                    |                                                                                                    | his nur<br>ead in t<br>umber<br>oundar                                                                                                    | nber te<br>he nex<br>of para<br>ies, in                                                                                                    | lls the<br>t block<br>meters<br>this cas                                                                                                    | model<br>. The r<br>s times<br>se 6x1                                                                                                    | how m<br>number<br>the nu<br>6 = 96                                                                                                    | nany ro<br>r is equ<br>umber c                                                                                                    | ws to<br>al to th<br>of                                                                                                    | e                                                                                                    |
| BOWNDARY PLOW WATER QUALL<br>INFLOW PARAMETER No.<br>Belwood DO<br>Belwood NOD<br>Belwood NOD<br>Belwood NO3<br>Belwood TSS<br>Belwood TS<br>Irvine DO<br>Irvine NOD<br>Irvine NOD<br>Irvine SS<br>Irvine TSS<br>Irvine TSS<br>Irvine TP<br>CARROLL CK DO<br>CARROLL CK NOD<br>CARROLL CK NOJ<br>CARROLL CK SS<br>GARCOLL CK SS<br>GARCOLL CK SS<br>GARCOLL CK SS<br>GARCOLL CK SS<br>GARCOLL CK SS<br>GARCOLL CK SS<br>GARCOLL CK SS<br>GARCOLL CK NOD                                                                                                    | TY         DISTRIBUT           DISTRIBUT         1           0.5         1.1           0.5         1.1           0.5         1.1           0.5         1.1           0.6         1.1           0.7         1.1           0.7         1.1           0.7         1.1           0.7         1.1           0.7         1.1           0.7         1.1           0.7         1.1           0.7         1.1           0.7         1.1           0.7         1.1           0.7         1.1           0.7         1.1           0.7         1.1           0.7         1.1           0.7         1.1           0.7         1.1           0.7         1.1           0.7         1.1           0.7         1.1           0.7         1.1           0.7         1.1           0.7         1.1           0.7         1.1           0.7         1.1           0.7         1.1           0.7         1.1                                                                                                    | NNS<br>100 INCREMENTS<br>100 8.358<br>100 5590<br>155 3.236<br>155 3.236<br>156 0.124<br>101 3.480<br>102 3.480<br>103 3.480<br>104 3.480<br>105 0.019<br>105 0.019<br>105 1.26<br>105 0.009<br>106 0.500<br>107 2.194<br>107 1.2194<br>108 1.2194                                                                                                    | 0F 10×<br>8.752<br>0.800<br>3.364<br>0.254<br>3.820<br>0.822<br>9.154<br>0.822<br>0.860<br>2.860<br>0.012<br>10.470<br>0.500<br>2.468<br>3.180<br>0.500<br>0.500<br>0.000<br>0.500<br>0.000<br>0.0000<br>0.000<br>0.0000<br>0.0000<br>0.0000<br>0.0000<br>0.000000                                                                                                    | $\begin{array}{c} 9.\ 692\\ 6.\ 800\\ 3.\ 428\\ 9.\ 3293\\ 4.\ 320\\ 8.\ 800\\ 9.\ 330\\ 6.\ 800\\ 2.\ 800\\ 2.\ 800\\ 11.\ 270\\ 0.\ 600\\ 2.\ 514\\ 3.\ 400\\ 2.\ 514\\ 3.\ 400\\ 6.\ 615\\ 9.\ 100\\ 0.\ 500\\ 0.\ 500\\ 2.\ 468\\ \end{array}$                                                                                                    | $\begin{array}{c} 9.572\\ 0.920\\ 3.528\\ 0.461\\ 5.020\\ 0.920\\ 3.140\\ 2.600\\ 0.916\\ 3.140\\ 2.600\\ 0.017\\ 1.880\\ 0.600\\ 3.860\\ 0.605\\ 3.860\\ 0.605\\ 3.860\\ 0.510\\ 0.514\\ 0.514\\ 0.$                                                                                                    | $\begin{array}{c} 10.340\\ 1.100\\ 0.612\\ 0.612\\ 0.033\\ 9.980\\ 0.033\\ 0.933\\ 0.033\\ 0.033\\ 0.033\\ 0.033\\ 0.033\\ 0.033\\ 0.033\\ 0.033\\ 0.000\\ 0.000\\ 0$ | $\begin{array}{c} 10.570\\ 1.600\\ 1.600\\ 0.834\\ 10.290\\ 1.140\\ 2.900\\ 1.2500\\ 2.900\\ 1.2.260\\ 1.2.260\\ 1.2.260\\ 1.2.260\\ 1.2.200\\ 0.025\\ 4.400\\ 0.025\\ 2.925\\ 4.400\\ 0.025\\ 2.596\\ 0.2500\\ 2.696\\ 0.2.596\\ 0.025\\ 0.000\\ 0.000\\ $                                                                                                    | $\begin{array}{c} 19, 942\\ 1, 860\\ 3, 975\\ 9, 883\\ 7, 349\\ 1, 486\\ 1, 486$                                                                                                    | $\begin{array}{c} 11.550\\ 1.840\\ 3.976\\ 1.019\\ 7.940\\ 9.639\\ 10.668\\ 1.668\\ 1.668\\ 5.926\\ 0.023\\ 1.600\\ 1.600\\ 3.839\\ 5.560\\ 0.036\\ 1.600\\ 1.200\\ 3.199\end{array}$                                                                                                    | $\begin{array}{c} 12.368\\ 2.110\\ 1.120\\ 0.044\\ 1.516\\ 2.020\\ 0.041\\ 3.956\\ 0.030\\ 4.8990\\ 6.930\\ 4.8990\\ 6.930\\ 4.990\\ 6.930\\ 1.550\\ 1.550\\$                                                                                                    | 14.800<br>2.700<br>4.707<br>1.580<br>9.071<br>14.600<br>9.071<br>14.2800<br>5.800<br>5.4.800<br>5.4.800<br>5.4.800<br>5.4.800<br>5.4.800<br>5.4.800<br>5.4.800<br>5.4.800<br>15.530<br>3.100<br>7.952<br>9.4000<br>4.254<br>4.2544<br>4.2544<br>4.2544<br>4.2544<br>4.25444<br>4.254444<br>4.254444444444 |
|                                                                                                    |                                                                                                    |                                                                                                    |                                                                                                    |                                                                                                    |                                                                                                    |                                                                                                    |                                                                                                    |                                                                                                    |                                                                                                    |                                                                                                    |                                                                                                    |
| Ele Edit Format View Help                                                                                                    |                                                                                                    |                                                                                                    |                                                                                                    |                                                                                                    |                                                                                                    |                                                                                                    |                                                                                                    |                                                                                                    |                                                                                                    |                                                                                                    |                                                                                                    |
| BOUNDARY FLOW WATER QUALL<br>INFLOW PRAMETER No.<br>Belwood DO<br>Belwood HOD<br>Belwood Star<br>Belwood Star<br>Belwood TSS<br>Belwood TSS<br>Belwood TSS<br>Belwood TP<br>Irvine BOD<br>Irvine BOD<br>Irvine HOD<br>Irvine TP<br>CARBOLL CK DO<br>CARBOLL CK BOD<br>CARBOLL CK BOD<br>CARBOLL CK SA<br>CARBOLL CK SA<br>CARBOL<br>CARBOL<br>CARB | 11         15         15         11         17         15         11         17         15         11         17         15         11         17         15         11         17         15         11         17         15         11         17         15         11         17         15         11         17         15         11         17         11         17         11         17         11         16         17         11         16         17         11         16         11         16         11         16         11         16         11         16         11         16         11         16         11         16         11         16         11         16         11         16         11         16         11         16         11         16         11         16         11         16         11         16         11         16         11         16         11         16         11         16         11         16         11         16         11         16         11         16         11         16         11         16         11         16         11         16         11         16< | INS         8.358           09         1.000           100         1.000           101         1.000           102         4.358           103         4.800           15         0.124           103         1.480           15         0.124           103         1.480           104         1.480           105         1.241           104         1.241           105         1.241           104         1.241           105         1.241           107         1.241           108         0.7008           110         1.9609           110         1.241           101         2.280           102         2.800           103         1.241           104         2.260           105         0.600           106         2.270           107         2.800           112         2.194           105         2.6009           106         8.800           roows         contis           103         8.80           roows | or 18:<br>8:75:254<br>3:864<br>9:254<br>9:254<br>9:254<br>9:863<br>1:869<br>9:853<br>1:869<br>9:853<br>1:869<br>9:853<br>1:869<br>9:853<br>1:869<br>9:853<br>1:869<br>9:854<br>9:854<br>1:869<br>1:867<br>9:859<br>1:869<br>1:869 | 2.892<br>9.800<br>3.428<br>9.302<br>9.330<br>4.320<br>9.330<br>9.8507<br>2.330<br>9.8507<br>2.468<br>9.815<br>9.815<br>9.81 | 9,572<br>9,528<br>9,620<br>9,626<br>9,6266<br>9,626<br>9,626<br>9,626<br>9,626<br>9,626<br>9,626<br>9,626<br>9,626<br>9,626<br>9,626                                                                                                    | $\begin{array}{c} 18.340\\ 1.140\\ 1.140\\ 3.610\\ 9.633\\ 9.980\\ 1.996\\ 3.330\\ 2.990\\ 2.980\\ 0.910\\ 2.980\\ 0.910\\ 2.980\\ 0.900\\ 2.980\\ 0.900\\ 2.980\\ 0.900\\ 0.900\\ 0$ | 18.570<br>1.609<br>1.609<br>1.209<br>0.666<br>6.680<br>0.034<br>1.120<br>0.020<br>0.020<br>0 | 10.942<br>1.800<br>3.775<br>0.853<br>7.340<br>0.836<br>1.4556<br>0.826<br>1.4675<br>0.826<br>1.300<br>0.820<br>0.820<br>0.830<br>0.830<br>0.822<br>0.830<br>0.830<br>0.830<br>0.822<br>0.830<br>0.830<br>0.822<br>0.830<br>0.830<br>0.822<br>0.830<br>0.822<br>0.830<br>0.830<br>0.822<br>0.830<br>0.822<br>0.825<br>0.830<br>0.825<br>0.825<br>0.855<br>0.855                                                                                                    | $\begin{array}{c} 1.550\\ 1.580\\ 1.840\\ 3.840\\ 0.639\\ 1.640\\ 0.839\\ 1.4220\\ 1.4220$ | $\begin{array}{c} 2.368\\ 2.110\\ 3.110\\ 4.241\\ 1.136\\ 11.620\\ 0.044\\ 11.516\\ 2.0217\\ 3.8560\\ 0.033\\ 4.8970\\ 4.8970\\ 4.8970\\ 4.8970\\ 4.8970\\ 0.0888\\ 13.530\\ 2.200\\ 0.0888\\ 13.530\\ 2.200\\ 0.0888\\ 13.500\\ 4.8970\\ 0.0888\\ 13.500\\ 4.8970\\ 0.0888\\ 13.500\\ 4.8970\\ 0.0888\\ 13.500\\ 4.8970\\ 0.0888\\ 13.500\\ 4.8970\\ 0.0888\\ 13.500\\ 0.0888\\ 13.500\\ 0.0888\\ 13.500\\ 0.0888\\ 13.500\\ 0.0888\\ 13.500\\ 0.0888\\ 13.500\\ 0.0888\\ 13.500\\ 0.0888\\ 13.500\\ 0.0888\\ 13.500\\ 0.0888\\ 13.500\\ 0.0888\\ 13.500\\ 0.0888\\ 13.500\\ 0.0888\\ 13.500\\ 0.0888\\ 14.500\\ 0.0888\\ 14.500\\ 0.0888\\ 0.0888\\ $                                                                                                    | 14. 800<br>14. 800<br>14. 600<br>14. 600<br>14. 600<br>14. 200<br>2. 800<br>14. 200<br>2. 800<br>14. 200<br>2. 800<br>14. 200<br>2. 800<br>14. 200<br>15. 530<br>15. 530<br>15. 540<br>15. 540                                                                                                    |
| Consetuy Log<br>Consetuy Log<br>Consetuy TSS<br>Consetuy TSS<br>Consetuy TSS<br>Consetuy TSS<br>Laurel DO<br>Laurel BOD<br>Laurel NOO<br>SchneidersDO<br>SchneidersDO<br>SchneidersDO<br>SchneidersDO<br>SchneidersTSS<br>SchneidersO<br>SchneidersO<br>Schneiders                                                                                                    | $\begin{array}{c} 1 \\ 1 \\ 1 \\ 1 \\ 1 \\ 1 \\ 1 \\ 2 \\ 1 \\ 1 \\$                                                                                                    | $\begin{array}{cccccccccccccccccccccccccccccccccccc$                                                                                                    | $\begin{array}{c} 2,669\\ 1,688\\ 4,260\\ 0,827\\ 8,880\\ 1,600\\ 2,740\\ 0,827\\ 2,740\\ 0,833\\ 9,092\\ 2,000\\ 0,600\\ 0,720\\ 0,000\\ 0,000\\ 0,$                                                                                                    | $\begin{array}{c} 2,742\\ 5,040\\ 6,035\\ 1,820\\ 3,1790\\ 0,635\\ 3,1790\\ 0,635\\ 1,820\\ 3,1790\\ 0,635\\ 2,000\\ 0,635\\ 1,820\\ 0,835\\ 2,000\\ 0,635\\ 2,000\\ 0,838\\ 2,000\\ 0,838\\ 2,000\\ 0,838\\ 2,000\\ 0,838\\ 2,000\\ 0,838\\ 2,000\\ 0,838\\ 2,000\\ 0,838\\ 2,000\\ 0,838\\ 2,000\\ 0,15\\ 2,288\\ 0,816\\ 0,816\\ 0,913\\ 2,280\\ 0,812\\ 2,800\\ 0,937\\ 2,280\\ 0,937\\ 2,280\\ 0,937\\ 0,937\\ $                                                                                                    | $\begin{array}{c} 1 \\ \hline 1 \\ \hline 5 \\ \hline 5 \\ \hline 6 \\ \hline 8 \\ \hline 2 \\ \hline 9 \\ \hline 7 \\ 7 \\ \hline 8 \\ \hline 8 \\ \hline 9 \\ \hline 7 \\ 7 \\ \hline 8 \\ \hline 8 \\ \hline 9 \\ \hline 7 \\ \hline 8 \\ \hline 8 \\$ | 9<br>9<br>9                                                                                                    | 172<br>84<br>84<br>89<br>5<br>5<br>6<br>8<br>8<br>8<br>8<br>8<br>8<br>8<br>8<br>8<br>8<br>8<br>8<br>8<br>8<br>8<br>8<br>8                                                                                                    | 3.473<br>2.263<br>8.339<br>8.839<br>18.741<br>2.968<br>9.839<br>18.741<br>2.968<br>1.5.069<br>1.5.069<br>1.5.06 | $\begin{array}{c} 2 & .6 \\ 1 & .5 \\ 2 & .4 \\ 1 & .5 \\ 0 & .9 \\ 4 & .1 \\ .5 \\ .5 \\ .5 \\ .5 \\ .5 \\ .5 \\ .5 \\$                                                                                                    | 13.570<br>0.859<br>13.2870<br>0.859<br>13.2200<br>13.2200<br>13.2200<br>13.2200<br>13.2200<br>13.2200<br>13.2200<br>13.2200<br>13.2200<br>14.15700<br>12.378<br>10.6439<br>12.378<br>12.378<br>12.378<br>10.6439<br>12.378<br>12.378<br>10.6439<br>12.378<br>10.6439<br>12.378<br>10.6439<br>11.250<br>12.378<br>12.3788<br>12.3788<br>12.3788<br>12.3788<br>12.3788<br>12.3788<br>12.3788<br>12.3788 | · .804<br>5.290<br>37.100<br>0.117<br>12.470<br>4.000<br>6.957<br>317.571<br>317.571<br>317.571<br>317.571<br>2.000<br>7.726<br>12.740<br>2.000<br>7.726<br>13.060<br>5.164<br>1.400<br>5.164<br>1.400<br>5.164<br>1.5.200<br>0.651<br>2.500<br>1.5.200<br>0.651<br>2.500<br>1.5.200<br>0.651<br>2.500<br>1.5.200<br>0.651<br>0.652<br>1.5.500<br>0.652<br>1.5.500<br>0.652<br>0.650<br>0.652<br>1.64<br>1.400<br>0.651<br>0.650<br>0.650<br>0.500<br>0.650<br>0.650<br>0.650<br>0.650<br>0.650<br>0.650<br>0.650<br>0.650<br>0.500<br>0.5000<br>0.5000<br>0.5000<br>0.5000<br>0.5000<br>0.5000<br>0.5000                                                                                                    |

The following screen shot shows the map of boundary water quality distributions that tells the model which distribution in the previous block to use for boundary quality calculations. For each boundary, there is one row for each parameter and 10 columns for the flow intervals. For Type 4 calculations, there is only one flow interval and therefore the first column must be populated with the row number of the probability distribution in the previous block. For example, the distribution for total phosphorus for Smith Creek is contained on row 72 of the previous block. If the calculation method is Type 2, 3 or 5 where there are multiple flow intervals, this map must contain the row number of the distribution to be used for each flow interval.

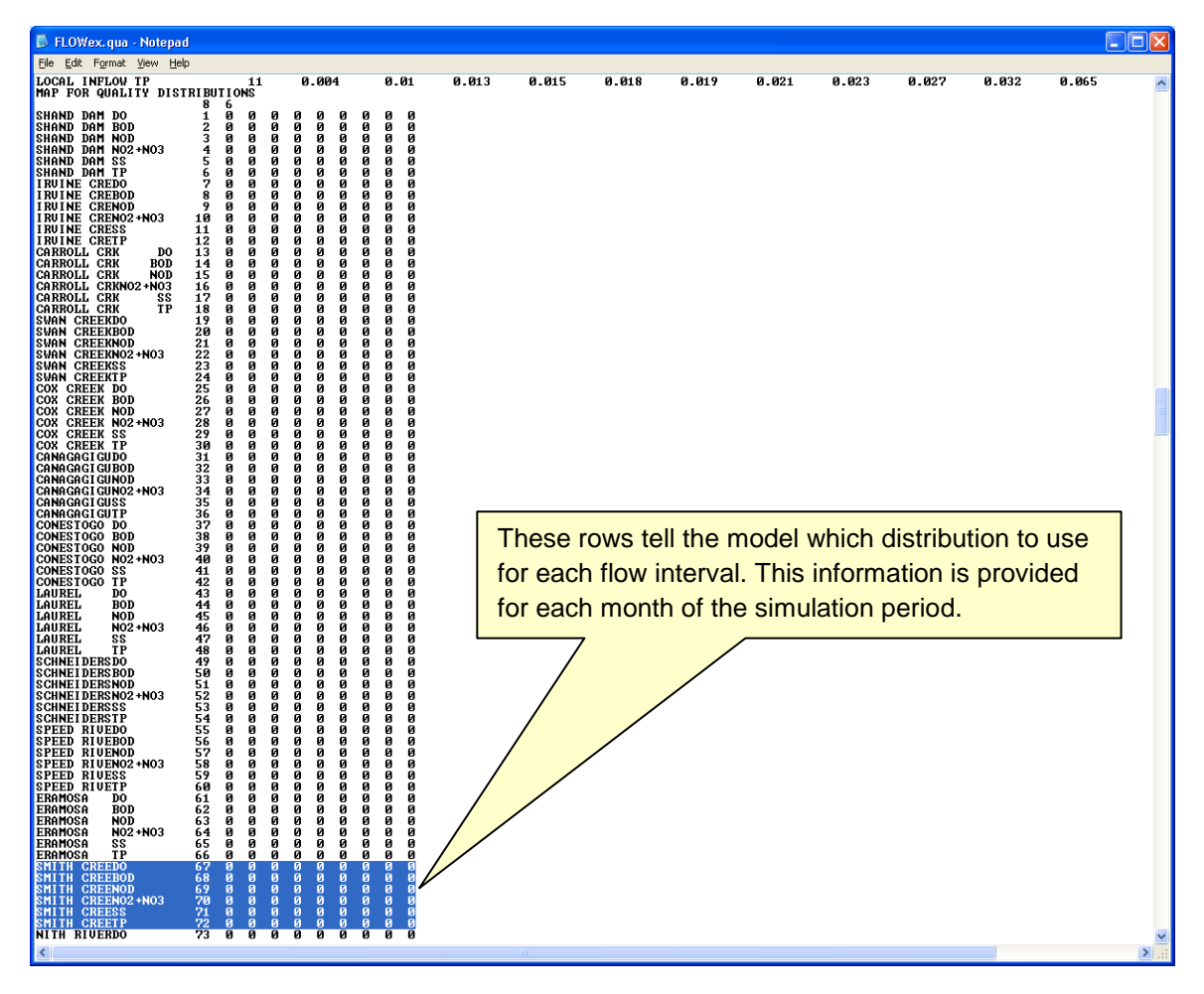

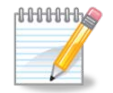

The map for water quality distributions needs to be updated to include 6 additional rows (i.e. identical to above) for each month of the simulation. In this example, only the first month is shown.

## Step 4: Modify PDFMOD

This file (PDFMOD) contains one row for each boundary and one column for each water quality parameter. Insert an extra row as shown below for Smith Creek. This row allows you to alter the probability distribution for each water quality parameter (e.g., to simulate a 20% reduction in TP from Smith Creek, the last value in the row would be set equal to -0.2). Each value in the probability distribution for TP for Smith Creek will then be multiplied by 0.8 (i.e., 1 - 0.2).

| 📕 nochng.mod                                                                                                    | - Notepa                                                                                                    | d                                                                                                    |                                                                   |                                                                   |                                                                                                    |                                                                  |   |
|----------------------------------------------------------------------------------------------------|----------------------------------------------------------------------------------------------------|----------------------------------------------------------------------------------------------------|-------------------------------------------------------------------|-------------------------------------------------------------------|----------------------------------------------------------------------------------------------------|------------------------------------------------------------------|---|
| <u>File E</u> dit F <u>o</u> rmat                                                                                                    | : <u>V</u> iew <u>H</u> e                                                                                                  | lp                                                                                                    |                                                                   |                                                                   |                                                                                                    |                                                                  |   |
| SOURCE<br>SHAND DAM<br>IRUINE CK<br>CARROLL CK<br>SWAN CREEK<br>COX CREEK<br>CANGAGIGUE<br>CONESTOGO<br>LAUREL<br>SCHNEIDER<br>SPEED RIVER<br>ERAMOSA<br>SMITH CREEK<br>NITH RIVER<br>WHITEMANS | DO<br>Ø.00<br>Ø.00<br>Ø.00<br>Ø.00<br>Ø.00<br>Ø.00<br>Ø.00<br>Ø.00<br>Ø.00<br>Ø.00<br>Ø.00<br>Ø.00<br>Ø.00<br>Ø.00<br>Ø.00 | BOD<br>9.00<br>9.00<br>9.00<br>9.00<br>9.00<br>9.00<br>9.00<br>9.00<br>9.00<br>9.00<br>9.00<br>9.00<br>9.00<br>9.00<br>9.00<br>9.00<br>9.00<br>9.00<br>9.00 | NOD<br>0.00<br>0.00<br>0.00<br>0.00<br>0.00<br>0.00<br>0.00<br>0. | NIT<br>0.00<br>0.00<br>0.00<br>0.00<br>0.00<br>0.00<br>0.00<br>0. | SS<br>0.00<br>0.00<br>0. | TP<br>0.00<br>0.00<br>0.00<br>0.00<br>0.00<br>0.00<br>0.00<br>0. |   |
| LDI                                                                                                    | 0.00                                                                                                    | 0.00                                                                                                    | Á                                                                 | 0.00                                                              | 0.00                                                                                                    | 0.00                                                             |   |
| FERGUS<br>ELORA<br>WATERLOO<br>KITCHENER<br>SPEED<br>HESPELER<br>PRESTON                                                                                                    | <b>A</b> AA<br>These ro<br>distributio                                                                                     | ows allow<br>on for ea                                                                                                    | w you to a<br>ach wate                                            | alter the r quality                                               | ргоbab<br>parame                                                                                                    | <mark>а_аа</mark><br>ility<br>eter.                              |   |
| GALT<br>PARIS                                                                                                    | 0.00<br>0.00                                                                                                    | 0.00<br>0.00                                                                                                    | 0.00<br>0.00                                                      | 0.00<br>0.00                                                      | 0.00<br>0.00                                                                                                    | 0.00<br>0.00                                                     | ~ |
|                                                                                                    |                                                                                                    |                                                                                                    |                                                                   |                                                                   |                                                                                                    |                                                                  |   |

Once you have made the changes described above, the model is ready to run with the new tributary included.

# How to Add a New WWTP to GRSM

The following information is required to add a WWTP (i.e. point source) to GRSM:

- Daily average WWTP flows for the period of simulation
- Effluent quality data to develop the probability distributions
- The reach where the WWTP enters into the model domain

The steps to set up the input files to include a new WWTP are similar to the steps described above for a new tributary. The example input files included with the model are currently set up to simulate 10 WWTPs. The following section describes how to add a new WWTP called Smithville to GRSM entering at Reach 35.

## Step 1: Modify MAINFILE

The MAINFILE needs to be updated in two locations. First, increase the number of WWTPs in the BASICS block. Then modify the GEOMETRY block to show the new WWTP entering at Reach 35. The figure below shows the sections of MAINFILE that need to be updated. The new WWTP is now the sixth point source and subsequent WWTPs are re-numbered to maintain sequential order.

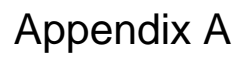

| MAINex.mpf - Notepad                                                                                                    | Incr                                                                                            | ease i                                         | numb                                                                                                    | er of                                                                             | W١                                                                                          | WТ                                      | Ps fro      | om 1(      | 0 to 1                                                                | 11                                                                                            |                                                        |              |                                                 | -                                                                     |                           | × |
|----------------------------------------------------------------------------------------------------|-------------------------------------------------------------------------------------------------|------------------------------------------------|----------------------------------------------------------------------------------------------------|-----------------------------------------------------------------------------------|---------------------------------------------------------------------------------------------|-----------------------------------------|-------------|------------|-----------------------------------------------------------------------|-----------------------------------------------------------------------------------------------|--------------------------------------------------------|--------------|-------------------------------------------------|-----------------------------------------------------------------------|---------------------------|---|
| <u>File E</u> dit F <u>o</u> rmat <u>V</u> iew <u>H</u> elp                                                                                                    |                                                                                                 |                                                |                                                                                                    |                                                                                   |                                                                                             |                                         |             |            |                                                                       |                                                                                               |                                                        |              |                                                 |                                                                       |                           |   |
| BASICS                                                                                                    | 1 4                                                                                             | 1215                                           | 22                                                                                                    | 16 6                                                                              | 60                                                                                          | 60                                      | 6 1         |            | 38                                                                    | 2                                                                                             | 8                                                      | 1            | а а                                             | Ø                                                                     |                           | ^ |
| -5331<br>Print Switches<br>Input Data Switches                                                                                                    | 0 0<br>0 0                                                                                      | 0<br>1                                         | 0 0<br>0 0                                                                                                    | 0                                                                                 | 0                                                                                           | 0                                       | 00          | 3 0<br>3 0 | 0                                                                     | 0                                                                                             | 0                                                      | -<br>0<br>0  | 00<br>01                                        | OI.                                                                   |                           | = |
| PRINT SWITCHES<br>INPUT DATA SWITCHES<br>GEOMETRY<br>CHANNEL MAP<br>Reach 1<br>Reach 2<br>Reach 3<br>Reach 4<br>Reach 5<br>Reach 6<br>Reach 7<br>Reach 6<br>Reach 7<br>Reach 8<br>Reach 9<br>Reach 10<br>Reach 11<br>Reach 12<br>Reach 12<br>Reach 13<br>Reach 14<br>Reach 15<br>Reach 14<br>Reach 15<br>Reach 16<br>Reach 17<br>Reach 18<br>Reach 17<br>Reach 18<br>Reach 19<br>Reach 20<br>Reach 21<br>Reach 21<br>Reach 22<br>Reach 23<br>Reach 24<br>Reach 25<br>Reach 25<br>Reach 25<br>Reach 28<br>Reach 30<br>Reach 31<br>Reach 32<br>Reach 33<br>Reach 34<br>Reach 35<br>Reach 37<br>Reach 38<br>Reach 37<br>Reach 40<br>Reach 41<br>Reach 42<br>Reach 42<br>Reach 43<br>Reach 44<br>Reach 45<br>Reach 47<br>Reach 48<br>Reach 49<br>Reach 55<br>Reach 53<br>Reach 56<br>Reach 56<br>Reach 56<br>Reach 57 | $\begin{smallmatrix} 0 & 0 \\ 0 & 1 \\ 0 & 0 \\ 1 \\ 1 \\ 1 \\ 0 \\ 0 \\ 1 \\ 1 \\ 1 \\ 0 \\ 0$ | 91<br>F<br>09000000000000000000000000000000000 | 00       11213       11111       11111       11111       11111       11111       11111       11111       11111       11111       11111       11111       11111       11111       11111       11111       11111       11111       11111       11111       11111       11111       11111       11111       11111       11111       11111       11111       11111       11111       11111       11111       11111       11111       11111       11111       11111       11111       11111       11111       11111       11111       11111       11111       11111       11111       11111       11111       11111       11111       11111       11111       11111       11111       11111       11111       11111       11111       11111       11111       11111       11111       11111       11111       11111       11111       11111       11111       11111       11111       11111       11111       11111       11111       11111       11111       11111       11111       11111       11111       11111       11111       11111       11111       11111       11111       11111       11111       11111       11111       11111       11111       11111       11111       11111       11 | 9<br>9<br>7<br>7<br>9<br>9<br>9<br>9<br>9<br>9<br>9<br>9<br>9<br>9<br>9<br>9<br>9 | 0<br>0<br>0<br>0<br>0<br>0<br>0<br>0<br>0<br>0<br>0<br>0<br>0<br>0<br>0<br>0<br>0<br>0<br>0 | 01 400000000000000000000000000000000000 |             |            | $ \begin{smallmatrix} 0 \\ 0 \\ 0 \\ 0 \\ 0 \\ 0 \\ 0 \\ 0 \\ 0 \\ 0$ | 9<br>9<br>110<br>9<br>9<br>9<br>9<br>9<br>9<br>9<br>9<br>9<br>9<br>9<br>9<br>9<br>9<br>9<br>9 | <u>මේ පිළු කර කර කර කර කර කර කර කර කර කර කර කර කර </u> |              | 01       01020000000000000000000000000000000000 | F9<br>100<br>0<br>0<br>0<br>0<br>0<br>0<br>0<br>0<br>0<br>0<br>0<br>0 | 100<br>100<br>100<br>1100 |   |
| Reach 59                                                                                                    | 58100                                                                                           | 0                                              | 0 501                                                                                                    | .00                                                                               | 0                                                                                           | 0                                       | 9 0<br>1010 | 37         | 100                                                                   | 0                                                                                             | 0                                                      | 0            | 0 0<br>0 0                                      | 0                                                                     |                           |   |
| Reach 60<br>WITHDRAWAL RATES                                                                                                    | 59100                                                                                           | Ø                                              | 0 601                                                                                                    | .00                                                                               | Ø                                                                                           | Ø                                       | 15100       | 10         | 0                                                                     | Ø                                                                                             | Ø                                                      | 0            | 0 0                                             | Ø                                                                     |                           |   |
| Juited                                                                                                    | 0.4<br>0.5                                                                                      | 42<br>66                                       | 0.4<br>0.5                                                                                                    | 142<br>666                                                                        |                                                                                             | 0.<br>0.                                | 442<br>566  | ļ          | 0.44<br>0.56                                                          | 2<br>6                                                                                        |                                                        | 0.44<br>0.56 | 2<br>6                                          | 0.<br>0.                                                              | 442<br>566                | ~ |
| <                                                                                                    |                                                                                                 |                                                |                                                                                                    |                                                                                   |                                                                                             |                                         |             |            |                                                                       |                                                                                               |                                                        |              |                                                 |                                                                       | >                         |   |

Appendix A

# Step 2: Modify STP\_FLOW\_FILE

Update the STP\_FLOW\_FILE to include daily average WWTP effluent flows in cubic metres per second. The template called WWTP\_flows.xls can be used to easily insert the required data into the input file as shown below.

Based on the sequential order of the GEOMETRY block, flow data for the Smithville WWTP must appear in the sixth position, between Guelph and Hespeler.

|     | 2     | 1        | ; 🔜 §↓    | 🛱 🛕 🔻           |                | W             | WTP_Flows.xls [0 | Compatib | ility Mode] - M | licrosoft Exc           | el                       |                  |            | -                          | = x           |
|-----|-------|----------|-----------|-----------------|----------------|---------------|------------------|----------|-----------------|-------------------------|--------------------------|------------------|------------|----------------------------|---------------|
|     |       | Hom      | e Ins     | ert Page        | Layout Fo      | ormulas [     | Data Review      | View     | Developer       | Add-Ins                 |                          |                  |            | 🥥 –                        | ⊂ X           |
|     | 2     | *        | Arial     | × 10            | - A^ -         | =             | Nor I            | General  |                 |                         |                          |                  | Insert τ Σ | · A7 .4                    | â             |
| L   |       |          | Anai      | . 10            | AA             |               |                  | Genera   |                 |                         |                          | -2 💦             | Delete 👻 😺 |                            | 1             |
| P   | aste  | <b>V</b> | BI        | <u>n</u> .      | 🄄 - 🗛 -        |               |                  | \$ -     | % , * ****      | Condition<br>Formatting | al Format<br>g≖asTable≖: | Cell<br>Styles - | Format 🔹 🥥 | Sort & Fin<br>Filter * Sel | .d&.<br>ect ≖ |
| Cli | pboar | d 🗟      |           | Font            | 5              | Alig          | nment 🕫          | N        | umber 🕞         |                         | Styles                   |                  | Cells      | Editing                    |               |
|     |       | J1       |           | <del>•</del> (• | f <sub>x</sub> |               |                  |          |                 |                         |                          |                  |            |                            | ×             |
|     | A     | BC       | D         | E               | F              | G             | Н                | 1        | J               | К                       | L                        | М                | Ν          | 0                          | F 🔺           |
| 1   | Free  | e form   | t file co | ntaining daily  | y STP flows    | (cms) for eac | ch point source  |          | ľ               |                         | _                        |                  |            | -                          |               |
| 2   | Sea   | s Day    | /         | Fergus          | Elora          | Waterloo      | Kitchener        | Guelph   | Smithville      | Hespeler                | Preston                  | Galt             | Paris      | Brantford                  |               |
| 3   |       | 004      |           | 1.0             | 1.0            | 1.0           | 1.0              | 1.0      | 1.0             | 1.0                     | 1.0                      | 1.0              | 1.0        | 1.0                        |               |
| 83  | 1     | 231      |           | 0.040           | 0.016          | 0.384         | 0.671            | 0.426    | 0.420           | 0.081                   | 0.084                    | 0.366            | 0.038      | 0.505                      | _             |
| 85  | 1     | 232      |           | 0.040           | 0.016          | 0.355         | 0.683            | 0.524    | 0.403           | 0.075                   | 0.113                    | 0.420            | 0.030      | 0.505                      |               |
| 86  | 1     | 234      |           | 0.040           | 0.016          | 0.398         | 0.729            | 0.514    | 0.497           | 0.074                   | 0.119                    | 0.432            | 0.038      | 0.505                      |               |
| 87  | 1     | 235      |           | 0.040           | 0.016          | 0.416         | 0.729            | 0.535    | 0.483           | 0.077                   | 0.122                    | 0.420            | 0.038      | 0.505                      |               |
| 88  | 1     | 236      |           | 0.040           | 0.016          | 0.425         | 0.764            | 0.540    | 0.512           | 0.071                   | 0.114                    | 0.445            | 0.038      | 0.505                      | _             |
| 89  | 1     | 237      |           | 0.040           | 0.016          | 0.441         | 0.729            | 0.500    | 0.467           | 0.087                   | 0.099                    | 0.406            | 0.038      | 0.505                      |               |
| 90  | 1     | 230      |           | 0.040           | 0.016          | 0.475         | 0.694            | 0.453    | 0.437           | 0.084                   | 0.090                    | 0.380            | 0.038      | 0.505                      |               |
| 92  | 1     | 233      |           | 0.040           | 0.016          | 0.207         | 0.725            | 0.510    | 0.400           | 0.074                   | 0.125                    | 0.424            | 0.038      | 0.505                      |               |
| 93  | 1     | 241      |           | 0.040           | 0.016          | 0.411         | 0.729            | 0.526    | 0.475           | 0.079                   | 0.120                    | 0.413            | 0.038      | 0.505                      |               |
| 94  | 1     | 242      | 2         | 0.040           | 0.016          | 0.425         | 0.729            | 0.517    | 0.465           | 0.086                   | 0.121                    | 0.404            | 0.038      | 0.505                      |               |
| 95  | 1     | 243      |           | 0.040           | 0.016          | 0.403         | 0.810            | 0.502    | 0.472           | 0.082                   | 0.114                    | 0.410            | 0.038      | 0.505                      |               |
| 96  | 1     | 244      |           | 0.038           | 0.016          | 0.418         | 0.544            | 0.430    | 0.413           | 0.046                   | 0.104                    | 0.359            | 0.040      | 0.518                      | _             |
| 97  | 1     | 245      |           | 0.038           | 0.016          | 0.434         | 0.637            | 0.417    | 0.400           | 0.070                   | 0.079                    | 0.348            | 0.040      | 0.518                      | _             |
| 90  | 1     | 240      |           | 0.038           | 0.016          | 0.402         | 0.741            | 0.477    | 0.445           | 0.065                   | 0.074                    | 0.367            | 0.040      | 0.518                      |               |
| 100 | 1     | 248      |           | 0.038           | 0.016          | 0.442         | 0.718            | 0.545    | 0.474           | 0.074                   | 0.113                    | 0.412            | 0.040      | 0.518                      |               |
| 101 | 1     | 249      |           | 0.038           | 0.016          | 0.424         | 0.752            | 0.543    | 0.478           | 0.081                   | 0.117                    | 0.416            | 0.040      | 0.518                      |               |
| 102 | 2 1   | 250      |           | 0.038           | 0.016          | 0.440         | 0.706            | 0.550    | 0.491           | 0.075                   | 0.115                    | 0.427            | 0.040      | 0.518                      |               |
| 103 | 3 1   | 251      |           | 0.038           | 0.016          | 0.430         | 0.718            | 0.472    | 0.494           | 0.082                   | 0.086                    | 0.430            | 0.040      | 0.518                      | _             |
| 104 | 1     | 252      |           | 0.038           | 0.016          | 0.406         | 0.741            | 0.493    | 0.422           | 0.088                   | 0.087                    | 0.367            | 0.040      | 0.518                      |               |
| 105 | 1     | 253      |           | 0.030           | 0.016          | 0.400         | 0.752            | 0.533    | 0.497           | 0.070                   | 0.120                    | 0.432            | 0.040      | 0.510                      | _             |
| 100 | 1     | 254      |           | 0.038           | 0.016          | 0.403         | 0 706            | 0.535    | 0.496           | 0.073                   | 0.117                    | 0.443            | 0.040      | 0.518                      |               |
| 108 | 3 1   | 256      |           | 0.038           | 0.016          | 0.415         | 0.741            | 0.804    | 0.489           | 0.075                   | 0.115                    | 0.426            | 0.040      | 0.518                      |               |
| 109 | ) 1   | 257      |           | 0.038           | 0.016          | 0.459         | 0.683            | 0.546    | 0.500           | 0.076                   | 0.128                    | 0.435            | 0.040      | 0.518                      |               |
| 110 | ) 1   | 258      |           | 0.038           | 0.016          | 0.456         | 0.694            | 0.479    | 0.472           | 0.078                   | 0.082                    | 0.410            | 0.040      | 0.518                      |               |
| 111 | 1     | 259      |           | 0.038           | 0.016          | 0.416         | 0.729            | 0.478    | 0.454           | 0.084                   | 0.079                    | 0.395            | 0.040      | 0.518                      |               |
| 112 | 2 1   | 260      |           | 0.038           | 0.016          | 0.521         | 0.718            | 0.525    | 0.485           | 0.076                   | 0.115                    | 0.422            | 0.040      | 0.518                      |               |
| 113 | 1     | 267      |           | 0.038           | 0.016          | 0.307         | 0.718            | 0.531    | 0.466           | 0.000                   | 0.115                    | 0.425            | 0.040      | 0.510                      |               |
| 115 | 1     | 263      |           | 0.038           | 0.016          | 0.430         | 0.729            | 0.533    | 0.489           | 0.074                   | 0.116                    | 0.425            | 0.040      | 0.518                      | =             |
| 116 | 5 1   | 264      |           | 0.038           | 0.016          | 0.514         | 0.718            | 0.533    | 0.501           | 0.065                   | 0.130                    | 0.436            | 0.040      | 0.518                      |               |
| 117 | 1     | 265      |           | 0.038           | 0.016          | 0.443         | 0.694            | 0.479    | 0.478           | 0.079                   | 0.072                    | 0.415            | 0.040      | 0.518                      |               |
| 118 | 3 1   | 266      |           | 0.038           | 0.016          | 0.420         | 0.706            | 0.467    | 0.447           | 0.085                   | 0.080                    | 0.388            | 0.040      | 0.518                      |               |
| 119 | 1     | 267      |           | 0.038           | 0.016          | 0.354         | 0.706            | 0.534    | 0.485           | 0.075                   | 0.162                    | 0.422            | 0.040      | 0.518                      |               |
| 120 | 1 1   | 260      |           | 0.038           | 0.016          | 0.4/1         | 0.718            | 0.547    | 0.493           | 0.069                   | 0.081                    | 0.429            | 0.040      | 0.518                      |               |
| 122 | 2 1   | 270      |           | 0.038           | 0.016          | 0.466         | 0.718            | 0.542    | 0.524           | 0.078                   | 0.114                    | 0.456            | 0.040      | 0.518                      |               |
| 123 | 3 1   | 271      |           | 0.038           | 0.016          | 0.474         | 0.694            | 0.539    | 0.447           | 0.067                   | 0.118                    | 0.389            | 0.040      | 0.518                      | -             |
| н   | • •   | W        | WTP_Flo   | ws Instru       | ictions 🔬 🐮    |               | i.               |          |                 |                         |                          |                  |            |                            | -             |
| Re  | ady   | 2        |           |                 |                |               |                  | Averag   | e: 0.479886179  | Count: 124              | Sum: 59.026              |                  | 100% 😑 —   |                            | + .::         |

# Step 3: Modify STPFLOW

The next step is to update the STPFLOW file to reflect the effluent quality for Smithville WWTP. There are several blocks in the STPFLOW file that have to be modified to include an additional WWTP, even though these blocks are not used in the current model configuration (e.g., the blocks that describe how the flows are estimated using internal calculations need to be modified, even though flows are being read from an external file). The screen shots below show the sections that need to be updated.

|                                                                                                    | 📕 STPex2. qua - Notepad                                                                                                    |                                                                                                    |       |
|----------------------------------------------------------------------------------------------------|----------------------------------------------------------------------------------------------------|----------------------------------------------------------------------------------------------------|-------|
| MULTINGOD       1.5       0.6       0.6       0.6       0.6       0.6       0.6       0.6       0.6       0.6       0.6       0.6       0.6       0.6       0.6       0.6       0.6       0.6       0.6       0.6       0.6       0.6       0.6       0.6       0.6       0.6       0.6       0.6       0.6       0.6       0.6       0.6       0.6       0.6       0.6       0.6       0.6       0.6       0.6       0.6       0.6       0.6       0.6       0.6       0.6       0.6       0.6       0.6       0.6       0.6       0.6       0.6       0.6       0.6       0.6       0.6       0.6       0.6       0.6       0.6       0.6       0.6       0.6       0.6       0.6       0.6       0.6       0.6       0.6       0.6       0.6       0.6       0.6       0.6       0.6       0.6       0.6       0.6       0.6       0.6       0.6       0.6       0.6       0.6       0.6       0.6       0.6       0.6       0.6       0.6       0.6       0.6       0.6       0.6       0.6       0.6       0.6       0.6       0.6       0.6       0.6       0.6       0.6       0.6       0.6 | Elle         Edit         Format         Yew         Help           STPFLOW         FLOWS TO BE MODELLED (GFS)         9.0           FERGUS         0.0         0.0           WATERLOO         16.507         KITCHENER           CUELPH         23.0611         0.0           HESPELER         2.2648         PRESTON           PRESTON         4.1125         GALT           PARNIFORD         17.3574         PARIS           STFFLOW DO NOT TOUCH BASE FLOW         61.0           FERGUS         0.0         0.0                                                                                                    | This value is only used when WWTP flows are<br>estimated using internal calculations (i.e., when<br>position 3 in row 5 of BASICS is 0), and it<br>represents the median effluent flow.                                                                                                    |       |
| ERGUS 1.00 1.00 1.00 1.00 1.00 1.00 1.00 1.0                                                                                                    | LLORR         0.0         0.0         0.0         0.0         0.0         0.0         0.0         0.0         0.0         0.0         0.0         0.0         0.0         0.0         0.0         0.0         0.0         0.0         0.0         0.0         0.0         0.0         0.0         0.0         0.0         0.0         0.0         0.0         0.0         0.0         0.0         0.0         0.0         0.0         0.0         0.0         0.0         0.0         0.0         0.0         0.0         0.0         0.0         0.0         0.0         0.0         0.0         0.0         0.0         0.0         0.0         0.0         0.0         0.0         0.0         0.0         0.0         0.0         0.0         0.0         0.0         0.0         0.0         0.0         0.0         0.0         0.0         0.0         0.0         0.0         0.0         0.0         0.0         0.0         0.0         0.0         0.0         0.0         0.0         0.0         0.0         0.0         0.0         0.0         0.0         0.0         0.0         0.0         0.0         0.0         0.0         0.0         0.0         0.0         0.0         0.0 </td <td>0.0001         -2.5559         0.05952         1.2359         0.1144         1.4920         0.0796           0.0001         -3.5752         0.0000         0.0001         1.6224         1.3491         1.6235           0.0001         -3.5752         0.0000         0.0001         1.6224         1.3491         1.62385           0.0         0.0         0.0         0.0         0.0         0.0         0.0         0.0           0.001         0.1224         1.3491         1.62385         0.0         0.0         0.0         0.0         0.0         0.0         0.0         0.0         0.0         0.0         0.0         0.0         0.0         0.0         0.0         0.0         0.0         0.0         0.0         0.0         0.0         0.0         0.0         0.0         0.0         0.0         0.0         0.0         0.0         0.0         0.0         0.0         0.0         0.0         0.0         0.0         0.0         0.0         0.0         0.0         0.0         0.0         0.0         0.0         0.0         0.0         0.0         0.0         0.0         0.0         0.0         0.0         0.0         0.0         0.0         0.0         <t< td=""><td></td></t<></td> | 0.0001         -2.5559         0.05952         1.2359         0.1144         1.4920         0.0796           0.0001         -3.5752         0.0000         0.0001         1.6224         1.3491         1.6235           0.0001         -3.5752         0.0000         0.0001         1.6224         1.3491         1.62385           0.0         0.0         0.0         0.0         0.0         0.0         0.0         0.0           0.001         0.1224         1.3491         1.62385         0.0         0.0         0.0         0.0         0.0         0.0         0.0         0.0         0.0         0.0         0.0         0.0         0.0         0.0         0.0         0.0         0.0         0.0         0.0         0.0         0.0         0.0         0.0         0.0         0.0         0.0         0.0         0.0         0.0         0.0         0.0         0.0         0.0         0.0         0.0         0.0         0.0         0.0         0.0         0.0         0.0         0.0         0.0         0.0         0.0         0.0         0.0         0.0         0.0         0.0         0.0         0.0         0.0         0.0         0.0         0.0 <t< td=""><td></td></t<> |       |
|                                                                                                    | FERGUS 1.00 1.00 1.00                                                                                                    | 1.00 1.00 1.00 1.00 1.00 1.00 1.00 1.00                                                                                                    | .00 🔽 |

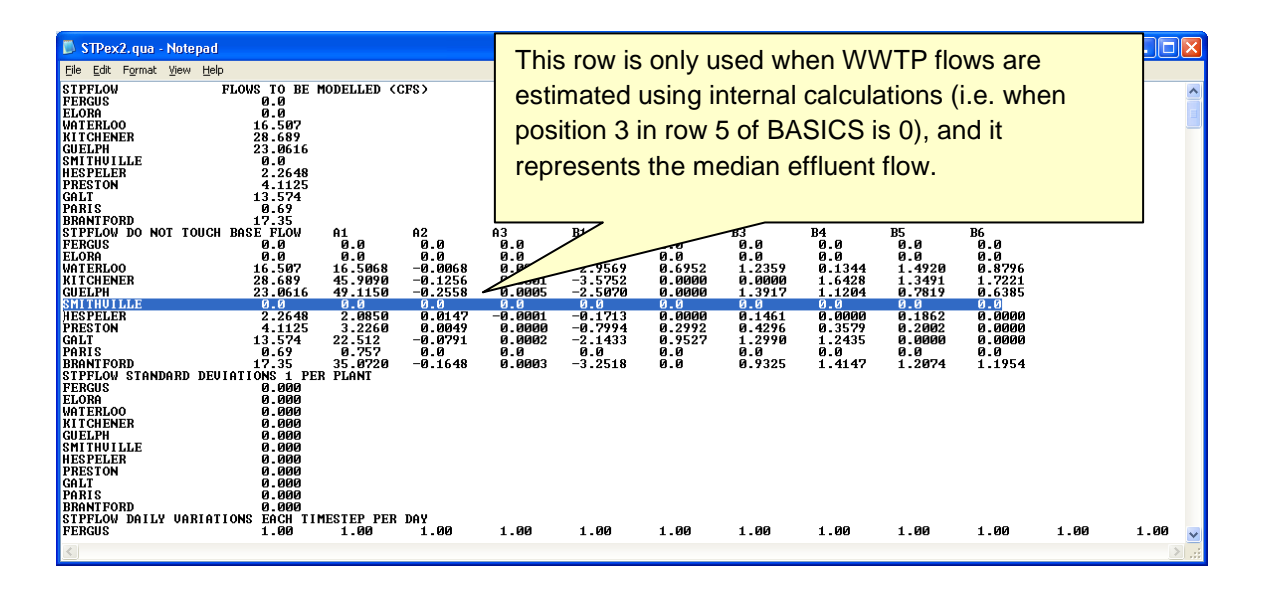

| 🖡 STPex2. qua - Notepad                                                                                                    |                                                                                             |                                                                                      |                                                  |                                             |                                                       |                              |                                             |
|----------------------------------------------------------------------------------------------------|---------------------------------------------------------------------------------------------|--------------------------------------------------------------------------------------|--------------------------------------------------|---------------------------------------------|-------------------------------------------------------|------------------------------|---------------------------------------------|
| <u>Eile E</u> dit F <u>o</u> rmat <u>V</u> iew <u>H</u> elp                                                                                                    |                                                                                             |                                                                                      |                                                  |                                             |                                                       |                              |                                             |
| SMITHUILLE         Ø. Ø           HERPELER         2.2648           PRESTON         4.1125           GRLT         13.574           PRRIS         9.69                                                                                                    |                                                                                             |                                                                                      |                                                  |                                             |                                                       |                              |                                             |
| BARHNIFUKU DO NOT TOUCH BASE FLOW A1 A2<br>FERCUS 0.0 0.0 0.0<br>ELGORA 0.0 0.0 0.0<br>WATERLOO 16.507 16.5068 -0.068<br>WATERLOO 16.507 -0.0068<br>KITCHENER 28.6689 45.9090 -0.1256                                                                                                    | A3 B1<br>0.0 0.0<br>0.0 0.0<br>0.0001 -2.9569<br>0.0001 -3.5752                             | B2 B3<br>Ø.Ø Ø.Ø<br>Ø.Ø Ø.Ø<br>Ø.6952 1.2359<br>Ø.0000 Ø.0000                        | B4<br>0.0<br>0.0<br>0.1344<br>1.6428             | B5<br>0.0<br>0.0<br>1.4920<br>1.3491        | B6<br>0.0<br>0.0<br>0.8796<br>1.7221                  |                              |                                             |
| GUELPH         23.0616         49.1150         -0.2558           SMITHUILLE         0.0         0.0         0.0           HESPELER         2.2648         2.0850         0.0147           PRESTON         4.1125         3.226.00         0.0049           GALT         13.574         22.512         -0.0791           Obdit         6.0         6.0         9.091 | 0.0005 -2.5070<br>0.0 0.0<br>-0.0001 -0.1713<br>0.0000 -0.7994<br>0.0002 -2.1433<br>0 0 0 0 | 0.0000 1.3917<br>0.0 0.0<br>0.0000 0.1461<br>0.2992 0.4296<br>0.9527 1.2990<br>0 0 0 | 1.1204<br>0.0<br>0.0000<br>0.3579<br>1.2435<br>0 | 0.7819<br>0.0<br>0.1862<br>0.2002<br>0.0000 | 0.6385<br>0.0<br>0.0000<br>0.0000<br>0.0000<br>0.0000 |                              |                                             |
| BRANTFORD 17.35 35.0720 -0.1648<br>StpFLOW Standard Deviations 1 per plant<br>Fergus 0.000<br>ELORN 0.000<br>Waterloo 0.000                                                                                                    | This value                                                                                  | is only used                                                                         | when W                                           | /WTP                                        | flows are                                             | e<br>n                       |                                             |
| KITCHENER         0.000           GUELPH         0.000           SMITHUILLE         0.000           HESPELER         0.000           PERSTON         0.000                                                                                                    | position 3                                                                                  | in row 5 of BA                                                                       | ASICS is                                         | s 0), ar                                    | nd it                                                 |                              |                                             |
| ALSTAN<br>Galt 0.000<br>PARIS 0.000<br>BRANTFORD 0.000<br>STPFLOW DAILY VARIATIONS EACH TIMESTEP PER DAY                                                                                                    | represents                                                                                  | the median of                                                                        | effluent                                         | flow.                                       |                                                       |                              |                                             |
| FERGUS         1.00         1.00         1.00           ELORA         1.00         1.00         1.00           WATERLOB         0.77         0.61         0.61           KITCHENER         0.99         0.81         0.73           GUELPH         0.92         0.75         0.70           SMITHULLE         1.00         1.00         1.00                        | 0.83 1.23<br>0.74 0.98<br>0.74 0.92<br>1.00 1.00                                            | $\begin{array}{cccccccccccccccccccccccccccccccccccc$                                 | 1.13<br>1.15<br>1.23<br>1.00                     | 1.08<br>1.10<br>1.11<br>1.11<br>1.00        | 1.13<br>1.09<br>1.09<br>1.09<br>1.00                  | 1.08<br>1.10<br>1.05<br>1.00 | .00<br>1.00<br>0.99<br>1.05<br>1.01<br>1.00 |
| HESPELER 1.00 1.00 1.00                                                                                                    | 1.00 1.00                                                                                   | 1.00 1.00                                                                            | 1.00                                             | 1.00                                        | 1.00                                                  | 1.00                         | 1.00                                        |

| 📕 STPex2. qua - Notepad                                                                                                    |                                                                                                    |
|----------------------------------------------------------------------------------------------------|----------------------------------------------------------------------------------------------------|
| Elle         Edit         Format         Yew         Help           SMITHUILLE         0.0         0.0         0.0147           SMITHUILLE         1.1255         3.2366         0.04147           SMITHUILLE         1.1255         3.2366         0.04147           GALT         1.3.574         22.512         -0.0791           GALT         1.3.574         22.512         -0.0791           BRANTFORD         17.35         35.8720         -0.1648           STFFLOW         17.35         35.8720         -0.1648           STFFLOW STANDARD DEUIATIONS         1.000         -0.000           WITCHENER         0.000         -0.000           WITCHENER         0.000         -0.000           SMITHUILLE         0.000         -0.000           SMITHUTILE         0.000         -0.000           SMITHUTILE         0.000         -0.000           SMITHUTILE         0.000         -0.000           SMITHUTILE         0.000         -0.000           SMITHUTILE         0.000         -0.000           PRESTON         0.000         -0.000           SMITHUTILE         0.000         -0.000           PARIS         0.000 | This row can be used to simulate diurnal variation<br>in WWTP effluent flow by specifying a scaling<br>factor for each timestep. These values are only<br>used when WWTP flows are based on internal<br>calculations                                                                                                    |
| WATERLOO 0.77 0.61 0.61<br>KITCHENER 0.99 0.81 0.73<br>CUFLPH 0.92 0.75 0.70                                                                                                    | 0         1.23         1.32         1.26         1.13         1.08         1.13         1.08         0.99           1         0.98         1.13         1.16         1.15         1.10         1.09         1.10         1.05           0.74         0.98         1.13         1.16         1.15         1.10         1.09         1.10         1.05           0.74         0.92         1.22         1.24         1.15         1.10         1.09         1.05 |
| SHITIQUILLE         1.00         1.00         1.00           HESPELER         1.00         1.00         1.00           PRESTON         0.92         0.75         0.72           GALT         1.80         1.00         1.00           PARISTON         0.92         0.75         0.68           PARIS         1.00         1.00         1.00           BRANLFORD         0.95         0.80         0.71                                                                                                    | $\begin{array}{c ccccccccccccccccccccccccccccccccccc$                                                                                                    |
| VINI:         SUBALE INPUT           VITHIN DAY UARIATIONS OF WATER QUALITY EACH TIMESTEP P         PERGUS         DO         1.00         1.00         1.00           PERGUS         BOD         1.00         1.00         1.00         1.00         1.00           PERGUS         BOD         1.00         1.00         1.00         1.00         1.00           PERGUS         NOD         1.00         1.00         1.00         1.00           PERGUS         NO2+NO3         1.00         1.00         1.00         1.00           PERGUS         SS         1.00         1.00         1.00         1.00                                                                                                    | ER SOURCE PER PARAMETER<br>1.00 1.00 1.00 1.00 1.00 1.00 1.00 1.00                                                                                                    |

| 📕 STPex2. qua                                                                                                    | - Notepad                                                                                                    |                                                                                                    |                                                                                                    |                                                                                                    |                                                                                                    |                                                                                                    |                                                                                                    |                                                                                                    |                                                                                                    |                                                                                                    |                                                                                                    |                                                                                        |        |
|----------------------------------------------------------------------------------------------------|----------------------------------------------------------------------------------------------------|----------------------------------------------------------------------------------------------------|----------------------------------------------------------------------------------------------------|----------------------------------------------------------------------------------------------------|----------------------------------------------------------------------------------------------------|----------------------------------------------------------------------------------------------------|----------------------------------------------------------------------------------------------------|----------------------------------------------------------------------------------------------------|----------------------------------------------------------------------------------------------------|----------------------------------------------------------------------------------------------------|----------------------------------------------------------------------------------------------------|----------------------------------------------------------------------------------------|--------|
| <u>File E</u> dit F <u>o</u> rmat                                                                                                    | <u>V</u> iew <u>H</u> elp                                                                                                    |                                                                                                    |                                                                                                    |                                                                                                    |                                                                                                    |                                                                                                    |                                                                                                    |                                                                                                    |                                                                                                    |                                                                                                    |                                                                                                    |                                                                                        |        |
| E STIPEZZIUS<br>File Edit Format<br>File Edit Format<br>PERCUS<br>PERCUS<br>PERCUS<br>ELORA<br>ELORA<br>ELORA<br>ELORA<br>ELORA<br>ELORA<br>ELORA<br>ELORA<br>ELORA<br>ELORA<br>ELORA<br>ELORA<br>ELORA<br>KITCHENER<br>KITCHENER | 2 Mote pade<br>2 Wew Jeabs<br>1 MPUT<br>ARI AT 12<br>MOD<br>NO2 +NO3<br>SS<br>TP<br>DO<br>NO2 +NO3<br>SS<br>TP<br>DO<br>NO3<br>NO2 +NO3<br>SS<br>TP<br>DO<br>NO3<br>NO3<br>NO3 +NO3<br>NO3 +NO3<br>+NO3<br>+NO3<br>+NO3<br>+NO3<br>+NO3<br>+NO3<br>+NO3 | OF WATER<br>1.00<br>1.00 | QUALITY EACH<br>1.00<br>1.00 | 4 TIMESTEI<br>1.00<br>1.00 | P PER SOURCE<br>1.99<br>The<br>par<br>vari<br>1.99<br>1.99 | E PER PARK<br>1.00<br>ESE TOV<br>ameter<br>ations<br>1.00<br>1.00 | Metter<br>1.00<br>vs are u<br>r for ead<br>. Defau<br>1.00<br>1.00 | 1.00<br>ised to<br>ch WW<br>it value<br>1.00<br>1.00<br>1.00<br>1.00<br>1.00<br>1.00<br>1.00<br>1.0 | 1.00<br>modify<br>TP to :<br>: = 1 (n<br>: 00<br>: 00<br>: 00<br>: 00<br>: 00<br>: 00<br>: 00<br>: 0 | 1.00<br>/ the qu<br>accoun<br>o varia<br>1.00<br>1.00 | 1.00<br>allity o<br>t for diu<br>bility)<br>1.00<br>1.00 | 1.00<br>f each<br>urnal<br>1.00<br>1.00<br>1.00<br>1.00<br>1.00<br>1.00<br>1.00<br>1.0 |        |
| HESPELER                                                                                                    | TP                                                                                                    | 1.00                                                                                                    | 1.00                                                                                                    | 1.00                                                                                                    | 1.00                                                                                                    | 1.00                                                                                                    | 1.00                                                                                                    | 1.00                                                                                                | 1.00                                                                                                 | 1.00                                                                                                    | 1.00                                                                                                    | 1.00                                                                                   | 1.00 🗸 |

| 📕 STPex2. qua - Notepad                                                                                                    |                                                              |                                                              |                                                              |                                                          |                                                                                                    |                                                                                                    |                                                                                                    |                   |                                                                                         |                                                                    |                                                                                    |                                                          |  |
|----------------------------------------------------------------------------------------------------|--------------------------------------------------------------|--------------------------------------------------------------|--------------------------------------------------------------|----------------------------------------------------------|----------------------------------------------------------------------------------------------------|----------------------------------------------------------------------------------------------------|----------------------------------------------------------------------------------------------------|-------------------|-----------------------------------------------------------------------------------------|--------------------------------------------------------------------|------------------------------------------------------------------------------------|----------------------------------------------------------|--|
| Eile Edit Format ⊻iew Help                                                                                                    |                                                              |                                                              |                                                              |                                                          | This rou                                                                                            |                                                                                                    | the le                                                                                                    | weata             | vnosto                                                                                  | d offlue                                                           | nt flou                                                                            |                                                          |  |
| PARIS BOD<br>PARIS NO2+NO3<br>PARIS NO2+NO3<br>PARIS NO2+NO3<br>PARIS TP<br>BRANTFORD DO<br>BRANTFORD DO<br>BRANTFORD BOD<br>BRANTFORD NO2+NO3<br>BRANTFORD NO2+NO3<br>BRANTFORD NO2+NO3<br>BRANTFORD NO2+NO3<br>BRANTFORD NO2+NO3<br>BRANTFORD TP<br>LOVEST EXPECTED POINT<br>FERGUS<br>ELORA<br>WITERHER<br>UILLPH<br>SHITHUILLE<br>HESPELER<br>PRESTON<br>GALT<br>PARIS<br>BRANTFORD<br>BRANTFORD<br>BRANTFORD<br>FERGUS<br>ELORA<br>WATERLOO<br>KITCHEMER<br>GUELPH<br>SHITHUILLE<br>HEREFON<br>KITCHEMER<br>GUELPH<br>SHITHUILLE<br>HEREFON<br>KITCHEMER<br>GUELPH | 1.00<br>1.00<br>1.00<br>1.00<br>1.00<br>1.00<br>1.00<br>1.00 | 1.00<br>1.00<br>1.00<br>1.00<br>1.00<br>1.00<br>1.00<br>1.00 | 1.60<br>1.00<br>1.00<br>1.00<br>1.00<br>1.00<br>1.00<br>1.00 | 1.<br>1.<br>1.<br>1.<br>1.<br>1.<br>1.<br>1.<br>1.<br>1. | This rov<br>per mor<br>calculat<br>0.0<br>0.0<br>0.0<br>0.0<br>0.0<br>0.0<br>0.0<br>0.0<br>0.0<br>0 | v gives<br>th and<br>ed inte<br>ed inte<br>ed inte<br>ed inte<br>ed<br>ed<br>ed<br>ed<br>ed<br>ed<br>ed<br>ed<br>ed<br>e | s the lo<br>d is onl<br>ernally.<br><sup>10,0</sup><br><sup>10,0</sup><br><sup>0,0</sup><br><sup></sup> | West e.<br>y used | xpecte<br>when<br>s<br>e.e<br>e.e<br>e.e<br>e.e<br>e.e<br>e.e<br>e.e<br>e.e<br>e.e<br>e | 0<br>0<br>0<br>0<br>0<br>0<br>0<br>0<br>0<br>0<br>0<br>0<br>0<br>0 | ent flows<br>flows<br>flows<br>e.e<br>e.e<br>e.e<br>e.e<br>e.e<br>e.e<br>e.e<br>e. | D<br>0.0<br>0.0<br>0.0<br>0.0<br>0.0<br>0.0<br>0.0<br>0. |  |
|                                                                                                    |                                                              |                                                              |                                                              |                                                          |                                                                                                    |                                                                                                    |                                                                                                    |                   |                                                                                         |                                                                    |                                                                                    |                                                          |  |

| 📕 STPex2.qua - Notepad                                                                                                    |                                                                                                    |                                                                                                    |                                                                                                    |                                                                                                    |                                                                                                    |                                                                                                    |                                                                                                    |                                                                                                    |                                                                                                    |                                                                                                    |                                                                                                    |                                                                                                    |   |
|----------------------------------------------------------------------------------------------------|----------------------------------------------------------------------------------------------------|----------------------------------------------------------------------------------------------------|----------------------------------------------------------------------------------------------------|----------------------------------------------------------------------------------------------------|----------------------------------------------------------------------------------------------------|----------------------------------------------------------------------------------------------------|----------------------------------------------------------------------------------------------------|----------------------------------------------------------------------------------------------------|----------------------------------------------------------------------------------------------------|----------------------------------------------------------------------------------------------------|----------------------------------------------------------------------------------------------------|----------------------------------------------------------------------------------------------------|---|
| Eile Edit Format View Help                                                                                                    | J                                                                                                    | F                                                                                                    | M                                                                                                    | Th                                                                                                    | is row                                                                                                    | aives t                                                                                                    | he ma                                                                                                    | vimum                                                                                                    | expect                                                                                                    | ed effl                                                                                                    | uent flo                                                                                                    | w                                                                                                    | ~ |
| PERGUS<br>ELORA<br>WATERLOO<br>KITCHNER<br>GUELPH<br>SMITHUILLE<br>HESPELER<br>PRESTON<br>GALT<br>PARIS<br>BRANTFORD<br>BRANTFORD<br>MAXIMUM EXPECTED POIN                                                                                                    | 0.0<br>0.0<br>0.0<br>0.0<br>0.0<br>0.0<br>0.0<br>0.0<br>0.0<br>0.0                                                                                                    | 0.0<br>0.0<br>0.0<br>0.0<br>0.0<br>0.0<br>0.0<br>0.0<br>0.0<br>0.0                                                                                                    | 0.0<br>0.0<br>0.0<br>0.0<br>0.0<br>0.0<br>0.0<br>0.0<br>0.0<br>0.0                                           |                                                                                                    | r mont<br>Iculate                                                                                                    | h and i<br>d interi                                                                                                    | s only<br>nally.                                                                                                    | used w                                                                                                    | /hen W                                                                                                    | WTP f                                                                                                    | lows a                                                                                                    | re<br>eeeeeeeeeeeeeeeeeeeeeeeeeeeeeeeeeee                                                                                                    |   |
| FERGUS<br>ELORA<br>WATERLOO<br>KITCHENER<br>GUELPH<br>GUELPH                                                                                                    | J<br>150.0<br>150.0<br>150.0<br>150.0<br>150.0                                                                                                    | F<br>150.0<br>150.0<br>150.0<br>150.0<br>150.0                                                                                                    | M<br>150.0<br>150.0<br>150.0<br>150.0<br>150.0                                                               | A<br>150.0<br>150.0<br>150.0<br>150.0<br>150.0                                                                                                    | 15<br>50.0<br>150.0                                                                                                    | 150.0<br>150.0<br>150.0<br>150.0<br>150.0                                                                                                    | J<br>150.0<br>150.0<br>150.0<br>150.0<br>150.0                                                                                                    | A<br>150.0<br>150.0<br>150.0<br>150.0<br>150.0                                                                                                    | S<br>150.0<br>150.0<br>150.0<br>150.0<br>150.0                                                                                                    | 0<br>150.0<br>150.0<br>150.0<br>150.0<br>150.0                                                                                                    | N<br>150.0<br>150.0<br>150.0<br>150.0<br>150.0                                                                                                    | D<br>150.0<br>150.0<br>150.0<br>150.0<br>150.0                                                                                                    |   |
| HESPELER<br>PRESTON<br>GALTL<br>PARIS<br>BRANTFORD<br>CHOICE OF CALCULATION                                                                                                    | 150.0<br>150.0<br>150.0<br>150.0<br>150.0<br>150.0                                                                                                    | 150.0<br>150.0<br>150.0<br>150.0<br>150.0<br>150.0                                                                                                    | 150.0<br>150.0<br>150.0<br>150.0<br>150.0                                                                    | 150.0<br>150.0<br>150.0<br>150.0<br>150.0<br>150.0                                                                                                 | 150.0<br>150.0<br>150.0<br>150.0<br>150.0<br>150.0                                                                                                    | 150.0<br>150.0<br>150.0<br>150.0<br>150.0                                                                                                    | 150.0<br>150.0<br>150.0<br>150.0<br>150.0<br>150.0                                                                                                    | 150.0<br>150.0<br>150.0<br>150.0<br>150.0<br>150.0                                                                                                    | 150.0<br>150.0<br>150.0<br>150.0<br>150.0<br>150.0                                                                                                    | 150.0<br>150.0<br>150.0<br>150.0<br>150.0<br>150.0                                                                                                    | 150.0<br>150.0<br>150.0<br>150.0<br>150.0<br>150.0                                                                                                    | 150.0<br>150.0<br>150.0<br>150.0<br>150.0                                                                                                    |   |
| FERGUS<br>ELORA<br>WATERLOO<br>KITCHENER<br>GUELPH<br>SMITHUILLE<br>HESPELER<br>PRESTON                                                                                                    | $\begin{array}{c} 4 & 4 \\ 4 & 4 \\$                                                                                                    | $\begin{array}{c} 4 & 4 \\ 4 & 4 \\$                                                                                                    |                                                                                                    |                                                                                                    |                                                                                                    |                                                                                                    |                                                                                                    |                                                                                                    |                                                                                                    |                                                                                                    |                                                                                                    |                                                                                                    | ~ |
| 3                                                                                                    |                                                                                                    |                                                                                                    |                                                                                                    |                                                                                                    |                                                                                                    |                                                                                                    |                                                                                                    |                                                                                                    |                                                                                                    |                                                                                                    |                                                                                                    |                                                                                                    | 2 |
|                                                                                                    |                                                                                                    |                                                                                                    |                                                                                                    |                                                                                                    |                                                                                                    |                                                                                                    |                                                                                                    |                                                                                                    |                                                                                                    |                                                                                                    |                                                                                                    |                                                                                                    |   |
|                                                                                                    |                                                                                                    |                                                                                                    |                                                                                                    |                                                                                                    |                                                                                                    |                                                                                                    |                                                                                                    |                                                                                                    |                                                                                                    |                                                                                                    |                                                                                                    |                                                                                                    |   |
| STPex2, qua - Notepad                                                                                                    |                                                                                                    |                                                                                                    |                                                                                                    |                                                                                                    |                                                                                                    |                                                                                                    |                                                                                                    |                                                                                                    |                                                                                                    |                                                                                                    |                                                                                                    |                                                                                                    |   |
| STPex2.qua - Notepad<br>Ele Edt Fgrmat View Help<br>SMITHVILLE<br>HESPELER<br>PRESTON<br>GALT<br>PARIS<br>BRANTFORD<br>BRANTFORD                                                                                                    |                                                                                                    | 0.0<br>0.0<br>0.0<br>0.0<br>0.0<br>0.0                                                                                                    | 0.0<br>0.0<br>0.0<br>0.0<br>0.0<br>0.0                                                                       | 0.0<br>0.0<br>0.0<br>0.0<br>0.0<br>0.0<br>0.0                                                                                                    | 0.0<br>0.0<br>0.0<br>0.0<br>0.0<br>0.0                                                                                                    | 0.0<br>0.0<br>0.0<br>0.0<br>0.0<br>0.0<br>0.0                                                                                                    | 0.0<br>0.0<br>0.0<br>0.0<br>0.0<br>0.0<br>0.0                                                                                                    | 0.0<br>0.0<br>0.0<br>0.0<br>0.0<br>0.0<br>0.0                                                                                                    | 0.0<br>0.0<br>0.0<br>0.0<br>0.0<br>0.0<br>0.0                                                                                                    | 0.0<br>0.0<br>0.0<br>0.0<br>0.0<br>0.0<br>0.0                                                                                                    | 0.0<br>0.0<br>0.0<br>0.0<br>0.0<br>0.0<br>0.0                                                                                                    | 0.0<br>0.0<br>0.0<br>0.0<br>0.0<br>0.0<br>0.0                                                                                                    |   |
| STPex2.qua - Notepad<br>Ele Edk Format View Help<br>SMITHUILLE<br>PRESTON<br>GALT<br>PRESTON<br>GALT<br>BRANTFORD<br>MAXIMUM EXPECTED POINT<br>PERCUS<br>ELORA<br>WATERLOO<br>KITCHENER<br>GUELPH<br>SMITHUILLE<br>HESPELER<br>GHUIL                                                                                                    | 0.0<br>0.0<br>0.0<br>0.0<br>1 SOURCE F<br>150.0<br>150.0<br>150.0<br>150.0<br>150.0<br>150.0<br>150.0<br>150.0<br>150.0                                                                                                    | 0.0<br>0.0<br>0.0<br>0.0<br>150.0<br>150.0<br>150.0<br>150.0<br>150.0<br>150.0<br>150.0<br>150.0<br>150.0<br>150.0                                                                                                    | 0.0<br>0.0<br>0.0<br>0.0<br>0.0<br>0.0<br>0.0<br>150.0<br>150.0<br>150.0<br>150.0<br>150.0<br>150.0<br>150.0 | 0.0<br>0.0<br>0.0<br>0.0<br>0.0<br>150.0<br>150.0<br>150.0<br>150.0<br>150.0<br>150.0<br>150.0<br>150.0<br>150.0<br>150.0                          | 0.0<br>0.0<br>0.0<br>0.0<br>0.0<br>0.0<br>150.0<br>150.0<br>150.0<br>150.0<br>150.0<br>150.0<br>150.0<br>150.0<br>150.0                                                                                                    | 0.0<br>9.0<br>9.0<br>9.0<br>9.0<br>150.0<br>150.0<br>150.0<br>150.0<br>150.0<br>150.0<br>150.0<br>150.0                                                                                                    | 0.0<br>0.0<br>0.0<br>0.0<br>0.0<br>0.0<br>150.0<br>150.0<br>150.0<br>150.0<br>150.0<br>150.0<br>150.0<br>150.0<br>150.0<br>150.0<br>150.0<br>150.0<br>150.0                                                                                                    | 0.0<br>0.0<br>0.0<br>0.0<br>0.0<br>0.0<br>0.0<br>150.0<br>150.0<br>150.0<br>150.0<br>150.0<br>150.0<br>150.0<br>150.0                                                                                                    | 0.0<br>0.0<br>0.0<br>0.0<br>0.0<br>0.0<br>0.0<br>5<br>150.0<br>150.0<br>150.0<br>150.0<br>150.0<br>150.0<br>150.0<br>150.0                                        | 0.0<br>0.0<br>0.0<br>0.0<br>0.0<br>0.0<br>150.0<br>150.0<br>150.0<br>150.0<br>150.0<br>150.0<br>150.0<br>150.0<br>150.0<br>150.0<br>150.0                                                                                                    | 0.0<br>0.0<br>0.0<br>0.0<br>0.0<br>0.0<br>150.0<br>150.0<br>150.0<br>150.0<br>150.0<br>150.0<br>150.0<br>150.0<br>150.0                                                                                                    | 0.0<br>0.0<br>0.0<br>0.0<br>0.0<br>0.0<br>0.0<br>0.0<br>0.0<br>0.0                                                                                                    |   |
| STPex2.qua - Notepad<br>File Edt Fgrmat View Help<br>SMITHVILLE<br>HESPELER<br>PRESTON<br>GAAIS<br>BRANTFORD<br>MAXIMUM EXPECTED POINT<br>PERGUS<br>ELORA<br>WATERLOO<br>KITCHENER<br>SMITHVILLE<br>HESPELER<br>PRESTON<br>GALIL<br>PARIS<br>BRANTFORD<br>GALILLE<br>HESPELER<br>BRANTFORD<br>GALILLE<br>HESPELER<br>BRANTFORD<br>GALILLE<br>HESPELER<br>MITHVILLE<br>HESPELER<br>MITHVILLE<br>HESPELER<br>MITHVILLE<br>HESPELER<br>MITHVILLE<br>HESPELER<br>MITHVILLE<br>HESPELER<br>MITHVILLE<br>HESPELER<br>GALILLE<br>MITHVILLE<br>HESPELER<br>GALILLE<br>MITHVILLE<br>HESPELER<br>GALILLE<br>MITHVILLE<br>HESPELER<br>GALILLE<br>MITHVILLE<br>HESPELER<br>GALILLE<br>MITHVILLE<br>HESPELER<br>GALIS<br>GALIS<br>MITHVILLE<br>HESPELER<br>MITHVILLE<br>HESPELER<br>GALIS<br>MITHVILLE<br>HESPELER<br>GALIS<br>MITHVILLE<br>HESPELER<br>GALIS<br>MITHVILLE<br>HESPELER<br>GALIS<br>MITHVILLE<br>HESPELER<br>GALIS<br>MITHVILLE<br>HESPELER<br>GALIS<br>MITHVILLE<br>HESPELER<br>GALIS<br>MITHVILLE<br>HESPELER<br>GALIS<br>GALIS<br>MITHVILLE<br>HESPELER<br>GALIS<br>GALIS<br>MITHVILLE<br>HESPELER<br>GALIS<br>GALIS<br>GALIS<br>GALIS<br>MITHVILLE<br>HESPELER<br>MITHVILLE<br>HESPELER<br>GALIS<br>GALIS<br>MITHVILLE<br>HESPELER<br>GALIS<br>MITHVILLE<br>HESPELER<br>MITHVILLE<br>HESPELER<br>MITHVILLE<br>MITHVILLE | 0.0<br>0.0<br>0.0<br>0.0<br>0.0<br>0.0<br>150.0<br>150.00 | 0.9<br>0.9<br>0.9<br>0.9<br>150.0<br>150.0<br>15 | 0.0<br>0.0<br>0.0<br>0.0<br>0.0<br>0.0<br>0.0<br>150.0<br>150.0<br>150.0<br>150.0<br>150.0<br>150.0<br>150.0 | 0.0<br>0.0<br>0.0<br>0.0<br>0.0<br>0.0<br>150.0<br>150.0<br>150.0<br>150.0<br>150.0<br>150.0<br>150.0<br>150.0<br>150.0<br>150.0<br>150.0<br>150.0 | 0.0<br>0.0<br>0.0<br>0.0<br>150.0<br>15 | 0.0<br>0.0<br>0.0<br>0.0<br>150.0<br>15 | 0.0<br>0.0<br>0.0<br>0.0<br>150.0<br>15 | 0.0<br>0.0<br>0.0<br>0.0<br>150.0<br>15 | 0.0<br>0.0<br>0.0<br>150.0<br>150.0<br>150.0<br>150.0<br>150.0<br>150.0<br>150.0<br>150.0<br>150.0<br>150.0<br>150.0<br>150.0<br>150.0<br>150.0<br>150.0<br>150.0 | 0<br>0<br>0<br>0<br>150.0<br>150.0<br>150.0<br>150.0<br>150.0<br>150.0<br>150.0<br>150.0<br>150.0<br>150.0<br>150.0<br>150.0<br>150.0<br>150.0<br>150.0<br>150.0<br>150.0<br>150.0<br>0<br>150.0<br>0<br>150.0<br>0<br>0<br>0<br>0<br>0<br>0<br>0<br>0<br>0<br>0<br>0<br>0<br>0<br>0<br>0<br>0<br>0<br>0 | 0.0<br>0.9<br>0.9<br>150.0<br>150.00 | 0.0<br>0.0<br>0.0<br>0.0<br>150.0<br>150.0<br>150.0<br>150.0<br>150.0<br>150.0<br>150.0<br>150.0<br>150.0<br>150.0<br>150.0<br>150.0<br>150.0<br>150.0<br>150.0<br>150.0 |   |

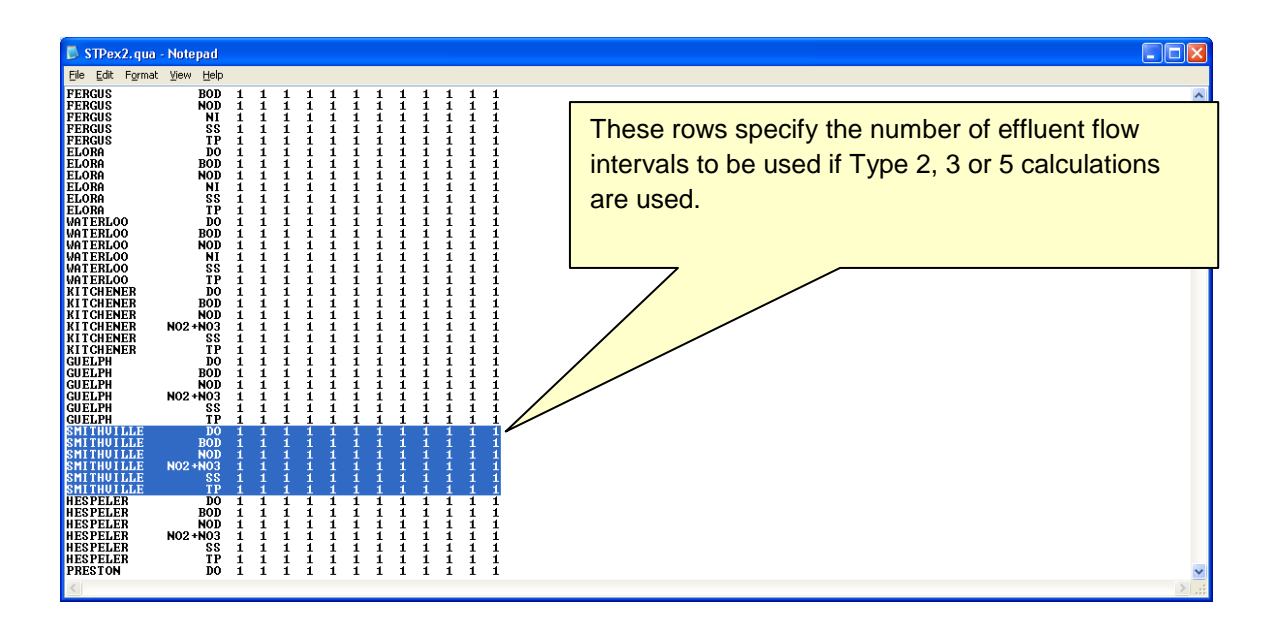

WWTP effluent quality is current modeled using Type 4, which assumes that the effluent quality can be described by a probability distribution for each parameter. The follow screen shots show the section of STPFLOW that need to be updated to reflect these distributions for the Smithville WWTP. These distributions should be based on representative sampling of the effluent and are input into the model as an increasing sequence of 10<sup>th</sup> percentiles.

| Construct         Construction         Construction <th>🖡 STPex2. qua - Notepad</th> | 🖡 STPex2. qua - Notepad                                                                                                    |
|----------------------------------------------------------------------------------------------------|----------------------------------------------------------------------------------------------------|
| NBMETFORD       SS       1       1       1       1       1       1       1       1       1       1       1       1       1       1       1       1       1       1       1       1       1       1       1       1       1       1       1       1       1       1       1       1       1       1       1       1       1       1       1       1       1       1       1       1       1       1       1       1       1       1       1       1       1       1       1       1       1       1       1       1       1       1       1       1       1       1       1       1       1       1       1       1       1       1       1       1       1       1       1       1       1       1       1       1       1       1       1       1       1       1       1       1       1       1       1       1       1       1       1       1       1       1       1       1       1       1       1       1       1       1       1       1       1       1       1       1                                                                                                    | Ele Edit Format View Help                                                                                                    |
|                                                                                                    | Summer tools         PRAFT TOOL         TO READ IN SIFE EFFLUENT QUALITY         This number tells the model how many effluent quality distributions to read from the next block.         TO READ IN SIFE EFFLUENT QUALITY         TO READ IN SIFE EFFLUENT QUALITY         TO REA |

| STPex2. qua - Notepad                                                                                                    |                                                                                                    |                                                                                                    |
|----------------------------------------------------------------------------------------------------|----------------------------------------------------------------------------------------------------|----------------------------------------------------------------------------------------------------|
| <u>File E</u> dit F <u>o</u> rmat <u>Vi</u> ew <u>H</u> elp                                                                                                    |                                                                                                    |                                                                                                    |
| BRANTFORD SS 1 1 1 1 1 1 1 1<br>BRANTFORD TP 1 1 1 1 1 1 1<br>LINES TO READ IN STP EFFLUENT QUALITY<br>66<br>COUPCE PARTER QUALITY<br>COUPCE PARTER ON A INCOMENTS OF 187                                                                                                    | 1 1 1<br>1 1 1                                                                                                    |                                                                                                    |
| PERGUS         NOD         11         11         14         000         4.0           PERGUS         BOD         11         1.200         1.4         0.4         1.4           PERGUS         NOD         11         0.411         0.4         1.4         0.4           PERGUS         NO2         10         1.1         1.5.270         18.2         1.4         1.600         2.6           PERGUS         SS         11         1.4000         2.6         2.6         3.6         3.6         3.6         3.6         3.6         3.6         3.6         3.6         3.6         3.6         3.6         3.6         3.6         3.6         3.6         3.6         3.6         3.6         3.6         3.6         3.6         3.6         3.6         3.6         3.6         3.6         3.6         3.6         3.6         3.6         3.6         3.6         3.6         3.6         3.6         3.6         3.6         3.6         3.6         3.6         3.6         3.6         3.6         3.6         3.6         3.6         3.6         3.6         3.6         3.6         3.6         3.6         3.6         3.6         3.6         3.6 | $\begin{array}{c ccccccccccccccccccccccccccccccccccc$                                                                                                    | 1000         4.000           120         4.000           369         2.742           97         23.980           120         5.860           192         0.250           100         4.000           120         1.000           120         5.860           120         1.280           120         1.280           120         5.50           100         550           100         100           100         100           100         100           100         100           100         100 |
| WHTERLOO         NO2+NO3         11         0.100         2.2           WHTERLOO         SS         11         0.100         2.4           WHTERLOO         SS         11         0.004         3.4           WHTERLOO         TP         11         0.170         0.2           KITCHENER DO         11         4.000         4.0           KITCHENER BOD         11         2.000         2.5           KITCHENER NO2+NO3         11         5.100         0.6           KITCHENER NO2+NO3         11         6.100         0.6           KITCHENER SS         11         1.000         3.4           KITCHENER IP         11         0.200         3.4                                                                                                    | 28<br>71<br>72<br>89<br>80<br>80<br>80<br>80<br>81<br>80<br>81<br>80<br>81<br>80<br>81<br>80<br>81<br>80<br>81<br>80<br>81<br>80<br>81<br>80<br>81<br>80<br>81<br>80<br>81<br>80<br>81<br>81<br>81<br>81<br>81<br>81<br>81<br>81<br>81<br>81<br>81<br>81<br>81 | 500<br>500<br>660<br>660<br>800<br>859<br>859<br>830<br>830<br>830<br>13.480                                                                                                    |
| GUELPH         DO         11         4.0000         4.0000           GUELPH         NOD         11         0.500         2.0           GUELPH         NOD         11         0.646         0.3           GUELPH         NOD         11         0.646         0.3           GUELPH         NOD         11         0.646         0.3           SHITHUILLEDO         11         0.839         0.0         14           SHITHUILLEDO         11         0.809         4.7         5.1           SHITHUILLENOD         11         1.0690         1.7         0.4                                                                                                    | del         1                                                                                                    | 400 4.000<br>900 5.000<br>916 21.936<br>880 31.100<br>900 17.000<br>880 9.530<br>900 4.000<br>900 16.880<br>930 74.934                                                                                                    |
| SMITHUILLEN02*N03         11         0.100         4.7           SMITHUILLESS         11         0.070         0.1           SMITHUILLESS         11         0.070         0.7           SMITHUILLESS         11         0.070         0.7           MESPELER         DO         11         4.000         4.6           MESPELER         BOD         11         1.400         4.6           MESPELER         BOD         11         1.400         4.6           MESPELER         BOD         11         1.400         4.6           MESPELER         BOD         11         1.400         4.7           MESPELER         BOD         11         1.400         4.7           MESPELER         BOD         11         0.100         6.7           MESPELER         S         11         1.000         2.6           PRESTON         DO         11         4.000         4.2           PRESTON         DO         11         4.000         4.2                                                                                                    | $\begin{array}{cccccccccccccccccccccccccccccccccccc$                                                                                                    | 550 22,980<br>560 52,380<br>562 1,970<br>800 4,980<br>800 29,980<br>806 21,598<br>806 21,598<br>806 25,400<br>874 2,918<br>804 4,980<br>808 4,980                                                                                                    |
| <u>×</u>                                                                                                    |                                                                                                    | 2.3                                                                                                    |

Appendix A

The following screen shot shows the map of effluent quality distributions that tells the model which distribution in the previous block to use for effluent quality calculations. For each WWTP, there is one row for each parameter and 10 columns for the flow intervals. For Type 4 calculations, there is only one flow interval and therefore the first column must be populated with the row number of the probability distribution in the previous block. For example, the distribution for dissolved oxygen for Smithville is contained on row 31 of the previous block. If the calculation method is Type 2, 3 or 5 where there are multiple flow intervals, this map must contain the row number of the distribution to be used for each flow interval.

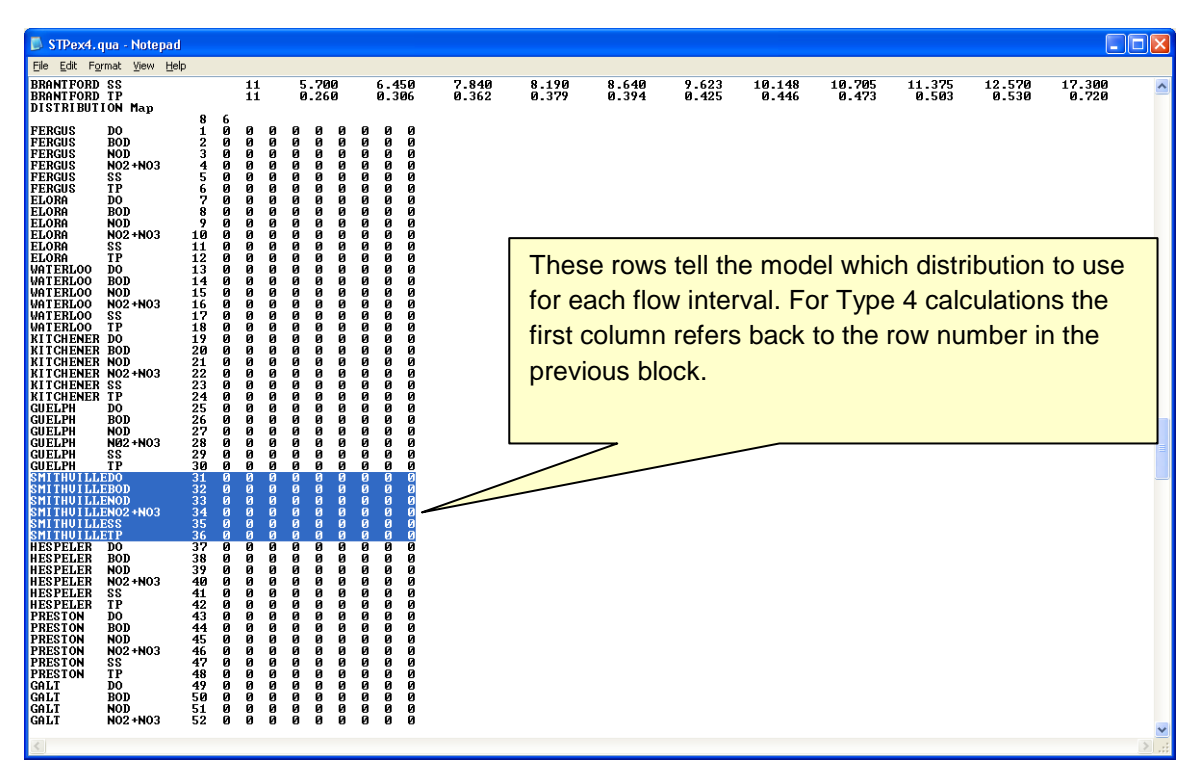

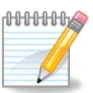

The map for water quality distributions needs to be updated to include 6 additional rows (i.e. identical to above) for each month of the simulation. In this example, only the first month is shown.

# Step 4: Modify PDFMOD

The last file that needs to be update is called PDFMOD. This file contains one row for each WWTP and one column for each water quality parameter. An extra row must be inserted as shown below for the Smithville WWTP. This row allows you to alter the probability distribution for each water quality parameter (e.g., to simulate a 70% reduction in BOD from the Smithville WWTP, the second value in the row would be set equal to -0.7). Each value in the probability distribution for BOD for Smithville will then be multiplied by 0.3 (i.e. 1 - 0.7).

| 📕 nochn                                                                                                    | ig.mod -                                                             | Notepa                                                            | d                                                                                                    |                                                                    |                                                                   |                                                                  |                                                                                                    |      |
|----------------------------------------------------------------------------------------------------|----------------------------------------------------------------------|-------------------------------------------------------------------|----------------------------------------------------------------------------------------------------|--------------------------------------------------------------------|-------------------------------------------------------------------|------------------------------------------------------------------|----------------------------------------------------------------------------------------------------|------|
| <u>F</u> ile <u>E</u> dit                                                                                                    | F <u>o</u> rmat                                                      | ⊻iew <u>H</u> e                                                   | lp                                                                                                    |                                                                    |                                                                   |                                                                  |                                                                                                    |      |
| SOURCE<br>SHAND D<br>IRUINE<br>CARROLL<br>SWAN CR<br>COX CRE<br>CANGAGI<br>CONESTO<br>LAUREL<br>SCHNEID<br>SPEED R<br>ERAMOSA<br>SMITH CI<br>NITH RI<br>WHITEMA<br>FAIRCHI<br>LDI<br>FERGUS<br>ELORA<br>WATERLO<br>KITCHEN<br>GUELPH | AM<br>CK<br>CK<br>EEK<br>EEK<br>GUE<br>GO<br>ER<br>IVER<br>NS<br>LDS | DO<br>9.00<br>9.00<br>9.00<br>9.00<br>9.00<br>9.00<br>9.00<br>9.0 | BOD<br>0.00<br>0.000<br>0.00<br>0.00 | NOD<br>9.00<br>9.00<br>9.00<br>9.00<br>9.00<br>9.00<br>9.00<br>9.0 | NIT<br>0.00<br>0.00<br>0.00<br>0.00<br>0.00<br>0.00<br>0.00<br>0. | SS<br>9.09<br>9.09<br>9.09<br>9.09<br>9.09<br>9.09<br>9.09<br>9. | TP<br>0.00<br>0.00<br>0. |      |
| SMITHUI<br>HESPELE<br>PRESTON<br>GALT<br>PARIS                                                                                                    | LLE<br>R                                                             | 0.00<br>0.00<br>0.00<br>0.00<br>0.00                              | 0.00                                                                                                    | 0.00<br>0.00<br>0.00<br>0.00<br>0.00                               | 0.00<br>0.00<br>0.00<br>0.00<br>0.00                              | 0.00<br>0.00<br>0.00<br>0.00<br>0.00                             | 0.00<br>0.00<br>0.00<br>0.00<br>0.00                                                                                                    |      |
| LDI01<br>LDI02<br>LDI03<br>LDI04<br>LDI05<br>LDI06<br>LDI07<br>LDI08<br>LDI09<br>LDI09                                                                                                    | These<br>distribu                                                    | rows allo<br>ution for<br>0.00<br>0.00<br>0.00                    | ow you t<br>each wa<br>each wa<br>each wa<br>each wa<br>each wa<br>each wa<br>each wa<br>each wa<br>each wa<br>each wa<br>each wa<br>each wa                                                                                                    | o alter th<br>ter quali<br>0.00<br>0.00<br>0.00                    | e proba<br>ty paran<br>0.00<br>0.00<br>0.00                       | 9.99<br>bility<br>neter.<br>9.99<br>9.90<br>9.90<br>9.90         | 0.00<br>0.00<br>0.00<br>0.00<br>0.00                                                                                                    |      |
| LDI11<br>LDI12<br>LDI13<br>LDI14                                                                                                    |                                                                      | 0.00<br>0.00<br>0.00<br>0.00                                      | 0.00<br>0.00<br>0.00<br>0.00                                                                                                    | 0.00<br>0.00<br>0.00<br>0.00                                       | 0.00<br>0.00<br>0.00<br>0.00                                      | 0.00<br>0.00<br>0.00<br>0.00                                     | 0.00<br>0.00<br>0.00<br>0.00                                                                                                    | > :: |
# How to Modify WWTP Flows and Effluent Quality to Simulate Various Scenarios

A typical application of GRSM involves modifying the input files to simulate various possible future scenarios to estimate potential water quality impacts associated with population growth (e.g. higher effluent flows) and/or treatment upgrades (e.g. reduced concentrations in effluent). The following example shows you how to modify the input files to create scenarios.

Each scenario will be assigned a run number, which allows the output files to be distinguished from one another. The base case will be the output from the model prior to making any changes to effluent flow or quality and this will be designated Run 0. Scenario 1 will be Run 1 and likewise, Scenario 2 described below will be Run 2. When the input files are being modified for each scenario, it is useful to save each modified input file under a new name and keep a log of the input files used to create each run for audit purposes.

#### Scenario 1: Increase effluent flow from Smithville WWTP by 50%

The WWTP\_Qual.xls template can be used to create a new input file with an updated flow series for the Smithville WWTP reflecting higher values. Alternatively, there is a scaling factor in the STP\_FLOW\_FILE that can be modified to simulate a 50% increase in effluent flow from the Smithville WWTP. The following screen shot shows the scaling factor increased to 1.5. This scaling factor is applied to each value in the daily average effluent flow time series and has the effect of increasing the effluent flow by 50%.

Running the model with this revised input file and comparing to the previous run (i.e. the base case) will show an increase in flow and deterioration of water quality downstream of the Smithville WWTP at Reach 39. The following graph shows data extracted from 2007\_ 0\_hyd.csv (base case) and 2007\_ 1\_hyd.csv (scenario 1) for Reach 39, demonstrating the increase in river flows corresponding to higher effluent flow from the Smithville WWTP.

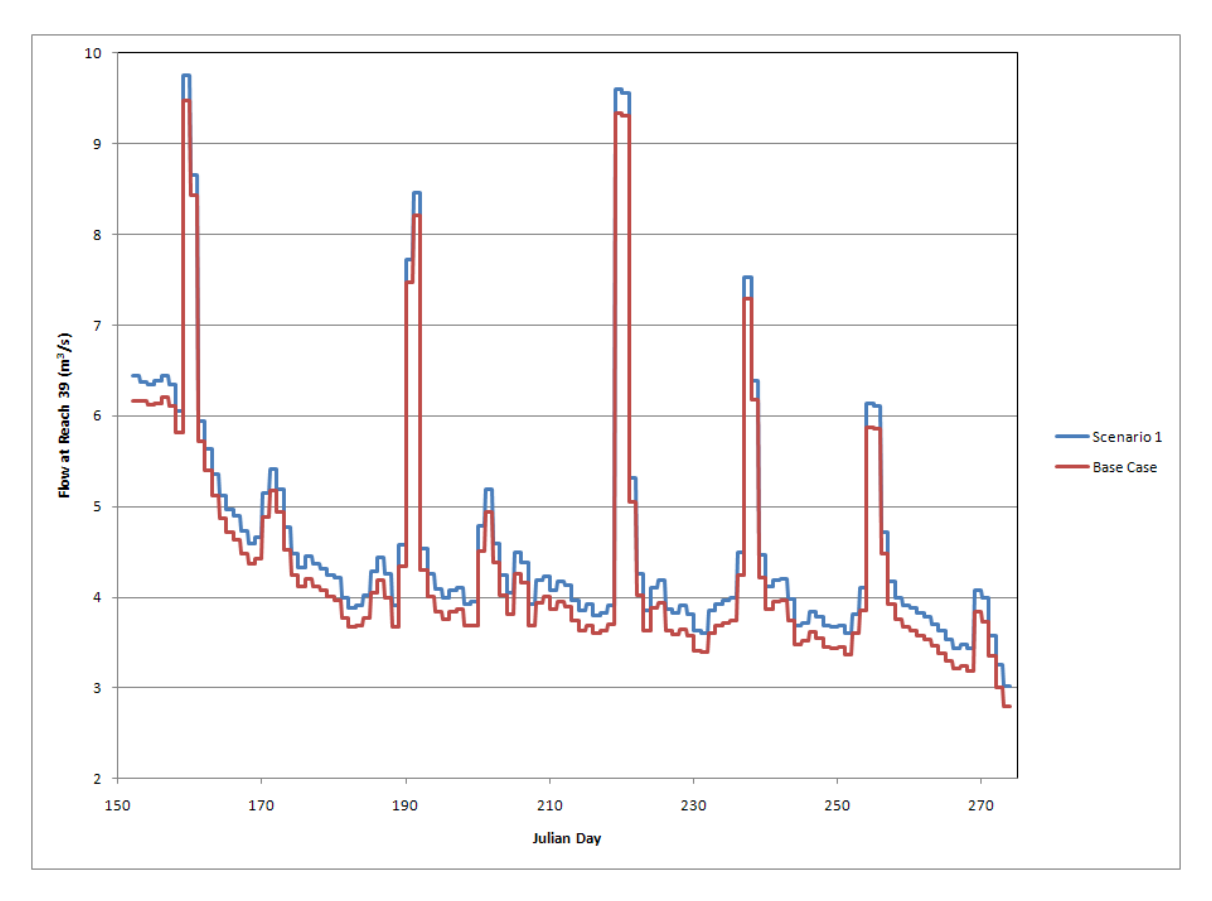

The following figures show the impact of increasing effluent flows on river water quality at Reach 39 based on data extracted from 2007\_ 0w.csv and 2007\_ 1w.csv. The higher effluent flows result in higher contaminant loadings, in particular TP, which has the net result of higher aquatic plant productivity. The higher productivity of aquatic plants results in higher dissolved oxygen concentrations during the day when photosynthesis is active and lower dissolved oxygen concentrations overnight associated with Scenario 1.

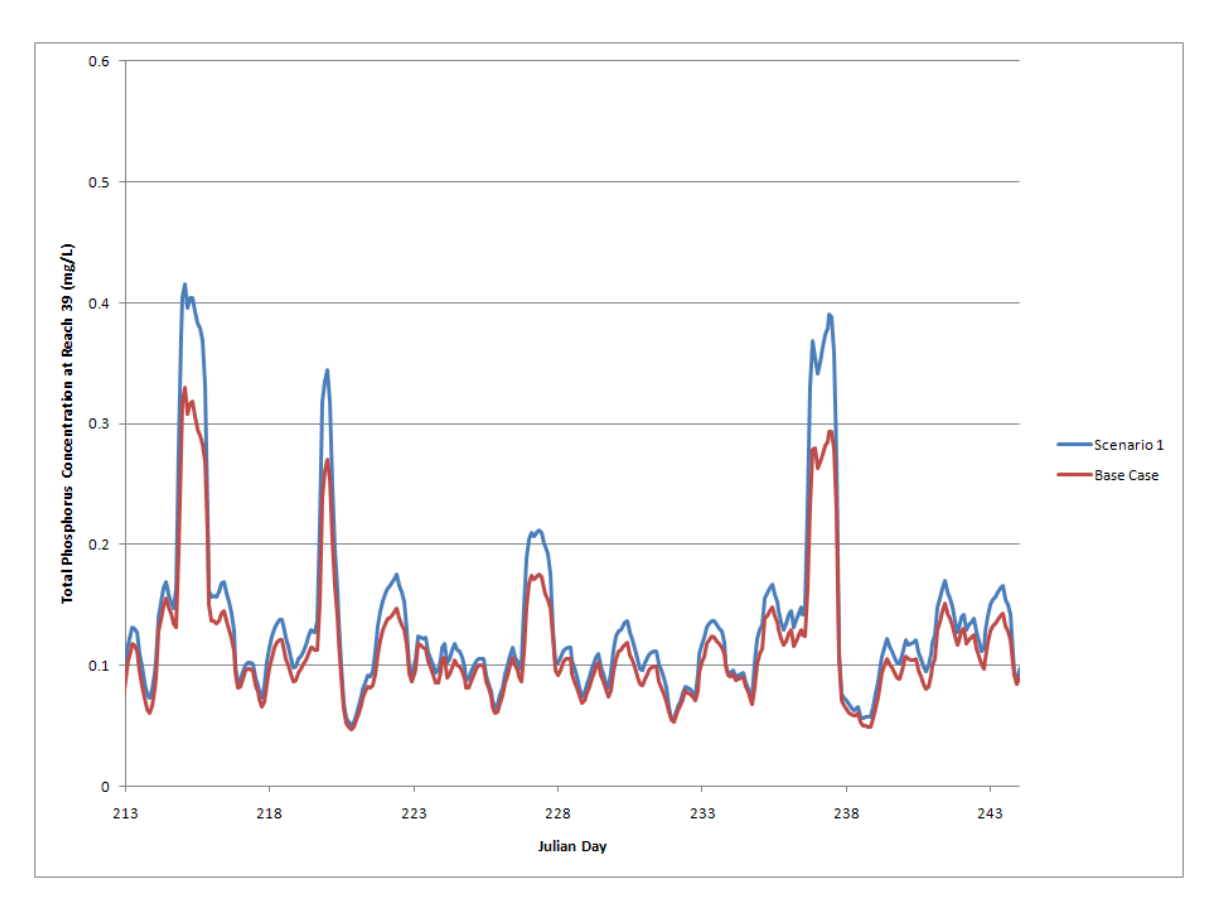

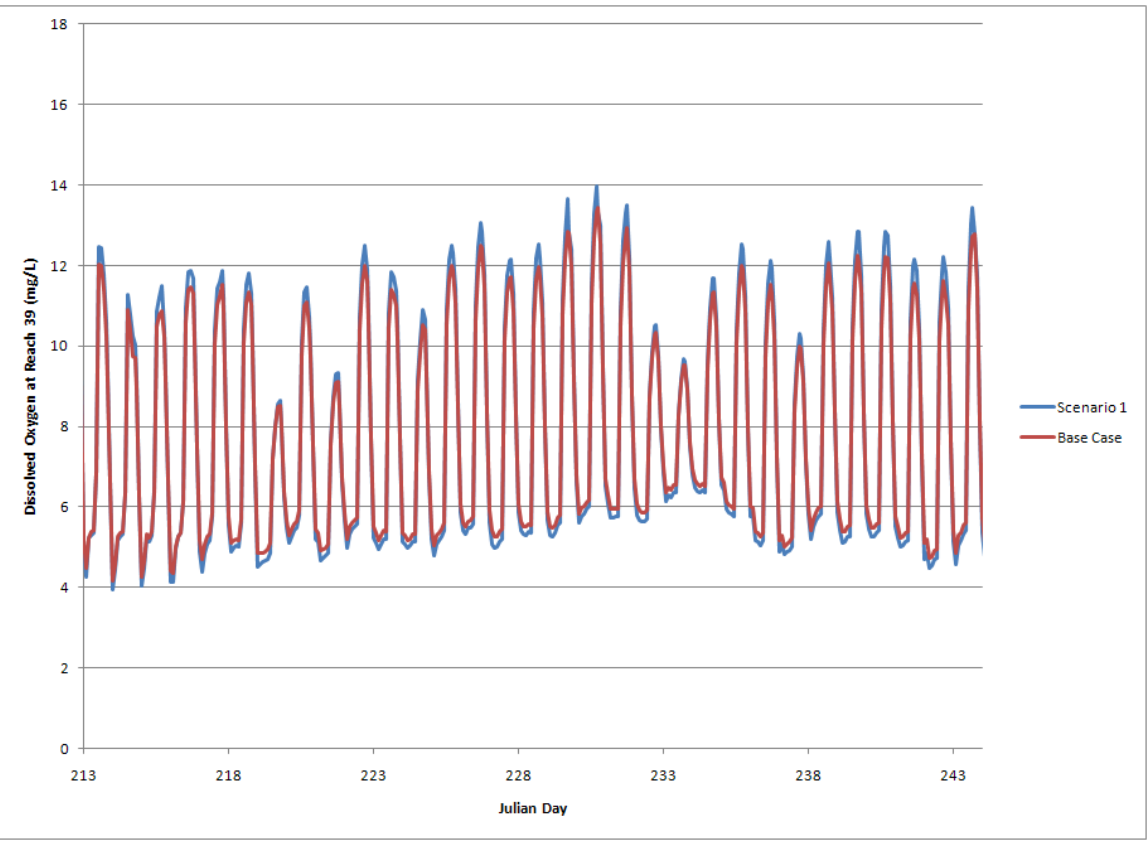

Appendix A

#### Scenario 2: Reduce Total Phosphorus at Smithville WWTP to less than 0.3 mg/L

In this scenario it is assumed that the effluent flow from the Smithville WWTP remains the same as the base case, but the plant will be upgraded to include tertiary filtration and it is expected that this upgrade will reduce total phosphorus levels in the final effluent to less than 0.3 mg/L. For the purpose of this example, it is assumed that total phosphorus levels in the effluent from the Smithville WWTP will be in the range of 0.1 to 0.3 mg/L and the probability distribution is linear over this range. In this case, the revised distribution for scenario 2 will be as shown in the following screen shot.

The graph below shows how this scenario affects water quality in the river downstream of the Smithville WWTP at Reach 39. Compared to the base case, the total phosphorus concentrations at Reach 39 are equal to or somewhat lower under this scenario as expected.

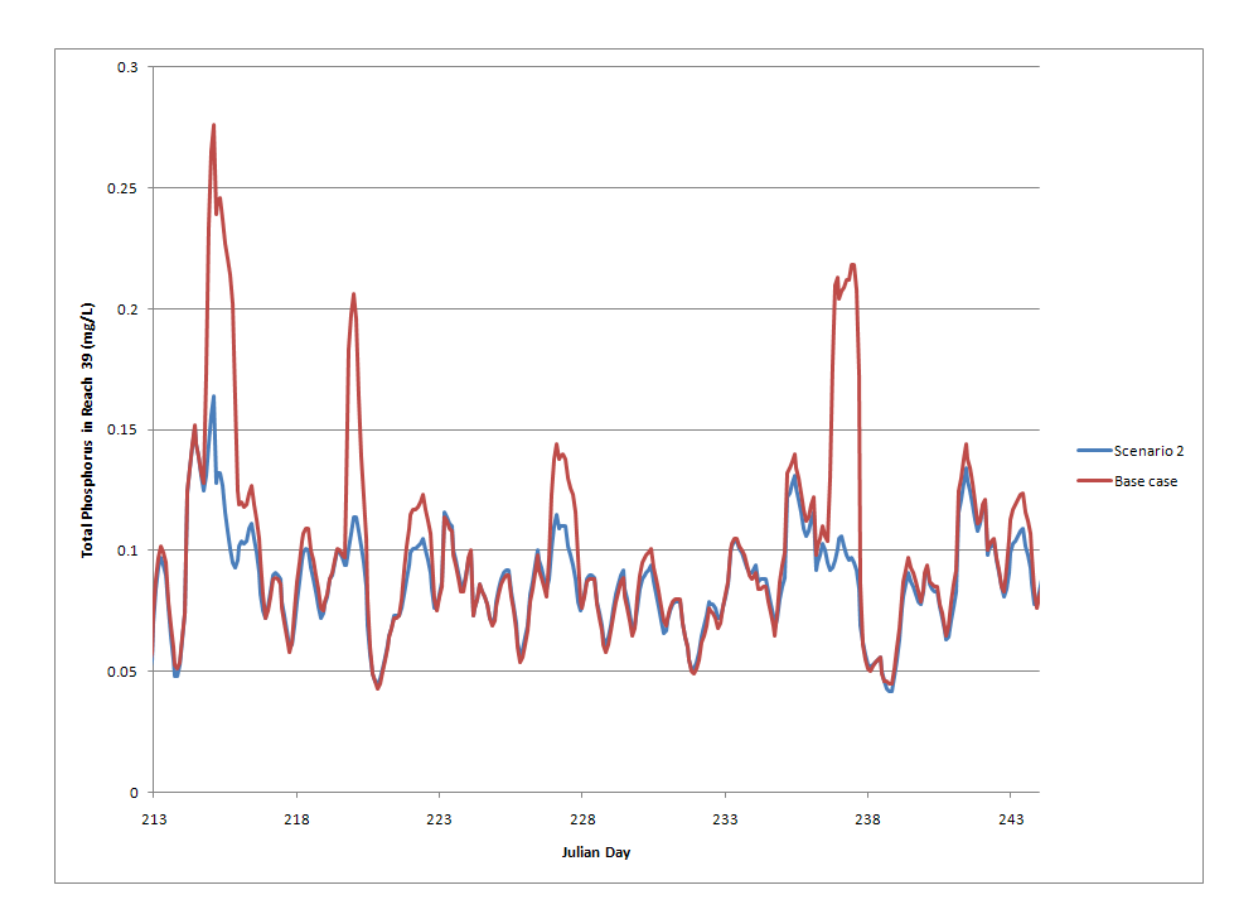

Grand River Simulation Model User Manual – Version 1.0, 2011

**Appendix B: Input Parameters** 

**Appendix B: Input Parameters** 

# Appendix B: Input Parameters

#### MAINFILE

#### Basics

| Description                                                                                   | Format | Max | Units  | Location | Variable<br>Name |
|-----------------------------------------------------------------------------------------------|--------|-----|--------|----------|------------------|
| Number of years in simulation run                                                             | Free   | 25  | Years  | Line 1   | NSEAS            |
| Number of months to be simulated in each year                                                 | Free   | 12  | Months | Line 1   | NMTH             |
| Number of time steps per day                                                                  | Free   | 12  | -      | Line 1   | Ν                |
| Julian day number of first day of simulation                                                  | Free   | -   | -      | Line 1   | NSYD             |
| Day of week for NSYD                                                                          | Free   | -   | -      | Line 1   | NWD              |
| Number of independent flows                                                                   | Free   | 25  | -      | Line 1   | NIF              |
| Number of reaches                                                                             | Free   | 25  | -      | Line 1   | NRCH             |
| Number of junction points                                                                     | Free   | 25  | -      | Line 1   | NJPT             |
| Number of water quality parameters                                                            | Free   | 10  | -      | Line 1   | NQP              |
| Number of years to be simulated first – usually = 1                                           | Free   | -   | -      | Line 1   | NSSEAS           |
| Number of point source inputs                                                                 | Free   | 10  | -      | Line 1   | NTF              |
| Number of dependent flows                                                                     | Free   | 25  | -      | Line 1   | NDF              |
| Number of withdrawal flows                                                                    | Free   | 25  | -      | Line 1   | NWF              |
| Number of stormwater inputs                                                                   | Free   | 10  | -      | Line 1   | NSTOFL           |
| Switch for test prints from ECOL subroutine                                                   | Free   | -   | -      | Line 1   | ICH              |
| Number of lines to be printed if ICH is<br>turned on                                          | Free   | -   | -      | Line 1   | LINECO           |
| Switch to determine whether head or end of reach quality data will be printed                 | Free   | -   | -      | Line 1   | IBEG             |
| Switch for output of daily biomass and<br>oxygen flux from ECOL subroutine                    | Free   | -   | -      | Line 1   | IBIOM            |
| Switch for printing intermediate results from block I                                         | Free   | -   | -      | Line 2   | IPR              |
| Switch to identify source of data for block<br>I – either external from disk file or internal | Free   | -   | -      | Line 3   | IMODIF           |

#### Geometry

| Description                                                                     | Format      | Max | Units | Location | Variable<br>Name |
|---------------------------------------------------------------------------------|-------------|-----|-------|----------|------------------|
| Node and mixing coefficient for each reach, for the main upstream channels      | 15 (12, 13) | 25  | %     | Block F1 | ALMIXC           |
| Node and mixing coefficient for each reach, for the secondary upstream channels | 15 (12, 13) | 25  | %     | Block F2 | ALMIXC           |
| Node and mixing coefficient for each reach, for the main downstream channels    | 15 (12, 13) | 25  | %     | Block F3 | ALMIXC           |

| Description                                                                       | Format      | Max | Units      | Location  | Variable |
|-----------------------------------------------------------------------------------|-------------|-----|------------|-----------|----------|
|                                                                                   |             |     | - <i>i</i> |           | Name     |
| Node and mixing coefficient for each reach, for the secondary downstream channels | 15 (12, 13) | 25  | %          | Block F4  | ALMIXC   |
| Node and mixing coefficient for each reach, for the boundary location inflows     | 15 (12, 13) | 25  | %          | Block F5  | ALMIXC   |
| Node and mixing coefficient for each reach, for the local diffuse inflows         | 15 (12, 13) | 25  | %          | Block F6  | ALMIXC   |
| Node and mixing coefficient for each reach, for the point source (STP) inflows    | 15 (12, 13) | 25  | %          | Block F7  | ALMIXC   |
| Node and mixing coefficient for each reach, for the withdrawal flow locations     | 15 (12, 13) | 25  | %          | Block F8  | ALMIXC   |
| Node and mixing coefficient for each reach, for the urban stormwater inputs       | 15 (12, 13) | 25  | %          | Block F9  | ALMIXC   |
| Withdrawal flows for each withdrawal for each month                               | 7F10.3      | 25  | m³/s       | Block F10 | AGWFLW   |
| Initial biomass density for Cladophora                                            | F6.2        | -   | g/m²       | Block Q4  | CLADS    |
| Initial biomass density for Potamogeton<br>in each reach                          | F6.2        | -   | g/m²       | Block Q5  | POTS     |
| Initial biomass density for Milfoil in each reach                                 | F6.2        | -   | g/m²       | Block Q6  | MILS     |
| Initial phosphorous in plant tissue in each reach                                 | F6.2        | -   | gP/g       | Block Q7  | PINPS    |
| Organic nitrogen fraction of total nitrogen for each reach, for each month        | 12F6.2      | -   | -          | Block Q8  | ORGN     |
| Average pH in each reach for each month                                           | 12F6.2      | -   | -          | Block R1  | PHAV     |
| Daily pH variation for each reach for<br>each month                               | 12F6.2      | -   | -          | Block S1  | PHVAR    |
| Growth inhibition factor for CLAD each reach for each month                       | 12F6.2      | -   | -          | Block T1a | AINHC    |
| Growth inhibition factor for POT each<br>reach for each month                     | 12F6.2      | -   | -          | Block T1b | AINHP    |
| Growth inhibition factor for MILF each reach for each month                       | 12F6.2      | -   | -          | Block T1c | AINHE    |
| Muskingam flow routing coefficients – 3 coefficients per reach                    | 3F7.3       | -   | -          | Block F11 | ALMFR    |
| Length of each reach                                                              | F10.0       | -   | Feet       | Block P1  | AGRLEN   |
| Base depth of each reach                                                          | F6.2        | 12  | Feet       | Block J6  | ALBDEP   |

#### ECOL\_CONSTANTS

| Description                          | Format | Max | Units            | Location | Variable<br>Name |
|--------------------------------------|--------|-----|------------------|----------|------------------|
| Specific growth rate for Cladophora  | Free   | -   | g/g hr           | Block Q1 | CGMEW            |
| Specific growth rate for Potamogeton | Free   | -   | g/g hr           | Block Q1 | PPMEW            |
| Specific growth rate for Milfoil     | Free   | -   | g/g hr           | Block Q1 | EPMEW            |
| Light model constant for Cladophora  | Free   | -   | Langleys/<br>min | Block Q1 | AIC              |
| Light model constant for Potamogeton | Free   | -   | Langleys/<br>min | Block Q1 | AIP              |
| Light model constant for Milfoil     | Free   | -   | Langleys/<br>min | Block Q1 | AIE              |

| Description                                                                    | Format | Max | Units            | Location               | Variable<br>Name                                                       |
|--------------------------------------------------------------------------------|--------|-----|------------------|------------------------|------------------------------------------------------------------------|
| Assimilation ratio of phosphorous for<br>Cladophora                            | Free   | -   | g P/g<br>biomass | Block Q1               | PASSC                                                                  |
| Assimilation ratio of phosphorous for<br>Potamogeton                           | Free   | -   | g P/g<br>biomass | Block Q2               | PASSP                                                                  |
| Assimilation ratio of phosphorous for Milfoil                                  | Free   | -   | g P/g<br>biomass | Block Q2               | PASSE                                                                  |
| Universal nitrogen assimilation ratio                                          | Free   | -   | g P/g<br>biomass | Block Q2               | ANASS                                                                  |
| Universal oxygen assimilation model                                            | Free   | -   | g P/g<br>biomass | Block Q2               | O2ASS                                                                  |
| Unit respiration rate of Cladophora at 20°C                                    | Free   | -   | g o2/g hr        | Block Q2               | CGR2O                                                                  |
| Unit respiration rate of Potamogeton at 20°C                                   | Free   | -   | g o2/g hr        | Block Q2               | PPR2O                                                                  |
| Unit respiration rate of Milfoil at 20°C                                       | Free   | -   | g o2/g hr        | Block Q2               | EPR2O                                                                  |
| Temperature model parameter for<br>Cladophora                                  | Free   | -   | -                | Block Q3               | тс                                                                     |
| Temperature model parameter for<br>Potamogeton                                 | Free   | -   | -                | Block Q3               | TP                                                                     |
| Temperature model parameter for Milfoil                                        | Free   | -   | -                | Block Q3               | TE                                                                     |
| Efficiency factor for nutrient utilization by<br>Cladophora and Milfoil        | Free   | -   | -                | Block Q3               | REQFAC                                                                 |
| Efficiency factor for nutrient utilization by Potamogeton                      | Free   | -   | -                | Block Q3               | POTFAC                                                                 |
| Efficiency factor for nutrient utilization by<br>Milfoil                       | Free   | -   | -                | Block Q3               | MILFAC                                                                 |
| Temperature-growth curve for each species                                      | Free   | -   | -                | Block Q21,<br>Q22, Q23 | UNITY<br>FACTOR<br>OPTIMAL<br>TEMP<br>UPPER<br>TEMP<br>SHAPE<br>FACTOR |
| Self Shading factor for each species                                           | Free   | -   | -                | ?                      | SHADE_FAC<br>T 1                                                       |
| Scaling factor for radiation                                                   | Free   | -   | -                | Block Q25              | RADIATION_<br>FACTOR                                                   |
| Percentage of biomass washed off each time step                                | Free   | -   | -                | Block Q26              | CLAD_WAS<br>HOFF,<br>POT_WASH<br>OFF,<br>EPI_WASHO<br>FF               |
| Each species has a value that increases washoff above or below the temperature | Free   | -   | -                | Block Q27              | WASHOFF_<br>TEMP                                                       |
| Slope and constant for linear equation of KE and plant depth                   | Free   | -   | -                | Block Q28              | KE_CONSTA<br>NT,<br>KE_SLOPE,<br>PLANT_DEP<br>TH                       |
| Area latitude for sunlight angle                                               | Free   | -   | -                | Block Q29              | LATITUDE                                                               |

## FLOWFILE

#### Hydraulic Parameters (Leopold Maddox Coefficients)

| Description                                                                                                    | Format | Max | Units             | Location  | Variable<br>Name |
|----------------------------------------------------------------------------------------------------|--------|-----|-------------------|-----------|------------------|
| Velocity and depth hydraulic coefficients<br>– 4 values per reach                                                                                                    | 4F7.3  | 200 | -                 | Block G1  | ALHP             |
| Dependent flow coefficient used to<br>calculate properties of net local flow into<br>each reach – 7 values per card                                                                                            | 10F8.3 | 25  | -                 | Block D1  | ALDF             |
| Flow for calculation type for independent flows for each quality parameter                                                                                                    | Free   | 200 | -                 | Block K1  | SQIFLG           |
| Minimum regulated flow for independent<br>flows<br>- maximum of 7 values per card<br>- 1 for each independent flow<br>- the sequence is repeated for<br>each month<br>- there must be a minimum of 12<br>cards | F10.3  | 200 | m <sup>3</sup> /s | Block B1  | ALREGP           |
| Highest expected independent flow for<br>each flow for each month                                                                                                    | F10.1  | 200 | m³/s              | Block K2  | ALHIF            |
| Lowest expected independent flow for<br>each flow for each month                                                                                                    | F10.1  | 200 | m³/s              | Block K3  | ALLIF            |
| Within day variation factor for<br>independent flow qualities for each flow,<br>for each quality parameter, for each time<br>step                                                                              | F6.1   | 200 | -                 | Block K4  | AGWIFQ           |
| Number of subintervals between highest<br>and lowest expected flows for each<br>independent flow, for each quality<br>parameter for each month                                                                 | 15     | 10  | -                 | Block K5  | ALNSIF           |
| Number of independent flow quality<br>probability distribution                                                                                                    | 13     | 200 | -                 | Block K6  | NIFPD            |
| Number of points in the distribution                                                                                                    | 14     |     | -                 | Block K7  | IPDT             |
| IPDT values in the probability distribution<br>– this card is repeated for each quality<br>parameter for each independent flow                                                                                 | F10.3  | 200 | mg/L              | Block K7  | ALPDI            |
| Independent flow probability distribution<br>pointer – input for each month, for each<br>quality distribution, for each flow sub-<br>interval                                                                  | 13     | 200 | -                 | Block K9  | ALPDPR           |
| Order in which the independent flow<br>qualities are calculated                                                                                                    | 13     | 10  | -                 | Block K11 | IQPN1            |
| Coefficients for calculating net local flow<br>quality – 3 coefficients for each quality<br>parameter                                                                                                    | F10.3  | 200 | -                 | Block M1  | ALDQA            |
| Within day quality variation factor for<br>each STP flow, for each quality<br>parameter, for each time step                                                                                                    | F6.1   | 200 | -                 | Block M2  | AGWDFQ           |

#### Solar Radiation

| Description                                              | Format | Max | Units    | Location  | Variable<br>Name |
|----------------------------------------------------------|--------|-----|----------|-----------|------------------|
| Base sunlight per month                                  | Free   | 12  | Langleys | Line 4    | ALBSE            |
| Sunlight production coefficient for each month           | Free   | 12  | -        | Line 7    | ALSI             |
| Number of intervals in sunlight probability distribution | 13     | 11  | -        | Line 9-20 | INPD             |
| INPD values in the distribution for each month           | F6.0   | 11  | Langleys | Line 9-20 | ALPDS            |
| Sunrise for time for each month                          | F10.3  | -   | Day      | Line 23   | ALSR             |
| Mean daily sunlight period for each month                | F10.3  | -   | Day      | Line 26   | ALPSL            |

#### Thermal

| Description                                                                          | Format | Max | Units   | Location          | Variable<br>Name |
|--------------------------------------------------------------------------------------|--------|-----|---------|-------------------|------------------|
| Channel temperature regression<br>coefficients                                       | Free   | 6   | -       | Block I2          | CTEMP            |
| Daily temperature variation factors                                                  | Free   | 5   | -       | Block I3          | CDELT            |
| Rate correction factor for temperature                                               | Free   | 3   | -       | Block J1          | TFC              |
| Temperature coefficients for K rates                                                 | Free   | 200 | -       | Block J2          | ALCKTM           |
| Standard deviation used in calculation of K2 – input by reach by month               | F6.2   | 200 | -       | Block J3          | ALSDK2           |
| Coefficients for calculation K2 - 3 coefficients per reach - input by reach by month | F6.2   | 200 | -       | Block J4a-<br>J4c | ALCK2            |
| Base SOD rate                                                                        | F6.2   | 200 | g/m²/hr | Block J9          | AGBSLU           |
| Base KR rate by reach by month                                                       | F6.2   | 200 | -       | Block J10         | AGBKR            |
| Base KN rate by reach by month                                                       | F6.2   | 200 | -       | Block J11         | AGBKN            |
| Base KD rate by reach by month                                                       | F6.2   | 200 | -       | Block J12         | AGBKD            |
| Conversion factor BOD <sub>5</sub> to BOD <sub>u</sub> by reach by month             | F6.2   | 200 | -       | Block J13         | AGKCN            |
| Weir aeration rate by reach by month                                                 | F6.2   | 200 | -       | Block J14         | AGKW             |

### STPFLOW

| Description                                                                                                    | Format | Max | Units | Location  | Variable<br>Name |
|----------------------------------------------------------------------------------------------------|--------|-----|-------|-----------|------------------|
| Flows to be modeled                                                                                                    | F10.4  | -   | -     | Block C21 | STPNew_Flo<br>w  |
| Base flow                                                                                                    | -      | -   | -     | Block C1  | STPBASE          |
| 3 base regression coefficients for each<br>STP flow – 7 per card                                                                                                  | 8F10.4 | 10  | -     | Block C1  | ALTPA            |
| 6 daily variation factors. This is only used<br>if the disk file input is not selected. If the<br>disk file input is selected, then a blank<br>card must be used. | F10.3  | 10  | -     | Block C1  | ALTPB            |
| Standard deviation for STP flow –<br>maximum of 7 STPs per card                                                                                                   | F10.2  | 10  | -     | Block C2  | ALSOTF           |
| Daily variation of STP flow                                                                                                    | -      | -   | -     | Block C3  | AGWTFL           |
| Within day variation factors for STP<br>quality input for each STP flow, for each<br>quality parameter, for each time period                                      | F10.3  | 200 | -     | Block L1  | AGWTFQ           |
| Lowest expected STP flow – input by<br>flow, by month                                                                                                    | F10.3  | -   | m³/s  | Block L2  | ALLSTF           |
| Highest expected STP flow – input by<br>flow, by month                                                                                                    | F10.3  | -   | m³/s  | Block L3  | ALHSTF           |
| Flag for calculation type for STP flows for<br>each quality parameter                                                                                             | 13     | 200 | -     | Block L4  | TQFLG            |
| Number of subintervals between highest<br>and lowest expected STP flows, for each<br>flow, for each quality parameter, for each<br>month                          | 13     | 10  | -     | Block L5  | ALNSTF           |
| Number of STP quality probability<br>distributions                                                                                                    | F      | 200 | -     | Block L6  | NTPPD            |
| Number of points in the distribution                                                                                                    | 13     | -   | -     | Block L7  | IPDT             |
| IPDT values in the probability distribution<br>– this card is repeated for each quality<br>parameter for each STP flow                                            | F10.3  | 200 | mg/L  | Block L7  | ALPDT            |
| STP quality probability distribution for<br>each flow sub-interval                                                                                                | 13     | 200 | -     | Block L7  | ALPDPT           |
| Order in which the STP qualities are<br>calculated                                                                                                    | 13     | 10  | -     | Block L10 | IQPN2            |

Grand River Simulation Model User Manual – Version 1.0, 2011

Appendix C: Using the Input File Templates

Appendix C: Using the Input File Templates

# Appendix C: Using the Input File Templates

#### RiverGeometry.xls

You can use the **RiverGeometry.xls** template to enter data more easily in the **River Geometry > Channel Map** section (Blocks F1 to F9) of this input file. To use this template, follow the steps described below.

- 1. Do not alter rows 1 and 2.
- 2. In column A, starting on row 3 with **Reach 1**, enter one row for each reach.
- 3. Enter the river geometry data for Blocks F1 to F9:
  - Column B: Define the upstream reach number.
  - Column C: Define the upstream percentage of flow from the previous reach to the current reach.
  - Column D: Define the reach number of the secondary upstream channel.
  - Column E: Define the percentage of flow from the secondary upstream channel to the current reach.
  - Column F: Define the current reach number.
  - Column G: Define the percentage of flow from the current reach to the next downstream reach.
  - Column H: Define the reach number of the secondary downstream channel.
  - Column I: Define the percentage of flow from the current reach to the secondary downstream reach.
  - Column J: Define the boundary number (consecutive, starting at 1).
  - Column K: Define the percentage of flow to the current reach from the boundary.
  - Column L: Define the local diffuse inflow (LDI) number (consecutive, starting at 1).
  - Column M: Define the percentage of flow to the current reach from the LDI.
  - Column N: Define the point source number (consecutive, starting at 1).
  - Column O: Define the percentage of flow to the current reach from the point source.

- Column P: Define the withdrawal number (consecutive, starting at 1).
- Column Q: Define the percentage of flow taken from the current reach.
- Column R: Define the urban stormwater number (consecutive, starting at 1).
- Column S: Define the percentage of flow to the current reach from the urban stormwater.
- 4. Ensure the **Geometry** worksheet is selected then click **Save As**.
- 5. From the Save as type: drop-down menu, select Formatted Text (Space delimited) (\*.prn).
- 6. Open the PRN file with your preferred text editor.
- 7. Select and copy (CTRL+C) the rows below CHANNEL MAP.
- 8. Paste (CTRL+V) the data in Blocks F1 to F9 of the MAINFILE input file.

#### RiverHydraulics.xls

You can use the **RiverHydraulics.xls** template to enter data more easily in the **Leopold-Maddock coefficients** section (block G1) of this input file. To use this template, consider the tips provided below.

- Determine the hydraulic coefficients by using the best available information from field studies, using dye tracers and/or hydraulic modeling.
- In column A, starting on row 2 with Reach 1, enter one row for each reach.
- The GRSM ignores the content of Column G. You can use this column to enter useful notes such as the source of the information, changes from previous versions, etc.
- When you are ready to generate the input file, follow these steps:
  - 1. Ensure the **HydraulicParameters** worksheet is selected then click **Save As**.
  - 2. From the **Save as type:** drop-down menu, select **Formatted Text (Space delimited) (\*.prn)**.
  - 3. Open the PRN file with your preferred text editor.
  - 4. Select and copy (CTRL+C) the rows below HYDRAULIC PARAMETERS.
  - 5. Paste (CTRL+V) the data in Block G1 of the FLOWFILE input file.

#### BoundaryQuality.xls

You can use the **BoundaryQuality.xls** template to enter data more easily in the **Boundary Inflow Water Quality Distribution** section (block K7) of this input file. To use this template, follow the steps described below.

- 1. For each boundary inflow and each water quality parameter (DO, BOD, NOD, NIT, TSS, and TP), determine the following statistical values and enter them in their respective columns:
  - Minimum value (column C)
  - 10<sup>th</sup> percentile (column D)
  - 20<sup>th</sup> percentile (column E)
  - 30<sup>th</sup> percentile (column F)
  - 40<sup>th</sup> percentile (column G)
  - 50<sup>th</sup> percentile (column H)
  - 60<sup>th</sup> percentile (column I)
  - 70<sup>th</sup> percentile (column J)
  - 80<sup>th</sup> percentile (column K)
  - 90<sup>th</sup> percentile (column L)
  - Maximum value (column M)
- 2. Ensure the **BoundaryWQ** worksheet is selected then click **Save As**.
- 3. From the Save as type: drop-down menu, select Formatted Text (Space delimited) (\*.prn).
- 4. Open the PRN file with your preferred text editor.
- 5. Select and copy (CTRL+C) the rows below BOUNDARY.
- 6. Paste (CTRL+V) the data in Block K7 of the FLOWFILE input file.

#### WWTP\_Qual.xls

You can use the **WWTP\_Qual.xls** template to enter data more easily in the **Point Source Water Quality** section (block L7) of this input file. To use this template, follow the steps described below.

- 1. Do not modify the first row as it is a comment line required by the GRSM.
- 2. In the second row, enter the number of rows the GRSM should expect to read in this section.

### # of rows = # of WWTP $\times$ 6

- 3. For each WWTP and each effluent parameter (DO, BOD, NOD, NIT, SS, and TP), determine the following statistical values and enter them in their respective columns:
  - Minimum value (column D)
  - 10<sup>th</sup> percentile (column E)
  - 20<sup>th</sup> percentile (column F)
  - 30<sup>th</sup> percentile (column G)
  - 40<sup>th</sup> percentile (column H)
  - 50<sup>th</sup> percentile (column I)
  - 60<sup>th</sup> percentile (column J)
  - 70<sup>th</sup> percentile (column K)
  - 80<sup>th</sup> percentile (column L)
  - 90<sup>th</sup> percentile (column M)
  - Maximum value (column N)

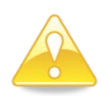

Do not change the order of the effluent parameters as they appear in this template.

- 4. Ensure the **WWTP\_Qual** worksheet is selected then click **Save As**.
- 5. From the Save as type: drop-down menu, select Formatted Text (Space delimited) (\*.prn).
- 6. Open the PRN file with your preferred text editor.
- 7. Select and copy (CTRL+C) all the rows.
- 8. Paste (CTRL+V) the data in Block L7 of the STPFLOW input file.

#### BoundaryFlows.xls

You can use the **BoundaryFlows.xls** template to create the BASINFLOW input file. To use this template, follow the steps described below.

- 1. The first row contains the column headings. You can modify this information to match the names of your boundary inflow points.
- 2. In Column C, Day, enter the Julian day corresponding to when the data was recorded.

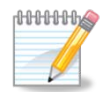

Julian day #152 corresponds to June 1<sup>st</sup>. A Julian day calendar is available online: <u>http://amsu.cira.colostate.edu/julian.html</u>.

3. For each boundary inflow point, for every day of the simulation period, enter the daily average flow in m<sup>3</sup>/s.

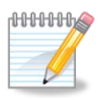

- If you need to enter additional boundary inflow points, insert new columns to the left of the LDI column. LDI represents the total of all flows that are not explicitly entered such as small tributaries, groundwater, etc.
- 4. Ensure the **BoundaryFlows** worksheet is selected then click **Save As**.
- 5. From the **Save as type:** drop-down menu, select **Formatted Text** (Space delimited) (\*.prn).
- 6. Find the file on your computer and rename it with a .flo extension. The file name must be less than eight alphanumeric characters and must not include any spaces or special characters. The file must be saved in the root of your GRSM directory.

#### WWTP\_Flows.xls

You can use the **WWTP\_Flows.xls** template to create the STP\_FLOW\_FILE input file. To use this template, follow the steps described below.

- 1. The first row is a comment field that you can modify as required.
- 2. The second row contains the names of the WWTPs. You can modify these names, as long as they are less than 10 characters in length.
- 3. In Column C, Day, enter the Julian day corresponding to when the data was recorded.

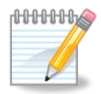

Julian day #152 corresponds to June 1<sup>st</sup>. A Julian day calendar is available online: <u>http://amsu.cira.colostate.edu/julian.html</u>.

4. The third row contains a scaling factor that is multiplied by each flow value in the time series. This is a convenient way to run different scenarios looking at higher or lower WWTP flows by increasing or decreasing the scaling factor.

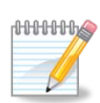

To run a scenario where the effluent flow from Guelph would increase by 50%, change the scaling factor for Guelph to 1.5.

- 5. For each WWTP, for every day of the simulation period, enter the daily average flow in m<sup>3</sup>/s.
- 6. Ensure the **WWTP\_Flows** worksheet is selected then click **Save As**.
- 7. From the Save as type: drop-down menu, select Formatted Text (Space delimited) (\*.prn).
- 8. Find the file on your computer and rename it with a .flo extension. The file name must be less than eight alphanumeric characters and must not include any spaces or special characters. The file must be saved in the root of your GRSM directory.

#### WaterTemp.xls

You can use the **WaterTemp.xls** template to create the METDATA input file. When you open this template, you will see more than one worksheet where data can be entered. The template was set up this way due to limitations in the number of columns that can be exported from MS Excel to a text file. If you have more than 22 reaches in your simulation, you will have to enter your data in more than one worksheet and use the executable file **MakeMet.exe**. Start by entering data in the **WaterTemp1** worksheet and following the steps described below.

- 1. The first row contains the column headings and should not be modified.
- 2. In Column C, enter the Julian day corresponding to when the data was recorded. You will have to enter 12 rows for each day as you need to enter data for every 2 hour timestep in one day.

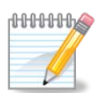

Julian day #152 corresponds to June 1<sup>st</sup>. A Julian day calendar is available online: <u>http://amsu.cira.colostate.edu/julian.html</u>.

- 3. In Column D, enter the time step number (consecutive, starting at 1 and ending at 12).
- 4. In Column E, Solar, enter the daily total radiation in Langleys for each timestep of the simulation.

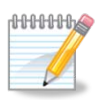

You can use the same value for each time step on the same day, as the GRSM will apply a half sine factor to simulate changes in solar radiation throughout the day.

5. Enter the water temperature (°Celsius) for each reach for every 2 hour timestep of the simulation. Use measured data if it's available. Otherwise, enter simulated or estimated water temperature data.

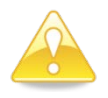

If you have more than 22 reaches in your simulation, use (and create, if necessary) additional worksheets. For example, you should use:

- WaterTemp2 for reaches 23 to 46
- WaterTemp3 for reaches 47 to 70
- WaterTemp4 for reaches 71 to 94
- WaterTemp5 for reaches 95 to 100

- Save each worksheet as a Formatted Text (Space delimited) (\*.prn) file. The file name must be less than eight alphanumeric characters and must not include any spaces or special characters.
  - If you have 22 reaches or less, jump to step 9.
  - If you have more than 22 reaches, save the PRN files in the same folder as **MakeMet.exe** and proceed to step 7.
- 7. Double-click **MakeMet.exe** and follow the prompts in the DOS window.
  - Enter the number of PRN files (up to five).
  - Type the name of the first PRN file, including the file extension (.prn).
  - Type the name of the subsequent PRN files, pressing ENTER after each.
- 8. A new file, **temp.met**, will be created in the same folder as **MakeMet.exe**.
- 9. Copy the file to the root of your GRSM directory and ensure it has a **.met** extension. The file name must be less than eight alphanumeric characters and must not include any spaces or special characters.

Grand River Simulation Model User Manual – Version 1.0, 2011

Appendix D: Variables in the Output Files

Appendix D: Variables in the Output Files

## Appendix D: Variables in the Output Files

| 2007_1 _h     | yd.csv                                                                                                    |
|---------------|----------------------------------------------------------------------------------------------------|
| Day           | Julian Day                                                                                                  |
| Time          | Time step                                                                                                   |
| Date          | Julian Day, including time step. Example: 152.083 – 02:00 am June 1st,<br>152.167 – 04:00 am June 1st, etc. |
| Reach<br>flow | Reach flow (m <sup>3</sup> /s)                                                                              |
| Depth         | Average water depth (m)                                                                                     |
| Vel           | Velocity (m/s)                                                                                              |

| Output file: 2007_1 b.csv |                                                                                                    |
|---------------------------|----------------------------------------------------------------------------------------------------|
| Run                       | Run number                                                                                                  |
| Day                       | Julian Day                                                                                                  |
| Time                      | Time step                                                                                                   |
| Date                      | Julian Day, including time step. Example: 152.083 – 02:00 am June 1st,<br>152.167 – 04:00 am June 1st, etc. |
| Reach                     | Reach number                                                                                                |
| CLAD                      | Cladophora biomass (g biomass/m <sup>2</sup> )                                                              |
| РОТ                       | Potamogeton biomass (g biomass/m <sup>2</sup> )                                                             |
| MIL                       | Milfoil biomass (g biomass/m <sup>2</sup> )                                                                 |
| PINP                      | Phosphorus in plant tissue (g P/g biomass)                                                                  |
| DO2UP                     | Oxygen uptake by biomass during respiration (mg DO/L)                                                       |
| DO2P                      | Oxygen produced by biomass during photosynthesis (mg DO/L)                                                  |

| Output file: 2007_1 b.csv |                                                                         |
|---------------------------|-------------------------------------------------------------------------|
| O2UP                      | Oxygen uptake by biomass during respiration (g DO/m <sup>2</sup> )      |
| O2P                       | Oxygen produced by biomass during photosynthesis (g DO/m <sup>2</sup> ) |
| TRES                      | Total biomass respiration (g biomass/m <sup>2</sup> )                   |
| TPROD                     | Total biomass production (g biomass/m <sup>2</sup> )                    |

| 2007_1 e.csv |                                                                                                    |
|--------------|----------------------------------------------------------------------------------------------------|
| Run          | Run number                                                                                                  |
| Day          | Julian Day                                                                                                  |
| Time         | Time step                                                                                                   |
| Date         | Julian Day, including time step. Example: 152.083 – 02:00 am June 1st,<br>152.167 – 04:00 am June 1st, etc. |
| Reach        | Reach number                                                                                                |
| eCLAD        | Cladophora biomass (g biomass/m <sup>2</sup> )                                                              |
| ePOT         | Potamogeton biomass (g biomass/m <sup>2</sup> )                                                             |
| eEPI         | Milfoil biomass (g biomass/m <sup>2</sup> )                                                                 |
| o2last       | Dissolved oxygen concentration from previous reach (mg/L)                                                   |
| pard         | Photosynthetically active radiation at plant depth (Langleys/min)                                           |
| pinp         | Phosphorus in plant tissue (g P/g biomass)                                                                  |
| fpin         | Phosphorus in water colunm (mg/L)                                                                           |
| ctfp         | Growth limiting factor due to temperature for Cladophora (unitless)                                         |
| ptfp         | Growth limiting factor due to temperature for Potamogeton (unitless)                                        |
| etfp         | Growth limiting factor due to temperature for Milfoil (unitless)                                            |
| ctfr         | Respiration limiting factor due to temperature for Cladophora (unitless)                                    |

| 2007_1 e.csv |                                                                                     |
|--------------|-------------------------------------------------------------------------------------|
| ptfr         | Respiration limiting factor due to temperature for Potamogeton (unitless)           |
| etfr         | Respiration limiting factor due to temperature for Milfoil (unitless)               |
| radc         | Growth limiting factor due to light for Cladophora (unitless)                       |
| radp         | Growth limiting factor due to light for Potamogeton (unitless)                      |
| rade         | Growth limiting factor due to light for Milfoil (unitless)                          |
| cladp        | Growth limiting factor due to phosphorus for Cladophora (unitless)                  |
| potp         | Growth limiting factor due to phosphorus for Potamogeton (unitless)                 |
| epip         | Growth limiting factor due to phosphorus for Milfoil (unitless)                     |
| cladw        | Washoff fraction for Cladophora per timestep                                        |
| potw         | Washoff fraction for Potamogeton per timestep                                       |
| epiw         | Washoff fraction for Milfoil per timestep                                           |
| wati         | Light available at water surface (Lanleys/min)                                      |
| depth        | Average water depth (m)                                                             |
| ke           | Light attenuation factor due to suspended solids (m <sup>-1</sup> )                 |
| kw           | Light attenuation factor due to self-shading of biomass (g biomass/m <sup>2</sup> ) |
| eTEMP        | Water temperature (°C)                                                              |
| psuply       | Phosphorus in water column (g P) <sup>*</sup>                                       |
| totp         | Phosphorus demand by aquatic plants (g P) $^{*}$                                    |
| nsuply       | Nitrogen in water column (g P)*                                                     |
| totn         | Nitrogen demand by aquatic plants (g P)*                                            |
| pfac         | Growth limiting factor due to phosphorus (unitless)*                                |

\*Note: this applies to an algorithm that is not used in the current version of GRSM

| 2007_1 s.csv |                                                                                                    |
|--------------|----------------------------------------------------------------------------------------------------|
| Day          | Julian Day                                                                                                    |
| Time         | Time step                                                                                                    |
| Reach        | Reach number                                                                                                    |
| Iratc        | Internal counter used by the GRSM.                                                                                               |
| Date         | Julian Day including timestep. Example: 152.083 – 02:00 am June 1 <sup>st</sup> , 152.167 – 04:00 am June 1 <sup>st</sup> , etc. |
| xCS          | Dissolved oxygen saturation concentration at the current water temperature (mg/L)                                                |
| xDO          | Reaeration component of modified Streeter-Phelps equation (mg/L)                                                                 |
| xBOD         | BOD decay component of modified Streeter-Phelps equation (mg/L)                                                                  |
| xNOD         | NOD decay component of modified Streeter-Phelps equation (mg/L)                                                                  |
| xPROD        | Photosynthesis component of modified Streeter-Phelps equation (mg/L)                                                             |
| xRESP        | Aquatic biomass respiration component of modified Streeter-Phelps equation (mg/L)                                                |
| xSLU         | Loss of dissolved oxygen due to sediment oxygen demand (mg/L)                                                                    |

| 2007_1 w.csv |                                                                                                    |
|--------------|----------------------------------------------------------------------------------------------------|
| Run          | Run number                                                                                                 |
| Day          | Julian Day                                                                                                 |
| Time         | Time step                                                                                                  |
| Date         | Julian Day, including time step. Example: 152.083 – 02:00 am June 1st,<br>152.167 – 04:00 am June 1st, etc |
| Reach        | Reach number                                                                                               |
| BOD          | Biochemical oxygen demand (mg/L)                                                                           |
| NOD          | Nitrogenous oxygen demand (mg/L)                                                                           |

| 2007_1 w.csv |                             |
|--------------|-----------------------------|
| NIT          | Nitrite plus nitrate (mg/L) |
| SS           | Suspended solids (mg/L)     |
| UIA          | Un-ionized ammonia (mg/L)   |
| DO           | Dissolved oxygen (mg/L)     |
| Тетр         | Water temperature (°C)      |